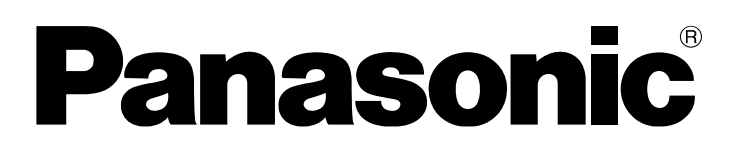

# Bedienungsanleitung

DVD Recorder

Modell Nr. DMR-EX95V

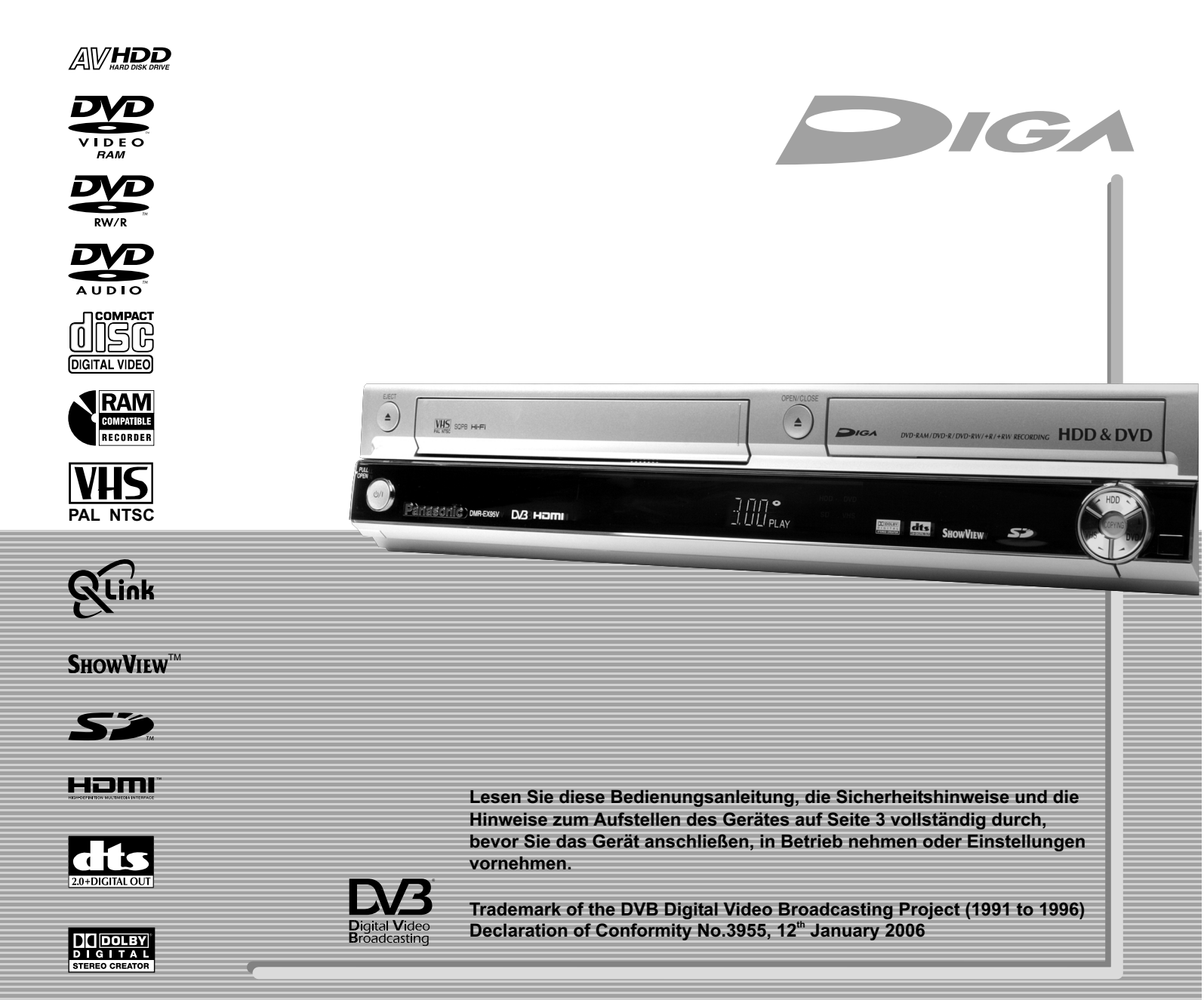

# Inhaltsverzeichnis

|                                        | Seite    |                                                              |
|----------------------------------------|----------|--------------------------------------------------------------|
| Sicherheitshinweise                    | 3        | Quick View                                                   |
| Informationan zum Caröt                | 4        | Gleichzeitge Aufnahme und Wiedergabe                         |
| l izenzinformationen                   | 4        | Wechsel des Audio-Kanals                                     |
|                                        |          | Wiedergabe (VHS)                                             |
| Vor dem Start                          | 5        | Vorbereitung                                                 |
| Mitgeliefertes Zubehör                 | 5        | Wiedergabe einer Videokassette                               |
| Einlegen von Batterien                 | 5        | Endloswiedergabe                                             |
| Frank - dia ana a                      | 0.7      | Beenden der Wiedergabe                                       |
| Fernbealenung                          | 6-7      | Zoitlunopwiedergabe: Standbildwiederga                       |
| Front Anzeigen auf dem Display         | 8        | Rildsuchlauf vorwärts/rückwärts                              |
| Rückseite                              | 9        | Schnelles Vorspulen/Schnelles Rückspul                       |
|                                        |          | JET REW; VHS Index Suchsystem (VISS                          |
| Anschlüsse und Einstellungen           | 10-17    | S-VHS Quasi Playback (SQPB)                                  |
| Anschluss mit 21-poligem Scartkabel    | 10       | Manuelle Spurlageeinstellung                                 |
| Automatische Einstellungen             | 11       | Automatische Spurlageeinstellung                             |
| Einstellung von Datum und Ubrzeit      | 11       | Handnabung von videokassellen<br>Schreibschutz von Kassetten |
| Anschluss an ein Fernsehgerät und      |          | Reinigung der Videoköpfe                                     |
| Satellitenempfänger                    | 12-13    |                                                              |
| Anschluss mit Audio/Videokabel         | 14       | Aufnahme                                                     |
| Anschluss mit S VIDEO- Kabel           | 15       | Vor der Aufnahme                                             |
| Anschluss mit HDMI-Kabel               | 16-17    | Schreibschutz, CPRM                                          |
|                                        |          | Formatieren; Zur Aufnahme                                    |
| Externe Geräte                         | 18       | Verbleibende Aufnahmezeit der Festplatte                     |
| Anschluss eines analogen verstarkers   | 18<br>18 | Aumanme; Unterprechen der Aumanme                            |
| Anschluss an AV3 (z B Camcoder)        | 18       | Wechsel des Aufnahmemodus                                    |
| Anschluss an DV IN                     | 18       | VHS-Aufnahme von Fernsehprogrammer                           |
|                                        |          | Angeben einer Zeit als Aufnahmedauer                         |
| COMPONENT VIDEO OUT                    | 19       | DVD/HDD-Wiedergabe während der Aufnal                        |
| Anschluss eines Fernsehgerätes mit     |          | TV-Sofortaufnahme                                            |
| COMPONENT VIDEO-Eingangsbuchsen        | 19       | Aufnahme von einem externen Gerat                            |
| Pernsenblid bei Einstellung Progressiv | 19       | Sendungen im Zweikanalton                                    |
| Profile                                | 20       | Aufnahme von Sendungen im Zweikanalt                         |
|                                        |          | Ū.                                                           |
| Statusanzeigen                         | 21       | FUNCTIONS                                                    |
| Bannor                                 | 22       | Hinweise zu den Menus<br>Eingabe von Text / Symbole          |
| Dannei                                 | 22       | Eingabe von Text? Symbole                                    |
| HDD                                    | 23       | DIRECT NAVIGATOR                                             |
|                                        |          |                                                              |
| Disc-Formate                           | 24-25    | Loschen; Eigenschaften                                       |
| Wiedergabe- und Aufnahmediscs          | 24<br>25 | Iabellenanzeige/vorschau-Ansicht                             |
| Handhabung von Discs                   | 25<br>25 | Rearbeiten von Titeln im SUB MENU                            |
|                                        | 20       | Bearbeiten von Kapiteln im SUB MENU                          |
| SD Card                                | 26       | ·                                                            |
|                                        |          | DivX-Wiedergabe                                              |
| Wiedergabe (DVD/HDD)                   | 27-29    | MP3-Wiedergabe                                               |
| Vorbereitung                           | 27       | JPEG/TIFF-Wiedergabe                                         |
| Wiedergabe eines ausgewählten Titels   | 27       | HDD/SD                                                       |
| Die Wiedergabe startet automatisch     | 27       | JPEG/TIFF-Wiedergabe von CD/DVD-R                            |
| Programme/Titel zur Wiedergabe auswäh  | ilen 27  | 00,                                                          |
| Auto Finalisierung                     | 27       | TV Guide                                                     |
| Unterbrechen der Wiedergabe            | 28       | Horizontal-Ansicht                                           |
| Beenden der Wiedergabe                 | 28       | Zusätzliche Informationen zu einer Sendu                     |
| Speichern der Wiedergabeposition       | 28       | Wechsel zwischen den Ansichten                               |
| Zeinuperiwiedergabe; Schnellsuchlauf   | 20<br>20 | Verlikal-Ansicht                                             |
| Überspringen: MANI IAI SKIP            | 20<br>28 | Anzeige nach Kategorie                                       |
| Einzelbild-Wiedergabe                  | 28       | Timer-Aufnahmen im TV Guide                                  |
| TIME SLIP                              | 29       | Löschen einer Timer-Programmierung                           |
| Zeitversetzte Wiedergabe               | 29       | Automatische Titelübernahme                                  |

| Wiedergabe (VHS)                                                                                                    | 30-                                          | 31                                                                                                    |
|----------------------------------------------------------------------------------------------------|----------------------------------------------|----------------------------------------------------------------------------------------------------|
| Vorbereitung                                                                                                    |                                              | 30                                                                                                    |
| Wiedergabe einer Videokassette                                                                                                    |                                              | 30                                                                                                    |
| Endloswiedergabe                                                                                                    |                                              | 30                                                                                                    |
| Beenden der Wiedergabe                                                                                                    |                                              | 30                                                                                                    |
| Unterbrechen der Wiedergabe                                                                                                    |                                              | 30                                                                                                    |
| Zeitlupenwiedergabe; Standbildwiedergab                                                                                                    | е                                            | 30                                                                                                    |
| Bildsuchlauf vorwarts/ruckwarts                                                                                                    |                                              | 30                                                                                                    |
| Schnelles Vorspulen/Schnelles Ruckspule                                                                                                    | n                                            | 30                                                                                                    |
| JET REW; VHS Index Suchsystem (VISS)                                                                                                    |                                              | 30                                                                                                    |
| S-VHS Quasi Playback (SQPB)                                                                                                    |                                              | 31                                                                                                    |
| Manuelle Spurlageeinstellung                                                                                                    |                                              | 31                                                                                                    |
| Automatische Spunageeinstellung                                                                                                    |                                              | ১।<br>21                                                                                                    |
| Schroibschutz von Kassotton                                                                                                    |                                              | 21                                                                                                    |
| Reinigung der Videokönfe                                                                                                    |                                              | 31                                                                                                    |
| Reinigung der Videokopie                                                                                                    |                                              | 01                                                                                                    |
| Aufnahme                                                                                                    | 32-                                          | 34                                                                                                    |
| Vor der Aufnahme                                                                                                    |                                              | 32                                                                                                    |
| Schreibschutz, CPRM                                                                                                    |                                              | 32                                                                                                    |
| Formatieren; Zur Aufnahme                                                                                                    |                                              | 32                                                                                                    |
| Verbleibende Aufnahmezeit der Festplatte                                                                                                    |                                              | 32                                                                                                    |
| Aufnahme; Unterbrechen der Aufnahme                                                                                                    |                                              | 33                                                                                                    |
| DVD/HDD-Aufnahme von Fernsehprogramm                                                                                                    | nen                                          | 33                                                                                                    |
| Wechsel des Aufnahmemodus                                                                                                    |                                              | 33                                                                                                    |
| VHS-Aufnahme von Fernsehprogrammen                                                                                                    |                                              | 33                                                                                                    |
| Angeben einer Zeit als Aufnahmedauer                                                                                                    |                                              | 34                                                                                                    |
| DVD/HDD-Wiedergabe während der Aufnah                                                                                                    | me                                           | 34                                                                                                    |
| TV-Sofortaufnahme                                                                                                    |                                              | 34                                                                                                    |
| Aufnahme von einem externen Gerät                                                                                                    |                                              | 34                                                                                                    |
| Wahl der aufzuzeichnenden Tonspur bei                                                                                                    |                                              |                                                                                                    |
| Sendungen im Zweikanalton                                                                                                    |                                              | 34                                                                                                    |
|                                                                                                    |                                              | <b>^ 4</b>                                                                                                    |
| Aumanme von Sendungen im Zweikanalio                                                                                                    | n                                            | 34                                                                                                    |
| FUNCTIONS                                                                                                    | on<br>35-                                    | 34<br>75                                                                                                    |
| FUNCTIONS<br>Hinweise zu den Menüs                                                                                                    | on<br>35-                                    | 34<br>75<br>35                                                                                                    |
| FUNCTIONS<br>Hinweise zu den Menüs<br>Eingabe von Text / Symbole                                                                                                    | on<br>35-                                    | 34<br>75<br>35<br>36                                                                                                    |
| FUNCTIONS<br>Hinweise zu den Menüs<br>Eingabe von Text / Symbole                                                                                                    | on<br>35-                                    | 34<br>75<br>35<br>36                                                                                                    |
| FUNCTIONS<br>Hinweise zu den Menüs<br>Eingabe von Text / Symbole                                                                                                    | on<br>35-<br>37-                             | 34<br>75<br>35<br>36                                                                                                    |
| FUNCTIONS<br>Hinweise zu den Menüs<br>Eingabe von Text / Symbole<br>DIRECT NAVIGATOR<br>Übersicht DIRECT NAVIGATOR                                                                                                    | on<br>35-<br>37-                             | 34<br>75<br>35<br>36<br>39<br>37                                                                                                    |
| FUNCTIONS<br>Hinweise zu den Menüs<br>Eingabe von Text / Symbole<br>DIRECT NAVIGATOR<br>Übersicht DIRECT NAVIGATOR<br>Löschen; Eigenschaften                                                                                                    | on<br>35-<br>37-                             | 34<br>75<br>35<br>36<br>39<br>37<br>37                                                                                                    |
| FUNCTIONS<br>Hinweise zu den Menüs<br>Eingabe von Text / Symbole<br>DIRECT NAVIGATOR<br>Übersicht DIRECT NAVIGATOR<br>Löschen; Eigenschaften<br>Tabellenanzeige/Vorschau-Ansicht                                                                                                    | on<br>35-<br>37-                             | 34<br>75<br>35<br>36<br>39<br>37<br>37<br>37                                                                                                    |
| FUNCTIONS<br>Hinweise zu den Menüs<br>Eingabe von Text / Symbole<br>DIRECT NAVIGATOR<br>Übersicht DIRECT NAVIGATOR<br>Löschen; Eigenschaften<br>Tabellenanzeige/Vorschau-Ansicht<br>Andere Ansicht; Sortieren                                                                                                    | on<br>35-<br>37-                             | 34<br>75<br>35<br>36<br>39<br>37<br>37<br>37<br>37                                                                                                    |
| FUNCTIONS<br>Hinweise zu den Menüs<br>Eingabe von Text / Symbole<br>DIRECT NAVIGATOR<br>Übersicht DIRECT NAVIGATOR<br>Löschen; Eigenschaften<br>Tabellenanzeige/Vorschau-Ansicht<br>Andere Ansicht; Sortieren<br>Bearbeiten von Titeln im SUB MENU                                                                                                    | on<br>35-<br>37-                             | 34<br>75<br>35<br>36<br>39<br>37<br>37<br>37<br>37<br>37<br>38                                                                                                    |
| FUNCTIONS<br>Hinweise zu den Menüs<br>Eingabe von Text / Symbole<br>DIRECT NAVIGATOR<br>Übersicht DIRECT NAVIGATOR<br>Löschen; Eigenschaften<br>Tabellenanzeige/Vorschau-Ansicht<br>Andere Ansicht; Sortieren<br>Bearbeiten von Titeln im SUB MENU<br>Bearbeiten von Kapiteln im SUB MENU                                                                                                    | on<br>35-<br>37-                             | 34<br>75<br>35<br>36<br>39<br>37<br>37<br>37<br>37<br>38<br>39                                                                                                    |
| FUNCTIONS<br>Hinweise zu den Menüs<br>Eingabe von Text / Symbole<br>DIRECT NAVIGATOR<br>Übersicht DIRECT NAVIGATOR<br>Löschen; Eigenschaften<br>Tabellenanzeige/Vorschau-Ansicht<br>Andere Ansicht; Sortieren<br>Bearbeiten von Titeln im SUB MENU<br>Bearbeiten von Kapiteln im SUB MENU                                                                                                    | on<br>35-<br>37-                             | <ul> <li>34</li> <li>75</li> <li>35</li> <li>36</li> <li>39</li> <li>37</li> <li>37</li> <li>37</li> <li>37</li> <li>37</li> <li>38</li> <li>39</li> <li>40</li> </ul>                                                                                                    |
| FUNCTIONS<br>Hinweise zu den Menüs<br>Eingabe von Text / Symbole<br>DIRECT NAVIGATOR<br>Übersicht DIRECT NAVIGATOR<br>Löschen; Eigenschaften<br>Tabellenanzeige/Vorschau-Ansicht<br>Andere Ansicht; Sortieren<br>Bearbeiten von Titeln im SUB MENU<br>Bearbeiten von Kapiteln im SUB MENU<br>DivX-Wiedergabe<br>MP3-Wiedergabe                                                                                                    | on<br>35-<br>37-                             | <ul> <li>34</li> <li>75</li> <li>35</li> <li>36</li> <li>39</li> <li>37</li> <li>37</li> &lt;</ul> |
| FUNCTIONS<br>Hinweise zu den Menüs<br>Eingabe von Text / Symbole<br>DIRECT NAVIGATOR<br>Übersicht DIRECT NAVIGATOR<br>Löschen; Eigenschaften<br>Tabellenanzeige/Vorschau-Ansicht<br>Andere Ansicht; Sortieren<br>Bearbeiten von Titeln im SUB MENU<br>Bearbeiten von Kapiteln im SUB MENU<br>DivX-Wiedergabe<br>MP3-Wiedergabe<br>JPEG/TIFF-Wiedergabe                                                                                                    | on<br>35-<br>37-<br>42-                      | <ul> <li>34</li> <li>75</li> <li>35</li> <li>36</li> <li>39</li> <li>37</li> <li>37</li> &lt;</ul> |
| FUNCTIONS<br>Hinweise zu den Menüs<br>Eingabe von Text / Symbole<br>DIRECT NAVIGATOR<br>Übersicht DIRECT NAVIGATOR<br>Löschen; Eigenschaften<br>Tabellenanzeige/Vorschau-Ansicht<br>Andere Ansicht; Sortieren<br>Bearbeiten von Titeln im SUB MENU<br>Bearbeiten von Kapiteln im SUB MENU<br>DivX-Wiedergabe<br>JPEG/TIFF-Wiedergabe<br>JPEG/TIFF-Wiedergabe                                                                                                    | on<br>35-<br>37-<br>42-                      | 34<br>75<br>35<br>36<br>39<br>37<br>37<br>37<br>37<br>37<br>38<br>39<br>40<br>41<br>45                                                                                                    |
| FUNCTIONS<br>Hinweise zu den Menüs<br>Eingabe von Text / Symbole<br>DIRECT NAVIGATOR<br>Übersicht DIRECT NAVIGATOR<br>Löschen; Eigenschaften<br>Tabellenanzeige/Vorschau-Ansicht<br>Andere Ansicht; Sortieren<br>Bearbeiten von Titeln im SUB MENU<br>Bearbeiten von Kapiteln im SUB MENU<br>DivX-Wiedergabe<br>MP3-Wiedergabe<br>JPEG/TIFF-Wiedergabe<br>JPEG/TIFF-Wiedergabe von DVD-RAM/<br>HDD/SD                                                                                                    | on<br>35-<br>37-<br>42-<br>42-               | <ul> <li>34</li> <li>75</li> <li>35</li> <li>36</li> <li>39</li> <li>37</li> <li>37</li> &lt;</ul> |
| FUNCTIONS<br>Hinweise zu den Menüs<br>Eingabe von Text / Symbole<br>DIRECT NAVIGATOR<br>Übersicht DIRECT NAVIGATOR<br>Löschen; Eigenschaften<br>Tabellenanzeige/Vorschau-Ansicht<br>Andere Ansicht; Sortieren<br>Bearbeiten von Titeln im SUB MENU<br>Bearbeiten von Kapiteln im SUB MENU<br>DivX-Wiedergabe<br>MP3-Wiedergabe<br>JPEG/TIFF-Wiedergabe von DVD-RAM/<br>HDD/SD<br>JPEG/TIFF-Wiedergabe von CD/DVD-R                                                                                                    | on<br>35-<br>37-<br>42-<br>42-               | <ul> <li>34</li> <li>75</li> <li>35</li> <li>36</li> <li>39</li> <li>37</li> <li>37</li> &lt;</ul> |
| FUNCTIONS<br>Hinweise zu den Menüs<br>Eingabe von Text / Symbole<br>DIRECT NAVIGATOR<br>Übersicht DIRECT NAVIGATOR<br>Löschen; Eigenschaften<br>Tabellenanzeige/Vorschau-Ansicht<br>Andere Ansicht; Sortieren<br>Bearbeiten von Titeln im SUB MENU<br>Bearbeiten von Kapiteln im SUB MENU<br>DivX-Wiedergabe<br>MP3-Wiedergabe<br>JPEG/TIFF-Wiedergabe<br>JPEG/TIFF-Wiedergabe von DVD-RAM/<br>HDD/SD<br>JPEG/TIFF-Wiedergabe von CD/DVD-R                                                                                                    | on<br>35-<br>37-<br>42-<br>42-               | <ul> <li>34</li> <li>75</li> <li>35</li> <li>36</li> <li>39</li> <li>37</li> <li>37</li> &lt;</ul> |
| FUNCTIONS<br>Hinweise zu den Menüs<br>Eingabe von Text / Symbole<br>DIRECT NAVIGATOR<br>Übersicht DIRECT NAVIGATOR<br>Löschen; Eigenschaften<br>Tabellenanzeige/Vorschau-Ansicht<br>Andere Ansicht; Sortieren<br>Bearbeiten von Titeln im SUB MENU<br>Bearbeiten von Kapiteln im SUB MENU<br>DivX-Wiedergabe<br>MP3-Wiedergabe<br>JPEG/TIFF-Wiedergabe<br>JPEG/TIFF-Wiedergabe von DVD-RAM/<br>HDD/SD<br>JPEG/TIFF-Wiedergabe von CD/DVD-R<br>TV Guide                                                                                                    | on<br>35-<br>37-<br>42-<br>42-<br>42-<br>46- | <ul> <li>34</li> <li>75</li> <li>35</li> <li>36</li> <li>39</li> <li>37</li> <li>37</li> &lt;</ul> |
| FUNCTIONS<br>Hinweise zu den Menüs<br>Eingabe von Text / Symbole<br>DIRECT NAVIGATOR<br>Übersicht DIRECT NAVIGATOR<br>Löschen; Eigenschaften<br>Tabellenanzeige/Vorschau-Ansicht<br>Andere Ansicht; Sortieren<br>Bearbeiten von Titeln im SUB MENU<br>Bearbeiten von Kapiteln im SUB MENU<br>DivX-Wiedergabe<br>MP3-Wiedergabe<br>JPEG/TIFF-Wiedergabe<br>JPEG/TIFF-Wiedergabe<br>JPEG/TIFF-Wiedergabe von DVD-RAM/<br>HDD/SD<br>JPEG/TIFF-Wiedergabe von CD/DVD-R<br>TV Guide<br>Horizontal-Ansicht                                                                                                    | on<br>35-<br>37-<br>42-<br>42-<br>42-        | 34         75         35         36         37         37         37         37         37         37         37         37         37         37         37         37         37         37         38         40         41         45         44         45         48         46                                                                                                    |
| FUNCTIONS<br>Hinweise zu den Menüs<br>Eingabe von Text / Symbole<br>DIRECT NAVIGATOR<br>Übersicht DIRECT NAVIGATOR<br>Löschen; Eigenschaften<br>Tabellenanzeige/Vorschau-Ansicht<br>Andere Ansicht; Sortieren<br>Bearbeiten von Titeln im SUB MENU<br>Bearbeiten von Kapiteln im SUB MENU<br>DivX-Wiedergabe<br>MP3-Wiedergabe<br>JPEG/TIFF-Wiedergabe<br>JPEG/TIFF-Wiedergabe von DVD-RAM/<br>HDD/SD<br>JPEG/TIFF-Wiedergabe von CD/DVD-R<br>TV Guide<br>Horizontal-Ansicht<br>Zusätzliche Informationen zu einer Sendur                                                                                                    | on<br>35-<br>37-<br>42-<br>42-<br>42-<br>ng  | 34         75       35         36       39         37       37         37       37         38       39         40       41         45       44         45       44         46       46         46       46                                                                                                    |
| FUNCTIONS<br>Hinweise zu den Menüs<br>Eingabe von Text / Symbole<br>DIRECT NAVIGATOR<br>Übersicht DIRECT NAVIGATOR<br>Löschen; Eigenschaften<br>Tabellenanzeige/Vorschau-Ansicht<br>Andere Ansicht; Sortieren<br>Bearbeiten von Titeln im SUB MENU<br>Bearbeiten von Kapiteln im SUB MENU<br>DivX-Wiedergabe<br>MP3-Wiedergabe<br>JPEG/TIFF-Wiedergabe von DVD-RAM/<br>HDD/SD<br>JPEG/TIFF-Wiedergabe von CD/DVD-R<br>TV Guide<br>Horizontal-Ansicht<br>Zusätzliche Informationen zu einer Sendur<br>Wechsel zwischen den Ansichten                                                                                                    | on<br>35-<br>37-<br>42-<br>42-<br>46-<br>ng  | 34           75         36           37         37           37         37           37         37           38         40           44         45           446         46           46         46                                                                                                    |
| FUNCTIONS<br>Hinweise zu den Menüs<br>Eingabe von Text / Symbole<br>DIRECT NAVIGATOR<br>Übersicht DIRECT NAVIGATOR<br>Löschen; Eigenschaften<br>Tabellenanzeige/Vorschau-Ansicht<br>Andere Ansicht; Sortieren<br>Bearbeiten von Titeln im SUB MENU<br>Bearbeiten von Kapiteln im SUB MENU<br>DivX-Wiedergabe<br>JPEG/TIFF-Wiedergabe<br>JPEG/TIFF-Wiedergabe von DVD-RAM/<br>HDD/SD<br>JPEG/TIFF-Wiedergabe von CD/DVD-R<br>TV Guide<br>Horizontal-Ansicht<br>Zusätzliche Informationen zu einer Sendur<br>Wechsel zwischen den Ansichten<br>Vertikal-Ansicht                                                                                                    | on<br>35-<br>37-<br>42-<br>42-<br>46-<br>ng  | 34         75         36           37         37         37           38         39         40           445         446         464           464         467         47                                                                                                    |
| FUNCTIONS<br>Hinweise zu den Menüs<br>Eingabe von Text / Symbole<br>DIRECT NAVIGATOR<br>Übersicht DIRECT NAVIGATOR<br>Löschen; Eigenschaften<br>Tabellenanzeige/Vorschau-Ansicht<br>Andere Ansicht; Sortieren<br>Bearbeiten von Titeln im SUB MENU<br>Bearbeiten von Kapiteln im SUB MENU<br>DivX-Wiedergabe<br>JPEG/TIFF-Wiedergabe<br>JPEG/TIFF-Wiedergabe von DVD-RAM/<br>HDD/SD<br>JPEG/TIFF-Wiedergabe von CD/DVD-R<br>TV Guide<br>Horizontal-Ansicht<br>Zusätzliche Informationen zu einer Sendur<br>Wechsel zwischen den Ansichten<br>Vertikal-Ansicht<br>Anzeige nach Themenbereichen<br>Anzeige nach Themenbereichen                                                                                                    | on<br>35-<br>37-<br>42-<br>42-<br>46-<br>ng  | 34         75         36         39         37         37         38         39         40         44         44         46         46         47         47           40         44         44         44         46         46         47         47                                                                                                    |
| FUNCTIONS<br>Hinweise zu den Menüs<br>Eingabe von Text / Symbole<br>DIRECT NAVIGATOR<br>Übersicht DIRECT NAVIGATOR<br>Löschen; Eigenschaften<br>Tabellenanzeige/Vorschau-Ansicht<br>Andere Ansicht; Sortieren<br>Bearbeiten von Titeln im SUB MENU<br>Bearbeiten von Kapiteln im SUB MENU<br>Bearbeiten von Kapiteln im SUB MENU<br>DivX-Wiedergabe<br>JPEG/TIFF-Wiedergabe<br>JPEG/TIFF-Wiedergabe von DVD-RAM/<br>HDD/SD<br>JPEG/TIFF-Wiedergabe von CD/DVD-R<br>TV Guide<br>Horizontal-Ansicht<br>Zusätzliche Informationen zu einer Sendur<br>Wechsel zwischen den Ansichten<br>Vertikal-Ansicht<br>Anzeige nach Themenbereichen<br>Anzeige nach Kategorie<br>Timer-Aufnahmen im TV Guide                                                                                                    | on<br>35-<br>37-<br>42-<br>42-<br>46-<br>ng  | 34         75         36         39         37         33         39         37         33         39         44         44         44         44         44         44         44         44         44         44         44         44         44         44         44         44         44         44         44         44         44         44         44         44         44         44         44         44         44         44         44         44         44         44         44         44         44         44         44         44         44         44         44         44         44         44         44         44         44         44         44         44         44         44         44         44         44         44         44         44         44         44         44         44         44         44         44         44         44         44         44         44         44         44         44         44         44         44         44         44         44         44         44         44         44         44         44         44         44         44         44         44<                                                                                                    |
| FUNCTIONS<br>Hinweise zu den Menüs<br>Eingabe von Text / Symbole<br>DIRECT NAVIGATOR<br>Übersicht DIRECT NAVIGATOR<br>Löschen; Eigenschaften<br>Tabellenanzeige/Vorschau-Ansicht<br>Andere Ansicht; Sortieren<br>Bearbeiten von Titeln im SUB MENU<br>Bearbeiten von Kapiteln im SUB MENU<br>Bearbeiten von Kapiteln im SUB MENU<br>DivX-Wiedergabe<br>MP3-Wiedergabe<br>JPEG/TIFF-Wiedergabe von DVD-RAM/<br>HDD/SD<br>JPEG/TIFF-Wiedergabe von CD/DVD-R<br>TV Guide<br>Horizontal-Ansicht<br>Zusätzliche Informationen zu einer Sendur<br>Wechsel zwischen den Ansichten<br>Vertikal-Ansicht<br>Anzeige nach Themenbereichen<br>Anzeige nach Kategorie<br>Timer-Aufnahmen im TV Guide<br>Löschen einer Timer-Programmierung                                                                                                    | on<br>35-<br>37-<br>42-<br>42-<br>46-<br>ng  | 34         75         36         397         3737         389         401         44         446         447         446         447         447         486         447         447         488         446         477         488         486         447         488         486         447         488         486         447         488         486         447         488         486         447         488         486         488         486         488         488         488         488         488         488         488         488         488         488         488         488         488         488         488         488         488         488         488         488         488         488         488         488         488         488         488         488         488         488         488         488         488         488         488         488         488         488         488         488         488         488         488         488         488         488         488         488         488         488         488         488         488         488         488         488         488         488         488                                                                                                    |
| FUNCTIONS         Hinweise zu den Menüs         Eingabe von Text / Symbole         DIRECT NAVIGATOR         Übersicht DIRECT NAVIGATOR         Löschen; Eigenschaften         Tabellenanzeige/Vorschau-Ansicht         Andere Ansicht; Sortieren         Bearbeiten von Titeln im SUB MENU         Bearbeiten von Kapiteln im SUB MENU         Bearbeiten von Kapiteln im SUB MENU         Bred/TIFF-Wiedergabe         JPEG/TIFF-Wiedergabe von CD/DVD-R         TV Guide         Horizontal-Ansicht         Zusätzliche | 200<br>35-<br>37-<br>42-<br>42-<br>46-<br>ng | 34         75         36         397         373         373         337         373         337         373         339         441         445         446         447         447         448         446         447         447         448         448         446         447         448         448         446         447         448         448         448         448         448         448         448         448         448         448         448         448         448         448         448         448         448         448         448         448         448         448         448         448         448         448         448         448         448         448         448         448         448         448         448         448         448         448         448         448         448         448         448         448         448         448         448         448         448         448         448         448         448         448         448         448         448         448         448         448         448         448         448         448         448         448         448         448         448                                                                                                    |
| FUNCTIONS<br>Hinweise zu den Menüs<br>Eingabe von Text / Symbole<br>DIRECT NAVIGATOR<br>Übersicht DIRECT NAVIGATOR<br>Löschen; Eigenschaften<br>Tabellenanzeige/Vorschau-Ansicht<br>Andere Ansicht; Sortieren<br>Bearbeiten von Titeln im SUB MENU<br>Bearbeiten von Kapiteln im SUB MENU<br>Bearbeiten von Kapiteln im SUB MENU<br>DivX-Wiedergabe<br>MP3-Wiedergabe<br>JPEG/TIFF-Wiedergabe<br>JPEG/TIFF-Wiedergabe von DVD-RAM/<br>HDD/SD<br>JPEG/TIFF-Wiedergabe von CD/DVD-R<br>TV Guide<br>Horizontal-Ansicht<br>Zusätzliche Informationen zu einer Sendur<br>Wechsel zwischen den Ansichten<br>Vertikal-Ansicht<br>Anzeige nach Themenbereichen<br>Anzeige nach Kategorie<br>Timer-Aufnahmen im TV Guide<br>Löschen einer Timer-Programmierung<br>Automatische Titelübernahme                                                                                                    | on<br>35-<br>37-<br>42-<br>42-<br>46-<br>ng  | 34       75       36       397       373       373       373       373       373       373       373       373       373       373       373       373       373       373       373       373       373       373       373       373       373       373       373       373       373       373       373       373       373       373       373       373       373       373       373       373       373       373       373       373       373       373       373       373       373       373       373       373       373       373       373       373       373       373       373       373       373       373       373       373       373       373       373       373       373       374       444       445       446       447       447       448       448       446       447       448       448       448       448       448       448       448       448       448       448       448       448       448       448       448       448       448       448       448       448       448       448       448       448       448       448       448       448<                                                                                                    |
| FUNCTIONS<br>Hinweise zu den Menüs<br>Eingabe von Text / Symbole<br>DIRECT NAVIGATOR<br>Übersicht DIRECT NAVIGATOR<br>Löschen; Eigenschaften<br>Tabellenanzeige/Vorschau-Ansicht<br>Andere Ansicht; Sortieren<br>Bearbeiten von Titeln im SUB MENU<br>Bearbeiten von Kapiteln im SUB MENU<br>Bearbeiten von Kapiteln im SUB MENU<br>DivX-Wiedergabe<br>MP3-Wiedergabe<br>JPEG/TIFF-Wiedergabe von DVD-RAM/<br>HDD/SD<br>JPEG/TIFF-Wiedergabe von CD/DVD-R<br>TV Guide<br>Horizontal-Ansicht<br>Zusätzliche Informationen zu einer Sendur<br>Wechsel zwischen den Ansichten<br>Vertikal-Ansicht<br>Anzeige nach Themenbereichen<br>Anzeige nach Kategorie<br>Timer-Aufnahmen im TV Guide<br>Löschen einer Timer-Programmierung<br>Automatische Titelübernahme                                                                                                    | on<br>35-<br>37-<br>42-<br>42-<br>46-<br>ng  | 34       75       36       37       33       33       33       33       33       33       33       33       34       44       44       44       44       44       44       44       44       44       44       44       44       44       44       44       44       44       44       44       44       44       44       44       44       44       44       44       44       44       44       44       44       44       44       44       44       44       44       44       44       44       44       44       44       44       44       44       44       44       44       44       44       44       44       44       44       44       44       44       44       44       44       44       44       44       44       44       44       44       44       44       44       44       44       44       44       44       44       44       44       44       44       44       44       44       44       44       44       44       44       44       44       44       44       44       44       44       44       44 <td< td=""></td<>                                                                                                    |

Seite 29

29 29

|                                                                                                    |                                                                      | Se               | ite                                |
|----------------------------------------------------------------------------------------------------|----------------------------------------------------------------------|------------------|------------------------------------|
| Löschen (Navigat. L                                                                                              | OSCHEN)                                                              |                  | 49                                 |
| Kopieren (KOPIER N                                                                                               | NAVIGATOR)                                                           |                  | 49                                 |
| Timer Recording<br>Manuelle Programmin<br>Automatische SP/LP-<br>Profil ändern, Ersatza                          | erung<br>Umschaltung<br>aufnahme                                     |                  | 50<br>50<br>50<br>50               |
| <b>Prüfen und Ändern</b><br>Timer Aus/Ein; Lösch<br>Speicherplatz auf der                                        | <b>von Timer-Aufnahm</b><br>en; Aufnahme stoppe<br><sup>.</sup> Disc | nen<br>en        | 51<br>51<br>51                     |
| ShowView Rec Show                                                                                                | vView Aufnahme                                                       |                  | 52                                 |
| Timer-Aufnahme üb                                                                                                | er externe Geräte                                                    |                  | 52                                 |
| Fortg. Kopieren<br>Informationen zum Hi<br>Aufnahme und Wiede                                                    | igh-Speed-Kopieren<br>eroabe während                                 | 53-              | -57<br>53                          |
| des Kopierens im Hig<br>Ungefähre Kopierdau<br>Kopieren mit der Kop                                              | h-Speed-Modus<br>ler<br>ierliste von Titeln                          |                  | 53<br>53                           |
| und Wiedergabelister<br>Zeitgesteuertes Kopie<br>Kopieren von Bildern                                            | eren                                                                 | 54               | -55<br>56<br>57                    |
| COPYING (Kopieren)                                                                                               | )                                                                    |                  | 58                                 |
| <b>Playlists</b><br>Erstellen einer Wiede<br>Aufrufen des Menüs I<br>Bearbeiten von Wied<br>Bearbeiten von Kapit | rgabeliste<br>Playlists<br>ergabelisten<br>eln                       | 59.              | -61<br>59<br>60<br>61              |
| Copy All Pictures<br>Automatisches Erken                                                                         | nen einer SD Card                                                    |                  | 62<br>62                           |
| Flexible Rec (FR) Fle                                                                                            | exibler Aufnahmemod                                                  | us               | 63                                 |
| <b>DV Auto Rec</b><br>Automatisches Erken<br>an DV IN                                                            | nen eines Camcorde                                                   | ers              | 63<br>63                           |
| <b>Setup</b><br>Sendertabelle<br>Disc<br>Liste der Sprachenco<br>Video<br>Audio                                  | des                                                                  | 64-<br>64-       | -72<br>-65<br>66<br>67<br>67<br>68 |
| Display<br>Anschluss; AV-Link-F<br>Q-Link Funktionen<br>VHS<br>Sonstige                                          | unktion                                                              | 69-<br>71-       | 68<br>70<br>70<br>70<br>70         |
| HDD Management                                                                                                   |                                                                      |                  | 73                                 |
| Card Management                                                                                                  |                                                                      |                  | 73                                 |
| DVD Management                                                                                                   |                                                                      | 74               | -75                                |
| Bild- und Toneinste<br>Vor dem Kundendien<br>Technische Daten<br>Index                                           | <b>llungen</b><br>st<br>letzte                                       | 76<br>78<br>9 Se | -77<br>-82<br>83<br>eite           |

# Sicherheitshinweise

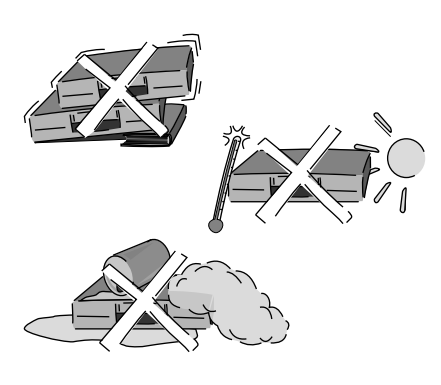

| DANGER - VISIBLE AND INVISIBLE LASER                                                                                     |
|----------------------------------------------------------------------------------------------------|
| RADIATION WHEN OPEN. AVOID DIRECT                                                                                        |
| EXPOSURE TO BEAM. FDA 21 CFR/Class IIIb                                                                                  |
| 注意 -打开时有可见及不可见激光辐射。避免光束照射。                                                                                               |
| 注意 – ここを開くと可視及び不可視レーザ光が出ます。<br>ビームを見たり、触れたりしないでください。                                                                     |
| CAUTION CLASS 3B VISIBLE AND INVISIBLE LASER RADIATION WHEN OPEN.<br>AVOID EXPOSURE TO THE BEAM. IEC60825-1 +A2/Class 3B |
| ATTENTION – RAYONNEMENT LASER VISIBLE ET INVISIBLE, CLASSE 3B, EN<br>CAS D'OUVERTURE. ÉVITER UNE EXPOSITION AU FAISCEAU. |
| FORSIGTIG – SYNLIG OG USYNLIG LASERSTRÅLING KLASSE 3B, NÅR LÅGET<br>ER ÅBENT. UNDGÅ AT BLIVE UDSAT FOR STRÅLEN.          |
| VARO – AVATTAESSA OLET ALTTIINA LUOKAN 3B NÄKYVÄÄ JA NÄKYMÄTÖNTÄ<br>LASERSÄTEILYÄ, VARO ALTISTUMISTA SÄTEELLE.           |
| VARNING- KLASS 3B SYNLIG OCH OSYNLIG LASERSTRÅLNING NÄR DENNA<br>DEL ÄR ÖPPNAD. UNDVIK EXPONERING FÖR STRÅLEN.           |
| VORSICHT— SICHTBARE UND UNSICHTBARE LASERSTRAHLUNG KLASSE 3B,<br>WENN ABDECKUNG GEOFFNET, NICHT DEM STRAHL AUSSETZEN.    |
| CAUTION - VISIBLE AND INVISIBLE LASER RADIATION WHEN OPEN.<br>AVOID EXPOSURE TO THE BEAM. (IEC60825-1)                   |
| ATTENTION - RAYONNEMENT LASER VISIBLE ET INVISIBLE EN CAS D'OUVERTURE.<br>EXPOSITION DANGEREUSE AU FAISCEAU.             |
| ADVARSEL— SYNLIG OG USYNLIG LASERSTRÅLING VED ÅBNING.<br>UNDGÅ UDSÆTTELSE FOR STRÅLING.                                  |
| VARO! – AVATTAESSA OLET ALTTIINA NÄKYVÄÄ JA NÄKYMÄTÖN<br>LASERSÄTEILYLLE. ÄLÄ KATSO SÄTEESEEN.                           |
| VARNING – SYNLIG OCH OSYNLIG LÄSERSTRÄLNING NÄR DENNA DEL<br>ÄR ÖPPNAD. BETRAKTA EJ STRÄLEN.                             |
| VORSICHT— SICHTBARE UND UNSICHTBARE LASERSTRAHLUNG, WENN<br>ABDECKUNG GEÖFFNET. NICHT DEM STRAHL AUSSETZEN.              |
| ADVARSEL – SYNLIG OG USYNLIG LASERSTRÅLING NÅR DEKSEL ÅPNES.<br>UNNGÅ EKSPONERING FOR STRÅLEN. VQL1J67.                  |

Im Inneren des Gerätes

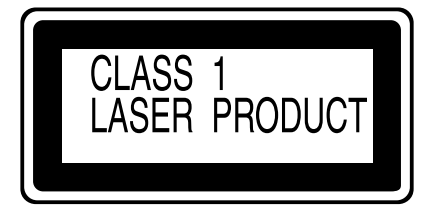

An der Rückseite des Gerätes, Seite 9.

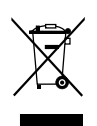

Wenn Sie dieses Symbol sehen, lesen Sie Seite 4.

Spannung: Verwenden Sie die für das Gerät angegebene Spannungsversorgung.

**Netzkabelschutz:** Achten Sie darauf, dass das Netzkabel richtig angeschlossen wird. Verwenden Sie nur ein unbeschädigtes Kabel. Mangelhafte Anschlüsse und Beschädigungen des Kabels könnten einen Brand oder Stromschlag verursachen.

**Wartung:** Versuchen Sie nie, das Gerät selbst zu reparieren. Falls ein Problem auftritt, das in dieser Bedienungsanleitung nicht beschrieben ist, wenden Sie sich an Ihren Fachhändler oder eine autorisierte Kundendienststelle.

Stellen Sie das Gerät horizontal auf. Stellen Sie keine schweren Gegenstände auf das Gerät.

Schützen Sie das Gerät vor hohen Temperaturen und Temperaturschwankungen.

Schützen Sie das Gerät vor Flüssigkeiten, Feuchtigkeit und Staub.

Das Gerät sollte in der Nähe der Netzsteckdose so aufgestellt werden, dass im Störungsfall jederzeit ein unbehinderter Zugang zum Netzstecker gewährleistet ist.

Dieses Gerät kann beim Betrieb Hochfrequenzstörungen auffangen, die von einem in der Nähe verwendeten Handy verursacht werden. Falls eine solche Störbeeinflussung festgestellt wird, sollte das Handy in größerer Entfernung von diesem Gerät betrieben werden.

### WARNUNG:

ZUR REDUZIERUNG DER GEFAHR VON BRAND, ELEKTRISCHEM SCHLAG UND BESCHÄDIGUNG IST DIESES GERÄT SORGFÄLTIG VOR NÄSSE, FEUCHTIGKEIT, SPRITZ- UND TROPFWASSER ZU SCHÜTZEN; STELLEN SIE KEINE FLÜSSIGKEITEN ENTHALTENDEN BEHÄLTER, Z. B. BLUMENVASEN, AUF DAS GERÄT.

### WARNUNG!

- UM AUSREICHENDE BELÜFTUNG ZU GEWÄHRLEISTEN, DARF DIESES GERÄT NICHT IN EINEM BÜCHERREGAL, EINBAUSCHRANK ODER EINEM SONSTIGEN ENGEN RAUM INSTALLIERT ODER AUFGESTELLT WERDEN. SORGEN SIE DAFÜR, DASS DER BELÜFTUNGSZUSTAND NICHT DURCH VORHÄNGE ODER ANDERE MATERIALIEN BEHINDERT WIRD, UM STROMSCHLAG- ODER FEUERGEFAHR DURCH ÜBERHITZUNG ZU VERMEIDEN.
- ACHTEN SIE DARAUF, DIE ENTLÜFTUNGSSCHLITZE DES GERÄTES NICHT DURCH GEGENSTÄNDE AUS PAPIER ODER STOFF ZU BLOCKIEREN, Z. B. ZEITUNGEN, TISCHDECKEN UND VORHÄNGE.
- STELLEN SIE KEINE QUELLEN OFFENER FLAMMEN, Z. B. BRENNENDE KERZEN, AUF DAS GERÄT.
- BEACHTEN SIE BEI DER ENTSORGUNG VERBRAUCHTER BATTERIEN DIE EINSCHLÄGIGEN UMWELTSCHUTZBESTIMMUNGEN.

### WARNUNG!

DIESES PRODUKT ERZEUGT LASERSTRAHLUNG. DURCHFÜHRUNG ANDERER VORGÄNGE ALS DER HIER ANGEGEBENEN KANN ZU GEFÄHRLICHER STRAHLUNG FÜHREN. REPARATUREN DÜRFEN NUR VON QUALIFIZIERTEM FACHPERSONAL DURCHGEFÜHRT WERDEN.

DIESES GERÄT IST FÜR DEN BETRIEB IN LÄNDERN MIT GEMÄSSIGTEM KLIMA BESTIMMT.

Die Modell- und Seriennummer dieses Produktes finden Sie auf der Rückseite des Gerätes. Bitte notieren Sie diese als Referenz.

Model No. ..... Serial No. ....

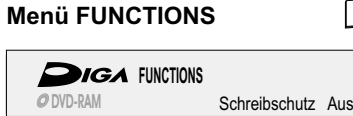

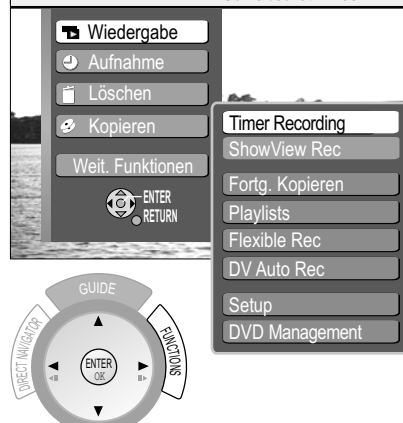

- Drücken Sie FUNCTIONS auf der Fernbedienung, um das Menü FUNCTIONS aufzurufen.
- Drücken Sie **RETURN**, um das Menü zu verlassen.

# **DV3** DVB-T

Bread Video Broadcasting Dieses Gerät ist ein DVD Recorder mit integriertem Tuner. Sie können ohne ein zusätzliches Empfangsgerät (Set Top Box) sowohl analoge als auch terrestrische digitale Kanäle (DVB-T) empfangen und aufzeichnen.

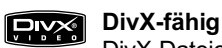

DivX-Dateien von CD-R/CD-RW und DVD-R können wiedergegeben werden.

### Programmvorschau (GUIDE)

Der TV Guide bietet Ihnen eine Übersicht auf das Programm digitaler Sender bis zu 7 Tage im Voraus. Durch einfaches Auswählen können Sie jede Sendung für eine TIMER-Programmierung speichern.

### **DV-Schnittstelle**

35

Über den DV IN-Anschluss können Sie Ihren digitalen Camcorder direkt an dieses Gerät anschließen. Das Überspielen Ihrer Filme ist damit problemlos und einfach.

### Lizenzinformationen

Dieses Gerät arbeitet mit einer Copyright-Schutztechnologie, die durch US-Patente und andere geistige Eigentumsrechte geschützt ist. Die Benutzung dieser Copyright-Schutztechnologie muss von Macrovision genehmigt sein, ein Heimgebrauch und andere beschränkte Privatnutzung setzt eine Genehmigung der Macrovision Corporation voraus. Reverse-Engineering oder Zerlegung sind verboten.

### DOLBY Dolby Digital

stark komprimiert, um die Aufzeichnung großer Datenmengen zu ermöglichen. In Lizenz von Dolby Laboratories hergestellt.

Dolby und das Doppel-D-Symbol sind Warenzeichen der Dolby Laboratories.

# **dts** DTS (Digital Theater Systems)

Sound-System, das weltweit in Filmtheatern verbreitet ist.

"DTS" und "DTS 2.0 + Digital Out" sind Warenzeichen von Digital Theater Systems, Inc. **MP3** und **MPEG 1 Audio Laver 3** ist eine Audiokomprimierungsmethode, bei der

Audiodaten auf etwa ein Zehntel ihrer Größe komprimierungsmethode, bei der Audiodaten auf etwa ein Zehntel ihrer Größe komprimiert werden, ohne dass dabei eine nennenswerte Verschlechterung der Tonqualität auftritt. MPEG Audio Layer 3 Decodierungstechnologie ist lizensiert von Fraunhofer IIS und Thomson Multimedia.

HDAVI Control<sup>™</sup> ist ein Warenzeichen von Matsushita Electric Industrial Co. Ltd. C S Das SD Logo ist ein Warenzeichen.

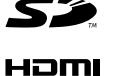

mini SD™ ist ein Warenzeichen der SD Card Association.

"HDMI", das HDMI-Logo und "High-Definition Multimedia Interface" sind Marken bzw. eingetragene Marken von HDMI Licensing LLC.

Mit dem HDMI-Anschluss ist die Verbindung zwischen Ihren Multimedia-Geräten einfach. Mit einem einzigen Kabel werden sowohl digitale Videodaten als auch digitale Audiodaten übertragen. HDMI arbeitet außerdem ohne Datenkompression, darum gibt es keine Qualitätsverluste bei der Datenübertragung.

### -Wenn Sie dieses Symbol sehen-

# Benutzerinformationen zur Entsorgung von elektrischen und elektronischen Geräten (private Haushalte)

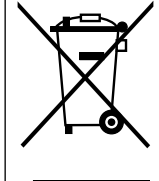

Entsprechend den grundlegenden Firmengrundsätzen der Panasonic-Gruppe wurde Ihr Produkt aus hochwertigen Materialien und Komponenten entwickelt und hergestellt, die recycelbar und wieder verwendbar sind. Dieses Symbol auf Produkten und/oder begleitenden Dokumenten bedeutet, dass elektrische und elektronische Produkte am Ende ihrer Lebensdauer vom Hausmüll getrennt entsorgt werden müssen. Bringen Sie bitte diese Produkte für die Behandlung, Rohstoffrückgewinnung und Recycling zu den eingerichteten kommunalen Sammelstellen bzw. Wertstoffsammelhöfen, die diese Geräte kostenlos entgegennehmen. Die ordnungsgemäße Entsorgung dieses Produktes dient dem Umweltschutz und verhindert mögliche schädliche Auswirkungen auf Mensch und Umwelt, die sich aus einer unsachgemäßen Handhabung der Geräte am Ende ihrer Lebensdauer ergeben könnten. Genauere Informationen zur nächstgelegenen Sammelstelle bzw. Recyclinghof erhalten Sie bei Ihrer Gemeindeverwaltung.

Für Geschäftskunden in der Europäischen Union

Bitte treten Sie mit Ihrem Händler oder Lieferanten in Kontakt, wenn Sie elektrische und elektronische Geräte entsorgen möchten. Er hält weitere Informationen für Sie bereit. Informationen zur Entsorgung in Ländern außerhalb der Europäischen Union

Dieses Symbol ist nur in der Europäischen Union gültig.

### Sehr geehrter Kunde

Wir danken Ihnen für Ihr Vertrauen, dass Sie sich für dieses hochwertige Gerät entschieden haben.

Panasonic ist eines der führenden Unternehmen in der Unterhaltungselektronik. Wir sind sicher, dass Sie mit diesem Gerät in jeder Hinsicht zufrieden sein werden.

Matsushita Electric Industrial Co., Ltd.

http://www.panasonic.co.jp/global/

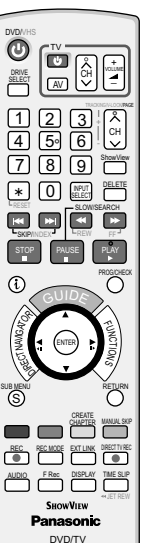

### Mitgeliefertes Zubehör

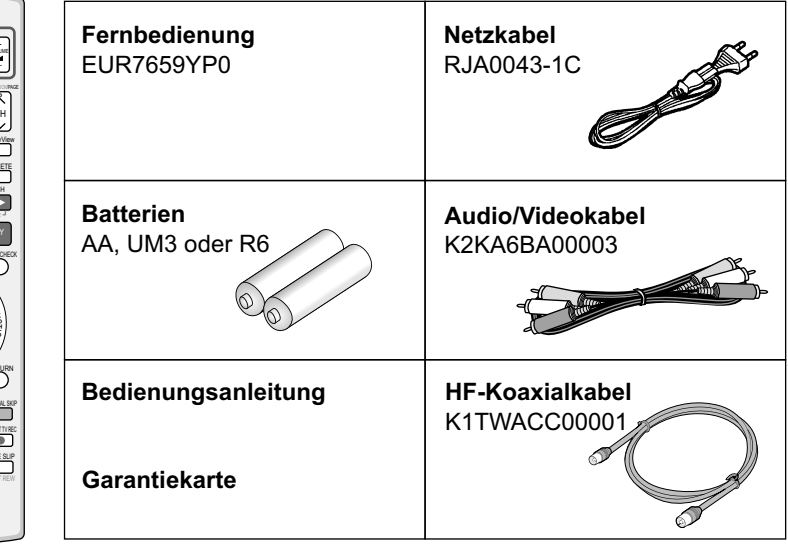

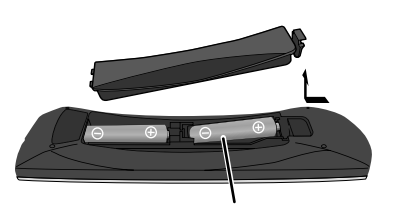

R6/LR6, AA

### Einlegen von Batterien

- Die Lebensdauer der Batterie beträgt je nach Häufigkeit des Einsatzes ca. 1 Jahr.
- Keine alten und neuen Batterien oder verschiedene Batterietypen zusammen verwenden.
- Nur Batterien ohne Schadstoffe (wie Blei, Cadmium, Quecksilber) einsetzen.
- Keine Akkus verwenden.
- Wenn die Fernbedienung länger nicht benutzt wird, die Batterien herausnehmen.
- Die Batterien nicht erhitzen oder kurzschließen.
- Verbrauchte Batterien sofort auswechseln und durch Typ AA, UM3 oder R6 ersetzen.
- Beim Einsetzen Polarität + und beachten.

<u>Batterien</u>, Verpackungen und das Altgerät müssen gemäß den Vorschriften entsorgt werden. Diese gehören nicht in den Hausmüll.

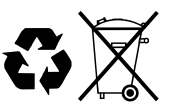

# Fernbedienung

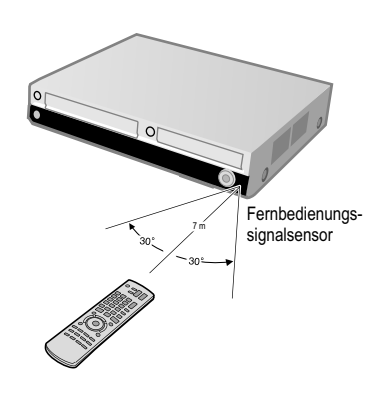

Richten Sie die Fernbedienung auf den Sensor des Gerätes. Vermeiden Sie Hindernisse auf dem Übertragungsweg. Die maximale Reichweite der Fernbedienung beträgt 7 m direkt vor dem Gerät. Halten Sie das Übertragungsfenster und den Sensor des Gerätes frei von Verschmutzungen. Der Vorgang kann durch direkte Sonneneinstrahlung oder Glastüren von Vitrinen beeinträchtigt werden.

### Kindersicherung

Sie können die Tasten des Gerätes und der Fernbedienung sperren.

- Drücken und halten Sie die Tasten **RETURN** und **ENTER** bis im Display [X HOLD] erscheint. Die Bedienung des Gerätes ist gesperrt.
- Um die Kindersicherung zu entsperren, wiederholen Sie den Vorgang bis [X HOLD] ausgeblendet wird.

### Bedienung eines Fernsehgerätes

Ändern Sie den Code der Fernbedienung, um Ihr Fernsehgerät zu steuern.

- Drücken und halten Sie die TV-Ein- und Ausschalttaste.
- Geben Sie den zweistelligen Code Ihres Fernsehgerätes ein.

| Marke     | Code     | Marke        | Code       | Marke    | Code     | Marke         | Code        |
|-----------|----------|--------------|------------|----------|----------|---------------|-------------|
| Panasonic | 01-04,45 | GOODMANS     | 05,06,31   | NOKIA    | 25-27    | SANYO         | 21          |
| AIWA      | 35       | GRUNDIG      | 09         | NORDMEND | E 10     | SBR           | 06          |
| AKAI      | 27,30    | HITACHI 22,2 | 3,31,40-42 | ORION    | 37       | SCHNEIDER     | 05,06,29-31 |
| BLAUPUNKT | - 09     | INNO HIT     | 34         | PHILIPS  | 05,06    | SELECO        | 06,25       |
| BRANDT    | 10,15    | IRRADIO      | 30         | PHONOLA  | 31,33    | SHARP         | 18          |
| BUSH      | 05,06    | ITT          | 25         | PIONEER  | 38       | SIEMENS       | 09          |
| CURTIS    | 31       | JVC          | 17,39      | PYE      | 05,06    | SINUDYNE      | 05,06,33    |
| DESMET    | 05,31,33 | LOEWE        | 07         | RADIOLA  | 05,06    | SONY          | 08          |
| DUAL      | 05,06    | METZ         | 28,31      | SABA     | 10       | TELEFUNKEN    | 10-14       |
| ELEMIS    | 31       | MITSUBISHI   | 06,19,20   | SALORA   | 26       | THOMSON       | 10,15,44    |
| FERGUSON  | 10       | MIVAR        | 24         | SAMSUNG  | 31,32,43 | TOSHIBA       | 16          |
| GOLDSTAR/ | LG 31    | NEC          | 36         | SANSUI   | 05,31,33 | WHITE WESTING | HOUSE 05,06 |

Manche Fernsehmodelle der aufgelisteten Marken, (z.B. ältere Panasonic-Geräte) können nicht über die Fernbedienung gesteuert werden.

### Umschalten auf den AV-Eingang an Ihrem Panasonic-Fernsehgerät

• Drücken Sie AV.

Bei jedem Tastendruck wird zwischen TV-Empfang und AV-Eingang umgeschaltet.

### Einstellen der Fernbedienung

Verwenden Sie ein weiteres Panasonic-Gerät am selben Ort, verändern Sie die Einstellung der Fernbedienung, so dass Sie die Geräte unabhängig voneinander bedienen können.

Fernbedienung für das Gerät einstellen.

- Drücken Sie FUNCTIONS.
- Wählen Sie mit ▲▼ [Weit. Funktionen] und bestätigen mit ENTER.
- Wählen Sie mit **AV** [Setup] und bestätigen mit **ENTER**.
- Wählen Sie mit ▲▼ [Sonstige], ▶ [Fernbedienung] und bestätigen mit ENTER.
- Mit **AV** wählen Sie DVD 1, 2 oder 3 aus und bestätigen mit **ENTER**.

Die gewählte Einstellung [DVD 1, 2 oder 3] an der Fernbedienung übernehmen.

 Halten Sie ENTER gedrückt und drücken gleichzeitig für mindestens 2 Sekunden die entsprechende Zifferntaste 1, 2 oder 3.

Mit RETURN verlassen Sie das Menü.

Entspricht die Einstellung der Fernbedienung nicht der des Gerätes, erscheint die Anzeige DVD 1, 2 oder 3 auf dem Display des Gerätes.

• Halten Sie **ENTER** gedrückt und drücken gleichzeitig für mindestens 2 Sekunden die entsprechende Zifferntaste 1, 2 oder 3.

Möchten Sie zwei Geräte unabhängig voneinander mit derselben Fernbedienung bedienen, so verändern Sie die Einstellung der Fernbedienung.

| Setup         | Fe             | ernbedienung     | DVD 1 |  |
|---------------|----------------|------------------|-------|--|
| Sendertabelle | D              | atum / Zeit      |       |  |
| Disc          | P              | ower Save        | Aus   |  |
| Video         | S              | chnellstart      | Ein   |  |
| Audio         | D              | ivX-Aufzeichnung |       |  |
| Display       | s              | vstem Update     |       |  |
| Anschluss     |                |                  |       |  |
| VHS           | Initialisieren |                  |       |  |
| Sonstige      |                | Fernbedienu      | ng    |  |
|               |                | DVD 1            |       |  |
|               |                | DVD 2            |       |  |
|               |                | DVD 3            |       |  |
|               |                |                  |       |  |
|               |                |                  |       |  |

# Fernbedienung

|                  |                                                                                                    |                               |                                                                                                    | ~ TV —                      |                                                                                                    |               |
|------------------|----------------------------------------------------------------------------------------------------|-------------------------------|----------------------------------------------------------------------------------------------------|-----------------------------|----------------------------------------------------------------------------------------------------|---------------|
| DVD/VHS          | Standby-/Ein-Schalter<br>Mit diesem Schalter wird das Gerät<br>dem Standby-Modus heraus eingese<br>Auch im Standby-Modus nimmt da<br>Gerät eine geringe Menge Strom a | aus<br>chaltet.<br>as<br>auf. | DVD/VHS<br>DVD/VHS<br>DRIVE<br>SELECT                                                                                                    |                             | Ein- und Ausschalten des TV-Gerätes.<br>Wahl des AV-Eingangs am TV-Gerät.<br>CH = Wahl des Programmplatzes am TV     | /-Gerät.      |
| DRIVE<br>SELECT  | DRIVE SELECT<br>Wahl des Laufwerks HDD, DVD, S<br>VHS.                                                                                                    | D oder                        | 1 2 3 ↓                                                                                                    |                             | CH = Programmwahltaste.<br>:TRACKING/V-LOCK+/- = Optimierung<br>des Wiedergabebildes                                 |               |
|                  | Wahl von Kanälen, Titelnummern                                                                                                    | usw.                          | Image: Construction of the second second | ShowView                    | Menü ShowView Aufnahme.                                                                                              | 52            |
| JPEG MP3<br>JPEG | 5:005     15:015       5:0005     15:0015                                                                                                    | )                             | STOP PAUSE PLAY                                                                                                    | DELETE                      | Löschen eines Titels.                                                                                                |               |
| *<br>LRESET VHS  | Löschen einer Funktion.<br>RESET = Zurücksetzen des<br>Bandzählwerks.                                                                                                 |                               | CUIDS                                                                                                    | (INPUT)<br>SELECT           | Umschalttaste des AV-Eingangs zwische<br>Tuner, AV1, AV2, AV3 (Front) und DV IN.                                     | en            |
|                  | SKIP = Überspringen von Kapiteln<br>Titeln oder Bildern.                                                                                                    | n, [28]                       | 2450 MAN LODBING                                                                                                    | SLOW/SEARCH                 | SLOW = Zeitlupenwiedergabe.<br>SEARCH = Suchlauf während der Wiede                                                   | 28<br>ergabe. |
| VHS              | INDEX = Suchen eines Aufnahme<br>beginns.                                                                                                    | - 30                          | SUB MENU RETURN                                                                                                    | VH5                         | FF = Schnelles Vorspulen aus dem STOP-<br>REW = Bildsuchlauf rückwärts<br>FF = Bildsuchlauf vorwärts während der Wie | Modus.        |
| STOP             | Beendet Aufnahme, Wiedergabe.                                                                                                    |                               |                                                                                                    | PAUSE                       | Unterbrechen einer Aufnahme oder Wiedergabe.                                                                         | 28            |
| VHS              | : Beendet den Spulvorgang.<br>Zur Kassettenentnahme länger                                                                                                    |                               | AUDIO FRec DISPLAY TIME SLIP<br>                                                                                                    | VHS                         | Zur Zeitlupenwiedergabe länger als 2 Sekunden drücken.                                                               | 30            |
|                  | als 3 Sekunden drucken.                                                                                                    | [21]                          | Panasonic<br>DVD/TV                                                                                                    | PLAY<br>▶                   | Startet die Wiedergabe.<br><b>RAM</b> [HDD] Quick View: Sie können die<br>Wiedergabegeschwindigkeit erhöhen.         | 27<br>29      |
|                  | auf dem Bildschirm. Statusanzeige                                                                                                    | en.                           |                                                                                                    | VHS                         | : Wiedergabe oder Endloswiedergabe.                                                                                  | 30            |
|                  | Richtungstasten in der Menüführun<br>Auswahl von ▲▼ ◄► Gruppen ode                                                                                                    | ng.<br>er Titeln.             |                                                                                                    | PROG/CHECK                  | Überprüfen/Ändern einer Timer-Aufnahme                                                                               | e. 51         |
| SUB MENU         | Aufrufen der Untermenüs.                                                                                                    |                               | GUIDE                                                                                                    |                             | Rückkehr zum vorherigen Menü.                                                                                        |               |
| DIRECT NAV       | IGATOR = Aufrufen der Titelansicht.                                                                                                    | . 37                          | ENTER SMOIT ONLY                                                                                                    | GUIDE = A<br>FUNCTION       | ufrufen des TV Guides.<br><b>S</b> = Aufrufen des Auswahlmenüs.                                                      | 46            |
| (rot)            | Menüführung                                                                                                    |                               | ENTER = Anwählen oder                                                                                                    | CREATE<br>CHAPTER<br>(gelb) | <b>DVD/HDD</b> : Einteilen einer Aufnahme in Kapitel. Menüführung                                                    | 28            |
| (grün)           | Menüführung                                                                                                    |                               | Speichern einer Einstellung.<br>≪III III> = Standbild- oder                                                                                                    | (blau)                      | DVD/HDD: 30 Sekunden vorspringen.<br>Menüführung                                                                     | 28            |
| REC              | Aufnahme                                                                                                    | 33                            | Zeitlupenwiedergabe.                                                                                                    | EXT LINK                    | Timer-Aufnahme mit externer<br>Aufnahmesteuerung.                                                                    | 52            |
|                  | Aufnahmemodustaste<br>(XP, SP, LP, EP)                                                                                                    | 33                            |                                                                                                    | DIRECT TV REC               | TV-Sofortaufnahme auf DVD, HDD, VHS                                                                                  | S. 34         |
| AUDIO            | Wahl des Audio-Kanals/Tonspur.                                                                                                    | 29                            |                                                                                                    | DISPLAY                     | DVD/HDD: Bild- und Toneinstellungen.                                                                                 | 76            |
| F Rec            | Flexible Aufnahme                                                                                                    | 63                            |                                                                                                    | TIME SLIP                   | DVD/HDD: TIME SLIP = Wahl der zu<br>überspringenden Zeitspanne                                                       | 29            |
|                  |                                                                                                    |                               |                                                                                                    |                             | VHS: ≪JET REW = Schnelles Zurück-<br>spulen an den Kassettenanfang.                                                  | 30            |

Mit den Tasten PLAY ►, GUIDE, DIRECT NAVIGATOR, PROG/CHECK und ShowView können Sie das Gerät ebenfalls aus dem Standby-Modus heraus einschalten.

Front

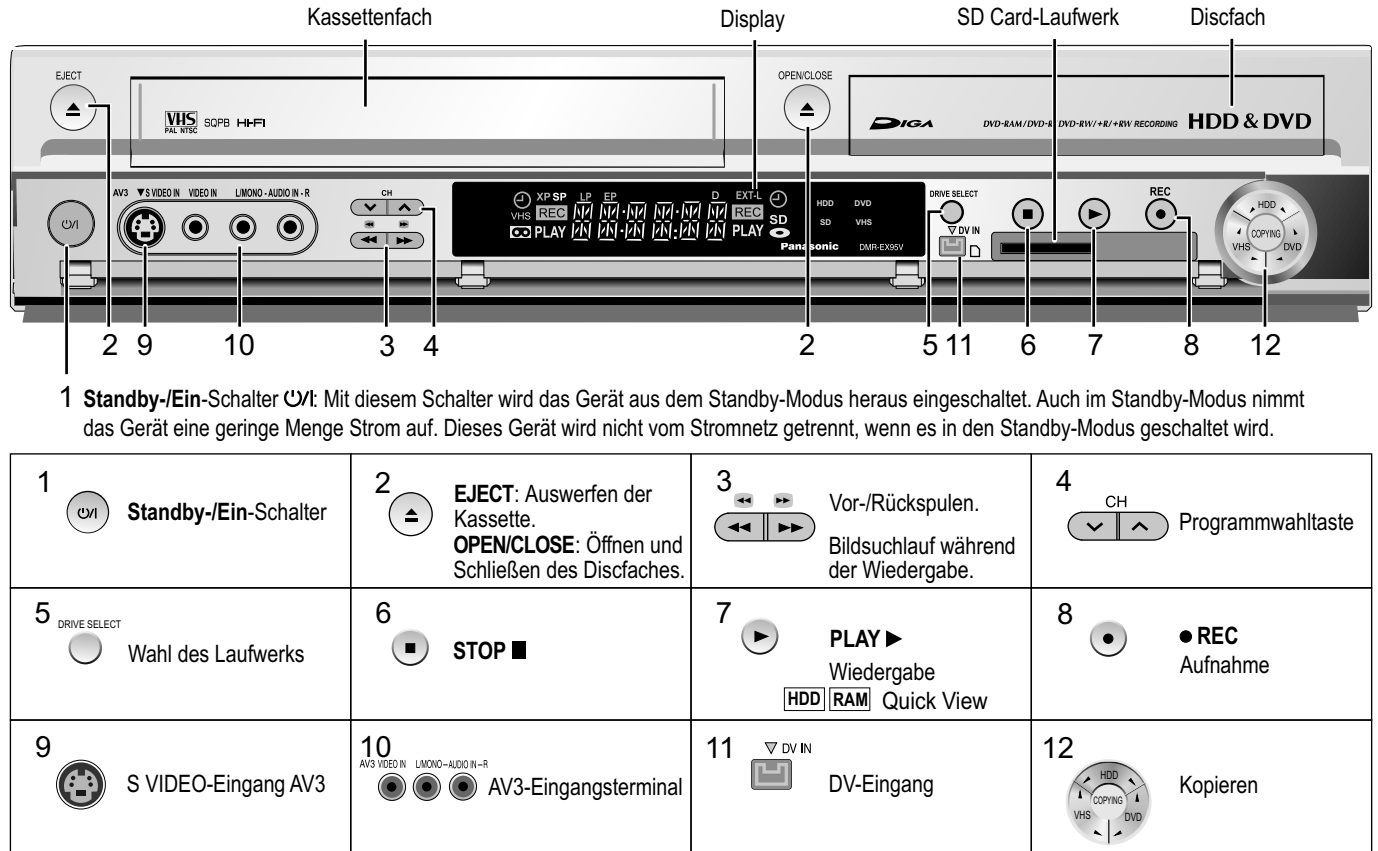

### Anzeigen auf dem Display

| Ð                 | Zeigt eine Timer-Bereitschaft oder Timer-Aufnahme an.                                             |                  |                                                                                   |
|-------------------|---------------------------------------------------------------------------------------------------|------------------|-----------------------------------------------------------------------------------|
| HDD DVD<br>SD VHS | Das gewählte Laufwerk wird angezeigt.                                                             | XP, SP<br>LP, EP | Aufnahme-Modus / Alle ein: FR-Modus flexible Aufnahmen/Timer-Aufnahmen.           |
| SD<br>0           | Das eingelegte Medium wird angezeigt.                                                             | D                | Digitaler Kanal                                                                   |
| REC               | Auf dem gewählten Laufwerk wird aufgezeichnet.<br>Blinkt kurz vor dem Start einer Timer-Aufnahme. | EXT-L            | External-Link: Eine Timer-Aufnahme von<br>einem externen Gerät wird durchgeführt. |
| PLAY              | Vom gewählten Laufwerk wird wiedergegeben.                                                        |                  | Aktuelle Zeit, Aufnahme-/Wiedergabezähler,<br>diverse Meldungen.                  |

### Weitere Meldungen

| PLEASE WAIT | Bitte warten.                                     | COPY                 | Kopieren findet statt.                               |
|-------------|---------------------------------------------------|----------------------|------------------------------------------------------|
| DVD 1, 2, 3 | Falscher Fernbedienungscode.                      | STOP                 | Eine Funktion ist beendet (Kopieren).                |
| SETUP       | Sie befinden sich im Setup-Menü.                  | PROG FULL            | Alle 32 Timerprogrammplätze sind belegt.             |
| READ        | Disc wird gelesen.                                | UNSUPPORT            | Discformat wird nicht unterstützt.                   |
| No READ     | Disc kann nicht gelesen werden.                   | UNFORMAT             | Disc ist unformatiert.                               |
| FINAL       | DVD wird finalisiert.                             | X HOLD               | Die Kindersicherung ist aktiv.                       |
| No CASSETTE | Keine Kassette eingelegt.                         | SW-DL                | Software-Download.                                   |
| No DISC     | Keine Disc eingelegt.                             | GUIDE                | EPG Download                                         |
| PROTECT     | Disc ist schreibgeschützt.                        | 100PER               | 100 % - Kopieren ist fertig.                         |
| JETREW      | Schneller Rücklauf der VHS Kassette findet statt. | SLIDE                | Diashow läuft.                                       |
| OFF0:30     | Die Aufnahmezeit ist auf 30 Minuten eingestellt.  | No FIN               | Finalisieren ist während der Aufnahme nicht möglich. |
| REPEAT      | Endloswiedergabe ist eingestellt.                 | HDMI                 | Ein HDMI Gerät ist angeschlossen.                    |
| START       | Eine Funktion (Kopieren) beginnt.                 |                      |                                                      |
| To DVD      | Kopieren von VHS auf DVD-RAM.                     | <u>Fehlermeldung</u> | <u>jen</u> 78                                        |

# Rückseite

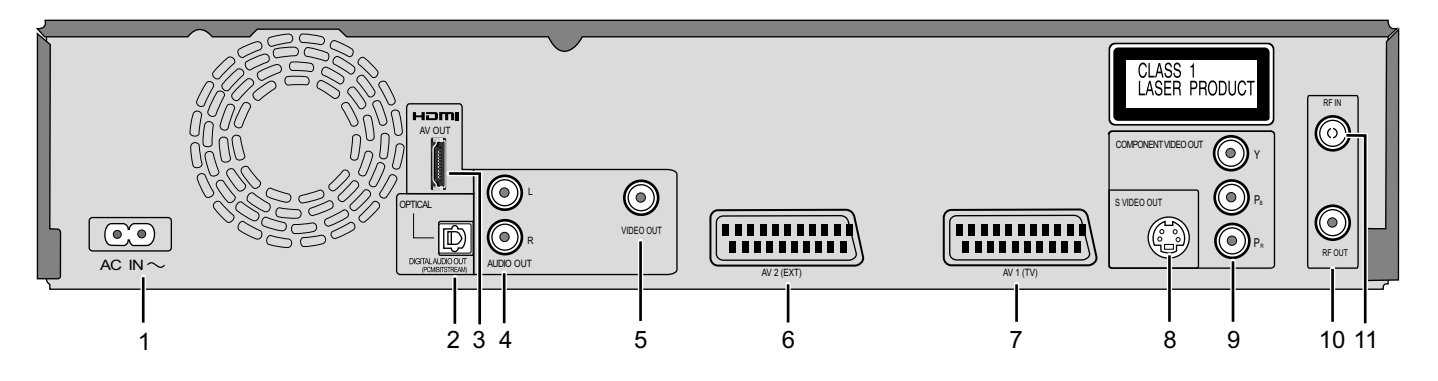

| 1  |                                      | AC IN~ = Spannungsversorgung<br>Anschluss für das Stromkabel.                                                                                              | 2  | Ď              | <b>OPTICAL</b><br>Digitaler Audioausgang                              |
|----|--------------------------------------|----------------------------------------------------------------------------------------------------|----|----------------|-----------------------------------------------------------------------|
| 3  |                                      | <b>HDMI AV OUT</b><br>Digitaler Audio Video Ausgang                                                                                                    | 4  | L<br>ALDIO OUT | AUDIO OUT<br>AUDIO-Ausgang, rechter/linker Kanal                      |
| 5  | VIDEO OUT                            | <b>VIDEO OUT</b><br>VIDEO-Ausgang                                                                                                    | 6  | AV2 (EXT)      | AV2 (EXT) = 21-polige Scartbuchse<br>Anschluss eines externen Gerätes |
| 7  | AV1 (TV)                             | <b>AV1 (TV)</b> = 21-polige Scartbuchse<br>Anschluss eines TV-Gerätes                                                                                      | 8  |                | <b>S VIDEO OUT</b><br>S VIDEO-Ausgangsbuchse                          |
| 9  | () Y                                 | COMPONENT VIDEO OUT                                                                                                    |    |                |                                                                       |
|    | © P <sub>B</sub><br>© P <sub>R</sub> | $\mathbf{Y}$ = Luminanzsignal (Leuchtdichte)<br>$\mathbf{P}_{B}$ = Chrominanzsignal (Farbdifferenz)<br>$\mathbf{P}_{R}$ = Chrominanzsignal (Farbdifferenz) |    |                |                                                                       |
| 10 |                                      | <b>RF OUT</b><br>Antennenausgang                                                                                                    | 11 | $\bigcirc$     | <b>RF IN</b><br>Antenneneingang                                       |

Die Ausgänge von 3, 4, 5, 8 und 9 gehören zu Modulen mit digitaler Signalverarbeitung (DVD).

Die Video- und Audioausgänge 6 und 7 gehören zu Modulen mit digitaler (DVD) und analoger (VHS) Signalverarbeitung.

Beide Ausgangsgruppen werden für analoge (VHS) und digitale (DVD) Quellen verwendet.

Einschränkungen z.B.: Während einer Aufnahme oder einer Timer gesteuerten Aufnahme auf DVD ist die Wiedergabe von VHS nur über die Ausgänge 6 und 7 möglich.

Bei einem herkömmlichen Röhrenfernseher empfehlen wir, die Scartbuchse zu verwenden.

Mit einem RGB-kompatiblen Fernseher erhalten Sie ein hochwertiges RGB-Videobild.

• Wenn Sie einen Progressive-tauglichen LCD-/Plasma-Fernseher oder LCD Projektor verwenden wollen, schließen Sie ihn an COMPONENT VIDEO OUT an, um ein qualitativ hochwertiges Progressiv-Videobild zu erhalten.

Wählen Sie eine der Anschlussarten A-E, die für Ihre Ausstattung zutrifft.

Wählen Sie eine der Verbindungsarten A-E, die Ihren Anforderungen entspricht.

Vor dem Anschließen schalten Sie alle angeschlossenen Geräte aus und lesen die entsprechende Bedienungsanleitung.

Verwendung des mitgelieferten HF-Koaxialkabels

Um Bildstörungen am Fernsehgerät zu vermeiden, verwenden Sie nur das mitgelieferte HF-Koaxialkabel, wenn Sie dieses Gerät mit dem Fernsehgerät und der Antenne verbinden (Anschlussarten A-E).

- Verlegen Sie das HF-Koaxialkabel so weit wie möglich von anderen Kabeln entfernt.
- Wickeln Sie das HF-Koaxialkabel nicht auf.

# Anschluss an ein Fernsehgerät

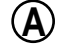

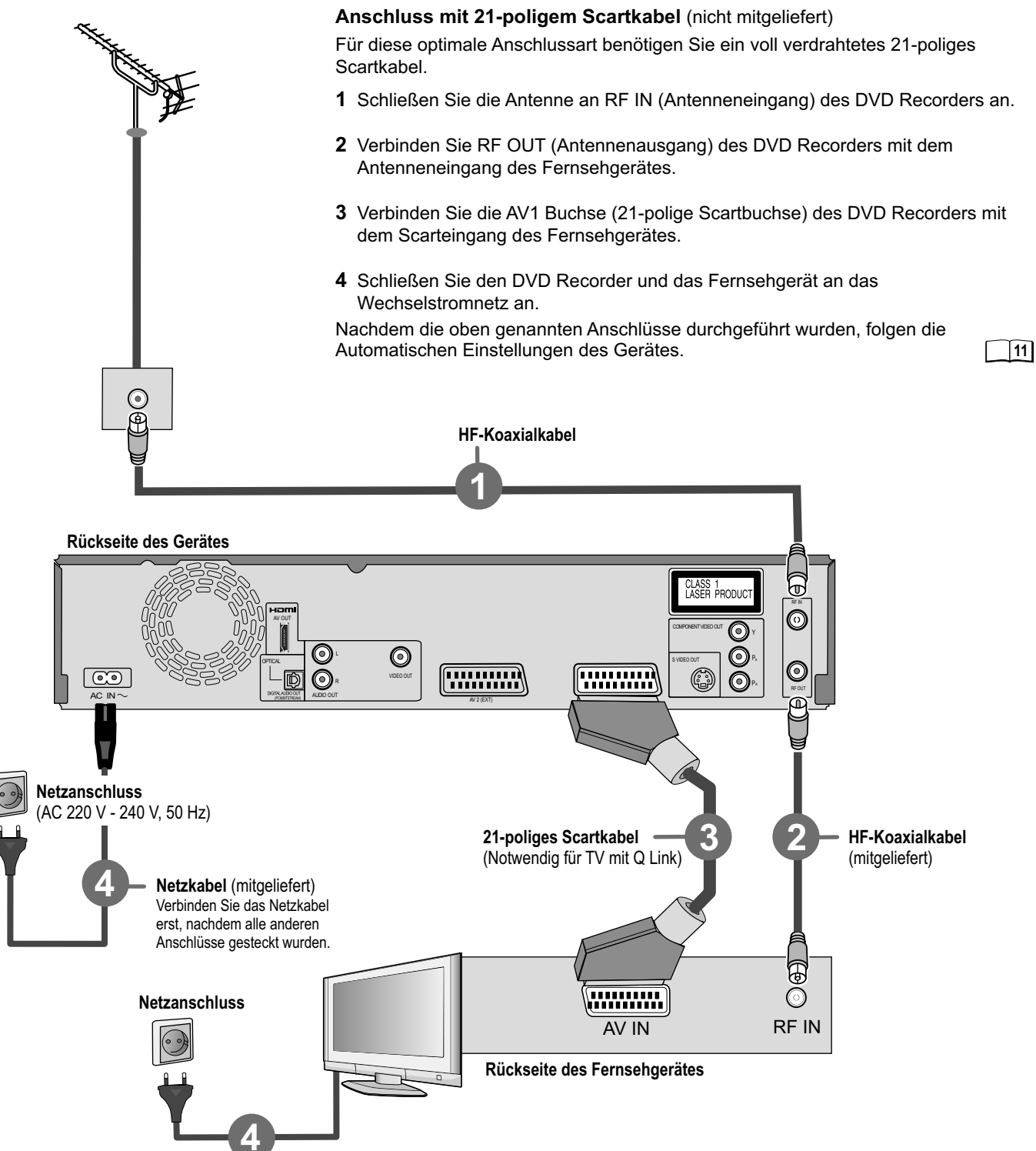

# Einstellungen für die Anschlussarten A, C-E

### Automatische Einstellungen des Gerätes

Das Gerät führt nach dem ersten Einschalten einen automatischen Sendersuchlauf aus. Zuerst startet der Suchlauf für digitale Kanäle. Anschließend folgt der Suchlauf für analoge Kanäle.

- Schalten Sie Ihr Fernsehgerät ein und wählen dort den AV-Kanal.
- Schalten Sie mit dem Standby-/Ein-Schalter das Gerät ein.

### 1) DVB Auto-Setup (Abstimmung digitaler Kanäle)

Net ID TS ID Qualit

DVB Auto-Setup

Kan 5

5 23 RTL2 RETURN : Abbrechen

Bitte warten!

C RETURN

2

Je nach verschiedenen Ländern oder Regionen verfügt das digitale TV-Programm über eine eigene Auswahl an Übertragungsparametern und Frequenzen. Das Gerät sucht automatisch nach allen verfügbaren digitalen Fernsehsendern.

Sie können den Sendersuchlauf erneut durchführen.

### **Aktive Antenne**

Ist eine Aktive Antenne am Gerät angeschlossen, die vom Gerät mit Strom versorgt wird, werden während des Auto-Setups keine Sender gefunden. Schalten Sie im Menü [Setup] [Aktive Antenne] auf [Ein]. Danach wiederholen Sie das Auto-Setup. Nach dem Sendersuchlauf können Sie die Signaleigenschaften im Menü [Setup] überprüfen.

### Autom. Einstellung (Abstimmung analoger Kanäle)

69

Suche analoge Sender, ..(nicht für Q Link) Suche analoge Sender, bitte warter RETURN : Abbrechen 1 1 / Übernahme der TV-Daten, ... (für Q Link) . Jbernahme der TV-Daten, bitte warter RETURN : Abbrechen Senderdaten werden überprüft. (für Q Link) erdaten werden überprüft RETURN : Abbrechen Datum / Zeit Automatisch Aus <u>0</u> : 00 : 00 1. 1.2006 Zeit wurde nicht einge 0--9 Jhr bitte manuell e RETURN : zurück ENTER : anwählen

Die Automatische Einstellung speichert alle verfügbaren analogen Fernsehsender und dauert ca. 5 Minuten. Strahlt der Sender ebenfalls Datum und Zeit aus, werden diese automatisch eingestellt.

Sollte die automatisch gesetzte Uhrzeit nicht mit der aktuellen Uhrzeit übereinstimmen, können Sie diese manuell einstellen.

# Datenübernahme von TV mit Slink (Eingetragenes Warenzeichen von Panasonic)

Ist Ihr Fernsehgerät mit der Q Link-Funktion ausgestattet, werden die analogen Sender durch Übertragung der Sendertabelle übernommen.

Um Q Link nutzen zu können, muss das Gerät über ein voll verdrahtetes 21-poliges Scartkabel an den Fernseher angeschlossen werden, der mit Q Link oder einer ähnlichen Funktion ausgestattet ist.

### Senderdaten werden überprüft.

Nachdem die Senderdaten vom Fernsehgerät übernommen wurden, werden die analogen Sender entsprechend sortiert.

Sie können den Sendersuchlauf erneut durchführen.

### Einstellung von Datum und Uhrzeit

Werden Datum und Uhrzeit nicht über einen Fernsehsender übertragen, erscheint das Menü Datum / Zeit.

- Ändern Sie mit ▲▼ oder □ ⑨ und ► Zeit und Datum.
- Bestätigen Sie die Änderung mit ENTER.

Nicht korrekt eingestelltes Datum oder Uhrzeit beeinflussen die programmierte Aufnahme von Fernsehsendungen (Sommer- und Winterzeit beachten).

| - |    |
|---|----|
|   | 71 |

65

64

TV Bildschirmformat

3

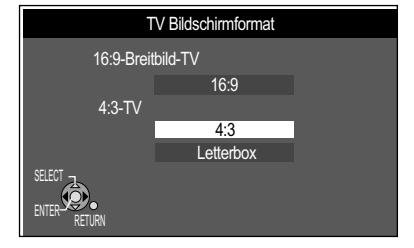

• Wählen Sie mit AV das gewünschte Bildschirmformat und bestätigen mit ENTER.

Die automatische Einstellung Ihres Gerätes ist beendet. Die Verfügbarkeit von Sendern kann regional unterschiedlich sein. Sie haben jetzt die Möglichkeit, Ihre bevorzugten Sender auszuwählen und in der gewünschten Reihenfolge in Profilen zu hinterlegen.

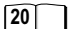

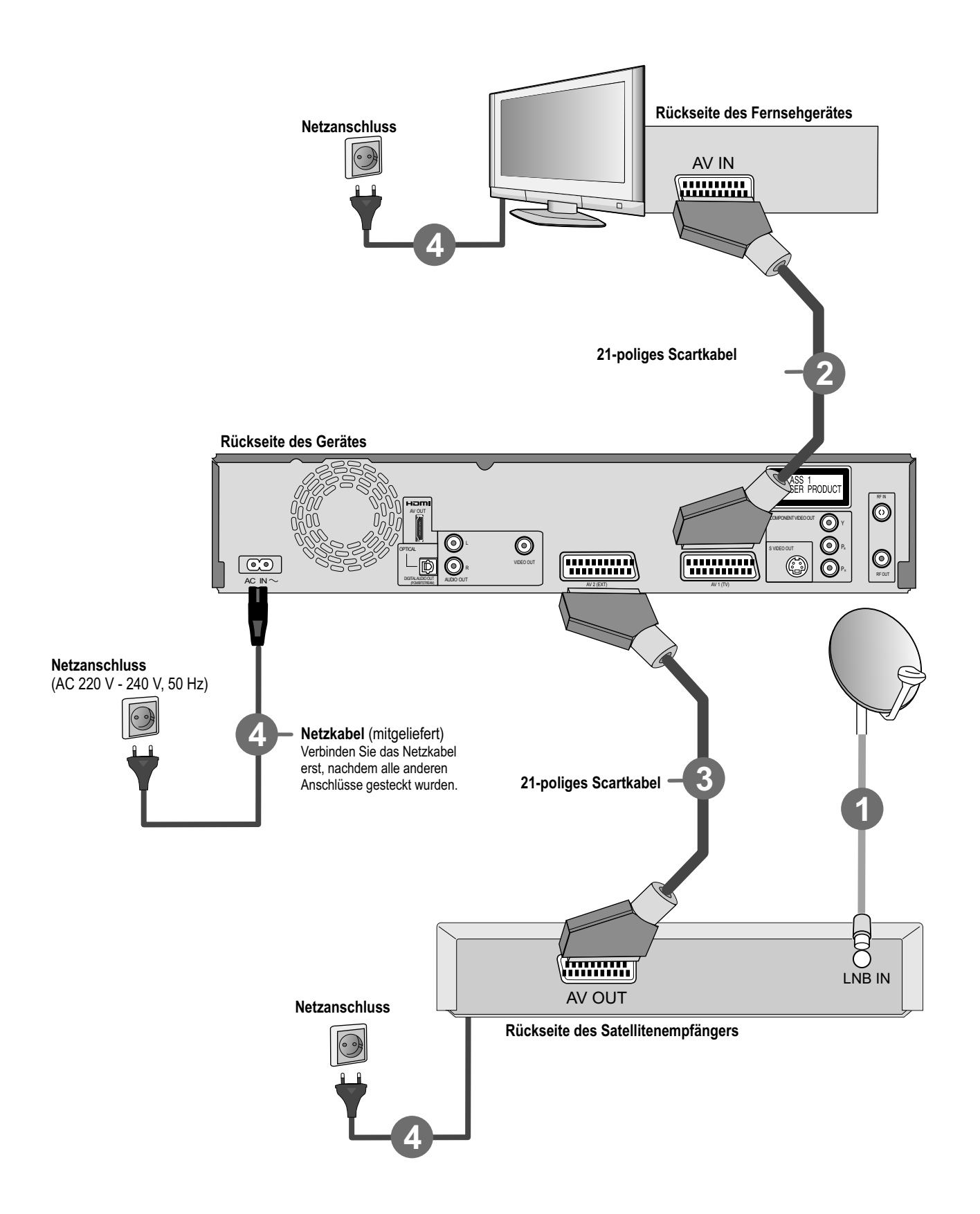

### Anschluss eines Satellitenempfängers

Empfangen Sie Ihr Fernsehprogramm über einen Satellitenempfänger (digital/analog), schließen Sie Ihren DVD Recorder als nachfolgendes Gerät an.

Unterstützt Ihr Fernsehgerät Q Link, schließen Sie es mit einem voll verdrahteten 21-poligen Scartkabel an das Gerät an. Die Sender werden automatisch durch [Datenübernahme von TV] übernommen.

Unterstützt Ihr Fernsehgerät RGB, stellen Sie im Setup-Menü den [AV1 Ausgang (Scart)] auf [RGB 1] oder [RGB 2].

69

- 1 Schließen Sie die Antenne (SAT) an LNB IN(Antenneneingang) des externen Gerätes an.
- 2 Verbinden Sie die AV1-Buchse (21-polige Scartbuchse) des DVD Recorders mit dem Scarteingang des Fernsehgerätes.
- 3 Schließen Sie das externe Gerät mit einem 21-poligen Scartkabel an den AV2-Anschluss des DVD Recorders an.
- 4 Schließen Sie den DVD Recorder, das Fernsehgerät und das externe Gerät an das Wechselstromnetz an.
- 5 Schalten Sie das externe Gerät, das Fernsehgerät und den DVD Recorder ein.

### Einstellungen

- Schalten Sie Ihr Fernsehgerät auf den AV-Kanal.
- Die [Autom. Einstellungen] folgen und enden mit dem Hinweis: [Keine Sender gefunden !].
- Wählen Sie mit ► [Nein] und bestätigen Sie mit ENTER.
   Die verfügbaren Sender des externen Gerätes werden im TV angezeigt.
- Wählen Sie mit **AV** das gewünschte Bildschirmformat und bestätigen mit **ENTER**.

Die Einstellung von Datum und Uhrzeit erfolgt nicht automatisch. Stellen Sie diese manuell ein.

### Satellitenprogramme sehen/aufnehmen

• Drücken Sie **INPUT SELECT**, um den AV2 Eingangskanal zu wählen oder setzen Sie dieses Gerät in den Standby-Modus.

Mit dieser Anschlussart kann nur der AV2 Kanal genutzt werden. Der TV Guide ist dann ohne Funktion.

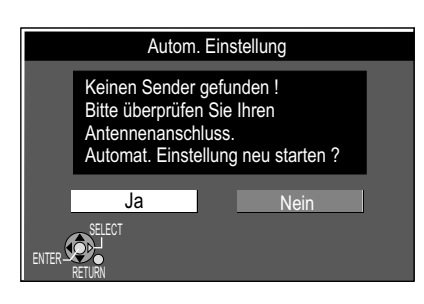

# Anschluss mit Audio/Videokabel

Mit dem mitgelieferten Zubehör können Sie diesen häufig verwendeten Standardanschluss ausführen.

1 Schließen Sie die Antenne an RF IN (Antenneneingang) des DVD Recorders an.

 $(\mathbf{C})$ 

11

- 2 Verbinden Sie RF OUT (Antennenausgang) des DVD Recorders mit dem Antenneneingang des Fernsehgerätes.
- Verbinden Sie AUDIO OUT (L/R) und VIDEO OUT des DVD Recorders mit dem Audio/Videoeingang des Fernsehgerätes.
- 4 Schließen Sie den DVD Recorder und das Fernsehgerät an das Wechselstromnetz an.

Nachdem die oben genannten Anschlüsse durchgeführt wurden, folgen die Automatischen Einstellungen des Gerätes.

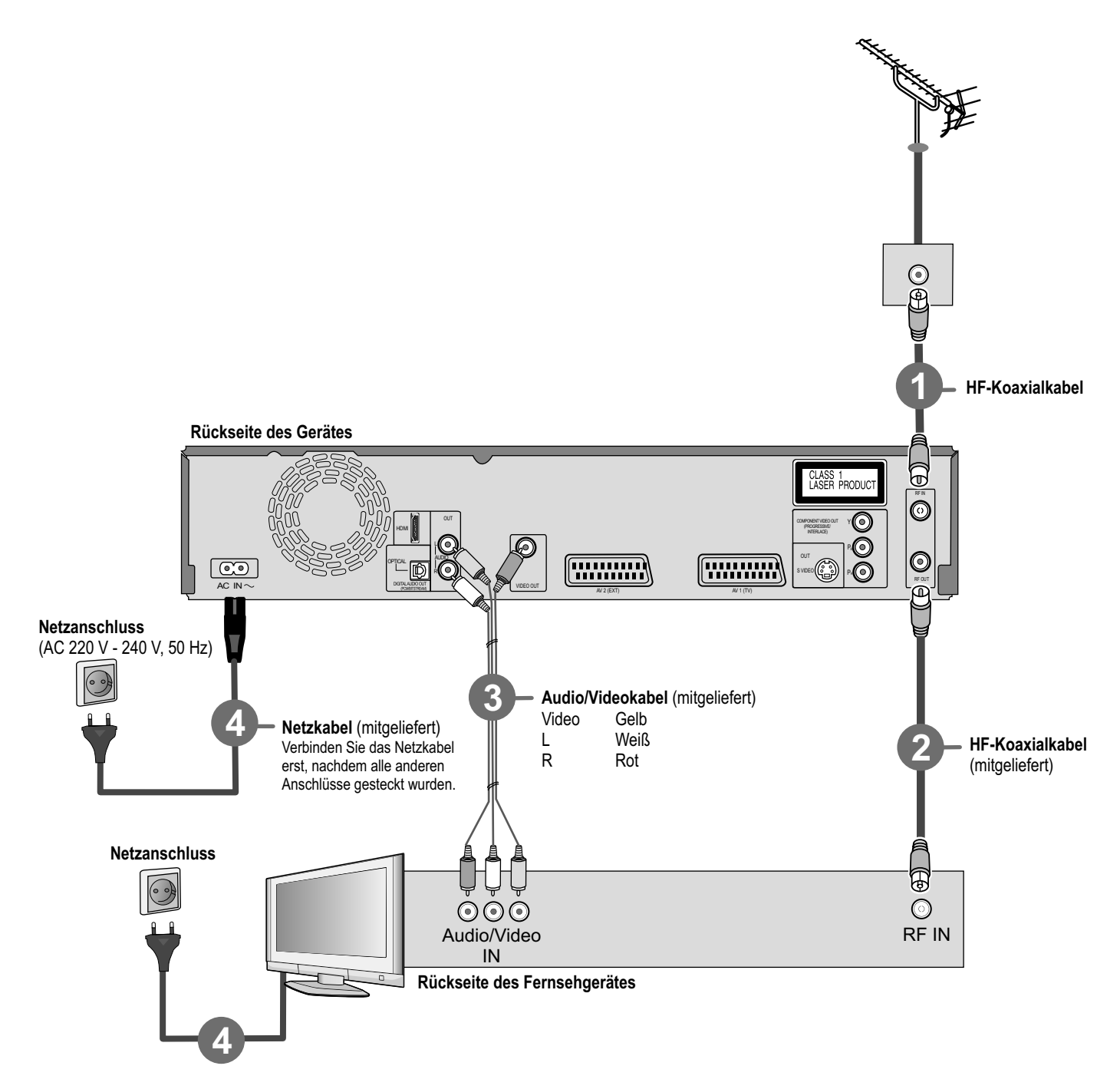

# Anschluss mit S VIDEO-Kabel (nicht mitgeliefert)

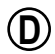

11

Der Anschluss mit einem S VIDEO-Kabel erzielt, abhängig vom Fernsehgerät, ein qualitativ hochwertigeres Bild als der Anschluss mit einem Audio/Videokabel.

- 1 Schließen Sie die Antenne an RF IN (Antenneneingang) des DVD Recorders an.
- 2 Verbinden Sie RF OUT (Antennenausgang) des DVD Recorders mit dem Antenneneingang des Fernsehgerätes.
- 3 Verbinden Sie AUDIO OUT (L/R) und S VIDEO OUT des DVD Recorders mit dem S VIDEO- und Audioeingang des Fernsehgerätes.
- **4** Schließen Sie den DVD Recorder und das Fernsehgerät an das Wechselstromnetz an.

Nachdem die oben genannten Anschlüsse durchgeführt wurden, folgen die Automatischen Einstellungen des Gerätes.

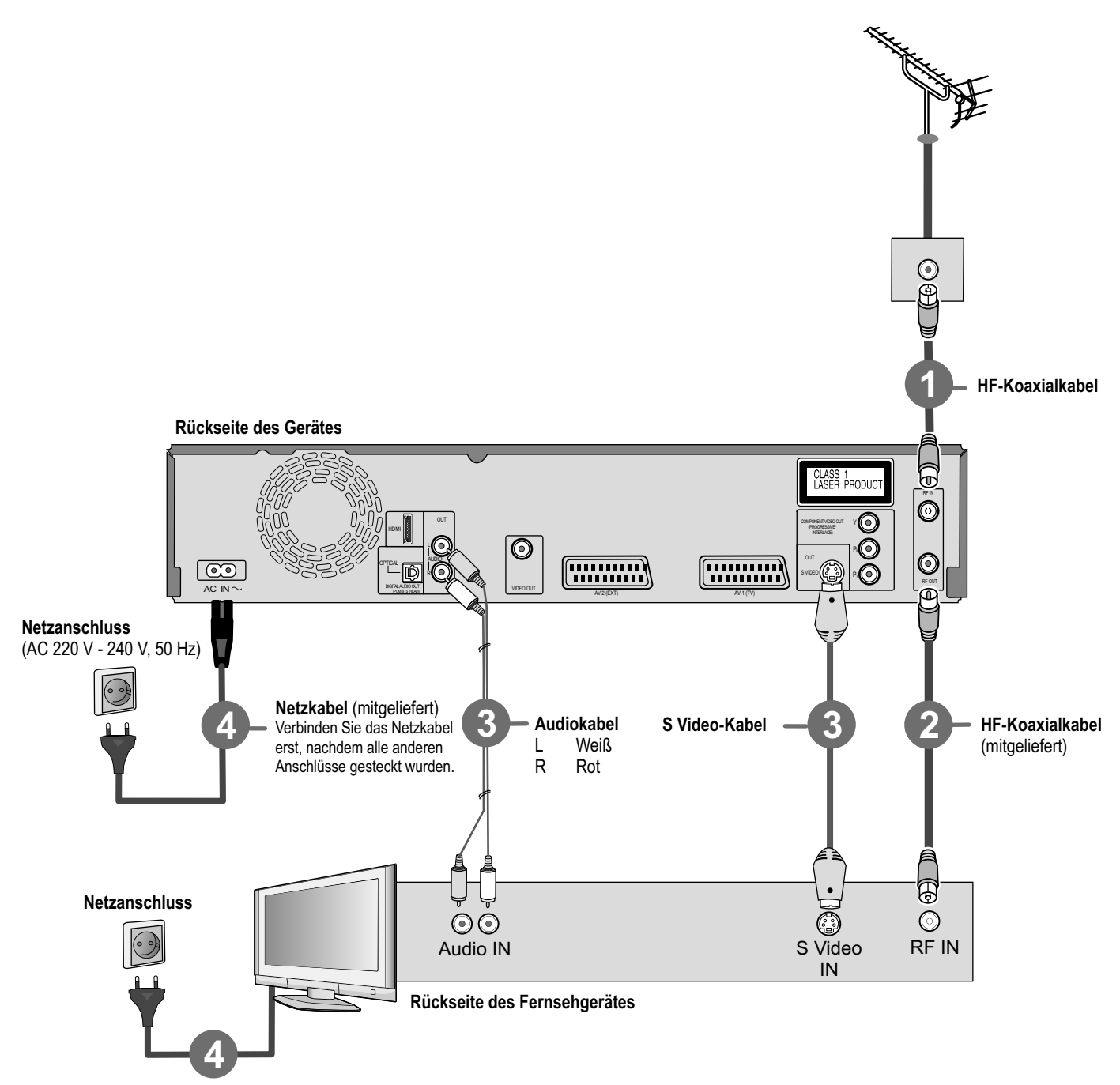

# Anschluss mit HDMI-Kabel (nicht mitgeliefert)

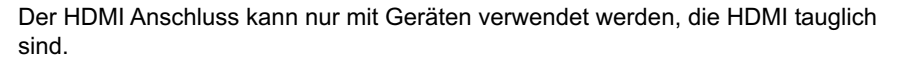

- 1 Schließen Sie die Antenne an RF IN (Antenneneingang) des DVD Recorders an.
- 2 Verbinden Sie RF OUT (Antennenausgang) des DVD Recorders mit dem Antenneneingang des Fernsehgerätes.
- **3** Verbinden Sie den HDMI-Ausgang des DVD Recorders mit dem HDMI-Eingang des Fernsehgerätes.
- 4 Schließen Sie den DVD Recorder und das Fernsehgerät an das Wechselstromnetz an.

Nachdem die oben genannten Anschlüsse durchgeführt wurden, folgen die Automatischen Einstellungen des Gerätes.

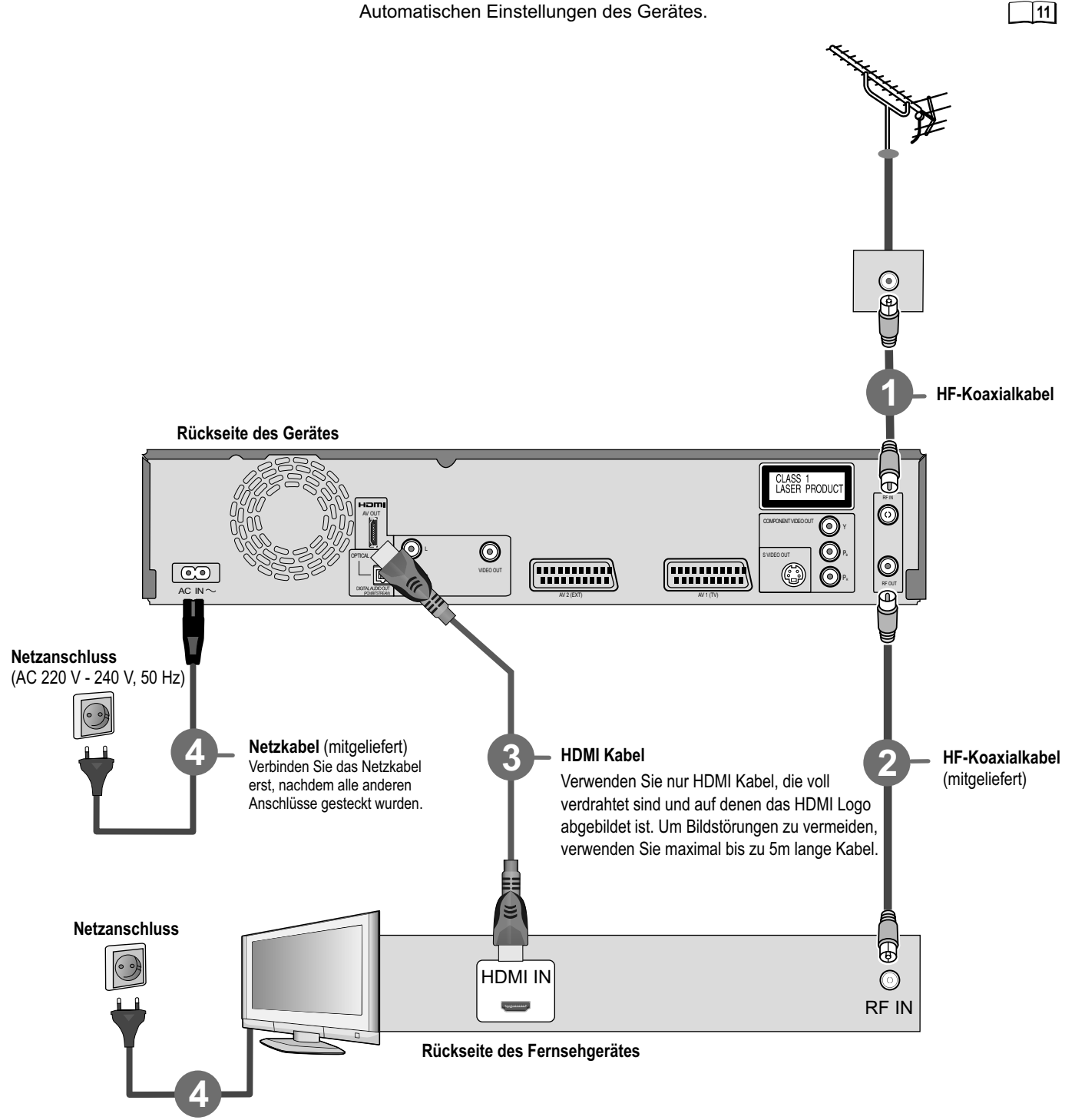

(E)

# Anschluss mit HDMI-Kabel (nicht mitgeliefert)

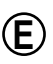

### Anschluss an einen Verstärker

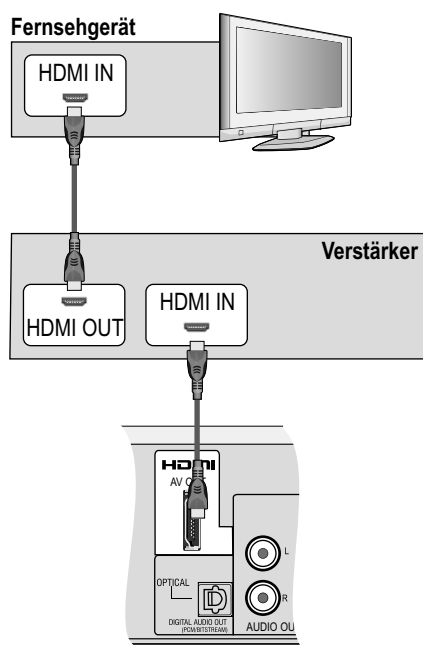

DVD Recorder

Schließen Sie dieses Gerät mit einem HDMI-Kabel an ein Panasonic Fernsehgerät mit HDAVI-Steuerungsfunktion an, können beide Geräte gesteuert werden.

Schließen Sie dieses Gerät mit einem voll verdrahteten 21-poligen Scartkabel an, können Sie die Q Link-Funktionen zum Steuern Ihres Fernsehes und dieses Gerätes nutzen. Sie können beide Anschlussarten gleichzeitig nutzen.

70

Einstellungen für die Steuerung mit HDM und Q Link:

Folgende Systeme anderer Hersteller haben eine ähnliche Funktion wie die Q Link-Funktion von Panasonic.

- Easy Link (® von Philips)
- SMARTLINK (® von Sony)
- DATA LOGIC (® von Metz)
- Megalogic (® von Grundig)

Nährere Informationen entnehmen Sie der Bedienungsanleitung Ihres Fernsehgerätes.

Am externen Gerät benötigt das automatische Umschalten des Eingangskanals für den DVD Recorder eine gewisse Zeit. Daher wird die Wiedergabe möglicherweise nicht am Anfang des Titels auf dem Fernsehgerät angezeigt. Drücken Sie SKIP I≪ ►I oder SLOW/SEARCH ≪ ►, um an den Anfang der Wiedergabe zurückzukehren.

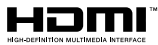

(High Definition Multimedia Interface)

Schließen Sie den DVD Recorder an ein HDMI-kompatibles Gerät an, wird ein unkomprimiertes digitales Audio- und Videosignal in hoher Qualität mit nur einem Kabel übertragen.

 Nachdem ein HDAVI Control kompatibles Gerät an dem HDMI AV OUT Anschluss angeschlossen wurde, schalten Sie die Geräte ein und wählen am externen Gerät den Eingangskanal für den DVD Recorder. Wird die Verbindung am HDMI AV OUT Anschluss verändert, wiederholen Sie den Vorgang.

Unterstützt ein extern angeschlossenes Gerät nicht CPPM (Content Protection for Prerecorded Media) oder wird eine kopiergeschützte DVD-Audio abgespielt, kann der Ton nicht über HDMI übertragen werden. Verwenden Sie ein Audiokabel. 18

Unterstützt ein extern angeschlossenes Gerät nur 2-Kanal-Ton, wird Audio mit 3 oder mehr Kanälen herunterkonvertiert. Die Ausgabe erfolgt über 2 Audiokanäle. Bei einigen Discs ist das Herunterkonvertieren nicht möglich. Titel, bei denen das Herunterkonvertieren nicht möglich ist, können nur über HDMI an einem Verstärker wiedergegeben werden, der dem HDMI Ver. 1.1 Standard (oder größer) entspricht und CPPM kompatibel ist.

Schließen Sie einen Verstärker an, der dem HDMI Ver. 1.1 Standard entspricht, stellen Sie im Menü [Setup] die Einstellung auf [HDMI und Optisch]. So erhalten Sie den vollen Tongenuss.

Für HDCP (High-Bandwidth Digital Content Protection) kompatible Geräte mit DVI Anschluss (z.B. PC Monitor): Abhängig vom Gerät kann mit einem DVI/HDMI-Adapter das Bild möglicherweise nicht einwandfrei wiedergegeben werden. Audio wird hierbei nicht übertragen.

### Steuerung über Q Link und HDMI (HDAVI Control)

| Qlink HƏMI | Automatische Umschaltung des Eingangs (Easy Playback)<br>Wird die Wiedergabe gestartet oder ein Menü aufgerufen (z.B. DIRECT<br>NAVIGATOR, Timer Recording), schaltet das externe Gerät automatisch auf<br>den Eingangskanal für den DVD Recorder.<br>Wird auf dem DVD Laufwerk aufgenommen, wechselt das externe Gerät nicht<br>automatisch den Eingangskanal.                                                                                                    |
|------------|----------------------------------------------------------------------------------------------------|
| Rlink      | <b>TV-Direktaufnahme</b><br>Durch Drücken von <b>DIRECT TV REC</b> können Sie die Sendung, die Sie sich<br>gerade anschauen, sofort aufnehmen. Es ist keine weitere Einstellung mehr nötig.                                                                                                    |
| Qlink HƏMI | <b>Power on link</b><br>Wird die Wiedergabe gestartet oder z.B. das Menü DIRECT NAVIGATOR oder<br>Timer Recording aufgerufen, schaltet sich das Fernsehgerät ein und wählt<br>automatisch den Eingangskanal für den DVD Recorder.<br>Wird auf dem DVD Laufwerk aufgenommen, wechselt das externe Gerät nicht<br>automatisch den Eingangskanal.                                                                                                    |
|            | TV/DVD-Einschaltautomatik<br>Wenn TV-Gerät und DVD Recorder ausgeschaltet sind (Bereitschaftsmodus),<br>werden durch Drücken von <b>PLAY</b> , <b>DIRECT NAVIGATOR</b> , <b>GUIDE</b> , <b>ShowView</b><br>oder <b>PROG/CHECK</b> beide Geräte automatisch eingeschaltet.                                                                                                    |
|            | Power off link<br>Wird das Fernsehgerät ausgeschaltet, schaltet sich dieses Gerät automatisch<br>mit aus. Das Gerät schaltet sich auch aus, während das Menü FUNCTIONS,<br>DISPLAY oder Statusmeldungen angezeigt werden. Auch wenn eine Timer-<br>gesteuerte Aufnahme programmiert ist oder während der Wiedergabe.<br>Während einer Aufnahme mit der ● REC Taste, der Kopierfunktion oder<br>während eine Disc finalisiert wird, schaltet sich das Gerät nicht aus. |
| Klink      | Datenübernahme von TV (nur analoge Kanäle)<br>Senderübernahme vom TV-Gerät: Während der [Datenübernahme von TV]<br>werden Daten für die Senderliste automatisch vom TV-Gerät heruntergeladen<br>und die Programm-positionen des DVD Recorders mit denselben Sendern<br>belegt wie bei Ihrem TV-Gerät.<br>Dieses Gerät ermöglicht Timeraufnahmen unter Verwendung der<br>Programmierfunktion des Fernsehers (z.B. IDTV).                                               |

# **Externe Geräte**

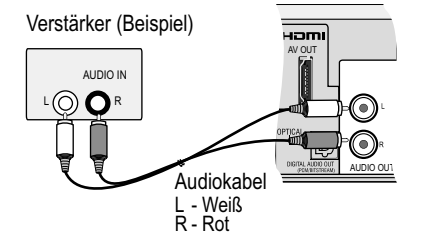

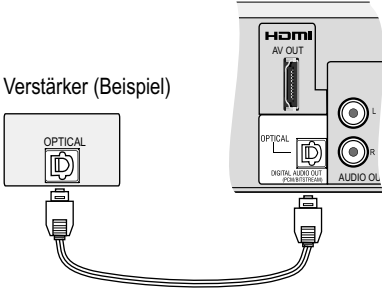

Digitalaudio-Lichtleiterkabel

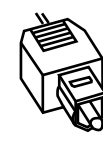

Den Steckverbinder mit dieser Seite nach oben weisend bis zum Anschlag in die Buchse schieben.

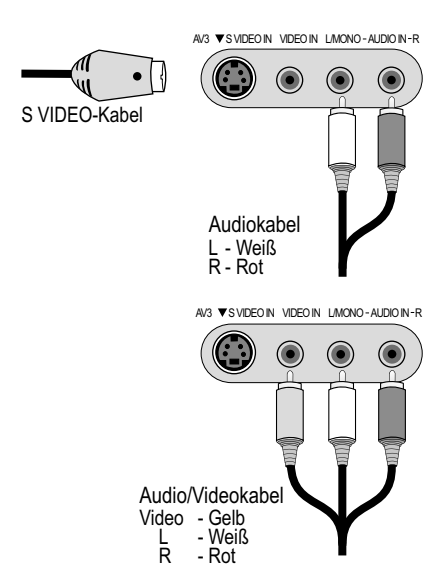

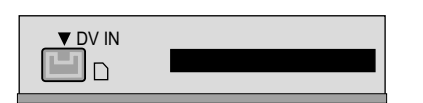

Von DV IN kann nicht auf VHS-Kassette überspielt werden.

### Für alle beschriebenen Anschlüsse:

Bevor Sie Kabel anschließen, vergewissern Sie sich, dass alle Geräte abgeschaltet sind. Nachdem Sie die Kabel angeschlossen haben, schalten Sie die Geräte ein.

Anschluss eines analogen Verstärkers oder einer analogen Systemkomponente Um in den Genuss von Stereo oder Dolby Pro Logic zu kommen, schließen Sie einen entsprechenden Verstärker oder eine analoge Audiokomponente an.

- Verbinden Sie den Ausgang AUDIO OUT (L/R) z.B. mit einem Dolby Pro Logic Verstärker.
- Schließen Sie wie beschrieben das Audiokabel entsprechend den Farben und Markierungen der Anschlussbuchsen (Weiß/L, Rot/R) an.

### Anschluss eines digitalen Verstärkers oder einer digitalen Systemkomponente

Wird ein mit Dolby Digital-, DTS- oder MPEG-Decoder ausgestatteter Verstärker angeschlossen, kann eine DVD-Video-Disc mit Mehrkanal-Surroundton wiedergegeben werden.

- Schließen Sie einen Verstärker mit einem Dolby Digital-, DTS- oder MPEG-Decoder an.
- Verwenden Sie ein Digitalaudio-Lichtleiterkabel.
- Ändern Sie im Setup-Menü [Audio] die Einstellung [Digital Audio Ausgang]
   entsprechend Ihres angeschlossenen digitalen Verstärkers.

Sie können keine DTS Digital Surround-Decoder verwenden, die nicht für DVD geeignet sind.

Ist das Gerät mit einem HDMI Kabel an dem Fernsehgerät angeschlossen und Sie verwenden für die Audio Ausgabe den Anschluss DIGITAL AUDIO OUT (Optical), ändern Sie im Setup-Menü [HDMI-Einstellungen] die Einstellung [Digital Audio Ausgang] auf [Nur Optisch].

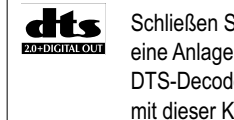

Schließen Sie dieses Gerät an eine Anlage an, die über einen DTS-Decoder verfügt, um DVDs mit dieser Kennzeichnung abzuspielen.

### DOLBY DIGITAL STEREO CREATOR

Dieses Gerät kann Stereoton in Dolby Digital (2 Kanäle) aufnehmen und wiedergeben. DVD-Vs können im Mehrkanalton wiedergegeben werden.

### Anschluss an die AV3 Eingangsbuchsen (z.B. Camcorder)

Falls die Audioausgabe des anderen Gerätes in Mono erfolgt, schließen Sie es an die Buchse L/MONO an. Sowohl der linke als auch der rechte Kanal werden aufgezeichnet.

Wählen Sie eine der beiden Anschlussmöglichkeiten.
 Der Anschluss mit S VIDEO-Kabel und Audiokabel (L/R) liefert die beste Qualität.

### Anschluss an DV IN

DV bedeutet Digital Video und ist ein Videostandard.

Sie können einen DV-kompatiblen Camcorder an den DVD Recorder anschließen. Dafür steht Ihnen der DV IN-Anschluss zur Verfügung.

Der DVD Recorder lässt sich nicht über ein externes Gerät steuern, das an die DV IN-Buchse angeschlossen ist.

Bevor Sie das DV-Kabel anschließen, vergewissern Sie sich, dass alle Geräte abgeschaltet sind. Nachdem Sie die Kabel angeschlossen haben, schalten Sie die Geräte ein.

- Verbinden Sie den DV-Ausgang des DV-Gerätes (z.B. digitaler Camcorder) mit der DV-Eingangsbuchse des DVD Recorders. Verwenden Sie hierzu ein DV-Kabel.
- Nachdem Sie die Kabel angeschlossen haben, schalten Sie beide Geräte ein.

Der DV-Eingang dieses Gerätes ist nur für DV-Geräte bestimmt. Ein Computer kann z.B. nicht angeschlossen werden. Einige DV-Geräte ermöglichen keine einwandfreie Eingabe des Bild- und Tonsignals.

# COMPONENT VIDEO OUT

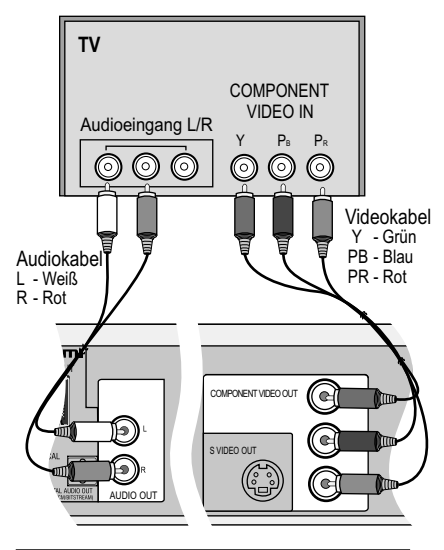

| Setup         | ΤV  | Bildschirmformat                       | 4:3                             |  |
|---------------|-----|----------------------------------------|---------------------------------|--|
| Sandartaballa | Pro | ogressiv                               | Aus                             |  |
| Disc          | T۷  | System                                 | PAL                             |  |
| Video         | HD  | MI-Einstellungen                       |                                 |  |
| Audio         | AV1 | Ausgang ( Scart )                      | Video                           |  |
| Display       | Ein | AV1 Ausgang                            | (Scart)                         |  |
| Anschluss     | Akt | Video ( mit Com                        | ponent)<br>omponent)            |  |
| Sonstige      |     | RGB 1 ( ohne C                         |                                 |  |
|               |     | RGB 2 (ohne C                          | component)                      |  |
|               |     | RGB-Ausgang ist i<br>wenn dieses Gerät | mmer verfügbar,<br>: aktiv ist. |  |

| Setup         | TV Bildschirmformat   | 4:3   |
|---------------|-----------------------|-------|
| Sendertabelle | Progressiv            | Ein   |
| Disc          | TV System             | PAL   |
| Video         | HDMI-Einstellungen    |       |
| Audio         | AV1 Ausgang ( Scart ) | Video |
| Display       | Einstellungen AV2     |       |
| Anschluss     | Aktive Antenne        | Aus   |
| VHS           | SELECT-               |       |
| Sonstige      |                       |       |

### **COMPONENT VIDEO OUT-Buchse**

Diese Buchsen können für die Halbbild-(INTERLACE) oder die Vollbild-(PROGRESSIV) Ausgabe verwendet werden und liefern ein klareres Bild als die S VIDEO OUT-Buchse. Verbindungen über diese Buchsen geben die Farbdifferenzsignale (PB/PR) und das Helligkeitssignal (Y) separat aus. Farben können originalgetreu reproduziert werden, wenn das Fernsehgerät dies zulässt.

- Verbinden Sie die COMPONENT VIDEO OUT-Buchsen des Gerätes mit dem COMPONENT VIDEO IN des TV Gerätes. Verwenden Sie ein Videokabel.
- Schließen Sie immer gleichfarbige Buchsen zusammen.
- Schließen Sie die Audiokabel an die entsprechenden Audio-Eingangsbuchsen am Fernsehgerät an.

Anschluss eines Fernsehgerätes mit COMPONENT VIDEO-Eingangsbuchsen Schließen Sie das Fernsehgerät an die COMPONENT VIDEO OUT-Buchsen an.

Unterstützt das Fernsehgerät mit LCD- oder Plasmabildschirm das Progressiv-Verfahren, setzen Sie Progressiv auf [Ein], um Video in Vollbildgualität zu genießen.

Steht die Einstellung Progressiv auf [Ein], darf AV1 Ausgang (Scart) nicht auf [RGB 1/2 ( ohne Component )] gestellt werden.

· Stellen Sie diese Option auf [Video (mit Component)].

69

Ist das Gerät über die S VIDEO OUT- oder die AV1-Buchse an das TV Gerät angeschlossen, erfolgt die Ausgabe unabhängig von den Einstellungen im Interlace-Verfahren.

- Drücken Sie FUNCTIONS.
- Wählen Sie mit ▲▼ [Weit. Funktionen] und bestätigen mit ENTER.
- Wählen Sie mit ▲▼ [Setup] und bestätigen mit ENTER.
- Wählen Sie mit ▲▼ [Anschluss], ►, ▲▼ [Progressiv] und bestätigen mit ENTER.
- Wählen Sie mit ▲▼ die Option [Ein] und bestätigen mit ENTER.
- Drücken Sie mehrfach RETURN, um zum Fernsehbild zurückzukehren.

### Fernsehbild bei Einstellung Progressiv

Das progressive Bildseitenverhältnis (Höhe zu Breite) ist auf 16:9 festgelegt. DVD-Video mit einem Bildseitenverhältnis von 16:9 wird einwandfrei angezeigt. Videomaterial mit einem Bildseitenverhältnis von 4:3 wird jedoch nach rechts und links gestreckt angezeigt. Ist es bei Ihrem Fernsehgerät möglich, das Bildseitenverhältnis für progressive Bilder anzupassen, wählen Sie die Einstellung [Progressiv - Ein].

Bei einem normalen Fernsehgerät kann das progressive Ausgabeverfahren zu Flackern führen, auch wenn das Fernsehgerät progressivtauglich ist. Wählen Sie die Einstellung [Progressiv - Aus].

### Hinweise für Progressive-kompatible Fernseher (PAL)

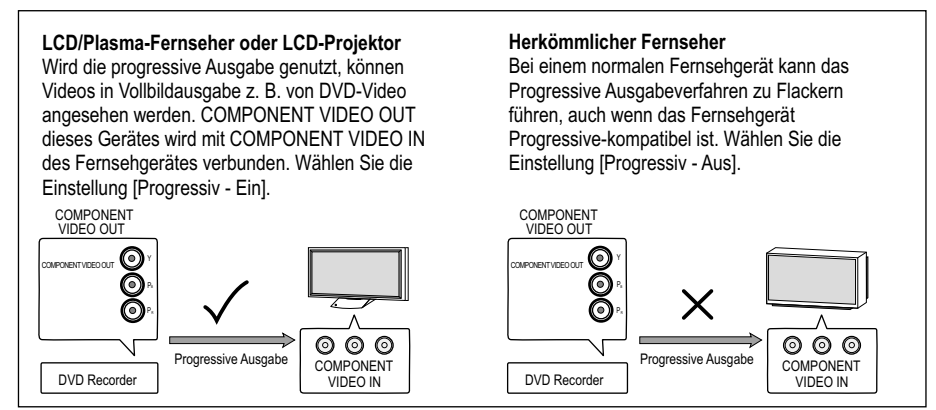

69

# **Profile**

| Profile bearbeit                                                                                        | Profile bearbeiten                     |  |  |
|----------------------------------------------------------------------------------------------------|----------------------------------------|--|--|
| Neu erstellen                                                                                           |                                        |  |  |
| belle Digital                                                                                           |                                        |  |  |
| Neue DVB Progr                                                                                          | ramme hinzufügen                       |  |  |
| Signaleigensch                                                                                          | aften                                  |  |  |
| Analog                                                                                                  |                                        |  |  |
| Manuell                                                                                                 |                                        |  |  |
| s Datenübernahn                                                                                         | ne von TV                              |  |  |
|                                                                                                    |                                        |  |  |
|                                                                                                    |                                        |  |  |
| Neu erstellen<br>Digital<br>Neue DVB Progr<br>Signaleigensch<br>Analog<br>Manuell<br>S<br>Datenübernahn | ramme hinzufügen<br>aften<br>ne von TV |  |  |

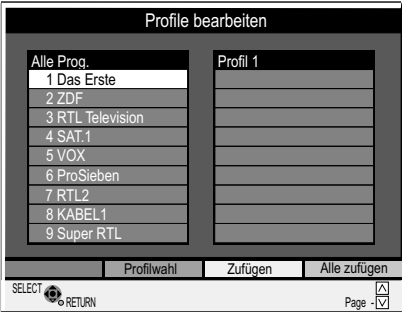

| - 1 | ugo | <u> </u> |   |
|-----|-----|----------|---|
|     |     |          | _ |
|     |     |          |   |

| Profile bearbeiten                                                   |          |  |                                                |              |
|----------------------------------------------------------------------|----------|--|------------------------------------------------|--------------|
| Alle Prog.<br>1 Das Ers<br>2 ZDF                                     | te       |  | Profil 1<br>1 Das Erste<br>2 ZDF<br>3 ProSiebe | e            |
| 4 SAT.1<br>5 VOX<br>6 ProSieb                                        | en       |  | 4 KABEL1                                       |              |
| 7 RTL2<br>8 KABEL<br>9 Super R                                       | I<br>RTL |  |                                                |              |
| Profilname                                                           | Bewegen  |  | Löschen                                        | Alle löschen |
| SELECT CUM SPEICHERN, ENTER DRÜCKEN Page +<br>WECHSELN RETURN Page - |          |  | Page + ∧<br>Page - ∨                           |              |

### Profile neu erstellen

Sie können vier verschiedene Profile anlegen, in denen Sie Ihre bevorzugten analogen und digitalen Sender zusammenstellen können (maximal 99 Senderplätze pro Profil). Die Profile sind im TV Guide hinterlegt.

- Drücken Sie FUNCTIONS.
- Wählen Sie mit AV [Weit. Funktionen] und bestätigen mit ENTER.
- Wählen Sie mit ▲▼ [Setup] und bestätigen mit ENTER.
- Wählen Sie mit ▶ [Profile bearbeiten] und bestätigen mit ENTER.
- Mit PAGE 
   blättern Sie in beiden Tabellen seitenweise vor oder zur
   ück.

### Profilwahl

Es stehen Ihnen vier verschiedene Profile zur Verfügung.

• Mit der GRÜNEN Taste wählen Sie ein Profil aus.

### Zufügen

- Wählen Sie in der linken Tabelle mit ▲▼ den gewünschten Sender.
- Mit der GELBEN Taste übernehmen Sie den gewählten Sender. Jeder Sender kann nur einmal im Profil eingefügt werden.
- Drücken Sie ENTER, um das Profil zu speichern.

### Alle zufügen

• Mit der BLAUEN Taste fügen Sie alle verfügbaren Sender im Profil ein.

36

• Drücken Sie ENTER, um das Profil zu speichern.

### **Profile bearbeiten**

 Wechseln Sie mit ▶ in die Spalte des gewählten Profils. Mit den farbigen Tasten können die Profile bearbeitet werden.

### Profilname

- Drücken Sie die ROTE Taste, um den Profilnamen zu ändern.
- Drücken Sie ENTER, um das Profil zu speichern.

### Bewegen

Sie können die Reihenfolge der Sender im gewählten Profil verändern.

- Wählen Sie mit AV den gewünschten Sender.
- Mit der GRÜNEN Taste markieren Sie den Sender.
- Bewegen Sie den Sender mit ▲▼ auf die gewünschte Position.
- Drücken Sie erneut die GRÜNE Taste, um den Sender einzufügen.
- Drücken Sie ENTER, um das Profil zu speichern.

### Löschen

- Wählen Sie mit AV den gewünschten Sender.
- Mit der GELBEN Taste wird der Sender im Profil gelöscht.
- Drücken Sie ENTER, um das Profil zu speichern.

### Alle löschen

- · Mit der BLAUEN Taste löschen Sie alle Sender des Profils.
- Drücken Sie ENTER, um das Profil zu speichern.

# Statusanzeigen

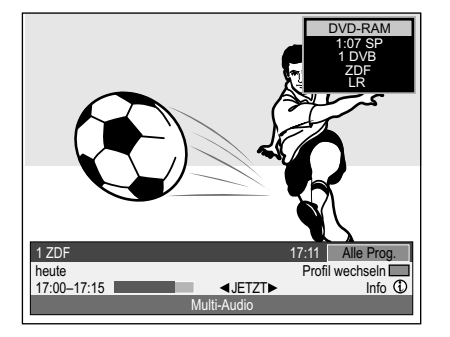

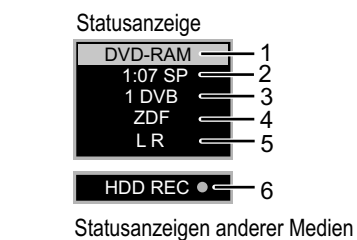

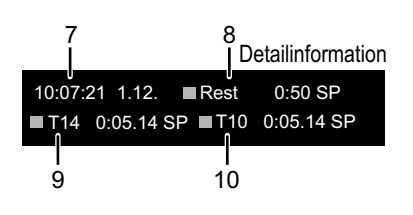

### (i) Bildschirminformationen

Bei jedem Senderwechsel erscheinen automatisch eine Statusanzeige und ein Banner für digitale Sender. Sie werden nach kurzer Zeit wieder ausgeblendet. Die Länge der Einblendung können Sie im Setup-Menü ändern.

• Drücken Sie (1), um die Bildschirminformationen wiederholt aufzurufen.

### Statusanzeigen

Das Einblenden der Statusanzeigen können Sie im Setup-Menü abschalten. [68]

- 1: Aktuelles Medium
- 2: Aktueller Aufnahme- Wiedergabezustand und Restzeit
- 3: Aktueller Senderplatz. DVB zeigt einen digitalen Sender an.
- 4: Aktueller Sender
- 5: Ton-Modus: LR, L, R: Tonspur kann mit der Taste AUDIO geändert werden.
- 6: Statusanzeigen und Aufnahmestatus anderer Medien.

| REC   | Aufnahme      | Schnellvorlauf (5 Stufen) | Rücklauf (5 Stufen)           |
|-------|---------------|---------------------------|-------------------------------|
| PAUSE | Aufnahmepause | ▶ Zeitlupe (5 Stufen)     | Zeitlupen-Rücklauf (5 Stufen) |
| PLAY  | Wiedergabe    | PLAY/x1.3 Quick View      | Wiedergabepause               |

Detailinformationen können Sie nur während der Wiedergabe oder Aufnahme aufrufen (bei VHS nur Aufnahme). Sie werden nicht mit aufgezeichnet.

- 7: Aktuelle Uhrzeit und Datum.
- 8: Verfügbare Aufnahmezeit und Aufnahmemodus: z.B. 0:50 SP zeigt 50 Minuten im SP-Modus an.
- 9: Titelnummer: zeigt den Aufnahmemodus und die verstrichene Abspielzeit des Titels.
  - VHS: Aktueller Bandzähler
- 10: Titelnummer: zeigt den Aufnahmemodus und die aktuelle Aufnahmezeit des Titels.

# VHS LR SP

### **VHS-Bildschirminformationen**

• Drücken Sie während der VHS Wiedergabe <sup>(1)</sup>. Bei jedem Tastendruck wechselt die Anzeige zwischen Bandzählwerk und Bandrestzeit.

| VHS           | Aktuelles Medium                                                                                                    |    |
|---------------|----------------------------------------------------------------------------------------------------|----|
| L R SP        | LR, L, R: Die Tonspur kann mit der Taste AUDIO geändert werde SP: Gewählter Aufnahmemodus.                                                            | n. |
| DREMAIN: 0:24 | Bandrestzeit: Die Anzeige ist abhängig von der korrekten<br>Einstellung der Bandlänge. [70]                                                           | ב  |
| ▷ 0:21.29     | Bandzählwerk: Es wird automatisch auf 0:00.00 gesetzt, wenn<br>eine Videokassette eingelegt wird.<br>Mit ★ RESET setzen Sie das Zählwerk auf 0:00.00. |    |
| R▷ 0:21.29    | Endloswiedergabe 30                                                                                                    | ב  |

# ● DVD ■ HDD ■ VHS □ SD

21

# Banner

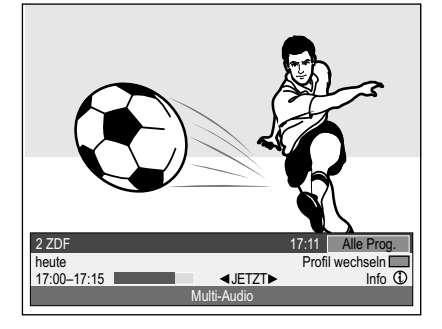

Das Banner enthält Informationen über das aktuelle (JETZT) und folgende (NÄCHSTE) Programm. Es kann nicht während der Wiedergabe oder Aufnahme aufgerufen werden.

DVD 🔍 HDD 🐚 VHS 💷 SD

- Drücken Sie ①, um das Banner aufzurufen.
- Mit ◀▶ wechseln Sie zwischen JETZT und NÄCHSTE.
- Mit CH 
   rufen Sie die verf
   ügbaren Sender auf. Das Fernsehbild des angew
   ählten Senders erscheint mit dem dazu geh
   örigen Banner.
- Mit AV rufen Sie die Banner der verfügbaren Sender auf. Das Fernsehbild wird nicht auf den entsprechenden Sender umgestellt. Der aktuelle Sender ist gelb hinterlegt.
- Drücken Sie ENTER, um den gewählten Sender anzusehen.

### Zusätzliche Informationen zu einer Sendung

Bei diesen Sendungen erscheint im Banner <sup>(1)</sup>.

- Rufen Sie mit (1) die ausführlichen Programminformationen auf.
- Mit ▲▼ können Sie sich im Textfeld auf und ab bewegen.
   Die Informationen bleiben eingeblendet, bis Sie erneut ① drücken.

### **Profil wechseln**

- Drücken Sie (1), um das Banner aufzurufen.
- Drücken Sie die BLAUE Taste, um das Profil zu wechseln.

| <ol> <li>Programmplatz und Name des aktuellen Senders.</li> <li>Titel und Sendezeit des aktuellen Programms.</li> <li>Signalqualität des aktuellen Senders: Kein Signal;</li> <li>Geringes Signal. Kein Sender = Sender wird zurzeit nicht ausgestrahlt.</li> <li>Die aktuelle Uhrzeit.</li> </ol> |
|----------------------------------------------------------------------------------------------------|
| <ul> <li>2 Titel und Sendezeit des aktuellen Programms.</li> <li>3 Signalqualität des aktuellen Senders: Kein Signal;</li> <li>Geringes Signal. Kein Sender = Sender wird zurzeit nicht ausgestrahlt.</li> <li>4 Die aktuelle Uhrzeit.</li> </ul>                                                  |
| <ul> <li>3 Signalqualität des aktuellen Senders: Kein Signal;</li> <li>Geringes Signal. Kein Sender = Sender wird zurzeit nicht ausgestrahlt.</li> <li>4 Die aktuelle Uhrzeit.</li> </ul>                                                                                                    |
| Die aktuelle Uhrzeit.                                                                                                    |
| E Auggewählten Drefil Alle Dreg TV Dedie DDOFIL 1.4                                                                                                    |
| 3 Ausgewahltes Prolit. Alle Prog., TV, Radio, PROFIL 1-4                                                                                                    |
| 6 Drücken Sie die <b>BLAUE</b> Taste, um das Profil zu wechseln.                                                                                                    |
| 7 Erweiterte Informationen zum aktuellen Programm.                                                                                                    |
| 8 JETZT: Informationen des aktuellen Programms.<br>NÄCHSTE: Informationen über das folgende Programm.                                                                                                    |
| <b>9</b> Das Programm wird in Mehrkanalton ausgestrahlt.<br>Drücken Sie <b>DISPLAY</b> . Wählen Sie unter Audio [DVD Multi Audio].                                                                                                    |
| 10 Balken, der den Fortschritt der aktuellen Sendezeit anzeigt.                                                                                                    |
| 11 Sender ist verschlüsselt.                                                                                                    |

Für analoge Kanäle werden keine Banner mit Informationen angezeigt.

• Drücken Sie <sup>(1)</sup>, um die Anzeige zum Wechseln des Profils aufzurufen.

 Drücken Sie die blaue Taste, um das Profil zu wechseln. Die Anzeige wird nach 5 Sekunden ausgeblendet.

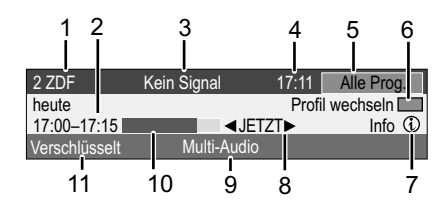

Beim Aufruf eines Radiosenders oder wenn im Banner [Kein Signal], [Geringes Signal], [Verschlüsseltes Programm] oder [Kein Sender] erscheint, kann das Banner nicht ausgeblendet werden und wird bei einer Aufnahme mit aufgezeichnet.

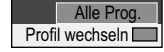

# HDD

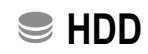

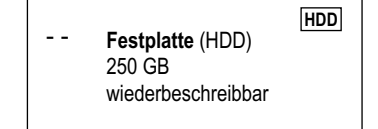

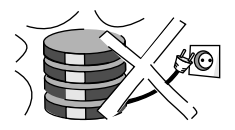

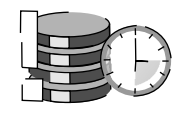

### Festplatte

Die Festplatte ist nur vorübergehender Speicher.

Ihre HDD (Hard disk drive/Festplatte) ist ein hochpräzises Aufnahmegerät mit einer besonders großen Aufnahmekapazität und einer hohen Aufnahmegeschwindigkeit. Die Aufnahme erfolgt im DVD-Video-Aufnahmeformat (VR).

Filme oder Filmteile können bearbeitet und gelöscht werden. Das Löschen von Filmen gibt den zuvor genutzten Speicherplatz frei. Das Erstellen von Wiedergabelisten beansprucht keinen zusätzlichen Speicherplatz. Neben der TIME SLIP Funktion werden Zweikanalton und 16:9 Format unterstützt.

Die Festplatte wird automatisch in den SLEEP Zustand versetzt, wenn länger als 30 Minuten keine Funktion abgerufen wird und keine Disc im Laufwerk eingelegt ist. Beim An- und Abschalten oder während des SLEEP Zustandes kann ein unerwartetes Geräusch auftreten. Das Gerät arbeitet normal.

Ihre Festplatte ist ein kurzzeitiges Speichermedium. Sie sollte nicht für die dauerhafte Datenspeicherung von Aufnahmen verwendet werden. Nutzen Sie Ihre Festplatte zum einmaligen Betrachten, zum Bearbeiten und zum Abspeichern von Aufnahmen auf eine Disc. Speichern Sie den gesamten Inhalt Ihrer Festplatte auf ein anderes Medium (Disc), wenn Sie Probleme feststellen. Wenden Sie sich bitte mit dem Gerät an Ihren Kundendienst. Aufnahmen auf einer beschädigten Festplatte können nicht gerettet werden.

Das Gerät darf nicht bewegt und keinen Vibrationen oder Stößen ausgesetzt werden, da sonst die Festplatte beschädigt werden kann.

Ziehen Sie nicht den Netzstecker während der Aufnahme oder beim Abspielen. Datenverlust kann die Folge sein.

Zigarettenrauch, Insektenspray und andere Dämpfe dürfen nicht in das Gerät gelangen, da es sonst zu Störungen kommen kann.

Stellen Sie das Gerät nicht auf ein anderes Wärme abgebendes Gerät. Stellen Sie das Gerät nicht an einem Ort auf, an dem Kondensation auftritt, z.B.

- Räume mit hoher Luftfeuchtigkeit

- in direktem Luftstrahl einer Klimaanlage
- Räume mit starken Temperaturschwankungen

Bei Kondensation bildet sich auf einer kalten Fläche, die einer plötzlichen starken Temperaturänderung ausgesetzt ist, Feuchtigkeit. Dieses Kondenswasser kann die Festplatte und andere Teile im Inneren des Gerätes beschädigen.

Schalten Sie das Gerät in solchen Fällen <u>nicht</u> ein. Warten Sie ca. zwei bis drei Stunden, bis die Feuchtigkeit verdunstet ist.

Beim Wechseln des Gerätestandortes

- Schalten Sie das Gerät aus. Warten Sie, bis die Anzeige "BYE" im Display erlischt.
- Trennen Sie das Netzkabel von der Steckdose.
- Nehmen Sie das Gerät erst hoch, wenn es vollkommen zum Stillstand gekommen ist (nach ca. 2 Minuten), da die Festplatte nach dem Ausschalten noch kurze Zeit weiterläuft.

Panasonic übernimmt keinerlei Haftung für direkte oder indirekte Probleme, die den Verlust von Aufnahmen oder bearbeiteten Inhalten (Daten) zur Folge haben und garantiert nicht das fehlerfreie Arbeiten des aufgenommenen oder bearbeiteten Inhalts. Das gilt ebenso für eine Instandsetzung des Gerätes (betrifft auch Bauteile, die nicht mit der Festplatte in Verbindung stehen). Für verloren gegangene Aufnahmen oder unbrauchbar gewordene Discs wird kein Ersatz geleistet.

# **Disc-Formate**

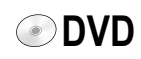

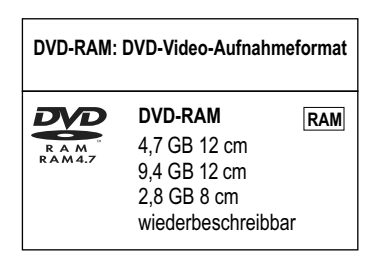

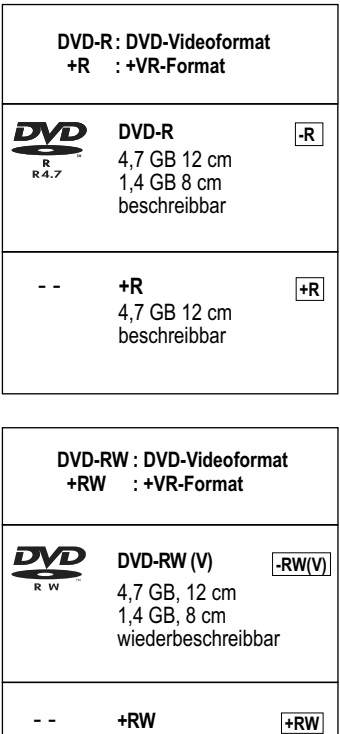

| <br>+RW                                          | +RW |
|--------------------------------------------------|-----|
| 4,7 GB, 12 cm<br>1,4 GB, 8 cm<br>wiederbeschreib | bar |

| DVE<br>+R | D-R DL: DVD-Videofo<br>DL : +VR Format          | ormat |
|-----------|-------------------------------------------------|-------|
| R DL      | <b>DVD-R DL</b><br>8,5 GB 12 cm<br>beschreibbar | -R DL |
|           | <b>+R DL</b><br>8,5 GB 12 cm<br>beschreibbar    | +R DL |

### Wiedergabe- und Aufnahmediscs

### DVD-RAM

Die DVD-RAM ist in der Bearbeitung mit der Festplatte vergleichbar und kann im Schnitt um 100.000 Mal beschrieben werden. Die Disc kann nur auf DVD-RAM kompatiblen Playern wiedergegeben werden. Die Aufnahme erfolgt im DVD-Video-Aufnahmeformat (VR). Filme oder Filmteile können bearbeitet und gelöscht werden. Das Löschen von Filmen gibt den zuvor genutzten Speicherplatz frei. Das Erstellen von Wiedergabelisten beansprucht keinen zusätzlichen Speicherplatz. Neben der TIME SLIP Funktion werden Zweikanalton und 16:9 Format unterstützt.

### DVD-Video-Aufnahmeformat (VR) / DVD Video Recording format (VR)

Dieses Format ermöglicht Aufnahme und Wiedergabe. Auf "einmaliges Aufnehmen" beschränkte Sendungen können auf eine CPRM-kompatible Disc aufgenommen werden. Mit diesem Gerät kann auf CPRM-kompatible DVD-RAM aufgenommen werden. Eine Wiedergabe ist nur mit einem kompatiblen DVD-Player möglich. Zum Aufnehmen im DVD-Video-Aufnahmeformat verwenden Sie eine DVD-RAM.

### **DVD-R/+R** (Recordable = Beschreibbar)

Die DVD-R/+R lässt sich nur einmal beschreiben. Filmteile oder Filme können während der Bearbeitung gelöscht werden, der Speicherplatz bleibt aber weiterhin belegt und kann nicht für andere Filme genutzt werden. Die DVD-R/+R wird durch das Finalisieren zu einer DVD-V, die auf anderen Geräten wiedergegeben werden kann.

| DVD-R/+R/-R DL/+R DL ====<br>-R +R -R DL +R DL Auf o | <b>Finalisieren</b><br>dem Aufnahmege | ——⊳<br>erät      | VIDEO         | 75         |
|------------------------------------------------------|---------------------------------------|------------------|---------------|------------|
| Nach der Finalisierung können die                    | Filme nicht mel                       | hr bearbeitet we | erden.        |            |
| Aufnahme mit diesem Recorder                         |                                       | Abspiel          | en auf andere | em Gerät   |
| Aufnahme mit anderem Gerät                           |                                       | Abspiel          | en auf diesem | 1 Recorder |

### **DVD-RW(V)/+RW** (Rewritable = Wiederbeschreibbar)

DVD-RW(V)/+RW ist wiederbeschreibbar und löschbar. Sie müssen sie formatieren, um sie erneut beschreiben zu können. Die DVD-RW(V) wird durch das Finalisieren zu einer DVD-V, die auf anderen Geräten wiedergegeben werden kann. Eine finalisierte DVD-RW(V) kann durch erneutes Formatieren wieder beschrieben werden. Alle Daten werden durch das Formatieren gelöscht! Eine +RW wird durch Erstellen eines Top Menüs zu einer DVD-V.

| DVD-RW(V)<br>-RW(V) | Finalisieren<br>Auf dem Aufnahmeger | at VIDEO      | P Formatieren ──〉 DVD-RW(V)<br>RW(V) |
|---------------------|-------------------------------------|---------------|--------------------------------------|
| Nach der Fina       | llisierung können die Fil           | me nicht mehr | bearbeitet werden.                   |
| Aufnahme mit        | diesem Recorder                     |               | Abspielen auf anderem Gerät          |
| Aufnahme mit        | anderem Gerät                       |               | Abspielen auf diesem Recorder        |

### DVD-R DL/+R DL (Double Layer DVD / Dual Layer DVD)

Die Daten sind auf zwei übereinander liegenden Schichten gespeichert. Sie haben mehr Speicherplatz zur Verfügung. Wechselt der Laser während der Wiedergabe die Schicht (Layer), kann es zu kurzen Bild- und Tonstörungen kommen.

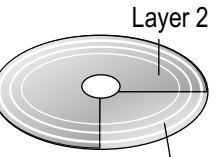

Wenn auf dem ersten Layer nicht genügend Platz für die Aufnahme eines Titels zur Verfügung steht, wird der Rest auf dem zweiten Layer aufgezeichnet. Bei der Wiedergabe eines Titels, der auf zwei Layern aufgenommen wurde, wechselt das Gerät automatisch zwischen den Layern und gibt den Titel wie einen normalen Titel wieder. Direkte Aufnahme auf eine DVD-R DL/+R DL ist mit diesem Gerät nicht möglich. Sie können auf die Festplatte aufnehmen und die Aufnahme dann auf die Disc kopieren.

### DVD-Videoformat (V) / DVD-Video format (V)

Dieses Aufnahmeformat entspricht dem von handelsüblichen DVD-Videos. Digitalsendungen, die auf "einmaliges Aufnehmen" beschränkt sind, können nicht aufgenommen werden. Nicht zur Aufnahme und Wiedergabe von Standbildern.

### +VR Format

Digitalsendungen, die auf "einmaliges Aufnehmen" beschränkt sind, können nicht aufgenommen werden. Nicht zur Aufnahme und Wiedergabe von Standbildern.

Diese Formate sind nach dem Finalisieren nur auf DVD-R DL/+R DL/+RW kompatiblen Playern abspielbar.

# **Disc-Formate**

|                        | DVD-RW-RW(VR)(DVD-VR Format)12 cm/ 8 cm, nur abspielbar  |
|------------------------|----------------------------------------------------------|
|                        | DVD-Video DVD-V<br>12 cm/ 8 cm, nur abspielbar           |
|                        | DVD-AudioDVD-A12 cm/ 8 cm, nur abspielbar                |
|                        | CD CD<br>CD-R/RW<br>12 cm/ 8 cm, nur abspielbar          |
| COMPACT<br>SUPER VIDEO | Video CD [VCD]<br>CD-R/RW<br>12 cm/ 8 cm, nur abspielbar |

### Regionalcodes

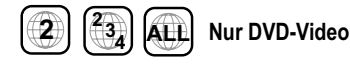

DVD-Videos mit dem Regionalcode 2 oder ALL können mit diesem Gerät abgespielt werden. Der Code ist auf der Rückseite des Gerätes angegeben. England und Kontinental Europa: 2.

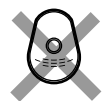

Spielen Sie nur kreisförmige Discs ab.

Berühren Sie nicht die Aufnahmefläche von Discs.

RAM

### **Cartridge Discs**

Mit aktiver Schreibschutzvorrichtung können Sie weder auf der Disc aufnehmen, noch den Inhalt bearbeiten oder löschen.

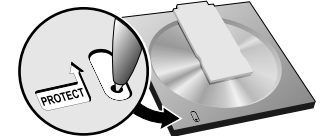

Cartridge Schreibschutz

Entnehmen Sie 8 cm Discs aus dem Cartridge, bevor Sie diese mit dem Gerät verwenden.

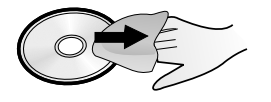

### Wiedergabediscs

Eine DVD-RW(V), die auf einem anderen DVD Recorder aufgezeichnet wurde, wird von diesem Gerät im DVD-RW(VR) Format abgespielt. Auch auf "einmaliges Aufnehmen" beschränkte Programme können wiedergegeben werden. Wenn Sie die Disc formatieren, können Sie sie mit diesem Gerät im DVD-Videoformat bespielen und wiedergeben.

Video- und Musikdiscs in hoher Qualität.

Musikdiscs in digitaler Qualität. Wiedergabe in Stereo.

Musik- und Audioaufnahmen, Musik im MP3 Format, Bilder im JPEG und TIFF Format.

Musik- und Videoaufnahmen. SVCD in Übereinstimmung mit IEC62107.

DivX MP3 JPEG Sie können Daten im Format DivX, MP3 und JPEG/TIFF von einer finalisierten CD-R, CD-RW oder DVD-R wiedergeben. Je nach Aufnahmebedingungen kann die Wiedergabe trotzdem fehlerhaft sein.

Einige DVD-Audio mit Mehrkanalton sind vom Hersteller so konzipiert, dass ein Heruntermischen auf der ganzen Disc oder an bestimmten Teilen verhindert wird. Abhängig vom Disctyp, dem Regionalcode und den Aufnahmebedingungen kann es in einigen Fällen nicht möglich sein, die aufgeführten Discs abzuspielen. Weitere Informationen auf der Hülle der Disc.

### Nicht abspielbare Discs

- 2,6 GB und 5,2 GB DVD-RAM, 12 cm.
- 3,95 GB und 4,7 GB DVD-R für Authoring.
- DVD-R, die im DVD-Video-Aufnahmeformat (VR) aufgenommen wurden.
- DVD-R (V), DVD-R DL, DVD-RW(V), +R, +R DL, die auf einem anderen Gerät bespielt und nicht finalisiert wurden.
- Blu-ray, DVD-ROM, +R (8 cm), CD-ROM, CDV, CD-G, Photo-CD, CVD, SACD, MV-Disc, PD, "Chaoji VCD", die im Handel erhältlich sind, einschließlich CVD, DVCD und SVCD, die nicht IEC62107 entsprechen, usw.

### Handhabung von Discs

Ist die Oberfläche einer Disc, die kein Cartridge besitzt oder herausgenommen wurde, nicht einwandfrei, kann durch Kratzer, Schmutz, Staub oder Fingerabdrücke die Aufnahme, Wiedergabe oder Bearbeitung beeinträchtigt werden. Solche Beeinträchtigungen können auch dann noch auftreten, wenn die Disc wieder in das Cartridge eingesetzt wird. Hinweis: Nur die Label-Seite der Disc darf beschriftet werden. Verwenden Sie einen weichen Filzstift auf Ölbasis. Verwenden Sie keine Kugelschreiber oder sonstige harte Schreibstifte. Kleben Sie keine Aufkleber oder Etiketten auf die Disc. Setzen Sie die Disc bei Nichtgebrauch in ihre Hülle oder Cartridge ein.

### Reinigen der DVD-RAM

Reinigen Sie die Disc mit einem DVD-RAM Spezialreiniger (optional) und lesen Sie die Anleitung des Reinigers vor Gebrauch gut durch. Hartnäckiger Schmutz lässt sich u.U. nicht entfernen, so dass auch nach der Reinigung die Aufnahme, Wiedergabe oder Bearbeitung noch beeinträchtigt ist. Die Disc sollte dann nicht weiter verwendet werden. Verwenden Sie kein Benzin, Alkohol, Wasser, keine Reinigungssprays, Haushaltsreiniger oder sonstige Lösungsmittel.

### **DVD Linsenreiniger** (RP-CL720E)

Kompatible Modelle: Nur für DVD Recorder.

Verwenden Sie diesen Reiniger AUF KEINEN FALL mit irgendwelchen anderen DVD Produkten der Marke Panasonic oder mit DVD Produkten anderer Fabrikate, da anderenfalls die Gefahr einer Beschädigung der betreffenden Produkte besteht.

### Reinigung von DVD-Videos, Video-CDs und CDs

Wischen Sie sie mit einem feuchten und danach mit einem trockenen Tuch ab.

# SD Card

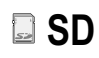

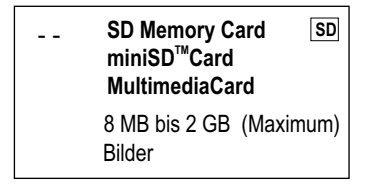

### Einsetzen der SD Card

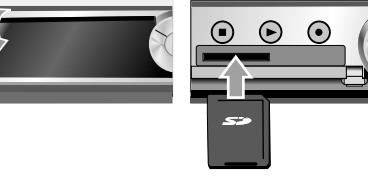

### Entnehmen der SD Card

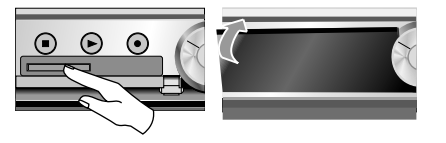

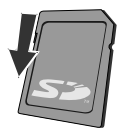

Schreibschutz

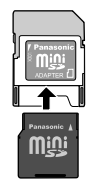

Eine miniSD™ Karte muss in den mit der Karte gelieferten Kartenadapter eingesetzt werden.

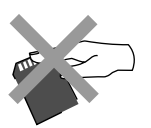

Fassen Sie nicht auf die Kontakte der Speicherkarte Verwenden Sie eine SD-Karte zur Wiedergabe und Übertragung (Kopieren) von Bildern, die z.B. mit einer Digitalkamera aufgenommen wurden. MPEG2-Bewegtbilder können auf die Festplatte oder DVD-RAM kopiert werden. Die direkte Wiedergabe von MPEG2-Bewegtbildern von der SD-Karte ist nicht möglich.

Wurde die SD Card mit einem anderen Gerät formatiert, können Sie sie unter Umständen nicht in diesem Gerät benutzen. In diesem Fall formatieren Sie die Karte mit diesem Gerät neu.

Achtung: Alle gespeicherten Daten werden beim Formatieren gelöscht!

Der verwendbare Speicher kann von der Kartenkapazität abweichen.

### Einsetzen der SD Card

- SD Card-Laufwerk öffnen.
- Karte bis zum Einrasten einsetzen. Karte mit Etikett oben und Ecke rechts einsetzen.

### Entnehmen der SD Card

- Durch Drücken die SD Card lösen und entnehmen.
- SD Card-Laufwerk schließen.

Wenn die Kartenanzeige SD im Display des Geräts blinkt, wird von der Karte gelesen oder auf die Karte geschrieben. Schalten Sie das Gerät dann nicht aus, und nehmen Sie die Karte nicht heraus. Ansonsten kann es zu Fehlfunktionen oder zum Verlust der Kartendaten kommen.

Mit aktiver Schreibschutzvorrichtung können Sie weder auf die SD Card kopieren, noch den Inhalt bearbeiten oder löschen.

Dieses Gerät unterstützt SD Memory Cards, die mit FAT 12 und FAT 16 Systemen formatiert sind (Basis SD Memory Card Spezifikation). Verwenden Sie für miniSD<sup>™</sup> Karten einen entsprechenden Adapter.

Weitere Informationen finden Sie im Internet unter http://panasonic.co.jp/pavc/global/cs

Halten Sie kleine Speicherkarten wie die SD Speicherkarte außerhalb der Reichweite von Kindern. Suchen Sie sofort ärztliche Hilfe auf, wenn eine Speicherkarte verschluckt wurde.

|                                           |                     | i ente                                                                 |
|-------------------------------------------|---------------------|------------------------------------------------------------------------|
| SD-Karte                                  | Ordnerstruktur 3D-N | ane                                                                    |
| DCIM (Übergeordneter Ordner)              | SD Kartenschacht    | SD Memory Kartenschacht                                                |
| ***XXXXX (Bildordner)                     | Standbilder         | JPEG, TIFF                                                             |
|                                           | Kompatible Medien   | SD Memory Card (einschl. mini SD <sub>™</sub> Cards), Multi Media Card |
|                                           | Format              | FAT12, FAT16                                                           |
| SD VIDEO                                  | Bilddateien-Format  | JPEG entsprechend DCF (Design rule for Camera File system)             |
| PRG *** (MPEG2-Ordner)                    |                     | TIFF (Uncompressed RGB chunky), DPOF kompatible                        |
|                                           | Unterabtastung      | 4:2:2, 4:2:0                                                           |
| — MOV *** MOD                             | Anzahl der Pixel    | zwischen 34x34 und 6144x4096                                           |
|                                           | Bildaufbau          | ca. 3 sec (6M pixel)                                                   |
|                                           | SD Video            | MPEG2                                                                  |
| MGR_INFO (MPEG2-Informationsordner)       | Kompatible Medien   | SD Memory Card (einschließlich mini SD., Cards,                        |
|                                           |                     | ein mini SD <sub>TM</sub> Adapter muss benutzt werden)                 |
|                                           | Codec               | MPEG2 (SD-Video Entertainment Video Profile)                           |
| IM***CDPF oder IMEXPORT                   | Dateiformat         | SD - Videoformat entsprechend                                          |
|                                           |                     | Überspielen einer Videoaufnahme von SD Card zu HDD                     |
|                                           |                     | oder DVD-RAM ist möglich. Nach dem Überspielen der                     |
| Dieses Gerät kann folgende Ordnernamen    |                     | Videoaufnahme auf HDD oder DVD-RAM ist eine                            |
| anzeigen: ***: Ziffern / XXX : Buchstaben |                     | Wiedergabe möglich.                                                    |

# Wiedergabe

So einlegen, dass das Etikett nach oben zeigt. Bei doppelseitigen Discs legen Sie die Seite, die Sie abspielen möchten, mit dem Etikett nach oben ein.

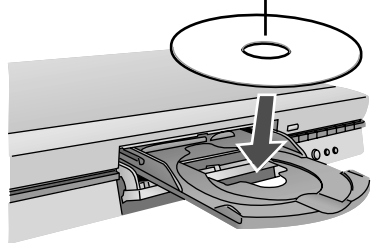

Cartridge-Disc in Pfeilrichtung einlegen, das Etikett zeigt nach oben.

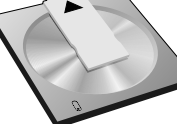

### Direkteingabe über Zifferntasten

| 5:05   | 15:15           |
|--------|-----------------|
| 5:005  | <b>15:015</b> , |
| 5:0005 | 15:0015         |

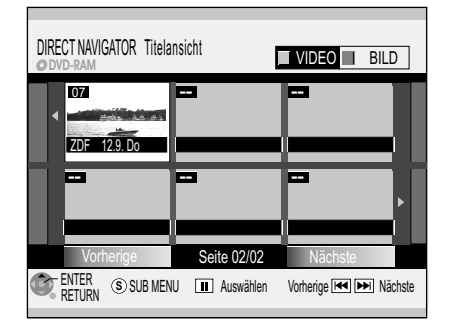

### Finalisierung

Die Disc finalisieren, damit sie auf anderen DVD-Geräten wiedergegeben werden kann. Zu beachten: Aufnehmen oder Bearbeiten nach Finalis nicht möglich. Das kann bis zu 4 Min. dauern.

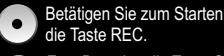

Zum Beenden die Taste OPEN/CLOSE betätigen. Zur Wiedergabe auf anderen DVD-Playern diese Disc finalisieren.

### Vorbereitung

- Schalten Sie Ihr Fernsehgerät ein und wählen den entsprechenden AV Kanal.
- Schalten Sie den DVD Recorder ein und wählen Sie mit DRIVE SELECT das gewünschte Laufwerk DVD/HDD.
- Drücken Sie **OPEN/CLOSE** ▲ am Gerät, um das Discfach zu öffnen.
- Legen Sie eine Disc in das Discfach und schließen Sie es. Das Lesen der Disc kann längere Zeit in Anspruch nehmen!

### **Wiedergabe**

 Drücken Sie PLAY ▶, um die Wiedergabe zu starten. Die Wiedergabe beginnt mit dem zuletzt aufgezeichneten Titel.

-R R DL -RW(V) +R +R DL +RW Die Wiedergabe einer Disc wird beim Start einer Timer-Aufnahme gestoppt.

### Wiedergabe eines ausgewählten Titels

• Während der Wiedergabe wählen Sie mit den Zifferntasten den gewünschten Titel, das Kapitel oder Stück aus und bestätigen mit **ENTER**.

**DVD-A** Während der Anzeige des Bildschirmschoners können Sie eine Gruppennummer eingeben. Diese Funktion ist bei einigen Discs nur verfügbar, wenn die Wiedergabe gestoppt ist.

### Die Wiedergabe startet automatisch

### DVD-A DVD-V VCD

Die Wiedergabe startet immer am Anfang der Disc. Verfügt die Disc über ein eigenes Discmenü, wird es angezeigt. Die Bedienung des Discmenüs hängt von der eingelegten Disc ab.

Durch die vom Hersteller festgelegte Programmstruktur der Disc können eventuell nicht alle beschriebenen Funktionen benutzt werden.

- Bei DVD-A/DVD-V wählen Sie mit ▲▼ ◄► oder den Zifferntasten einen Titel aus und bestätigen mit ENTER.

Zum erneuten Aufrufen des Discmenüs benutzen Sie folgende Tasten: DVD-V: **SUB MENU**, DVD-A: **DIRECT NAVIGATOR**, VCD: **RETURN** 

 $\mathsf{Erscheint}\, \mathbb O$  auf dem Fernsehgerät, wird der Vorgang durch das Gerät oder die Disc unterbunden.

### Programme/Titel zur Wiedergabe auswählen

Mit der Taste **DIRECT NAVIGATOR** können Sie das Menü während der Wiedergabe, der Aufnahme und im **STOP**-Modus aufrufen.

- Drücken Sie DIRECT NAVIGATOR.
- Wählen Sie mit ▲▼ <> den gewünschten Titel aus und bestätigen diesen mit ENTER. Die Wiedergabe startet.
- Drücken Sie RETURN, um das Menü zu verlassen.
   Weitere Seiten können Sie mit SKIP I Vorherige oder ➡ Nächste anwählen.

### Auto Finalisierung

### -R -RW(V) +R -R DL +R DL

Vor dem Auswerfen einer nicht finalisierten Disc wird Ihnen immer eine automatische Finalisierung angeboten. Eine nicht finalisierte Disc können Sie nur auf diesem DVD Recorder abspielen.

- Drücken Sie OPEN/CLOSE ▲ am Gerät.
- Drücken Sie REC am Gerät, um die Finalisierung zu starten.
- Nach erfolgreichem Finalisieren wird die Disc automatisch ausgeworfen. Sie kann nun auf jedem anderen DVD-Gerät wiedergegeben werden.
- Soll die Disc nicht finalisiert werden, drücken Sie erneut OPEN/CLOSE am Gerät.

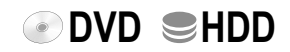

### PAUSE Unterbrechen der Wiedergabe

- Drücken Sie PAUSE III, um die Wiedergabe zu unterbrechen.
- Drücken Sie erneut PAUSE III, um die Wiedergabe fortzusetzen.

## Beenden der Wiedergabe

### Drücken Sie STOP

Die Wiedergabe wird beendet, Sie kehren zum Fernsehbild zurück.

 Drücken Sie bei der Wiedergabe von DVD-A, DVD-V, VCD und CD zwei mal STOP um zum Fernsehbild zurückzukehren.

### Speichern der Wiedergabeposition

- Drücken Sie **STOP** während der Wiedergabe. Das Gerät speichert die Position. Drücken Sie PLAY ▶, um die Wiedergabe an der gespeicherten Position fortzusetzen.
- Zum Aufheben der Funktion drücken Sie mehrfach STOP . Diese Funktion steht nicht zur Verfügung, wenn die Wiedergabe aus dem DIRECT NAVIGATOR oder aus Playlists gestartet wird.

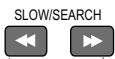

# Zeitlupenwiedergabe

- Nicht CD Drücken Sie SLOW/SEARCH ◀ ➡ im PAUSE-Modus. Die Geschwindigkeit ist in 5 Stufen regelbar.
- Bei einigen Discformaten wird nach 5 Minuten die PAUSE-Funktion eingeschaltet. Drücken Sie PLAY ▶, um die normale Wiedergabe fortzusetzen.

VCD Nur für Vorwärtsrichtung. DVD-A Nur bewegte Bilder.

SLOW/SEARCH ₩ ◀

### Schnellsuchlauf

- Drücken Sie SLOW/SEARCH ≪ ➡ während der Wiedergabe. Bei jedem Tastendruck erhöht sich die Suchlaufgeschwindigkeit um eine Stufe bis maximal fünf Stufen. +R +R DL +RW Maximal 3 Stufen.
- Drücken Sie PLAY ▶, um die Wiedergabe fortzusetzen.

Der Ton wird nur bei der ersten Geschwindigkeit des Schnellvorlaufs ausgegeben. Bei DVD-Audio (außer bewegte Bilder), CD und MP3 wird der Ton in allen Geschwindigkeiten des Vorlaufs wiedergegeben.

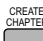

### Einteilen einer Aufnahme in Kapitel

HDD RAM

Drücken Sie CREATE CHAPTER während der Wiedergabe. Während der Wiedergabe drücken Sie < SKIP oder SKIP 🍽, um ein Kapitel zu überspringen.

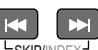

# LSKIP/INDEX<sup>J</sup> Überspringen

 Drücken Sie SKIP I während der Wiedergabe oder im PAUSE-Modus, um Kapitel, Titel oder Bilder zu überspringen.

Bei DVD-R und CD (DivX) kann nur zurückgesprungen werden.

MANUAL SKIF

### MANUAL SKIP

Nicht CD

Nicht CD

• Drücken Sie MANUAL SKIP während der Wiedergabe. Die Wiedergabe springt etwa 30 Sekunden weiter.

### **III II** Einzelbild-Wiedergabe

- Drücken Sie ◀II II▶ im PAUSE-Modus.
- Jeder Tastendruck zeigt das nächste oder das vorherige Einzelbild.
- Drücken Sie **PLAY** ▶, um die Wiedergabe fortzusetzen.

**VCD** Nur für Vorwärtsrichtung. DVD-A Nur bewegte Bilder.

# Wiedergabe

# ● DVD ● HDD

Nicht DVD-A DVD-V VCD CD

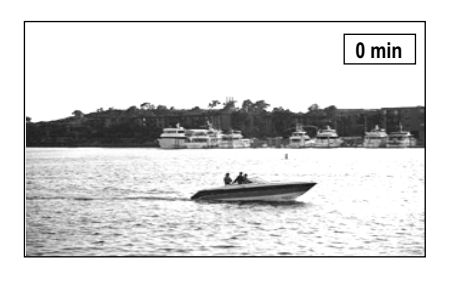

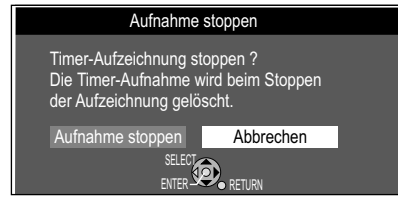

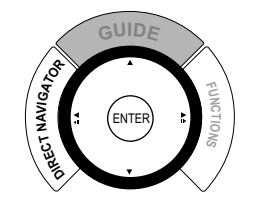

### Jeweils mögliche Funktionen von HDD/DVD-RAM während der Wiedergabe

| DVD PLAY  | HDD PLAY 🕨     |  |
|-----------|----------------|--|
| (HDD) REC | (HDD) REC      |  |
| DVD REC   | <b>DVD</b> REC |  |
| VHS REC   | <b>VHS</b> REC |  |

### TIME SLIP

### TIME SLIP

- Drücken Sie TIME SLIP während der Wiedergabe.
- Wählen Sie mit AV die Zeitspanne, um die die Wiedergabe vor oder zurückspringen soll. Mit jedem Tastendruck erhöht oder verringert sich die Zeitspanne in Minuten-Schritten.

Für Aufnahmen, die länger als 10 Minuten sind, erhöht oder verringert sich bei längerem Tastendruck die Zeitspanne in 10 Minuten-Schritten.

• Drücken Sie **ENTER**, um die gewählte Zeit zu bestätigen.

### Zeitversetzte Wiedergabe

Während das Gerät noch aufnimmt, kann die Wiedergabe gestartet werden. Ohne die laufenden Aufnahme zu stoppen, können Sie sich die Aufzeichnung von Anfang an ansehen.

- Drücken Sie **STOP**, um die Wiedergabe zu beenden.
- Drücken Sie nach 2 Sekunden erneut **STOP** ■, um die Aufnahme zu beenden. Soll eine Timer-Aufnahme gestoppt werden, wählen Sie mit ◄ [Aufnahme stoppen] und bestätigen mit **ENTER**.

# Quick View

HDD RAM

HDD RAM

Sie können die Wiedergabegeschwindigkeit ohne negative Auswirkungen auf den Ton erhöhen.

- Halten Sie PLAY ► während der Wiedergabe gedrückt.
- Drücken Sie erneut PLAY ▶, um zur normalen Geschwindigkeit zurückzukehren.

Die Ausgabe erfolgt bei Digitalanschluss in PCM.

Quick View wird abgebrochen, wenn Sie **PAUSE II** drücken oder die Wiedergabe eines Programms beginnt, das nicht mit Dolby Digital aufgenommen wurde. Quick View funktioniert nicht bei gleichzeitiger Aufnahme und Wiedergabe im XP- oder FR-Modus.

### **Gleichzeitige Aufnahme und Wiedergabe**

Während der laufenden Aufnahme können Sie einen anderen Titel wiedergeben.

Aufnahme auf DVD-RAM/HDD - Wiedergabe von DVD-RAM/HDD

- Drücken Sie **DIRECT NAVIGATOR** während der Aufnahme oder Timer-Aufnahme. Die Titelansicht erscheint.
- Wählen Sie mit ▲▼◀▶ einen Titel aus und bestätigen diesen mit ENTER. Die Wiedergabe des ausgewählten Titels startet.
- Mit **STOP** beenden Sie die Wiedergabe.

Die Wiedergabe während der Aufnahmebereitschaft <sup>①</sup> beeinflusst nicht Timer-Aufnahmen. Die Aufnahme beginnt zur programmierten Zeit.

Aufnahme auf DVD/HDD - Wiedergabe VHS

- Wählen Sie mit DRIVE SELECT das Laufwerk VHS.
- Starten Sie mit PLAY ► die Wiedergabe.
- Mit STOP beenden Sie die Wiedergabe.

Aufnahme auf VHS - Wiedergabe DVD/HDD

- Wählen Sie mit DRIVE SELECT das Laufwerk DVD oder HDD.
- Drücken Sie DIRECT NAVIGATOR.
- Wählen Sie mit ▲▼◀▶ einen Titel aus und bestätigen diesen mit ENTER. Die Wiedergabe des ausgewählten Titels startet.
- Mit **STOP** beenden Sie die Wiedergabe.

### Wechsel des Audio-Kanals

- Für die Discformate RAM, -RW(VR), -R(DivX), CD(DivX), VCD
- Drücken Sie während der Wiedergabe AUDIO.

\_\_\_\_ Für die Discformate DVD-A, DVD-V

• Drücken Sie während der Wiedergabe DISPLAY.

• Wählen Sie abhängig von der Disc den Audio-Kanal oder die Tonspur. LR => L => R

# Wiedergabe

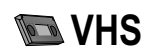

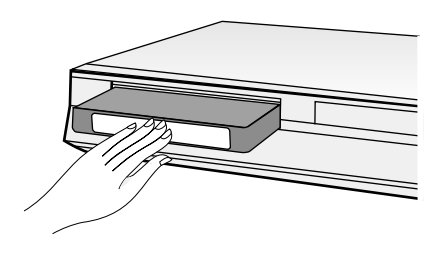

Das Band wird automatisch zurückgespult, wenn das Bandende erreicht ist. Diese Funktion ist während einer Timer-Aufnahme nicht verfügbar.

### Vorbereitung

- · Schalten Sie den DVD Recorder ein und wählen Sie mit DRIVE SELECT das Laufwerk VHS.
- Legen Sie eine bespielte Videokassette ein.

### Wiedergabe einer Videokassette

Drücken Sie **PLAY** ▶, um die Wiedergabe zu starten. Die Wiedergabe startet automatisch, wenn Sie eine Videokassette einlegen, deren Schreibschutzlasche entfernt wurde.

### Endloswiedergabe

- Der Videorecorder wiederholt die Aufnahme einer Kassette bis zum Aufnahmeende.
- Drücken Sie **PLAY** ► länger als 5 Sekunden. Auf dem Bildschirm erscheint R ▷ und die Bandlaufzeit oder die Bandrestlaufzeit.

### Beenden der Wiedergabe

Drücken Sie STOP

### Unterbrechen der Wiedergabe

• Drücken Sie PAUSE II während der Wiedergabe. Drücken Sie erneut PAUSE II, um die Wiedergabe fortzusetzen.

### Zeitlupenwiedergabe während der Wiedergabe

- Drücken Sie PAUSE II länger als 2 Sekunden.
- Drücken Sie PLAY ▶, um die Wiedergabe fortzusetzen. Die Zeitlupenwiedergabe wird nach 10 Minuten automatisch abgebrochen.

### Standbildwiedergabe während der Wiedergabe

- Drücken Sie PAUSE II.
- Drücken Sie **PLAY** ▶, um die Wiedergabe fortzusetzen. Die Standbildwiedergabe wird nach 5 Minuten automatisch abgebrochen.

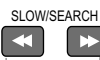

### Bildsuchlauf vorwärts ▶ oder rückwärts◀

- Drücken Sie während der Wiedergabe 
  → oder Bei zweimaligem Tastendruck (JET SEARCH) erhöht sich die Suchgeschwindigkeit. Halten Sie die Taste gedrückt, startet der Bildsuchlauf für die Dauer des Tastendrucks.
- Drücken Sie **PLAY** ▶, um die Wiedergabe fortzusetzen. Der Bildsuchlauf vorwärts/rückwärts wird nach 10 Minuten abgebrochen.

### FF ➡ Schnelles Vorspulen / REW ◀ Schnelles Rückspulen

- Drücken Sie im STOP-Modus ➡ oder ◀.
- Drücken Sie STOP ■, um die Spulfunktion zu beenden.

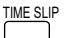

### **◄** JET REW

Zum schnellen Zurückspulen an den Kassettenanfang.

Bei einer E180 Kassette in ca. 50 Sekunden.

Abhängig von der Videokassette oder den Betriebsbedingungen kann die Rücklaufgeschwindigkeit variieren.

Spult das Band bis zum Anfang zurück, wird der Zähler auf 0:00.00 zurückgesetzt.

### VHS Index Suchsystem (VISS)

Dieses Gerät nimmt bei jeder Aufnahme spezielle Indexsignale auf das Band der Kassette auf. Die Indexsuchfunktion nutzt diese Signale, um den Anfang einer gewünschten Aufnahme schnell zu finden. Es kann nach bis zu 20 Indexsignalen gesucht werden.

- Drücken Sie INDEX während der Wiedergabe oder im STOP-Modus. Band spult vor/ Hand spult zurück. Wurde ein Indexsignal gefunden, beginnt das Gerät automatisch mit der Wiedergabe. Mit jedem Tastendruck wird die Zahl der Sprünge erhöht.
- Drücken Sie STOP , um den Suchlauf zu beenden. Liegen die Indexsignale zu nahe beieinander, kann die Funktion unter Umständen fehlschlagen. Die Aufnahmen sollten mindestens 5 Minuten lang sein.

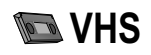

### S-VHS Quasi Playback (SQPB)

Es ist möglich Kassetten wiederzugeben, die auf einem S-VHS-Gerät aufgenommen wurden. Die Bildqualität entspricht einer VHS-Aufnahme. Abhängig vom verwendeten Videoband kann eine leichte Bildstörung auftreten.

Eine S-VHS-Aufnahme ist mit diesem Gerät nicht möglich.

### Manuelle Spurlageeinstellung

Das Gerät stellt die Spurlage automatisch ein. Wurde eine Kassette auf einem anderen Gerät bespielt, kann es bei Störungen notwendig sein, die Spurlage manuell einzustellen.

### Das Bild ist während der Wiedergabe verrauscht oder unscharf.

 Drücken Sie während der normalen Wiedergabe oder in Zeitlupe TRACKING/ V-LOCK + / -, bis das Rauschen verschwindet.
 Wenn im Standbild Rauschen auftaucht, das Gerät zuerst auf Zeitlupe umschalten und anschließend die Spurlage regeln.
 Bei manchen Videokassetten lässt sich die Spurlage nicht regeln. Es handelt sich nicht um Funktionsstörungen.

### Automatische Spurlageregelung

 Drücken Sie TRACKING/V-LOCK + und - gleichzeitig, um zur automatischen Spurlageneinstellung zurückzukehren.
 Bei einigen Fernsehgeräten kann es vorkommen, dass sich das Bild bei Sonderwiedergabefunktionen nach oben oder unten verschiebt.
 Es handelt sich nicht um Funktionsstörungen.

### Handhabung von Videokassetten

Wird die Videokassette nicht benutzt, nehmen Sie diese aus dem Gerät und bewahren sie in einer Hülle auf.

Vermeiden Sie mehrmaliges Aufnehmen auf demselben Bandabschnitt einer Kassette, um vorzeitige Abnutzung des Videobandes zu verhindern.

Legen Sie die Kassette vorsichtig in den DVD Recorder ein, um Beschädigungen zu vermeiden.

Setzen Sie die Videokassette nicht hoher Feuchtigkeit, Temperatur oder Staubpartikeln aus.

Lagern Sie die Videokassette nicht in der Nähe magnetischer Quellen, wie z.B. Fernsehgeräten.

Verwenden Sie keine defekten Kassetten und versuchen Sie nicht, sie zu reparieren. Öffnen Sie nicht das Gehäuse der Kassette. Öffnen Sie nicht die Schutzklappe an

der Vorderseite der Kassette und berühren Sie nicht das Band.

Verwenden Sie Marken-Kassetten mit hoher Qualität, z. B. von Panasonic. Bei der Wiedergabe von Kassetten, die auf einem anderen VHS Recorder

aufgenommen wurden, kann es unter Umständen eine verminderte Bildqualität geben.

### Schreibschutz von Kassetten

Zum Schutz gegen unbeabsichtigtes Löschen von Kassetten die Schreibschutzlasche herausbrechen. Wenn Sie auf eine geschützte Kassette wieder aufnehmen wollen, den Spalt mit Klebeband verschließen.

### Reinigung der Videoköpfe

Benutzen Sie zum Reinigen der Videoköpfe eine Reinigungskassette.

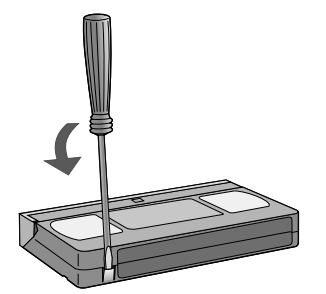

# Aufnahme

# DVD SHDD VHS

| Maximale Anzahl aufnehmbarer Titel |                     |              |  |
|------------------------------------|---------------------|--------------|--|
| HDD                                | RAM -R -RW(V) -R DL | +R +RW +R DL |  |
| 500                                | 99                  | 49           |  |

Programme im 16:9 Format werden im 4:3 Format aufgenommen. Auf HDD oder DVD-RAM wird im 16:9 Format aufgenommen.

Titel im PAL- oder NTSC-Format können Sie auf folgenden TV-Geräten anzeigen:

| TV-Typ      | Disc/HDD Ja/Nein |            |
|-------------|------------------|------------|
| Multisystem | PAL              | Ja         |
| TV          | NTSC             | Ja         |
| NTSC-TV     | PAL              | Nein       |
|             | NTSC             | Ja         |
|             | PAL              | Ja         |
| FAL-IV      | NTSC             | Ja (PAL60) |

### Für die Aufnahme geeignete Discs

| Wiederbeschreibbar |     | В    | eschre | ibbar |       |       |
|--------------------|-----|------|--------|-------|-------|-------|
| RAM                | -RW | +RW  | -R     | +R    | -R DL | +R DL |
| x2                 | x1  | x2.4 | x1     | x2.4  | x4    | x2.4  |
| х3                 | x2  | x4   | x4     | x4    |       |       |
| x5                 | x4  | x8*  | x8     | x8    |       |       |
|                    | x6  |      | x16    | x16   |       |       |

\* Nur Wiedergabe möglich

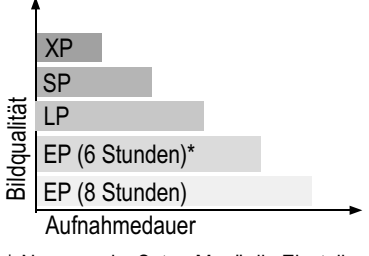

\* Nur wenn im Setup-Menü die Einstellung Aufnahmezeit im EP-Modus auf [EP (6 Stunden)] gestellt ist. 66

### Vor der Aufnahme

Sie können mit diesem Gerät auf DVD-RAM, DVD-R, DVD-RW(V), -R DL, + R DL, +R oder +RW aufnehmen. DVD-R/-RW(V) ist das gängigste Medium. Auf Discs wird im DVD-Videoformat aufgezeichnet. Das Format ist kompatibel mit den meisten DVD-Videoplayern und DVD-ROM-Laufwerken in Computern.

### Schreibschutz

Schützen Sie Ihre Aufnahmen vor unbeabsichtigtem Löschen oder Überschreiben. Album: 44 49 Bilder: 44 49 Aufnahmen: 38 49 die gesamte Disc: 74 Haben Sie den Schreibschutz aktiviert, heben Sie diesen vor der Bearbeitung auf.

Handelsübliche DVD-V sind meist mit einem Kopierschutz ausgestattet und lassen sich nicht kopieren.

### **CPRM** (Content Protection for Recordable Media)

RAM

74

Dieses Gerät ist kompatibel mit dem Kopierschutzsystem CPRM für beschreibbare Medien. Bei Verwendung einer CPRM-kompatiblen Disc kann ein Programm einmal aufgenommen werden. Programme, die mit diesem Kopierschutzsystem ausgestrahlt werden, können nicht auf DVD-R oder 2,8 GB DVD-RAM aufgezeichnet werden.

### Formatieren

Verwenden Sie eine nicht formatierte Disc, müssen Sie diese vor der ersten Aufnahme formatieren. Durch das Formatieren werden Medien, wie eine beschreibbare DVD-RAM, für die Aufnahme vorbereitet. Dabei werden alle Daten unwiderruflich gelöscht.

### Zur Aufnahme

Die Aufzeichnung wird in freien Bereichen gespeichert. Ist kein Platz mehr auf der Disc/HDD verfügbar, müssen Sie Aufnahmen löschen oder eine neue Disc verwenden. Kontinuierliches Aufnehmen oder Wiedergeben beider Seiten einer doppelseitigen Disc ist nicht möglich. Nach dem Ende der Aufnahme benötigt das Gerät etwa 30 Sekunden, um Aufnahmeverwaltungsdaten aufzuzeichnen.

Digitale Tonsignale werden unter Umständen nicht im Originalformat aufgenommen. Digitale Sendungen, die auf "Einmaliges Aufnehmen" beschränkt sind, können nur auf 12 cm DVD-RAM aufgezeichnet werden.

Es kann nicht gleichzeitig auf die Festplatte und auf eine DVD aufgenommen werden. Die interne Festplatte speichert bis zu 142 Stunden Ihrer Aufnahmen bei Einstellung [EP 8 Stunden].

HDD Lange andauernde Aufnahmen werden in 8 Stunden-Segmente unterteilt.

### Verbleibende Aufnahmezeit der Festplatte

Dieses Gerät nimmt mit einem Datenkomprimierungssystem (VBR - Variable bit rate) auf. Die Länge der programmierten Aufnahme wird an die aufzunehmenden Videodaten variabel angepasst. Es kann darum zu Unterschieden bei der Anzeige der verbleibenden Aufnahmezeit und der verbleibenden Aufnahmelänge kommen. Ist nicht genug Speicherplatz für eine Aufnahme vorhanden, löschen Sie alte Titel von der Festplatte.

Das Löschen von Wiedergabelisten vergrößert nicht den Speicherplatz.

### Aufnahme eines Titels von 90 Minuten Dauer auf eine Disc mit 4,7 GB Speicherkapazität.

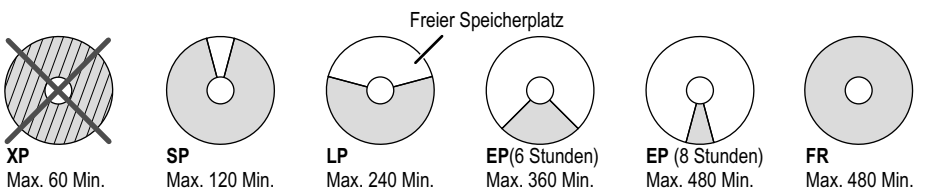

Es ist nicht möglich, einen Titel von 90 Minuten im XP-Modus aufzuzeichnen. Im FR-Modus wird der verfügbare Speicherplatz optimal genutzt. Der Titel wird in der bestmöglichen Qualität aufgezeichnet.

# Aufnahme

# 💽 DVD 🔍 HDD 🐚 VHS

RAM

70

Sie können nicht gleichzeitig auf DVD/HDD und VHS aufnehmen. DVD: Legen Sie eine Disc ein. Haben Sie den Schreibschutz aktiviert, heben Sie diesen auf.

VHS: Legen Sie eine Videokassette mit intakter Schreibschutzlasche ein.

- Drücken Sie FUNCTIONS.
- Wählen Sie im Setup-Menü unter VHS die gewünschte Bandlänge.
- Bestätigen Sie mit ENTER.
- Drücken Sie mehrfach RETURN, um zum Fernsehbild zurückzukehren.
- · Wählen Sie mit DRIVE SELECT das Laufwerk HDD, DVD oder VHS aus.

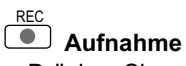

- Drücken Sie REC, um eine Aufnahme zu starten. Nach Abschluss der Aufnahme dauert es einige Zeit, bis das Gerät die Informationen zur Gerätesteuerung verarbeitet hat.

### Unterbrechen der Aufnahme

- Drücken Sie **PAUSE II**, um die Aufnahme zu unterbrechen.
- Drücken Sie erneut PAUSE II oder REC, um die Aufnahme fortzusetzen. Der Titel wird nicht geteilt.

VHS: Wird die Aufnahme länger als 5 Minuten unterbrochen, schaltet das Gerät in den STOP-Modus.

### DVD/HDD-Aufnahme von Fernsehprogrammen

- Wählen Sie mit CH \cdot oder den Zifferntasten den Sender.
- Mit REC MODE wählen Sie den Aufnahmemodus.
  - Mit jedem Tastendruck wechseln Sie zwischen SP, LP, EP und XP.
- Mit **STOP** beenden Sie die Aufnahme. Setzen Sie die Aufnahme anschließend fort, wird ein neuer Titel erstellt.
- Drücken Sie erneut REC. um die Aufnahme fortzusetzen. Während der Aufnahme können Sie VHS-Kassetten abspielen. Die Aufnahme auf DVD/HDD wird nicht beeinträchtigt.

RAM Mit AUDIO können Sie den Audio-Kanal während der Aufnahme wechseln. Es hat keine Auswirkungen auf den aufgezeichneten Audio-Kanal.

### REC MODE

### **Wechsel des Aufnahmemodus**

• Drücken Sie REC MODE im PAUSE- oder STOP-Modus.

Mit jedem Tastendruck wechseln Sie zwischen SP, LP, EP und XP (XP nur bei DVD/HDD).

Das Material wird nach jedem Wechsel als separater Titel aufgenommen.

RAM Bei der Einstellung [EP-Modus (8 Stunden)] kann die Wiedergabe auf DVD-RAM-kompatiblen DVD-Playern eventuell nicht möglich sein. Wählen Sie [EP-Modus (6 Stunden)]. 66

### VHS-Aufnahme von Fernsehprogrammen

- Wählen Sie mit CH \circ oder den Zifferntasten den Sender.
- Mit REC MODE wählen Sie die Bandgeschwindigkeit
- Mit jedem Tastendruck wechseln Sie zwischen SP, LP und EP.
- Drücken Sie REC, um die Aufnahme zu starten.
- Mit **STOP** beenden Sie die Aufnahme.
- Drücken Sie erneut REC, um die Aufnahme fortzusetzen. Während der Aufnahme können Sie Discs abspielen. Die Aufnahme auf VHS wird nicht beeinträchtigt. Auch bei Verwendung einer S-VHS-Kassette erfolgt die Aufnahme im normalen VHS-System.

### DVD/HDD-Wiedergabe während der Aufnahme

### HDD RAM

- Während der Aufnahme können Sie die Wiedergabe vom Programmanfang an starten.
- Drücken Sie PLAY ► während der Aufnahme oder Timer-Aufnahme. Es müssen mindestens 2 Sekunden seit dem Start der Aufnahme vergangen sein.

### Ungefähre Aufnahmezeiten in Stunden

|        |               | DVD-F               |                             |                                |
|--------|---------------|---------------------|-----------------------------|--------------------------------|
|        | HDD<br>250 GB | Einseitig<br>4,7 GB | Doppel-<br>seitig<br>9,4 GB | -R,-RW(V)<br>+R, +RW<br>4,7 GB |
| XP     | 55            | 1                   | 2                           | 1                              |
| SP     | 111           | 2                   | 4                           | 2                              |
| LP     | 222           | 4                   | 8                           | 4                              |
| EP: 6h | 333           | 6                   | 12                          | 6                              |
| EP: 8h | 443           | 8                   | 16                          | 8                              |

### Ungefähre Aufnahmezeiten in Stunden

|        | -R DL<br>8,5 GB | +R DL<br>8,5 GB |
|--------|-----------------|-----------------|
| XP     | 1:45            | 1:45            |
| SP     | 3:35            | 3:35            |
| LP     | 7:10            | 7:10            |
| EP: 6h | 10:45           |                 |
| EP: 8h | 14:20           |                 |

### Aufnahmezeit bei E-240-Kassetten

SP-Normaler Modus: ca. 4 Stunden LP-Long Play Modus: ca. 8 Stunden EP-Extra Long Play Modus: ca. 12 Stunden

Legen Sie Wert auf hohe Bildqualität, wählen Sie SP.

# Aufnahme

**DVD/HDD**: Diese Funktion ist nicht bei der Flexiblen Aufnahme möglich. Werden während einer Aufnahmeunterbrechung der Kanal oder Aufnahmemodus (XP, SP, LP, EP) geändert, wird die Zeit gelöscht.

**VHS**: Wird die Bandgeschwindigkeit während der Aufnahme geändert, tritt an dem Punkt eine kurze Bildstörung auf.

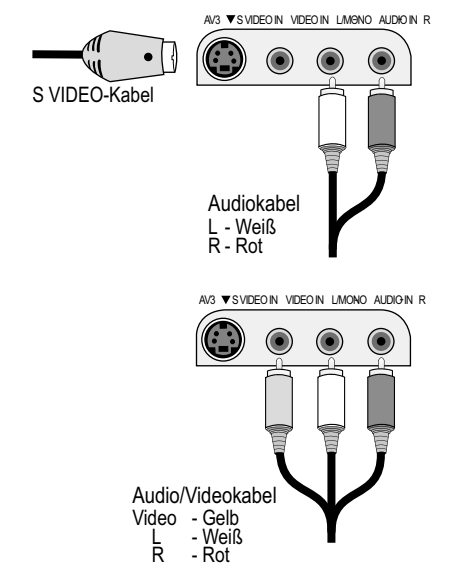

### Aufnahme von Sendungen im Zweikanalton

Auf DVD-RAM und HDD werden beide Kanäle einer Sendung im Zweikanalton aufgezeichnet. Mit **AUDIO** können Sie während der Wiedergabe zwischen den beiden aufgezeichneten Tonspuren wechseln.

### Angeben einer Zeit als Aufnahmedauer

Diese Funktion ist nicht bei Timer-Aufnahmen möglich.

- Drücken Sie während der Aufnahme REC am Gerät.
   Die Aufnahmezeit wechselt bei jedem Tastendruck auf dem Display des Gerätes:
   OFF → 0:30 → 1:00 → 1:30 → 2:00 → 3:00 → 4:00 → OFF
- Drücken Sie STOP 
   Die Aufnahme wird abgebrochen, die Zeiteinstellung gelöscht.

   Das Gerät schaltet sich nach Beenden der Aufnahme aus, wenn keine Funktionen auf dem anderen Laufwerk ausgeführt werden.

### Timer-Aufnahme mit dem Fernsehgerät

Ist Ihr Fernsehgerät mit der Q Link-Funktion und der Möglichkeit Timer-Aufnahmen zu programmieren ausgestattet, können Sie eine Timer-Aufnahme mit dem Fernsehgerät ausführen. Schließen Sie hierzu den DVD Recorder mit einem voll verdrahteten 21-poligen Scartkabel an das Fernsehgerät an.

- · Programmieren Sie die Timer-Aufnahme an Ihrem Fernsehgerät.
- Drücken Sie DRIVE SELECT am DVD Recorder, um das Laufwerk zu wählen.
- Schalten Sie den DVD-Recorder in den Standby-Modus. Das Fernsehgerät steuert Start und Ende der Aufnahme.
- Drücken Sie STOP , um die Aufnahme zu beenden.

Die Aufnahme wird nicht gestartet, wenn der DVD Recorder in Timer- oder EXT LINK-Bereitschaft steht. Folgen mehrere Timer-Aufnahmen kurz hintereinander, werden sie als ein Titel aufgenommen.

# TV-Sofortaufnahme

Ist Ihr Fernsehgerät mit der Q Link-Funktion ausgestattet, können Sie eine TV-Sendung, die Sie gerade ansehen, sofort aufnehmen. Weitere Einstellungen sind nicht notwendig. Der Recorder wechselt automatisch zum entsprechenden Sender.

- Drücken Sie DIRECT TV REC für 3 Sekunden. Die Aufnahme beginnt.
- Drücken Sie STOP , um die Aufnahme zu beenden.

### Aufnahme von einem externen Gerät, z. B. einer Kamera

- Schließen Sie das externe Gerät an die AV3-Eingangsbuchsen an der Vorderseite des Gerätes an.
- Wählen Sie eine der beiden Anschlussmöglichkeiten. Der Anschluss mit S VIDEO-Kabel und Audiokabel (L/R) liefert die beste Qualität. Mit diesem Gerät können keine Signale von PCs aufgenommen werden.

Aufnahme auf VHS: Legen Sie eine Videokassette mit intakter Schreibschutzlasche ein.

- Wählen Sie mit DRIVE SELECT das Laufwerk VHS.
- Wählen Sie mit REC MODE den Aufnahmemodus.
- Wählen Sie im STOP-Modus mit INPUT SELECT den Eingangskanal AV3.
- Drücken Sie PLAY .
- An dem Punkt, an dem Sie mit der Aufnahme beginnen möchten, drücken Sie PAUSE II.
- Starten Sie die Wiedergabe am externen Gerät.
- Drücken Sie anschließend PAUSE II, um die Aufnahme zu starten.
- Mit STOP beenden Sie die Aufnahme.

Aufnahme auf DVD/HDD: Legen Sie eine beschreibbare Disc ein.

Haben Sie den Schreibschutz aktiviert, heben Sie diesen auf.

- Wählen Sie mit DRIVE SELECT das Laufwerk DVD oder HDD.
  - Wählen Sie mit **REC MODE** den Aufnahmemodus.
- Wählen Sie im STOP-Modus mit INPUT SELECT den Eingangskanal AV3.
- Starten Sie die Wiedergabe am externen Gerät.
- Drücken Sie REC an dem Punkt, an dem Sie mit der Aufnahme beginnen möchten.

RAM

Mit **STOP** beenden Sie die Aufnahme.

### Wahl der aufzuzeichnenden Tonspur bei Sendungen im Zweikanalton Nicht RAM Analoge Kanäle:

Wählen Sie vor der Aufnahme im Setup-Menü Audio die Einstellung<br/>Sprachauswahl [M1] oder [M2].68Bei einem externen Gerät wählen Sie dort vor der Aufnahme [M1] oder [M2].Ist das Ausgangssignal des externen Gerätes ein NTSC-Signal, stellen Sie<br/>im Setup-Menü das TV System auf [NTSC].69

### Digitale Kanäle:

• Drücken Sie DISPLAY und wählen unter Audio die Einstellung [DVB Multi Audio].

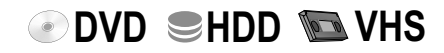

# **FUNCTIONS**

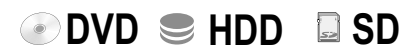

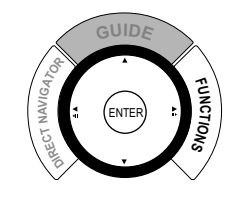

| OVD-RAM                                                                                                    | Schreibschutz Aus |
|----------------------------------------------------------------------------------------------------|-------------------|
| <ul> <li>Wiedergabe</li> <li>Aufnahme</li> <li>Löschen</li> <li>Kopieren</li> <li>Weit. Funktionen</li> <li>ENTER<br/>RETURN</li> </ul> |                   |

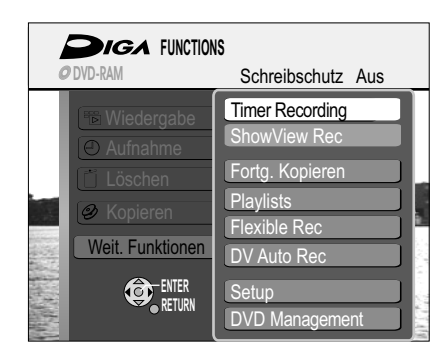

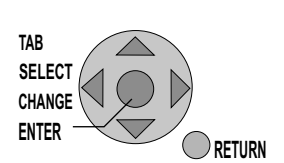

- TAB: Untermenü mit ▲▼◀► auswählen.
- **SELECT**: Einstellung oder Option auswählen.
- CHANGE: Verändern der Option
- ENTER: Anwählen oder Speichern einer Einstellung.
- **RETURN**: Zurück zum vorherigen Bildschirm oder Verlassen eines Menüs.

Über das Auswahlmenü FUNCTIONS können Sie auf die Hauptfunktionen zugreifen. Die Abbildungen zeigen DVD-RAM-Menüs. Die Menüeinträge können abhängig von der Disc oder dem Medium unterschiedlich sein.

- Drücken Sie **FUNCTIONS**. Während einer Aufnahme oder Timer-Aufnahme sind einige Menüs grau hinterlegt und können nicht angewählt werden.
- Wählen Sie mit **AV** ein Menü und bestätigen mit **ENTER**.
- Die folgende Seite wählen Sie mit ▲▼ [Weit. Funktionen] und bestätigen mit ENTER. Mit RETURN kehren Sie zur ersten Seite zurück.
- Drücken Sie FUNCTIONS, um das Auswahlmenü zu verlassen.

|                   |                                                       | 27 |
|-------------------|-------------------------------------------------------|----|
| Wiedergabe        | Menü DIRECT NAVIGATOR                                 | 31 |
| Aufnahme          | Menü TV Guide                                         | 46 |
| Löschen           | Menü Navigat. LÖSCHEN                                 | 49 |
| Kopieren          | Menü Kopieren                                         | 49 |
| TIMER RECORDING   | Aufnahmeprogrammierung im Menü Timer Recording        | 50 |
| ShowView Rec      | Menü ShowView Aufnahme                                | 52 |
| Fortg. Kopieren   | Menü Fortgeschrittenes Kopieren                       | 53 |
| Playlists         | Menü Playlists                                        | 59 |
| Copy All Pictures | Kopieren von Bildern (bei Verwendung einer SD Card)   | 62 |
| Flexible Rec      | Aufnahme im FR-Modus                                  | 63 |
| DV Auto Rec       | Aufnahme des DV-Signals                               | 63 |
| Setup             | Ändern der Voreinstellung des Gerätes.                | 64 |
| HDD Management    | Löschen aller Titel und Formatieren der HDD           | 73 |
| Card Management   | Formatieren von SD Cards                              | 73 |
| DVD Management    | Formatieren und Finalisieren von Discs. Schreibschutz | 74 |

Das Menü FUNCTIONS kann nicht während der Wiedergabe aufgerufen werden. Beenden Sie die Wiedergabe mit **STOP ■**.

### Hinweise zu den Menüs

### Titel oder Kapitel auswählen

- Titel oder Kapitel wählen Sie mit ▲▼ ◄► oder 

   □ ⑨ aus.
- Weitere Seiten auswählen
- Wählen Sie mit ▲▼◀▶ [Vorherige] oder [Nächste] und bestätigen mit ENTER.

### **Abbrechen einer Funktion**

• Entsprechend dem jeweiligen Eintrag wählen Sie mit ▲▼ ◀► [Nein] oder [Abbrechen] und bestätigen mit ENTER.

Sie können eine Funktion auch mit RETURN abbrechen.

### Wiedergabe starten

• Starten Sie die Wiedergabe des ausgewählten Titels oder Kapitels mit ENTER.

### Zur schnelleren Bearbeitung

In den Menüs stehen Ihnen neben Schnellsuchlauf, Zeitlupenwiedergabe und Einzelbildwiedergabe weitere Funktionen zur schnelleren Bearbeitung zur Verfügung.

Mit PAUSE III und SKIP I≪ ➡I springen Sie zum Anfang/Ende eines Titels/Kapitels. Die Position für eine Markierung suchen Sie mit SKIP I≪ ➡I, SLOW/SEARCH ≪ ➡, TIME SLIP, MANUAL SKIP oder <►.

Mit SKIP I≪ ➡ können Sie zwischen gesetzten Markierungen springen.

### Bearbeiten mehrerer Elemente

Sie haben die Möglichkeit mehrere Kapitel oder Titel gleichzeitig zu bearbeiten. Die Funktionen wie z. B. Kopieren, Aufnahme schützen oder Löschen sind mit dem Symbol **I** gekennzeichnet.

- Wählen Sie mit ▲▼◀▶ den gewünschten Titel und drücken PAUSE II.
- Ein Häkchen erscheint. Um weitere Titel auszuwählen, wiederholen Sie den Vorgang.
- Drücken Sie erneut PAUSE II, um die Auswahl aufzuheben.

# **FUNCTIONS**

| Titel eingeben |   | Sta | anda | ard: | zeic | her | ۱C   | S   | ond | erz | eicher | n |
|----------------|---|-----|------|------|------|-----|------|-----|-----|-----|--------|---|
| TERRALUNA_     |   |     |      |      |      |     |      |     |     |     |        |   |
|                | 0 | 1   | 2    | 3    | 4    | 5   | 6    | 7   | 8   | 9   | 0      |   |
|                | 2 | A   | В    | С    |      | а   | b    | C   | +   | •   | *      |   |
|                | 3 | D   | Е    | F    |      | d   | е    | f   | 1   | =   | %      |   |
|                | 4 | G   | Н    | I    |      | g   | h    | i   | #   | \$  | &      |   |
| Löschen        | 5 | J   | К    | L    |      | j   | k    | I.  | <   | >   | @      |   |
| Titel speich.  | 6 | М   | Ν    | 0    |      | m   | n    | 0   | l   | ]   | _      |   |
| Titelliste     | 0 | Ρ   | Q    | R    | S    | р   | q    | r   | s   | (   | )      |   |
| - Intoinioto   | 8 | Т   | U    | ۷    |      | t   | u    | v   | {   | }   | •      |   |
| Übernehmen     | 9 | W   | Х    | Y    | z    | w   | x    | у   | z   | ١   | 1      |   |
| SELECT         | 0 |     | ,    | ?    | !    | "   | '    | :   | ;   | ì   | ^      |   |
|                | ۲ |     |      |      | L    | eer | zeio | che | n   |     |        |   |
|                |   |     |      |      |      |     |      |     |     |     |        |   |

| Titel eingeben             | Standardzeichen Sonderzeichen              |
|----------------------------|--------------------------------------------|
| Eine himmlische            | Familie_                                   |
| Top Menu<br>Vorschau       | 0 1 2 3 4 5 6 7 8 9 0                      |
| Eine himmlische<br>Familie | 2 A B C a b c + - +<br>3 D E F d e f / = % |
|                            | 4 G H I g h i # \$ &                       |

### **Top Menu Vorschau**

Wählen Sie im DIRECT NAVIGATOR die Einstellung [Titel eingeben], erscheint zusätzlich die Top Menu Vorschau. Die spätere Darstellung des Titels wird angezeigt. Fügen Sie ggf. Leerzeichen, Trenn- oder Bindestriche ein, um den Titel nach Ihrem Wunsch darzustellen.

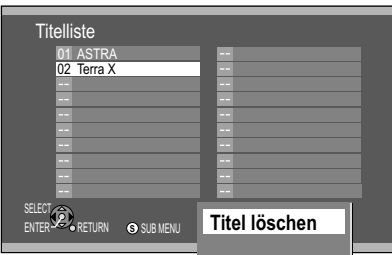

### **Eingabe von Text**

### HDD RAM -R -R DL -RW(V) +R +R DL +RW SD

💽 DVD 🥌 HDD 🛛 🗔 SD

Sie können in den unterschiedlichen Menüs und während der Einstellung der Timer-Aufnahme Ihren Programmen oder Discs Titel geben.

### Eingabe eines Titels oder Disc-Namens über das Menü

- Wählen Sie mit ▲▼ ◄► das gewünschte Zeichen aus und bestätigen mit ENTER. Durch Einfügen von Leerzeichen, Trenn- oder Bindestrichen können Sie den Titel nach Ihrem Wunsch darstellen. Mit PAUSE II löschen Sie jeweils einen Buchstaben.
- Drücken Sie STOP 
   , der Name/Titel wird übernommen.

   Mit der ROTEN und GRÜNEN Taste wechseln Sie zwischen [Standardzeichen]
   und [Sonderzeichen].

Eingabe eines Titels über die Zifferntasten, z.B.: des Buchstabens "R"

- Drücken Sie [7], um in die 7. Zeile zu wechseln.
- Drücken Sie [7] zweimal, um "R" zu markieren und bestätigen mit ENTER.

### Arbeiten mit der Titelliste

Bei wiederkehrenden Sendungen ersparen Sie sich die wiederholte Eingabe eines Titels, wenn Sie diesen in der Titelliste speichern.

Speichern eines Disc-Namens oder Titels in die Titelliste

Nach der Eingabe eines Titels drücken Sie SKIP ➡.

• Wählen Sie im folgenden Bildschirm mit ◄ [Speichern] und bestätigen mit ENTER.

- Übernehmen eines Disc-Namens oder Titels aus der Titelliste
  - Rufen Sie mit **I SKIP** die Titelliste auf.
  - Wählen Sie mit ▲▼ ◄► den Disc-Namen oder Titel aus und drücken ENTER.
- Drücken Sie STOP ■, der Name/Titel wird übernommen.

Löschen eines Disc-Namens oder Titels aus der Titelliste

- Rufen Sie mit < SKIP die Titelliste auf.
- Wählen Sie mit ▲▼◀► den Titel oder Namen aus und drücken SUB MENU.
- Bestätigen Sie [Titel löschen] mit ENTER.
- Wählen Sie im folgenden Bildschirm mit ◄ [Löschen] und bestätigen mit ENTER.

### Symbole

| •             | -                                                                                                    |
|---------------|----------------------------------------------------------------------------------------------------|
|               | Der Titel wird gerade aufgenommen.                                                                                                    |
| Ð             | Zeigt eine Timer-Programmierung an.                                                                                                    |
|               | Eine tägliche oder wöchentliche Timer-Aufnahme wurde gestoppt.<br>Das Symbol erlischt vor der nächsten Timer-Aufnahme.                                                                                                    |
| W             | Der Titel überschneidet sich mit anderen Aufnahmen.                                                                                                    |
| F             | HDD/DVD war voll. Der Titel konnte nicht aufgenommen werden.                                                                                                    |
| Х             | Das Programm kann wegen beschädigter Daten nicht wiedergegeben oder aus einem anderen Grund nicht aufgenommen werden.                                                                                                    |
| £             | Der Titel ist schreibgeschützt.                                                                                                    |
| Ø             | Das Programm war kopiergeschützt, der Titel wurde nicht aufgenommen.                                                                                                    |
| L,            | Der Titel wurde von DVD auf HDD umgeleitet.                                                                                                    |
|               | Titel mit Beschränkung für einmaliges Kopieren.                                                                                                    |
| HDD           | Der Titel wird auf HDD aufgezeichnet.                                                                                                    |
| DVD           | Der Titel wird auf DVD aufgezeichnet.                                                                                                    |
| G             | Der Titel wird automatisch erneuert.                                                                                                    |
| $\checkmark$  | Der Titel ist ausgewählt.                                                                                                    |
| <b>&gt;</b> ! | Titel und Wiedergabelisten, die im High-Speed-Modus auf DVD-R usw. kopiert werden können, jedoch nicht auf +R, +R DL, und +RW.                                                                                                    |
|               | Titel und Wiedergabelisten, die im High-Speed-Modus auf eine DVD-R usw.<br>kopiert werden können.                                                                                                    |
| G>            | Der Titel ist für einmaliges Kopieren vorgesehen und wird nach dem<br>Überspielen gelöscht.                                                                                                    |
| 0             | Titel oder Wiedergabelisten mit Standbild (Standbilder können nicht<br>überspielt werden).                                                                                                    |
| N NTSC        | Der Titel oder die Wiedergabeliste wurde mit einem anderen TV System als<br>dem momentan am Gerät gewählten aufgenommen. Titel und Wiedergabe-<br>listen mit diesen Markierungen können u.U. nicht wiedergeben werden. Zur<br>Wiedergabe dieser Titel/Wiedergabelisten wechseln Sie Ihr TV System. |
## 🖉 DVD 🔍 HDD 🗳 SD

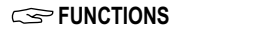

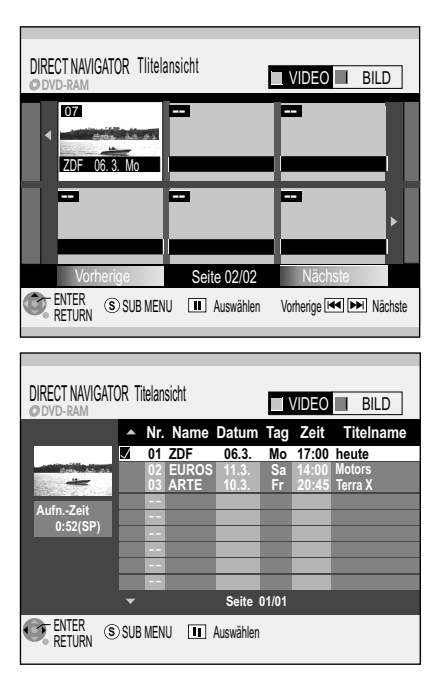

ROTE Taste: VIDEO-ANSICHT
 BILD GRÜNE Taste: BILD-ANSICHT (JPEG)

| -               |
|-----------------|
| Löschen         |
| Eigenschaften   |
| Bearbeiten      |
|                 |
| Kapitelansicht  |
| Tabellenanzeige |
| A               |
| Andere Ansicht  |

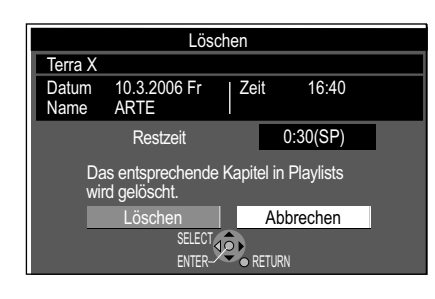

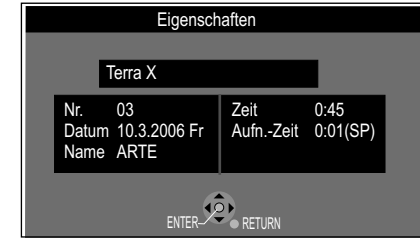

Übersicht DIRECT NAVIGATOR

Wiedergabe

Im DIRECT NAVIGATOR können Sie Aufzeichnungen archivieren, bearbeiten oder nach Auswahl eines Titels die Wiedergabe starten.

DIRECT NAVIGATOR

Der DIRECT NAVIGATOR kann nicht aufgerufen werden, wenn VHS als Laufwerk ausgewählt ist.

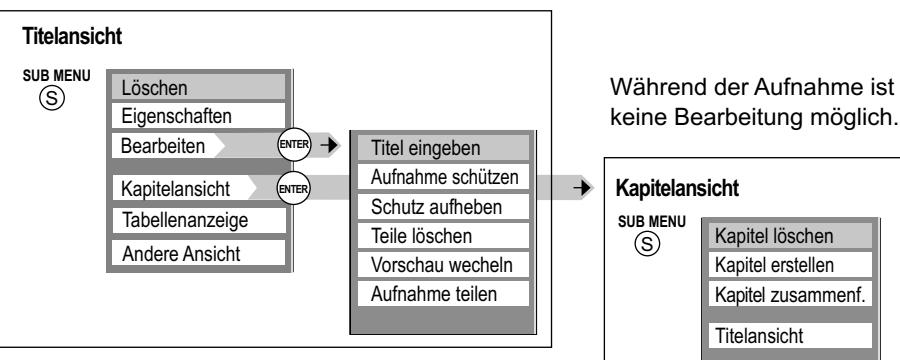

## Umschalten der Ansicht im DIRECT NAVIGATOR

- Drücken Sie SUB MENU.
- Wählen Sie mit AT [Tabellenanzeige] oder [Vorschau-Ansicht] und drücken ENTER.
   Die zuletzt verwendete Anzeige bleibt auch beim Ausschalten des Geräts gespeichert.

#### Aufrufen des Menüs DIRECT NAVIGATOR

- Drücken Sie FUNCTIONS.
- Bestätigen Sie [Wiedergabe] mit ENTER. Das Menü DIRECT NAVIGATOR erscheint.

#### Wiedergabe

• Wählen Sie mit ▲▼◀▶ einen Titel aus und starten mit ENTER die Wiedergabe.

## Bearbeiten

- Zum Bearbeiten eines Titels drücken Sie **SUB MENU**.
- Wählen Sie mit **AV** die gewünschten Option und bestätigen mit **ENTER**.

#### Löschen 🌄

Wenn Sie diesen Vorgang durchführen, wird der Titel gelöscht und kann nicht wiederhergestellt werden.

- Bestätigen Sie [Löschen] mit ENTER.
- Wählen Sie mit ◄ [Löschen] und bestätigen mit ENTER. Die verfügbare Aufnahmezeit bleibt nach dem Löschen kurzer Titel möglicherweise gleich.

[HDD] RAM Speicherplatz eines gelöschten Titels steht für eine neue Aufnahme wieder zur Verfügung.

**-R -R DL +R +R DL** Speicherplatz wird durch Löschen von Titeln nicht freigegeben. **-RW(V) +RW** Der verfügbare Speicherplatz vergrößert sich nur, wenn Sie den zuletzt aufgenommenen Titel löschen.

#### Eigenschaften

Informationen zum Titel wie z.B. Name, Datum und Uhrzeit werden angezeigt.
Wählen Sie mit ▲▼ [Eigenschaften] und bestätigen mit ENTER.

Tabellenanzeige/Vorschau-Ansicht: Umschalten der Titelansicht.

Die zuletzt verwendete Ansicht bleibt auch beim Ausschalten des Geräts gespeichert

Andere Ansicht: VIDEO (ROTE Taste) / BILD (GRÜNE Taste) Anzeigen von Video-Daten oder Bild-Daten.

**Sortieren**: Sortieren in der Tabellenanzeige der Titelansicht. Die Titel können nach Nr., Name, Datum, Tag, Startzeit und Titelname sortiert werden. Die eingestellte Suchoption wird unterstrichen.

• Wählen Sie mit **AV** die gewünschte Option und bestätigen mit **ENTER**.

Bearbeiten mehrerer Elemente

Wählen Sie mit AV <> den gewünschten Titel und drücken PAUSE II.

Ein Häkchen erscheint. Um weitere Titel auszuwählen, wiederholen Sie den Vorgang. Drücken Sie erneut **PAUSE II**, um die Auswahl aufzuheben.

#### **Service** FUNCTIONS

| Titel eingeben    |
|-------------------|
| Aufnahme schützen |
| Schutz aufheben   |
| Teile löschen     |
| Vorschau wecheln  |
| Aufnahme teilen   |
|                   |
|                   |

\_\_\_\_>

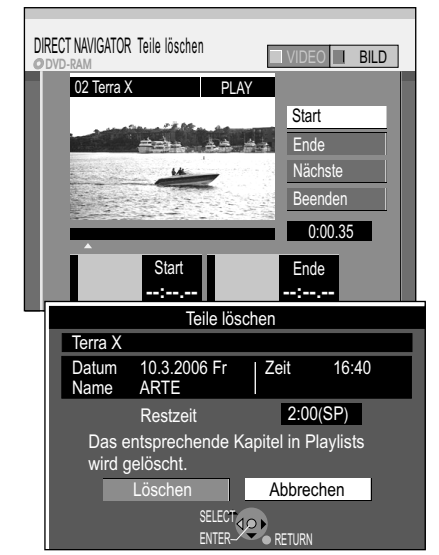

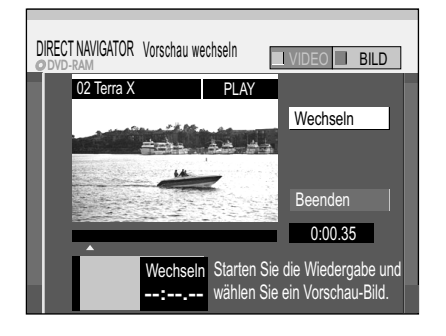

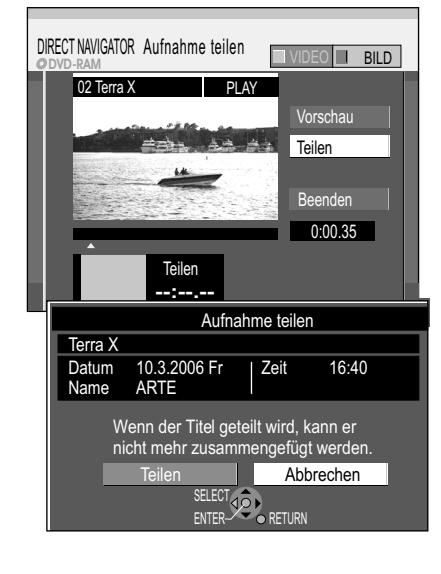

🖬 Wiedergabe 

#### DIRECT NAVIGATOR

#### Bearbeiten von Titeln im SUB MENU

- Wählen Sie mit ▲▼ [Bearbeiten] und bestätigen mit ENTER.
- Wählen Sie im Untermenü mit ▲▼ die gewünschte Option und bestätigen mit ENTER.

#### **Titel eingeben**

Geben Sie den Titel des Programms ein oder ändern ihn.

Der vollständige Name wird im Untermenü Eigenschaften angezeigt.

#### Aufnahme schützen

#### Schutz aufheben

HDD RAM +R DL +R +RW

🖻 DVD 🥌 HDD 🖬 SD

Nicht -RW(VR)

#### Teile löschen

Vergewissern Sie sich, ob Sie Teile der Aufnahme wirklich löschen wollen.

- Am gewünschten Startpunkt bestätigen Sie [Start] mit ENTER.
- Am gewünschten Endpunkt bestätigen Sie [Ende] mit ENTER.
- Möchten Sie den Löschvorgang abschließen, wählen Sie mit ▲▼ [Beenden] und bestätigen mit ENTER.
- Im folgenden Bildschirm wählen Sie mit ◄ [Löschen] und bestätigen mit ENTER. Nach dem Löschvorgang verlassen Sie das Menü.
- Um weitere Teile zu löschen, bestätigen Sie [Nächste] mit ENTER.
- Wählen Sie mit ◀ [Löschen] und bestätigen mit ENTER. ٠ Nach jedem Löschvorgang können Sie den nächsten Start- und Endpunkt wählen.
- Zum Verlassen des Menüs wählen Sie mit AV [Beenden] und drücken ENTER.
- Sie können möglicherweise keine Start- und Endpunkte festlegen, wenn diese weniger als 3 Sekunden voneinander entfernt liegen, oder wenn es sich bei dem aufgezeichneten Bild um ein Standbild handelt. Das Gerät schaltet in den PAUSE-Modus, wenn das Ende des Titels erreicht wird. Die verfügbare Aufnahmezeit der Disc bleibt nach dem Löschen eventuell gleich.

#### Vorschau wechseln

Sie können eine beliebige Stelle eines Titels als Vorschaubild für die Titelansicht auswählen.

- Drücken Sie **PLAY** ▶, um die Wiedergabe zu starten.
- An der Stelle, die als neues Vorschaubild angezeigt werden soll, bestätigen Sie [Wechseln] mit ENTER. Das gewählte Vorschaubild wird angezeigt.
- Bestätigen Sie [Beenden] mit ENTER. Das gewählte Vorschaubild wird in der Titelansicht dargestellt.

#### Aufnahme teilen

Sie können einen ausgewählten Titel teilen. Ein geteilter Titel kann nicht wieder zusammengefügt werden.

- An der Stelle, an der der Titel geteilt werden soll, bestätigen Sie [Teilen] mit ENTER.
- Bestätigen Sie [Vorschau] mit ENTER. Es folgt die Wiedergabe von 10 Sekunden vor bis 10 Sekunden nach dem Teilungspunkt.
- Bestätigen Sie [Beenden] mit ENTER.
- Im folgenden Bildschirm wählen Sie mit ◄ [Teilen] und bestätigen mit ENTER. Ein kurzer Abschnitt der Aufnahme direkt vor dem Teilungspunkt kann verloren gehen. Die geteilten Titel behalten den Namen des ursprünglichen Titels.

Sie können diese Funktion nicht nutzen, wenn die sich ergebenden Absätze extrem kurz sind oder Sie mehr als 99 Titel auf DVD-RAM (500 Titel auf HDD) gespeichert haben.

Mit PAUSE II und SKIP I → springen Sie zum Anfang oder Ende eines Titels/Kapitels. Die Position für eine Markierung suchen Sie mit SKIP I III, SLOW/SEARCH TIME SLIP, MANUAL SKIP oder

Mit SKIP I können Sie zwischen gesetzten Markierungen springen.

Bearbeiten mehrerer Elemente Wählen Sie mit AV <> den gewünschten Titel und drücken PAUSE III. Ein Häkchen erscheint. Um weitere Titel auszuwählen, wiederholen Sie den Vorgang. Drücken Sie erneut PAUSE II, um die Auswahl aufzuheben.

#### HDD RAM +R DL +R +RW

Nicht -RW(VR)

HDD RAM

HDD RAM

36

## 💌 DVD 🔍 HDD 🗳 SD

#### 

| Löschen         | Kapitel löschen    |
|-----------------|--------------------|
| Eigenschaften   | Kapitel erstellen  |
| Bearbeiten      | Kapitel zusammenf. |
| Kapitelansicht  | Titelansicht       |
| Tabellenanzeige |                    |
| Andere Ansicht  |                    |

\_\_\_\_

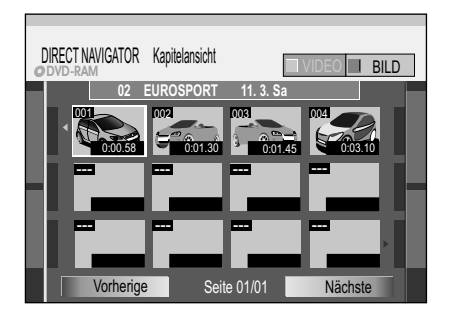

🖬 Wiedergabe

#### Bearbeiten von Kapiteln im SUB MENU

#### HDD RAM

- Drücken Sie FUNCTIONS.
- Bestätigen Sie [Wiedergabe] mit ENTER.
- Wählen Sie im Menü Titelansicht mit ▲▼◀► den gewünschten Titel aus.
- Drücken Sie SUB MENU.
- Wählen Sie mit **AV** Kapitelansicht und bestätigen mit **ENTER**.
- Wählen Sie mit ▲▼ ◄► das gewünschte Kapitel aus.
- Drücken Sie SUB MENU.
- Wählen Sie im Untermenü mit **AV** die gewünschte Option und bestätigen mit **ENTER**.

#### Kapitel löschen

• Wählen Sie mit ◄ [Löschen] und bestätigen mit ENTER.

#### Kapitel erstellen

Unterteilen Sie den Titel in Kapitel. Legen Sie die Punkte fest, an denen ein neues Kapitel beginnen soll. Die Kapitel können später während der Wiedergabe mit **SKIP** I gewählt werden.

- Drücken Sie ENTER an der Stelle, an der Sie das Kapitel erstellen möchten.
- Wiederholen Sie diesen Schritt, um weitere Kapitel zu erstellen.
- Wählen Sie mit ▼ [Beenden] und bestätigen mit ENTER.
- Ein kurzer Abschnitt direkt vor dem Teilungspunkt kann verloren gehen.

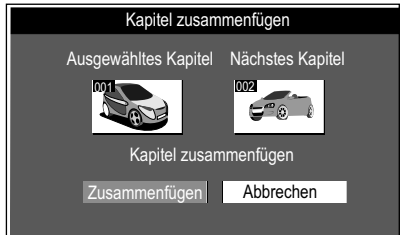

#### Kapitel zusammenfügen

Wählen Sie mit ◄ [Zusammenfügen] und bestätigen mit ENTER.
 Das ausgewählte Kapitel wird mit dem darauf folgenden Kapitel zusammengefügt.

Titelansicht Rückkehr zur Titelansicht

Mit PAUSE III und SKIP I springen Sie zum Anfang oder Ende eines Titels/Kapitels. Die Position für eine Markierung suchen Sie mit SKIP I → I, SLOW/SEARCH → →, TIME SLIP, MANUAL SKIP oder → . Mit SKIP I → I können Sie zwischen gesetzten Markierungen springen.

Bearbeiten mehrerer Elemente Wählen Sie mit ▲▼◀► den gewünschten Titel und drücken PAUSE III. Ein Häkchen erscheint. Um weitere Titel auszuwählen, wiederholen Sie den Vorgang. Drücken Sie erneut PAUSE II, um die Auswahl aufzuheben.

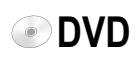

DivX-Menü Ordner1 : DivX - Inhalt Name des Ti Baum 001 AdrianaEvans\_7Days.avi 002 Madagascar - HD.avi ENTER RETURN

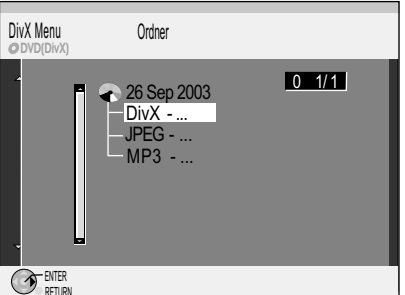

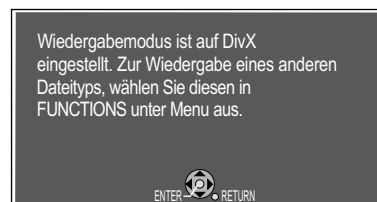

Möchten Sie keine DivX-Daten wiedergeben, ändern Sie die Voreinstellung im FUNCTIONS-Menü auf das gewünschte Format.

#### **DivX** Format

DVD(DivX), CD(DivX) DivX 3.11, 4.x, 5.x GMC (Global Motion Compensation) wird nicht unterstützt.

Maximale Anzahl Ordner 300 Ordner per Disc für dieses Gerät (einschließlich des Root-Ordners) Maximale Anzahl DivX Dateien 200 DivX Dateien per Disc für dieses Gerät

Gesamte Anzahl erkennbarer Dateien einschließlich MP3, JPEG und anderer beträgt 4000.

#### **DivX-Wiedergabe**

-R CD

-R CD

DivX (Direct-Video-eXpress) ist ein Format zur Speicherung komprimierter Audiound Videodaten entwickelt von DivXNetworks. Es basiert auf MPEG-4, speichert aber wesentlich kompakter auf etwa ein Zehntel des unkomprimierten Dateiformats bei zufriendenstellender Qualität. So kann der Inhalt einer DVD (ca. 8 GB) auf eine herkömmliche CD-ROM (650 MB) im DivX-Format gespeichert werden.

DivX-Dateien müssen immer mit der Version abgespielt werden, mit der sie auch komprimiert wurden, da neuere DivX-Versionen nicht kompatibel zu älteren Versionen sind.

#### Starten der Wiedergabe

- Die Disc enthält nur DivX-Daten:
- Drücken Sie PLAY ▶.
- Wählen Sie mit **AV** einen Titel aus und bestätigen mit **ENTER**. Die Wiedergabe beginnt.

#### Ordner auswählen

- Drücken Sie ▶, um zu [Baum] zu wechseln.
- Wählen Sie mit **AV** <> den gewünschten Ordner aus und bestätigen mit **ENTER**. • Der Inhalt des gewählten Ordners wird angezeigt.

Die Disc enthält neben DivX-Daten auch MP3- und/oder JPEG-Daten:

- Bestätigen Sie den Hinweis auf den voreingestellten Wiedergabemodus mit ENTER.
- Drücken Sie PLAY ►. ٠
- Wählen Sie mit AV einen Titel aus und bestätigen mit ENTER. Die Wiedergabe beginnt.

Die Endloswiedergabe von DivX-Titeln ist nicht möglich. Während der Wiedergabe können Sie Titel nicht über die Zifferntasten aufrufen.

Ein Warnhinweis erscheint, wenn eine Timer-Aufnahme programmiert ist.

CD-R/CD-RW/DVD-R mit DivX-, JPEG-, MP3-Daten können nur gelesen werden. Eine Disc, die ausschließlich DivX-, JPEG-, MP3-Dateien vom PC enthält, kann wiedergegeben werden. Enthält die Disc Titel im DVD-Video-Aufnahmeformat (VR) und PC-Daten, können nur die Titel im VR-Format wiedergegeben werden.

#### Wiedergabe von DivX mit eingeschränkter Abspielmöglichkeit

DivX Video-on-Demand ist aus Copyright-Gründen verschlüsselt. Lassen Sie das Gerät registrieren, um verschlüsselte Titel abspielen zu können. Folgen Sie den Online-Anweisungen bei der Registrierung. 71

Dazu benötigen Sie den Registrierungs-Code des Gerätes.

Nachdem Sie einen verschlüsselten Titel das erste Mal abgespielt haben, erscheint ein neuer Registrierungs-Code im Menü DivX-Aufzeichnung. Nutzen Sie nicht diesen neuen Registrierungs-Code, um weitere verschlüsselte Titel zu erwerben. Wenn Sie mit diesem zweiten Code verschlüsselte Titel erwerben und abspielen, erlischt die Registrierung für den ersten Code. Die damit erworbenen Titel können nicht mehr abgespielt werden.

Wenn Sie verschlüsselte Titel mit einem Registrierungs-Code erwerben, der nicht zu diesem Gerät gehört, können Sie den Inhalt nicht abspielen.

- Drücken Sie PLAY ▶.
- Wählen Sie mit AV einen Titel aus und bestätigen mit ENTER. Die Anzahl der Abspielmöglichkeiten für diesen Titel wird angezeigt. Sie endet mit 0.
- Wählen Sie mit ◀▶ [Ja] und bestätigen mit ENTER. Die Wiedergabe beginnt.

Es ist nicht möglich eine Wiedergabeposition zu speichern.

Drücken Sie nicht während der Wiedergabe die Tasten: Ů DVD/VHS, STOP ■, SKIP 🖛 🍽, SLOW/SEARCH 🖛 🍽 Die Anzahl der Abspielmöglichkeiten reduziert sich jedesmal um 1.

Offiziell DivX CertifiedTM Produkt.

Spielt DivX® 5, DivX® 4, DivX® 3 und DivX® VOD-Videoinhalt ab (in Übereinstimmung mit den technischen Anforderungen für DivX CertifiedTM). DivX, DivX Certified und dazugehörige Logos sind Markenzeichen von DivXNetworks, Inc. und werden unter Lizenz verwendet.

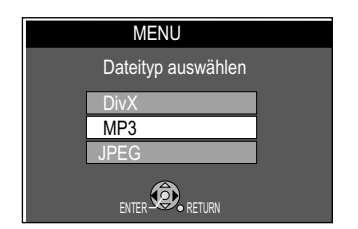

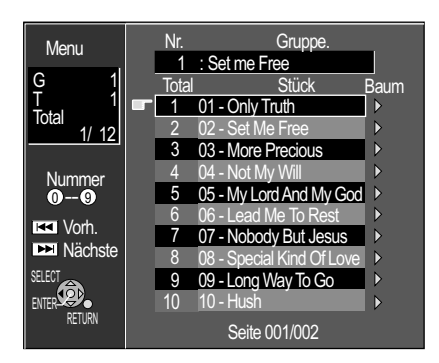

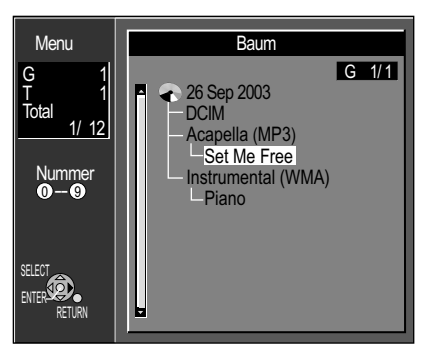

#### **MP3-Wiedergabe**

Dieses Gerät kann MP3-Dateien abspielen, die mit einem Computer aufgezeichnet wurden. Dateien werden als Stücke und Ordner als Gruppen erfasst. "Total" beinhaltet alle Stücke in allen Gruppen der Disc.

DVD

-R CD

Die Disc enthält neben MP3-Daten auch DivX- und/oder JPEG-Daten:

Nach dem Einlegen erscheint der Hinweis auf den voreingestellten Wiedergabemodus.

- Bestätigen Sie den Hinweis mit ENTER.
- Drücken Sie FUNCTIONS und bestätigen [Menu] mit ENTER.
- Wählen Sie mit AV den gewünschten Dateityp aus und bestätigen mit ENTER.

#### Starten der Wiedergabe

- Drücken Sie **DIRECT NAVIGATOR**, um den Bildschirm Menu aufzurufen.
- Wählen Sie mit ▲▼ oder 
   Oder ①-⑨ das gewünschte Stück aus und bestätigen mit
- ENTER. Die Wiedergabe erfolgt bis zum letzten Stück der ausgewählten Gruppe.
  Drücken Sie STOP ■, um die Wiedergabe zu beenden.
- Mit **DIRECT NAVIGATOR** oder **RETURN** verlassen Sie den Bildschirm.

Durch die Seiten blättern Sie mit SKIP I≪I►. Die Listen der Gruppen folgen aufeinander.

Zeigt das gerade<br/>wiedergegebene StückTotal:Ausgewählte Stücknummer/<br/>Gesamtzahl der StücknummernG:GruppennummerNr.:Ausgewählte GruppennummerT:Stücknummer der GruppeGruppe: Ausgewählter Gruppenname

#### Gruppe auswählen

- Drücken Sie ▶, um zum Menü Baum zu wechseln.
- Wählen Sie mit ▲▼◀► die gewünschte Gruppe aus und bestätigen mit ENTER. Der Inhalt der gewählten Gruppe wird angezeigt.

|                                                          | Ordnerstruktur MP3                                  |                                               |
|----------------------------------------------------------|-----------------------------------------------------|-----------------------------------------------|
| Root                                                     | DVD(MP3), CD(MP3)                                   |                                               |
| 001 (Ordner=Gruppe)                                      | Format                                              | ISO9660 Level 1 oder 2 (außer erweiterte      |
| 001 track mp3 (Datei=Stück)                              |                                                     | Formate), Joliet                              |
| $\sim 002$ track mp3                                     | Kompatible Kompressionsrate                         | 32kbps ~ 320kbps                              |
| - 003 track.mp3                                          | Kompatible Abtastrate                               | 16kHz, 22.05kHz, 24kHz, 32kHz, 44.1kHz, 48kHz |
| 002 Gruppe                                               | Dieses Gerät ist nicht kompatibel                   | mit ID3 tags.                                 |
| <ul> <li>— 001 track.mp3</li> </ul>                      | <b>N</b> · · · <b>·</b> · · · · · · · · · · · · · · |                                               |
| <ul> <li>002 track.mp3</li> <li>003 track.mp3</li> </ul> | Maximale Anzahl Ordner                              | (einschließlich des Root-Ordners)             |
|                                                          | Maximale Anzahl MP3 Dateien                         | 3000 MP3 Dateien per Disc für dieses Gerät*   |
| Reihenfolge der Wiedergabe                               |                                                     | ·                                             |
|                                                          | Dieses Gerät ist kompatibel mit m                   | ulti-session.                                 |
|                                                          | Dieses Gerät ist nicht kompatibel                   | mit packet writing.                           |
|                                                          | *Gesamte Anzahl erkennbarer Da<br>beträgt 4000.     | teien einschließlich MP3, JPEG und anderer    |

Service FUNCTIONS

## DVD SHDD SD

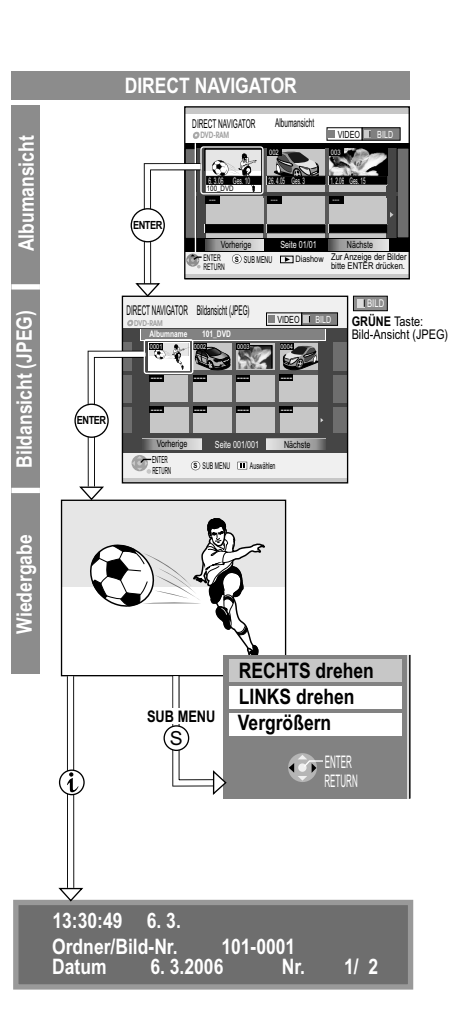

Wenn TIFF-Standbilder wiedergegeben werden oder viele Dateien, Sessions und/oder Ordner vorhanden sind, kann das Anzeigen der Daten relativ lange dauern. Wiedergabe
DIRECT NAVIGATOR

#### JPEG/TIFF-Wiedergabe von DVD-RAM/HDD/SD

HDD RAM SD

#### Bildwiedergabe

-----N

Haben Sie Bilder im JPEG Format auf DVD-RAM gespeichert, können diese über die Album View-Funktion wiedergegeben und bearbeitet werden. Die Alben werden mit Vorschaubildern angezeigt. Um die Bilder wiederzugeben, muss ein Album gewählt und geöffnet werden.

- Drücken Sie DIRECT NAVIGATOR.
- [HDD] [RAM] In der Titelansicht drücken Sie SUB MENU. Wählen Sie mit AV [Albumansicht] und bestätigen mit ENTER.
- Wählen Sie in der Albumansicht mit ▲▼◀► das gewünschte Album und bestätigen mit ENTER.
- Die Wiedergabe beenden Sie mit STOP .

#### SUB MENU während der Bildwiedergabe

HDD RAM SD -R CD

- Drücken Sie SUB MENU.
- Wählen Sie mit AV die gewünschten Option und bestätigen mit ENTER.

#### **Drehen von Bildern**

- Drücken Sie während der Wiedergabe SUB MENU.
- Wählen Sie mit AV die gewünschte Einstellung und bestätigen mit ENTER.

#### Vergrößern/Verkleinern (Nur bei Bildern kleiner als 640 x 480 Pixel verfügbar)

- Drücken Sie während der Wiedergabe SUB MENU.
- Wählen Sie mit **AV** [Vergrößern] und bestätigen Sie mit **ENTER**.
- Um auf die Originalgröße zurückzuschalten, bestätigen Sie [Verkleinern] mit ENTER.

#### Anzeigen der Bildeigenschaften

- Drücken Sie während der Wiedergabe zweimal (1), um die Anzeige aufzurufen.
- Drücken Sie <sup>(1)</sup> erneut, um die Anzeige zu verlassen.
- Drücken Sie RETURN, um zur Albumansicht zurückzukehren.

**JPEG** (Joint Photographic Experts Group), ein System zum Komprimieren/Decodieren von Farbstandbildern. Trotz starker Komprimierung treten nur geringfügige Verluste der Bildqualität auf.

**TIFF** (Tag Image File Format), ein System zum Komprimieren/Decodieren von Farbstandbildern. Es ermöglicht bei Digitalkameras und anderen Geräten ein Speichern von hochqualitativen Bildern.

## 💿 DVD 🔍 HDD 🛛 SD

HDD RAM SD

HDD RAM SD

#### Service Functions

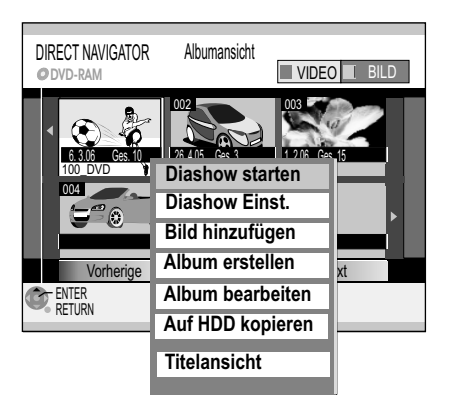

\_\_\_N

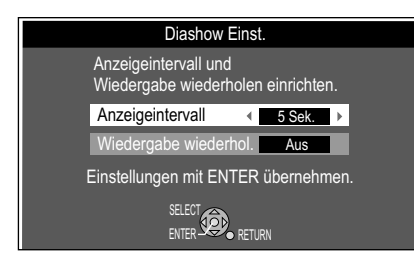

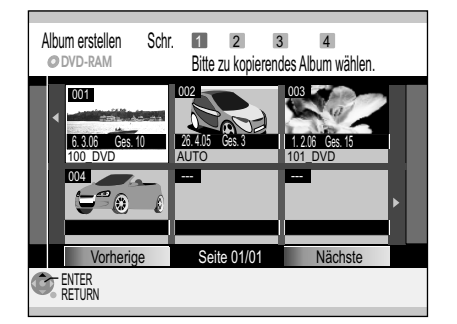

#### Wiedergabe

#### Albumansicht

#### **Diashow aus der Albumansicht**

- Wählen Sie in der Albumansicht mit ▲▼◀► das gewünschte Album.
- Drücken Sie PLAY ►.

#### SUB MENU in der Albumansicht

- Drücken Sie SUB MENU.
- Wählen Sie mit AV die gewünschten Option und bestätigen mit ENTER.

#### **Diashow starten**

Die Bilder des gewählten Ordners werden automatisch nacheinander im ausgewählten Anzeigeintervall wiedergegeben. Die Diashow wird wiederholt, wenn unter [Diashow Einst.] die Auswahl [Wiedergabe wiederhol.] auf [Ein] gesetzt wurde. • Unterbrechen der Diashow mit **STOP** ■.

#### Onterbrechen der Diasnow in

#### **Diashow Einstellung**

Die Anzeigedauer des jeweiligen Bildes und das wiederholte Abspielen der Diashow kann festgelegt werden.

- Mit ◀▶ wählen Sie [Anzeigeinternall] der einzelnen Bilder.
- Zum wiederholten Abspielen der Diashow wählen Sie mit ▲▼
- [Wiedergabe wiederhol.] und verändern die Einstellung mit ◀►. • Bestätigen Sie mit **ENTER**.

#### Bild hinzufügen

Dem gewählten Album werden Bilder aus anderen Alben zugefügt.

Schr. **1** • Mit **▲▼**◀► wählen Sie das gewünschte Album und bestätigen mit **ENTER**.

- Schr. 2 Sie können mit [Bilder kopieren] einzelne Bilder oder mit [Album kopieren] ein komplettes Album kopieren.
  - Wählen Sie mit ▲▼ [Bilder kopieren] oder [Album kopieren].
  - Bestätigen Sie mit ENTER.
  - Bilder kopieren: Wählen Sie die Bilder, die Sie kopieren möchten und bestätigen mit ENTER.

Schr. S Die Bilder des gewählten Albums werden kopiert.

- Schr. . Möchten Sie mit dem Kopieren fortfahren, wählen Sie mit ◄ [Ja] und
  - bestätigen mit ENTER. Wiederholen Sie Schritt 1-3.
  - Um den Kopiervorgang zu beenden, bestätigen Sie [Nein] mit ENTER.

#### Album erstellen

Um ein neues Album zu erstellen, müssen auf der Disc oder der SD-Card bereits Bilder vorhanden sein. Bilder aus dem gewählten Album werden bei der Erstellung in das neue Album kopiert.

Schr. **1** • Wählen Sie mit **▲▼** ◄ ► das gewünschte Album aus dem Sie die Bilder kopieren wollen und bestätigen mit **ENTER**.

Schr. Sie können mit [Bilder kopieren] einzelne Bilder oder mit [Album kopieren] ein komplettes Album kopieren.

- Wählen Sie mit ▲▼ [Bilder kopieren] oder [Album kopieren].
- Bestätigen Sie mit ENTER.
- Bilder kopieren: Wählen Sie die Bilder, die Sie kopieren möchten und bestätigen mit **ENTER**.

Schr. 3 Die Bilder des gewählten Albums werden kopiert.

Schr. 4 • Möchten Sie mit dem Kopieren fortfahren, wählen Sie mit ◄ [Ja] und

- bestätigen mit ENTER. Wiederholen Sie Schritt 1-3.
  - Um den Kopiervorgang zu beenden, bestätigen Sie [Nein] mit **ENTER**. Um dem Album einen Namen zu geben, wählen Sie [Ja]. Geben Sie den Album Namen ein.

Wählen Sie [Nein], so wird das Datum als Name des Albums hinterlegt. 36

Bearbeiten mehrerer Elemente **V** 

Wählen Sie mit AV <> den gewünschten Titel und drücken PAUSE II.

Ein Häkchen erscheint. Um weitere Titel auszuwählen, wiederholen Sie den Vorgang. Drücken Sie erneut **PAUSE II**, um die Auswahl aufzuheben.

**Service** FUNCTIONS

|     | חח  |              | n |
|-----|-----|--------------|---|
| υνυ | עעו | <u>s</u> 2 J | υ |

36

HDD RAM SD

SD

|                 |                     | SUB MENU in der Albuma<br>• Drücken Sie SUB MENU<br>• Wählen Sie mit ▲▼ die ge |
|-----------------|---------------------|--------------------------------------------------------------------------------|
|                 |                     | Album bearbeiten                                                               |
| Diashow starten | Albumtitel eingeben | <ul> <li>Wählen Sie mit ▲▼ [Albur</li> </ul>                                   |
| Diashow Einst.  | Album löschen       | <ul> <li>Wählen Sie mit ▲▼ die ge</li> </ul>                                   |
| Bild hinzufügen | Aufnahme schützen   |                                                                                |

Schutz aufheben

----N

Wiedergabe

DIRECT NAVIGATOR 

#### nsicht

- ewünschten Option und bestätigen mit ENTER.
- m bearbeiten] und bestätigen mit ENTER.
- ewünschte Option aus und bestätigen mit ENTER.

Albumtitel eingeben Geben Sie den Album Namen ein.

#### Album löschen 🗸

- Das ausgewählte Album wird gelöscht und kann nicht wiederhergestellt werden.
- Wählen Sie mit ◄ [Löschen] und bestätigen mit ENTER.

#### Aufnahme schützen/Schutz aufheben M

- Sie können Alben mit einem Löschschutz versehen oder wieder aufheben.
- Wählen Sie mit ◄ [Ja] und bestätigen mit ENTER.

#### Auf HDD kopieren/Kopier. auf DVD-RAM

Die Bilder des Albums werden auf die Festplatte oder auf DVD-RAM kopiert.

• Wählen Sie mit < [Start] und bestätigen mit ENTER.

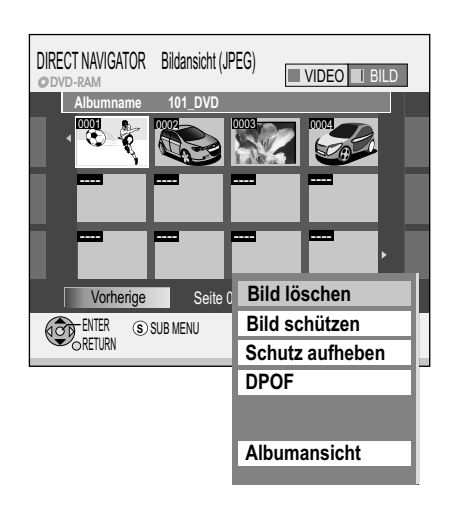

#### SUB MENU in der Bildansicht (JPEG)

- Wählen Sie in der Albumansicht mit **AV** ein Album und bestätigen mit **ENTER**.
  - Drücken Sie in der Bildansicht (JPEG) SUB MENU.
- Wählen Sie mit AV die gewünschten Option und bestätigen mit ENTER.

#### Bild löschen 🗸

Das ausgewählte Bild wird gelöscht und kann nicht wiederhergestellt werden. • Wählen Sie mit ◄ [Löschen] und bestätigen mit ENTER.

#### Bild schützen/Schutz aufheben

- Sie können Bilder mit einem Löschschutz versehen oder wieder aufheben.
- Wählen Sie mit ◄ [Ja] und bestätigen mit ENTER.

#### DPOF 🎝 🛽

Die Anzahl Bildausdrucke in dem gewählten Ordner wird festgelegt.

• Wählen Sie mit **I** oder den Zifferntasten die Anzahl, und bestätigen mit **ENTER**. Die Bilder werden in der Bildansicht (JPEG) markiert.

Die Anzahl 0 setzt die Einstellung zurück. Zuvor mit anderen Geräten vorgenommene Einstellungen werden zurückgesetzt.

DPOF (Digital Print Order Format) ist das Standardformat für das Ausdrucken von Standbildern, die z. B. mit einer Digitalkamera aufgenommen wurden. Die mit diesem Gerät vorgenommenen Druckeinstellungen (DPOF) können möglicherweise nicht von anderen Geräten angezeigt werden. Wenn die Ordner oder Dateien nicht dem DCF-Standard entsprechen oder nicht genügend Platz auf der Karte vorhanden ist, kann die Einstellung nicht vorgenommen werden.

#### Albumansicht

Rückkehr zur Albumansicht.

Album erstellen

Album bearbeiten

Auf HDD kopieren

Titelansicht

## 💿 DVD 🔍 HDD 🗟 SD

JPEG-Menů Bildansicht (JPEG) Occh (JPEG) Occh (JPEG) O

Wiedergabe

------> DIRECT NAVIGATOR

#### JPEG/TIFF-Wiedergabe von CD/DVD-R

Die Disc enthält neben JPEG-Daten auch DivX- und/oder MP3-Daten. Nach dem Einlegen erscheint der Hinweis auf den voreingestellten Wiedergabemodus.

- Bestätigen Sie den Hinweis mit ENTER.
- Drücken Sie FUNCTIONS und bestätigen Menu mit ENTER.
- Wählen Sie mit ▲▼ den gewünschten Dateityp aus und bestätigen mit ENTER.
- Drücken Sie **DIRECT NAVIGATOR**. Der Bildschirm Bildansicht (JPEG) erscheint. **Einzelbildwiedergabe**
- Mit STOP oder DIRECT NAVIGATOR beenden Sie die Bildwiedergabe.

#### Ordner

- Mit ▲ wählen Sie [Ordner].
- Drücken Sie SUB MENU.
- Wählen Sie mit AV die gewünschten Option und bestätigen mit ENTER.

43

#### Diashow starten 43

#### Diashow Einst.

#### Ordner wechseln

- Mit ▲ wählen Sie [Ordner] und bestätigen mit ENTER. Die verfügbaren Ordner werden angezeigt.
- Mit ▲▼ wählen Sie den gewünschten Ordner aus und bestätigen mit ENTER.

Sie können einen Ordner direkt anwählen und öffnen. Ordner, die nicht mit diesem Gerät erstellt wurden, können unter Umständen nicht geöffnet werden.

| Root                                                                         | Ordnerstruktur JPEG                                                                                     |                                                                           |  |  |
|------------------------------------------------------------------------------|----------------------------------------------------------------------------------------------------|---------------------------------------------------------------------------|--|--|
| <ul> <li>P0000001.jpg</li> <li>P0000002.jpg</li> <li>002 Ordner</li> </ul>   | DVD(JPEG), CD(JPEG)<br>Format                                                                           | ISO9660 Level 1 oder 2 (außer erweiterte Formate),<br>Joliet              |  |  |
| <ul> <li>P0000003.jpg</li> <li>P0000004.jpg</li> <li>P0000005.jpg</li> </ul> | Kompatible Pixel<br>Unterabtastrate                                                                     | zwischen 34x34 und 6144x4096 pixel<br>4 : 2 : 2 or 4 : 2 : 0              |  |  |
| 003 Ordner                                                                   | Dieses Gerät ist nicht komp                                                                             | atibel mit MOTION JPEG.                                                   |  |  |
| – P0000006.jpg<br>– P000007.jpg                                              | Maximale Anzahl Ordner                                                                                  | 300 Ordner per Disc für dieses Gerät<br>(einschließlich des Root-Ordners) |  |  |
|                                                                              | Maximale Anzahl JPEG D                                                                                  | ateien 3000 Dateien per Disc für dieses Gerät*                            |  |  |
| <ul> <li>Reihentolge der Wiedergabe</li> </ul>                               | Dieses Gerät ist kompatibel mit multi-session.<br>Dieses Gerät ist nicht kompatibel mit packet writing. |                                                                           |  |  |
|                                                                              | *Gesamte Anzahl erkennba<br>beträgt 4000.                                                               | rer Dateien einschließlich MP3, JPEG und anderer                          |  |  |

🕑 DVD 🥌 HDD 🐚 VHS 🗳 SD

C FUNCTIONS

\_\_\_\_

Aufnahme

----> TV Guide

Der TV Guide bietet Ihnen eine 7-Tage-Vorschau auf das Programm Ihrer digitalen Fernseh- und Radiosender. Zu vielen Sendungen können Sie außerdem zusätzliche Informationen aufrufen, die von den Sendern zur Verfügung gestellt werden. Sie haben die Möglichkeit, die Programmübersicht nach verschiedenen Themen wie z. B. Sport, Filme, etc. und nach Kategorien wie TV oder Radio zu sortieren.

Der TV Guide zeigt keine Informationen an, wenn Sie das Gerät über einen Satellitenreceiver angeschlossen haben.

- Drücken Sie FUNCTIONS.
- Wählen Sie mit ▲▼ [Aufnahme] und bestätigen mit ENTER.
- Die Programmübersicht des TV Guides erscheint.
- Mit **RETURN** verlassen Sie den TV GUIDE.

Die Programmübersicht steht Ihnen sofort zur Verfügung, wenn Ihr DVD Recorder einen digitalen Sender gefunden und die Informationen in den Speicher geladen hat. Abhängig vom jeweiligen Sender dauert dieser Vorgang einige Zeit. Die Daten der Programmübersicht werden kontinuierlich im Hintergrund nachgeladen,

wenn das Gerät eingeschaltet ist. Deshalb kann sich die Programmübersicht während des Betrachtens ändern.

Wird das Gerät vom Stromnetz getrennt, gehen alle Programmdaten verloren.

Für analoge Sender wird keine Programmübersicht ausgestrahlt. Sie erkennen analoge Sender an der Sendernummer.

Beispiel: 1 ZDF - digitaler Sender

901 (A) ZDF - analoger Sender

#### Horizontal-Ansicht

Im TV Guide stehen Ihnen Horizontal-Ansicht und Vertikal-Ansicht zur Verfügung. Beim erstmaligen Aufrufen des TV Guides erscheint die Horizontal-Ansicht.

Im oberen Bildschirmbereich haben Sie eine Zeitleiste, die in 30-Minuten-Schritte unterteilt ist. Wählen Sie eine Sendung an, erscheint der ausführliche Titel und die Sendezeit in der Zeile über der Zeitleiste.

#### Bewegen in der Horizontal-Ansicht

- Mit ▲▼◀► bewegen Sie sich in der Programmübersicht.
- Es werden nur laufende und zukünftige Sendungen angezeigt. • Mit **PAGE** ◊ blättern Sie seitenweise durch die Programmübersicht.

24 Stunden weiterspringen:

• Drücken Sie die GRÜNE Taste, um einen Tag weiterzuspringen.

24 Stunden zurückspringen:

• Drücken Sie die **ROTE** Taste. Sie können nur bis auf das laufende Datum zurückspringen.

#### Senderwechsel in der Horizontal-Ansicht

- Bewegen Sie sich mit ◀ in die Senderleiste am linken Rand.
- Wählen Sie mit ▲▼ einen Sender.
- Drücken Sie **ENTER**, um den TV Guide zu verlassen und den gewählten Sender anzusehen.

#### Zusätzliche Informationen zu einer Sendung

Zu einigen Sendungen sind zusätzliche Informationen vorhanden. Diese Sendungen sind mit <sup>①</sup> gekennzeichnet. Sie können sich diese Informationen anzeigen lassen. Der Inhalt der Informationen ist senderabhängig und kann nicht vom Gerät beeinflusst werden.

- Wählen Sie mit ▲▼ ◀ ► eine mit <sup>①</sup> gekennzeichnete Sendung aus.
- Drücken Sie <sup>(1)</sup>. Die Informationen zur Sendung erscheinen.
- Bei längeren Informationen blättern Sie mit ▲▼.
- Zum Verlassen der Informationen drücken Sie <sup>①</sup>.

#### Wechsel zwischen den Ansichten

• Drücken Sie **GUIDE**, um zwischen Horizontal-Ansicht und Vertikal-Ansicht zu wechseln.

| TV Guide: Horizontal Mo 06.03.06 10:3 |             |        |          | ):35    |        |         |          |        |
|---------------------------------------|-------------|--------|----------|---------|--------|---------|----------|--------|
| Mo 06.03.                             |             |        | Alle Pro | g.      |        | Â       | le<br>le |        |
| 16:15 - 17:00   Julia -               | Wege zum (  | Glück  |          |         |        |         |          | 0      |
| Zeit:                                 | 16:30       | 17:0   | )0   1   | 7:30    | 1      | 8:00    | 18:      | 30 ⊳   |
| 1 ZDF 🔺                               | Julia - Weg | ge zu  | Reich    | u He    | ut dr  | ehsch   | eibe D   | le     |
| 2 Info/3sat                           | Gesu Flar   | n AK   | T Kno    | Extr    | Reli   | AKT     | XY-      | Leb    |
| 3 Doku/KIK                            | Die Ba Pla  | anet   | Little H | lippo   | ΘTi    | upu   F | usche    | el d   |
| 4 RTL Tele                            | Das Famili  | Eins   | satz in  | Unse    | re er  | Punk    | t 12 -   | Das    |
| 5 RTL2                                | exclusiv -  | Vorsio | cht Bau  | stelle! | 0      | Der Pr  | in Pol   | kito T |
| 6 Super RT                            | ⊖ Birdz - E | c Til  | kki Turt | Star    | le P   | B&J     | Der r    | osar   |
| 7 VOX 🚽                               | Woh Schm    | neckt  | Eine h   | immlis  | sche F | ami     | Everw    | ood    |
|                                       | +24 Std.    |        | Р        | rofil   |        | Pro     | g. Typ   |        |
| SELECT TIMER REC                      | i Info      |        |          |         |        |         | Page +   |        |
| RETURN Guide Anzeige wechseln Page -  |             |        |          |         |        |         |          |        |

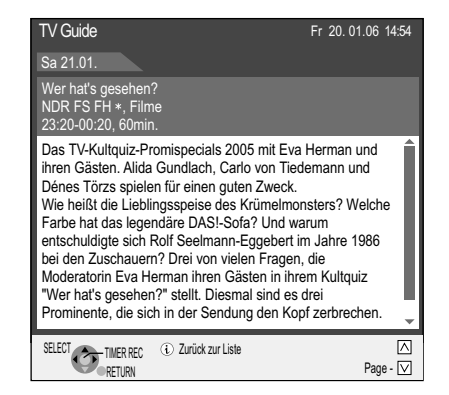

## 🕢 DVD 🥌 HDD 🐚 VHS 📮 SD

#### 

TV Guide: Vertikal

Mo 06.03.

| TV Guide: Verti                                                                                                    | ikal             |                      | Mo 06. 03.06 10:35 |  |
|----------------------------------------------------------------------------------------------------|------------------|----------------------|--------------------|--|
| Mo 06.03.                                                                                                    |                  | Profil<br>Alle Prog. | Prog. Typ<br>Alle  |  |
| ◀ 1 ZDF                                                                                                    | 2 Info/3sat      | t 3 Doku/K           | IK 4 RTL Tele ►    |  |
| 12:15 - 13:00                                                                                                    | drehscheibe De   | eutschland           | (1)                |  |
| 13:00 - 14:00                                                                                                    | ARD-Mittagsma    | agazin               | i                  |  |
| 14:00 - 14:15 ④                                                                                                    | heute - in Deuts | schland              |                    |  |
| 14:15 - 15:00 Wunderbare Welt (i)                                                                                                   |                  |                      |                    |  |
| 15:00 - 15:15 ④ heute - Sport                                                                                                    |                  |                      |                    |  |
| 15:15 - 16:00 Ich heirate eine Familie (1)                                                                                          |                  |                      |                    |  |
| 16:00 - 16:15 heute - in Europa 🛈                                                                                                   |                  |                      |                    |  |
| 16:15 - 17:00 Julia - Wege zum Glück 👔                                                                                              |                  |                      |                    |  |
| -24 Std.                                                                                                    | +24 Std.         | Profil               | Prog. Typ          |  |
| SELECT         TIMER REC         (i) Info         Page + △           RETURN         Guide         Anzeige wechseln         Page - ▽ |                  |                      |                    |  |

\_\_\_N

Aufnahme

----> TV Guide

#### Vertikal-Ansicht

Die Senderleiste horizontal über der Programmübersicht angeordnet. Sie sehen jeweils das Programm eines Senders. Die aktuell laufende Sendung befindet sich beim Aufrufen an oberster Stelle der Liste.

#### Bewegen in der Vertikal-Ansicht

- Mit ▲▼ bewegen Sie sich in der Programmübersicht des gewählten Senders. Es werden nur laufende und zukünftige Sendungen angezeigt.
- Mit **PAGE**  $\Diamond$  blättern Sie seitenweise durch das Programm.

# 24 Stunden weiterspringen:Drücken Sie die **GRÜNE** Taste, um einen Tag weiterzuspringen.

24 Stunden zurückspringen:

• Drücken Sie die **ROTE** Taste. Sie können nur bis auf das laufende Datum zurückspringen.

#### Senderwechsel in der Vertikal-Ansicht

- Bewegen Sie sich mit ▲ in die Senderleiste über der Programmübersicht.
- Wählen Sie mit **◄**► einen Sender.
- Drücken Sie ENTER, um den TV Guide zu verlassen und den gewählten Sender anzusehen.

#### Prog. Typ - Anzeige nach Themenbereichen

Sie haben die Möglichkeit, die Anzeige des TV Guides einzuschränken. Dazu steht Ihnen die Funktion [Progr. Typ] zur Verfügung. Damit können Sie eine nach Themenbereichen z. B. Filme, Sport sortierte Programmübersicht wählen. Jeder Themenbereich enthält weiterhin individuelle Rubriken, mit denen Sie die Auswahl noch mehr einschränken können.

- Drücken Sie die BLAUE Taste, um die Liste der Themenbereiche anzuzeigen.
- Mit **AV** wählen Sie den gewünschten Themenbereich.

Wählen Sie zwischen: Alle, Filme, Sport, Kinder, Andere.

- Mit **AV** wählen Sie eine Rubrik.
- Bestätigen Sie mit ENTER.

In der Horizontal-Ansicht werden jetzt alle Sendungen, die nicht zu Ihrer Auswahl passen, in grau dargestellt.

In der Vertikal-Ansicht sehen Sie ausschließlich die zu Ihrer Auswahl passenden Sendungen.

Die Zuordnung einzelner Sendungen zu Themenbereichen nehmen die Sendeanstalten vor. Wenn die Auswahl nicht vollständig sein sollte, ist das kein Fehler des Gerätes.

| TV Guide: Vertikal Mo 06. 03.06 12:45 |                      |                    |  |  |  |
|---------------------------------------|----------------------|--------------------|--|--|--|
| Mo 06.03.                             | Profil<br>Alle Prog. | Prog. Typ<br>Filme |  |  |  |
| 1 ZDF 2 Info/3s                       | Alle Prog.           | 4 RTL Tele ►       |  |  |  |
| 12:15 - 13:00 drehscheibe             | TV                   | (i)                |  |  |  |
| 13:00 - 14:00 ARD-Mittags             | Radio                | (i)                |  |  |  |
| 14:00 - 14:15 ④ heute - in Dei        | Profil 1             |                    |  |  |  |
| 14:15 - 15:00 Wunderbare              | Profil 2             | (i)                |  |  |  |
| 15:00 - 15:15 ④ heute - Sport         | Profil 3             |                    |  |  |  |
| 15:15 - 16:00 Ich heirate ei          | Profil 4             | i                  |  |  |  |
| 16:00 - 16:15 heute - in Europa 🛈     |                      |                    |  |  |  |
| 16:15 - 17:00 Julia - Wege 2          | zum Glück            | (i)                |  |  |  |
|                                       | Return               | Prog. Typ          |  |  |  |
| SELECT ENTER                          |                      |                    |  |  |  |

#### Anzeige nach Kategorie

Sie können Ihre Programmübersicht nach Kategorien sortieren. Dazu steht Ihnen die Funktion Kategorie zur Verfügung. Sie können die Ansicht z.B. auf TV, Radio oder ein von Ihnen erstelltes Profil beschränken.

In einem Profil können Sie Ihre bevorzugten Sender zusammenstellen und sortieren. Die Unterpunkte PROFIL 1 bis 4 können nur aufgerufen werden, wenn diese vorher erstellt wurden.

- Drücken Sie die GELBE Taste, um die Funktion Kategorie aufzurufen.
- Mit ▲▼ wählen Sie die gewünschte Kategorie Wählen Sie zwischen: Alle, TV, Radio, PROFILE 1, PE
  - Wählen Sie zwischen: Alle, TV, Radio, PROFILE 1, PROFILE 2, PROFILE 3, PROFILE 4.
- Bestätigen Sie mit ENTER.
  - Wird eine Kategorie im TV Guide gewählt, bleibt diese Kategorie auch erhalten, wenn Sie den TV Guide verlassen.

| <u> </u> | ZDF Z           | Into/3sat 3     | DOKU/KIK    | Alle          |
|----------|-----------------|-----------------|-------------|---------------|
| Mo 06.   | 15:15 - 16:00   | ) Ich heirate e | ine Familie | Filme         |
|          | 16:15 - 17:00   | ) Julia - Wege  | zum Glück   | Nachrichten   |
|          | 18:05 - 19:00   | SOKO 5113       |             | Linterhaltung |
|          | 20:15 - 21.45   | 5 Solo für Sch  | warz Der To | Orientaliung  |
|          | 22.15 - 00.25   | Boh Roy         |             | Sport         |
| D: 10    | 00:44 02:00     | Kloinoo Eor     | achanial    | Kinder        |
| DI IU.   | 40:20 44:45     |                 | Iserispier  | Wissen        |
|          | 10:30 - 11:15   | Julia - Wege    | zum Gluck   | Freizeit      |
|          | 11:15 - 11:35   | Reich und S     | cnon        | Kunst/Kultur  |
|          |                 |                 | Profil      | Prog. Typ     |
| SELECT   | ENTER<br>RETURN |                 |             |               |

Profil Alle Pro Mo 06.03.06 12:45

Prog. Typ

## 💽 DVD 🤍 HDD 🐚 VHS 🛽 SD

#### Service FUNCTIONS

| > |  |
|---|--|
|---|--|

| Timer<br>Recording                              | Restzeit  | HDD<br>VHS | 35:02 SP    | DVD           | 1:02 SP<br>40:46 20 | 2 Fr   |
|-------------------------------------------------|-----------|------------|-------------|---------------|---------------------|--------|
| riccording                                      |           | VIIO       |             | 12.           | 10.10 20            | . 2 11 |
|                                                 |           |            |             |               |                     |        |
| Name                                            | Datum     | Start      | Stop        | Lauf-<br>werk | Mode                |        |
| 3 ZDF                                           | 11.03. Sa | 14:00      | 16:00       | DŶD           | SP                  | •      |
| Alle Prog.<br>• Heute                           | : ZDF     |            |             | Titel         | Eingabe             |        |
| Drücken Sie ENTER, um das Programm zu speichem. |           |            |             |               |                     |        |
| RETURN                                          |           |            | (*) Löschen |               |                     |        |

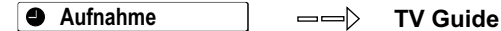

#### **Timer-Programmierung im TV Guide**

Im TV Guide können Sie auf einfache Weise eine Sendung zum Aufnehmen programmieren.

#### Menü Timer Recording für digitale Sender

Die für die Programmierung notwendigen Daten wurden aus dem TV Guide übernommen.

- Mit ▲▼ wählen Sie das gewünschte Aufnahmemedium HDD oder DVD.
- Drücken Sie ENTER, um die Programmierung zu speichern. Nach dem Hinweis [Dieses Programm wurde gespeichert] erscheint erneut der TV Guide.

Die programmierte Sendung ist mit einer <sup>(2)</sup> markiert.

Die Timer-Programmierung startet automatisch zur gewählten Uhrzeit.

Im TV Guide sind Informationen für analoge Programme nicht vorhanden. Sie können Programme, die von analogen Sendern ausgestrahlt werden

Zum Ändern der voreingestellten Daten:

• Bestätigen Sie mit ENTER.

Titel Eingabe:

| 50 |  |
|----|--|
| 36 |  |

50

#### Analoge Sender (A)

|                | WUII OCIIIIEUN                            |                                            | . ann Lverwood       |  |  |  |  |
|----------------|-------------------------------------------|--------------------------------------------|----------------------|--|--|--|--|
| 901 (A) ARD    | Keine Info für a                          | Keine Info für analoge Programme vorhanden |                      |  |  |  |  |
| 902 (A) ZDF    | Keine Info für a                          | Keine Info für analoge Programme vorhanden |                      |  |  |  |  |
|                | +24 Hr                                    | Profil                                     | Prog. Typ            |  |  |  |  |
| SELECT TIMER R | IEC (1) Info<br>IN <u>Guide</u> Anzeige w | echseln                                    | Page + ∕<br>Page - ∕ |  |  |  |  |

| TV Guide: Horizo        | ntal                            | Profil            | Mo 06.0<br>Proc | 3.06 10:35<br>a. Tvp |  |  |
|-------------------------|---------------------------------|-------------------|-----------------|----------------------|--|--|
| Mo 06.03.               |                                 | Alle Prog.        | À               | Ńle                  |  |  |
| 16:15 - 17:00   Julia - | Wege zum (                      | Glück             |                 | 0                    |  |  |
| Zeit:                   | l 16:30 l                       | 17:00   17:3      | 30   18:00      | 18:30 ▶              |  |  |
| 1 ZDF 🔺                 | Julia - Weg                     | ge zu Reich u     | Heut drehscl    | neibe De             |  |  |
| 2 Info/3sat             | Ge: Die                         | se Timer-Program  | mierung lösche  | n? Leb               |  |  |
| 3 Doku/KIK              | Die                             | Ja                | Noin            | el d                 |  |  |
| 4 RTL Tele              | Das - arring                    |                   |                 | nu 12 - Das          |  |  |
| 5 RTL2                  | exclusiv - V                    | Vorsicht Bauste   | 🔄 🕑 Der P       | rin Pokito T         |  |  |
| 6 Super RT              | ⊖Birdz - E                      | c   Tikki Turr, S | tanle PB & J    | Der rosar            |  |  |
| 7 VOX 🚽                 | Woh Schm                        | neckt cine himr   | nlische Fami    | Everwood             |  |  |
|                         | +24.5+-                         | Profi             | Pi              | год. Тур             |  |  |
| SELECT ABBRUCH          | 1) Info                         |                   |                 | Page + 🔿             |  |  |
| RETIN                   | Guide Anzeige wechseln Page - ☑ |                   |                 |                      |  |  |

Markierung für eine Timer-programmierte Sendung

## über das Menü Timer Recording programmieren.

Menü Timer Recording für analoge Sender (A)

Der Bildschirm Timer Recording erscheint.

Löschen einer Timer-Programmierung

Sie können eine noch nicht gestartete Timer-Programmierung direkt im TV Guide löschen.

- Wählen Sie mit ▲▼ <> in der Programmübersicht die programmierte Sendung aus und bestätigen mit ENTER.
- · Bestätigen Sie [Ja] mit ENTER. Die Programmierung wird gelöscht.

#### Abbrechen einer laufenden Timer-Aufnahme

- Drücken Sie während der Timer-Aufnahme STOP
- Wählen Sie im folgenden Bildschirm mit ◀ [Aufnahme stoppen] und bestätigen mit ENTER.

Die Aufnahme wird abgebrochen, die Timer-Programmierung gelöscht.

#### Automatische Titelübernahme

Bei programmierten Aufnahmen aus dem TV Guide wird der Name der gewählten Sendung automatisch für die Aufnahme übernommen. Wenn ein analoger Sender Videotext ausstrahlt, zeichnet das Gerät automatisch den Namen des Programms und des Senders auf, vorausgesetzt, in der Sendertabelle wurde die Einstellung TEXT Seite richtig eingestellt. 65

Das Abrufen der Titel kann mit diesem Gerät ca.10 Min. dauern und in einigen Fällen fehlschlagen.

48

#### 

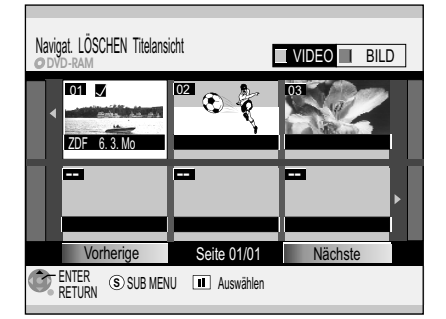

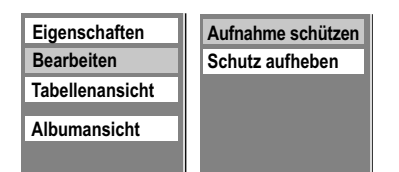

#### Eigenschaften

Informationen zum Titel wie z.B. Name, Datum und Uhrzeit werden angezeigt.

#### Tabellenansicht/Albumansicht

Umschalten der Titelansicht. Die zuletzt verwendete Ansicht bleibt auch beim Ausschalten des Gerätes gespeichert.

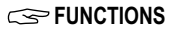

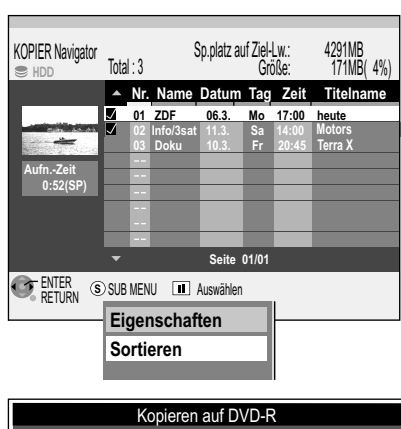

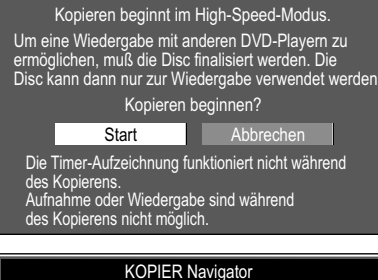

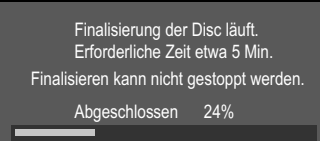

#### 🖬 Löschen

#### Löschen von Titeln **V**

Sie können Titel und Bilder löschen oder eine Aufnahme mit einem Schreibschutz versehen, damit sie nicht versehentlich gelöscht oder überschrieben wird.

- Drücken Sie FUNCTIONS.
- Wählen Sie mit ▲▼ [Löschen] und bestätigen mit ENTER.
- Wählen Sie mit **AV** <> den Titel, den Sie löschen möchten und bestätigen mit **ENTER**.
- Wählen Sie mit ◄ [Löschen] und bestätigen mit ENTER.

Gelöschte Titel können später nicht wiederhergestellt werden.

• Zum Bearbeiten von Titeln, Bildern oder Alben drücken Sie SUB MENU.

#### Schützen/Schutz aufheben von Titeln

- Bestätigen Sie [Bearbeiten] mit ENTER.
- Wählen Sie mit AV die gewünschte Option und bestätigen mit ENTER.
- Wählen Sie mit ◄ [Ja] und bestätigen mit ENTER.

#### Löschen von Bildern **V**

- Wählen Sie mit **AV** [Albumansicht] und bestätigen mit **ENTER**.
- Wählen Sie mit ▲▼◀▶ ein Album aus und bestätigen mit ENTER.
- Wählen Sie mit ▲▼ ◄► das Bild, das Sie löschen möchten und bestätigen mit ENTER.
- Wählen Sie mit < [Löschen] und bestätigen mit ENTER.

#### Löschen von Alben 🛽

- Wählen Sie im Menü Albumansicht mit ▲▼ ◀► ein Album aus und drücken SUB MENU.
- Bestätigen Sie [Album löschen] mit ENTER.
- Wählen Sie mit ◄ [Löschen] und bestätigen mit ENTER.

#### Schützen/Schutz aufheben von Bildern oder Alben M

- Wählen Sie mit **AV** die gewünschte Option und bestätigen mit **ENTER**.
- Wählen Sie mit ◄ [Ja] und bestätigen mit ENTER.

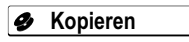

ıŊ

#### **KOPIER** Navigator

#### HDD => RAM -R -R DL -RW(V) +R +R DL +RW

Mit dieser Funktion können Sie in wenigen Schritten Titel von HDD auf DVD kopieren. Andere Medien als RAM werden nach dem Kopiervorgang finalisiert. Sie können dann auf anderen Playern wiedergegeben werden. Weiteres Aufnehmen auf finalisierten Discs ist nicht möglich.

Das Kopieren im High-Speed-Modus ist nur möglich, wenn die Titel vorher im High-Speed-Modus auf HDD aufgenommen wurden.

Beim Kopieren im High-Speed-Modus werden vom Gerät Geräusche erzeugt, die sich verringern lassen.

- Drücken Sie FUNCTIONS.
- Wählen Sie mit ▲▼ [Kopieren] und bestätigen mit ENTER.
- Wählen Sie mit ▲▼ den Titel, den Sie kopieren möchten und bestätigen Sie mit ENTER.
- Wählen Sie mit ◄ [Start] und bestätigen mit ENTER. Der Kopiervorgang beginnt.

-R. R. DL. -RW(V) +R +R DL Die Finalisierung beginnt direkt nach dem Kopieren und endet selbstständig. Dieser Vorgang kann nicht gestoppt werden.

#### Bearbeiten mit dem Submenü

- Drücken Sie SUB MENU.
- Wählen Sie die gewünschte Option und bestätigen mit ENTER.

#### Eigenschaften 37

Sortieren 37

Bearbeiten mehrerer Elemente 🗴

Wählen Sie mit ▲▼◀► den gewünschten Titel und drücken PAUSE II. Ein Häkchen erscheint. Um weitere Titel auszuwählen, wiederholen Sie den Vorgang. Drücken Sie erneut PAUSE II, um die Auswahl aufzuheben.

66

## DVD

Restzeit HDD 35:02 SP DVD 1:02 SP VHS ---- -- 12:40:46 24. 2. Fr Timer Recording Lauf-Start Stop Mod Datum \_\_\_\_\_ \_\_<u>`</u>\_\_ SP Bitte den Kanal eingeben RETURN Profil ändern () - () Nummer HDD 35:02 SP DVD 1:02 SP VHS --:-- -- 12:40:46 24. 2. Fr Timer Recording Restzeit Lauf-werk Mode Datum Start Stop Name 11.03. Sa 14:00 16:00 DVD SP 37DF Alle Prog. : ZDF Heute Titel Eingabe Drücken Sie ENTER, um einen Titel einzugeben. ENTER RETURN ⊛ Löscher Timer Recording Restzeit HDD 35:02 SP DVD 2:00 SP VHS 4:02 SP 12:40:46 24.2. Fr

Die Restzeit der VHS-Kassette wird erst nach einer Funktion wie Play oder Vorspulen usw. angezeigt.

Haben Sie keine Kassette oder Disc eingelegt, erscheint folgender Hinweis:

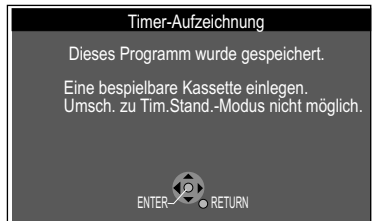

#### Solution Functions -> Weit. Funktionen -> Timer Recording

#### Manuelle Programmierung

Achten Sie darauf, dass eine bespielbare Disc oder Kassette im gewählten Laufwerk eingelegt ist. Die Timer-Aufzeichnung wird sonst nicht ausgeführt.

🖉 DVD 🥌 HDD 📼 VHS

36

- Drücken Sie **FUNCTIONS**.
- Wählen Sie mit AV [Weit. Funktionen] und bestätigen mit ENTER.
- Bestätigen Sie [Timer Recording] mit ENTER. Der Bildschirm Timer Recording erscheint.
- Bestätigen Sie [Weitere Timerprogramme] mit ENTER.
- Mit **◄** wechseln Sie zum nächsten Eintrag und ändern mit **▲▼** die Einstellung.
  - Name : Wählen Sie mit ▲▼ die Programmposition/Name des TV-Senders.
  - Datum : Einmalige, tägliche oder wöchentliche Programmierung.
  - Start/Stop : Startzeit/Aufnahmeende. Halten Sie die Tasten ▲▼ gedrückt, erhöht/ verringert sich die Zeit in 30-Minuten-Schritten. Sie können für diese Eingaben auch die Zifferntasten nutzen.
  - Laufwerk : Wahl des Laufwerks.
  - Mode : Aufnahmemodus DVD/HDD: XP, LP, EP, SP, FR : Aufnahmemodus VHS: SP, LP, EP, AUTO
  - NEU : [Ein]: Bei HDD wenn das Datum auf [Täglich] oder z. B. [Mo bis Sa] gestellt ist. Die alte Aufnahme wird mit der neuen Aufnahme überschrieben.
     [Aus]: Die Aufnahmen erfolgen fortlaufend.
- Um den Titel der Aufnahme einzugeben, wählen Sie mit ◀▶ [Titel Eingabe] und bestätigen mit ENTER.
- Geben Sie den gewünschten Namen im Menü Titel Eingabe ein.
- Drücken Sie STOP , um den Namen zu übernehmen.
- Nach Abschluss Ihrer Änderungen speichern Sie die Programmierung mit ENTER.
- Zur Eingabe weiterer Programmierungen wählen Sie [Weitere Timerprogramme].

Das Gerät schaltet zur Startzeit automatisch in den Timer-Modus. Eine Minute vor dem Aufnahmestart blinkt REC auf dem Display des Gerätes.

Eine Timer-Aufzeichnung startet nicht während eine Disc formatiert, gelöscht oder finalisiert wird. Die Aufnahme beginnt erst anschließend.

HDD RAM Haben Sie Timerprogramme zeitlich hintereinander programmiert, werden ab der zweiten Timer-Aufzeichnung die ersten Sekunden nicht aufgezeichnet. Bei anderen Discs sind es ca. 30 Sekunden.

#### Sie empfangen Ihr Fernsehprogramm über einen Satellitenempfänger (digital/analog)

Wählen Sie am externen Gerät den Sender dessen Programm Sie aufnehmen möchten. Der Sender darf während der Aufnahme nicht gewechselt werden. Es wird immer das Programm des jeweils eingestellten Senders aufgenommen.

Name : Wählen Sie mit ▲▼ [AV2] als Name des TV-Senders.

#### Profil ändern

Wollen Sie den Sendernamen manuell ändern, können Sie den Sender aus den voreingestellten Kategorien und Profilen wählen.

- Durch Drücken der **BLAUEN** Taste wird im Feld Name der erste Sender der jeweiligen Kategorie oder des voreingestellten Profils angezeigt.
- Mit **AV** wählen Sie den gewünschten Sender und bestätigen mit **ENTER**.

#### Automatische SP/LP-Umschaltung bei VHS-Aufnahme

**AUTO**: Reicht die Bandrestlaufzeit beim Start einer programmierten Aufnahme nicht aus, schaltet die Funktion SP/LP auf die Bandgeschwindigkeit LP; NTSC auf EP um. So wird sichergestellt, dass die ganze Sendung aufgenommen wird. Reicht die Bandrestzeit auch im LP-Modus nicht aus, kann die Sendung nicht bis zum Ende aufgenommen werden. Eine automatische Umschaltung in den EP-Modus ist nicht möglich.

#### Ersatzaufnahme

Das Gerät schaltet automatisch auf HDD um, wenn auf der ausgewählten DVD nicht genug Platz für die programmierte Aufnahme vorhanden ist. Startet eine Timer-Aufnahme auf DVD während die COPYING-Funktion aktiv ist, speichert das Gerät die Aufnahme automatisch auf HDD.

## 🖉 DVD 🔍 HDD 🚾 VHS

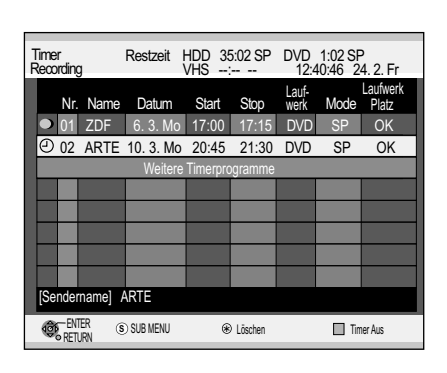

| Löschen   |  |
|-----------|--|
| Timer Aus |  |
|           |  |

#### O Prüfen oder Ändern von Timer-Aufnahmen

Prüfen Sie die Einstellungen und korrigieren diese, wenn notwendig. • Drücken Sie PROG/CHECK.

#### Prüfen oder Ändern

- Wählen Sie mit AV die gewünschte Timer-Programmierung und drücken ENTER.
- Mit ▲▼ ◄► wählen Sie die Position, die Sie ändern möchten und bestätigen mit ENTER

Programme, die gerade aufgenommen werden, können nicht geändert werden.

#### **Timer Aus/Ein**

Haben Sie regelmäßige z. B. wöchentliche Timer-Programmierungen, können Sie die Aufnahme aussetzen, wenn Sie zur gleichen Zeit eine andere Programmierung machen wollen. Ihre Timer-Programmierung bleibt dabei erhalten. Sie brauchen sie nicht löschen und später wieder neu eingeben. Die Aufnahme wird einmalig ausgesetzt.

- Wählen Sie mit ▲▼ die gewünschte Timer-Programmierung.
- Drücken Sie SUB MENU.
- Wählen Sie [Timer Aus] und bestätigen mit ENTER.
- Um den Timer wieder einzuschalten, drücken Sie SUB MENU.
- · Wählen Sie [Timer Ein] und drücken Sie ENTER.

Sie können auch die ROTE Taste drücken, um eine Timer-Programmierung auszusetzen oder einzuschalten.

Möchten Sie eine wöchentliche Timer-Programmierung länger unterbrechen, löschen Sie sie mit der Taste \*.

#### Löschen

- Wählen Sie mit AV die gewünschte Timer-Programmierung.
- Drücken Sie SUB MENU.
- Wählen Sie [Löschen] und bestätigen mit ENTER. Programme, die gerade aufgenommen werden, können nicht gelöscht werden. Stoppen Sie zuerst die Aufnahme. Eine Timer-Programmierung löschen Sie auch mit der Taste \*.

Aufnahme stoppen

#### Aufnahme stoppen

Sie können eine laufende Timer-Programmierung beenden.

- Wählen Sie mit **AV** die laufende Timer-Programmierung.
- Drücken Sie SUB MENU.
- Wählen Sie [Aufnahme stoppen] und bestätigen mit ENTER. Die einmalige Timer-Programmierung wird beendet und dabei gelöscht. Stoppen Sie eine regelmäßige Timer-Programmierung (z. B. wöchentliche Aufnahme), wird diese als gestoppt markiert und nicht gelöscht. Die Programmierung für die folgenden Aufnahmen bleibt erhalten.

Beschreibung der Symbole auf Seite 36.

#### Laufwerk Platz

OK: Für die programmierte Aufnahme ist ausreichend Speicherplatz verfügbar.

- : Der Speicherplatz wird nicht berechnet.

-> (Datum): Bei täglichen oder wöchentlichen Aufnahmen wird der vorhandene Speicherplatz angezeigt.

! : Die Disc wurde nicht eingelegt, ist schreibgeschützt oder verfügt nicht über genügend Speicherplatz.

Ersatz: Ersatzaufnahme

RETURN

Section Section Sectio ShowView Rec Restzeit HDD 35:02 SP DVD 1:02 SP **≑ − − − − − −** ShowView-Nummer mit den Tasten 0-9 eingeben und ENTER betätigen O ENTER RETURN (0) - (9) Nummer HDD 35:02 SP DVD 1:02 SP Restzeit Timer Recording Lauf-Start Stop Mod 11.03. Sa 14:00 16:00 DŶD SP 3 Euros Alle Prog. : Eurosport Motors Titel Fingabe Drücken Sie ENTER, um das Programm zu speichern.

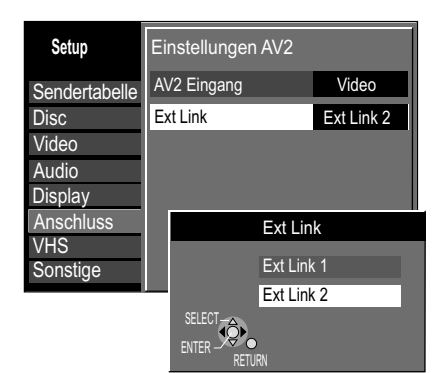

(\*) Lösche

**Ext Link 1**: Für Digitalempfänger, die ein spezielles Aufnahmesteuerungssignal senden, z. B. der F.U.N. Empfänger (TU-DSF41).

**Ext Link 2**: Externe Aufnahmesteuerung für Satelliten- oder Digitalempfänger (Videosignal). Die Einstellung Ext Link 2 kann nicht verwendet werden, wenn es sich beim Eingangssignal um ein Signal im NTSC-Format handelt.

#### ShowView Rec

#### ShowView Aufnahme

Durch Eingabe einer ShowView-Nummer werden die von den Sendern bereitgestellten Daten zu einer Sendung übernommen. Die entsprechenden Codes finden Sie in Zeitungen und TV-Zeitschriften.

🖉 DVD 🔍 HDD 🚾 VHS

Sie können bis zu 32 Programme im Monat im Voraus programmieren.

- Drücken Sie FUNCTIONS.
- Wählen Sie mit AV [Weit. Funktionen] und bestätigen mit ENTER.
- Wählen Sie mit **AV** [ShowView Rec] und bestätigen mit **ENTER**.
- Geben Sie die ShowView-Nummer mit den Zifferntasten ein. Mit ◀ löschen Sie eine Ziffer.
- Bestätigen Sie die ShowView-Nummer mit ENTER.

Der Bildschirm Timer Recording erscheint mit den übernommenen Daten. Fehlende oder nicht korrekt übernommene Daten berichtigen Sie wie auf Seite 50 beschrieben.

• Drücken Sie ENTER, um das Programm zu speichern.

**SHOWVIEW**<sup>™</sup> ist ein Warenzeichen der Gemstar Development Corporation. Das SHOWVIEW-System wurde hergestellt unter der Lizenz der Gemstar Development Corporation.

#### Timer-Aufnahme über externe Geräte

#### Einstellungen für externe Geräte (EXT LINK)

Mit **EXT LINK** steuern Sie die Aufnahmefunktion über ein externes Gerät (z. B. einen Receiver). Schließen Sie das externe Gerät mit einem 21-poligen Scartkabel an die AV2-Buchse an.

- Drücken Sie FUNCTIONS, wählen mit ▲▼ [Weit. Funktionen] und drücken ENTER.
- Wählen Sie mit AV [Setup] und drücken ENTER.
- Wählen Sie mit ▲▼ [Anschluss] ▶, ▲▼ [Einstellungen AV2] und drücken ENTER.
- Wählen Sie mit AV [Ext Link] und bestätigen mit ENTER.
- Wählen Sie mit **AV** [Ext Link 1] oder [Ext Link 2] und bestätigen mit **ENTER**.
- Drücken Sie mehrfach **RETURN**, um zum Fernsehbild zurückzukehren.

Der Beginn der Aufnahmen kann unter Umständen nicht korrekt aufgezeichnet sein.

#### Aufnahmeprogrammierung am externen Gerät

Die Programmierung für eine Timeraufnahme erfolgt am externen Gerät. Lesen Sie dazu die Bedienungsanleitung für Ihr externes Gerät.

EXTLINK DVD Recorder in Aufnahmebereitschaft schalten

- Wählen Sie mit DRIVE SELECT das Aufnahmelaufwerk DVD, HDD oder VHS.
- Drücken Sie EXT LINK.
  - Die Aufnahmebereitschaft für **EXT LINK**-gesteuerte Aufnahmen wird aktiviert. Auf dem Display werden das gewählte Laufwerk und EXT-L angezeigt.

Die Aufnahme beginnt, wenn ein entsprechendes Signal vom angeschlossenen Gerät empfangen wird. Solange das Signal über das externe Gerät übertragen wird, nimmt das gewählte Laufwerk dieses auf.

HDD RAM

#### Aufnahmebereitschaft abschalten

 Drücken Sie EXT LINK, um die Aufnahmebereitschaft auszuschalten. Die Anzeige EXT-L erlischt.

#### Aufnahme vorzeitig abbrechen

- Stoppen Sie die Übertragung des Aufnahmesignals am externen Gerät.
- Drücken Sie **EXT LINK**, um die Aufnahmebereitschaft auszuschalten. Die Anzeige EXT-L erlischt.

#### Wiedergabe während EXT LINK am gewählten Laufwerk

- Drücken Sie DIRECT NAVIGATOR.
- Wählen Sie mit den Titel aus und drücken ENTER.
- Mit STOP oder DIRECT NAVIGATOR beenden Sie die Wiedergabe.
- Mit **RETURN** verlassen Sie den DIRECT NAVIGATOR.

| FUNCTIONS                                                                                                    |                                                                                                    |
|----------------------------------------------------------------------------------------------------|----------------------------------------------------------------------------------------------------|
| Section Section Sectio | Fortg. Kopieren                                                                                                    |
|                                                                                                    | HDD Informationen zum High-Speed-Kopieren       [66]         Das Kopieren im High-Speed-Modus ermöglicht ein schnelles Kopieren von       Titeln, Bildern und Playlists. Stellen Sie im Setup-Menü die Einstellung         [Aufn. für High-Speed-Kopieren] auf [Ein]. Zum Kopieren auf High Speed-kompatible       Discs bestätigen Sie [DVD-Geschw. bei High-Speed-Kop] mit ENTER und nehmen die gewünschte Einstellung vor.         □R. R.DL. R.W(V) + R + R.DL + R.W       In folgenden Fällen funktioniert das Kopieren im High-Speed-Modus jedoch nicht:         - die Wiedergabelisten bestehen aus Titeln unterschiedlicher Aufnahmemodi       66         - die Wiedergabelisten bestehen aus mehreren Titeln mit dem Aufnahmemodus FR       67         - die Wiedergabelisten verschiedene Audiomodi       68         - die Titel enthalten viele gelöschte Segmente       7         - Titel mit MPEG2-Bewegtbildern von SD-Karte auf HDD kopieren       7         - #R. + R.DL. + R.W. im FR- und EP- Modus (mind. 5 Std. Länge) aufgenommene Titel (angezeigt durch ))       106 |
| Hinweise zum Kopieren auf DVD-R DL/+R DL<br>Wenn Sie nicht im High-Speed-Modus kopieren,                                                                                                    | <ul> <li>Wählen Sie einen Aufnahmemodus mit höherer Qualität als das Original, verbessert sich die Bildqualität nicht. Eine Verschlechterung der Bildqualität wird dadurch jedoch verhindert.</li> <li>Ist auf der Disc nicht ausreichend Speicherplatz vorhanden, schaltet das Gerät in den FR-Modus. Wird nicht im High-Speed-Modus kopiert, werden Titel im ursprünglichen Aufnahmemodus, Wiedergabelisten im FR-Modus überspielt.</li> </ul>                                                                                                    |
| <ul> <li>werden die Titel temporär mit Normalgeschwin-<br/>digkeit auf die Festplatte und anschließend mit<br/>hoher Geschwindigkeit auf die DVD-R DL/+R DL<br/>kopiert. Die temporären Titel werden<br/>anschließend von der Festplatte gelöscht.</li> <li>Das Kopieren auf DVD-R DL/+R DL ist nicht<br/>möglich, wenn</li> <li>nicht genügend Speicherplatz auf der<br/>Festplatte ist</li> </ul>                                                                                                    | Die Timer-gesteuerte Aufnahme erfolgt während des Kopierens unabhängig vom<br>gewählten Aufnahmelaufwerk immer auf HDD.<br>Werden Titel mit Beschränkung für einmaliges Kopieren überspielt, kann keine<br>Wiedergabeliste wiedergegeben werden.<br>Titel mit Beschränkung für einmaliges Kopieren werden nach dem Kopieren auf<br>CPRM-kompatible DVD-RAM von der Festplatte gelöscht.<br>Titel mit Aufnahmebeschränkungen und Wiedergabelisten können nicht in dieselbe<br>Kopierliste übertragen werden.                                                                                                    |
| <ul> <li>die Anzahl der Titel auf der Festplatte und die<br/>Anzahl der auf DVD-R DL/+R DL kopierten<br/>Titel zusammen 500 übersteigt.</li> </ul>                                                                                                    | Wird das Überspielen eines Titels im High-Speed-Modus in der Mitte gestoppt, wird der betreffende Titel nicht aufgezeichnet. Auch wenn der Titel nicht auf DVD-R, DVD-RW oder +R kopiert wurde, verringert sich die Restkapazität der Disc.                                                                                                    |
|                                                                                                    | Aufnahme und Wiedergabe während des Kopierens im High-Speed-Modus                                                                                                    |

oder wiedergegeben werden, jedoch mit folgenden Ausnahmen:

- werden

- keine Wiedergabe von Wiedergabelisten, wenn Titel kopiert werden, die nur eine einmalige Aufnahme erlauben.
- Drücken Sie ENTER, um die Bildschirmanzeige abzuschalten. Der Kopiervorgang wird davon nicht beeinträchtigt.
- Wird das Kopieren eines Titels im High-Speed-Modus in der Mitte gestoppt, wird der betreffende Titel nicht aufgezeichnet.

#### Ungefähre Kopierdauer (bei maximaler Geschwindigkeit)

| Festplatte  | 5x High<br>kompatil | Speed          | 16x High<br>kompatik | n Speed<br>ole <b>-R</b> | 4x High S<br>kompatib | Speed<br>le -R DL | 4x High S<br>kompatib | Speed<br>le <mark>-RW(V)</mark> | 8x High S<br>kompatib | Speed<br>le <b>+R</b> | 2,4x High kompatibl | Speed<br>e +R DL | 4x High S<br>kompatib | Speed<br>le <b>+RW(V)</b> |
|-------------|---------------------|----------------|----------------------|--------------------------|-----------------------|-------------------|-----------------------|---------------------------------|-----------------------|-----------------------|---------------------|------------------|-----------------------|---------------------------|
| modus/-zeit | Erforderl.<br>Zeit  | Geschw<br>keit | Erforderl.<br>Zeit   | Geschw<br>keit           | Erforderl.<br>Zeit    | Geschw<br>keit    | Erforderl.<br>Zeit    | Geschw<br>keit                  | Erforderl.<br>Zeit    | Geschw<br>keit        | Erforderl.<br>Zeit  | Geschw<br>keit   | Erforderl.<br>Zeit    | Geschw<br>keit            |
| XP          | 12 Min.             | 5x             | 6 Min.               | 10x                      | 15 Min.               | 4x                | 15 Min.               | 4x                              | 8 Min35.              | 7x                    | 25 Min.             | 2,4x             | 15 Min.               | 4x                        |
| SP          | 6 Min.              | 10x            | 2 Min.25             | 25x                      | 7 Min.30              | 8x                | 7 Min.30              | 8x                              | 4 Min.10              | 14x                   | 12 Min.30           | 4,8x             | 7 Min.30              | 8x                        |
| LP 1 Std.   | 3 Min.              | 20x            | 1 Min.15             | 48x                      | 3 Min.45              | 16x               | 3 Min.45              | 16x                             | 2 Min.25              | 25x                   | 6 Min.15            | 5 7,2x           | 3 Min.45              | 16x                       |
| EP(6 Std.)  | 2 Min.              | 30x            | 52 Sek.              | 69x                      | 2 Min.30              | 24x               | 2 Min.30              | 24x                             |                       |                       |                     |                  |                       |                           |
| EP(8 Std.)  | 1,5 Min.            | 40x            | 42 Sek.              | 86x                      | 1 Min.53              | 32x               | 1 Min.53              | 32x                             |                       |                       |                     |                  |                       |                           |

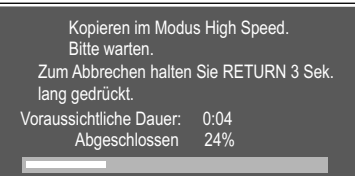

Zur Aufnahme oder Wiedergabe drücken Sie ENTER. Der Kopiervorgang wird fortgeführt.

HDD RAM Während des Kopierens im High-Speed-Modus kann aufgenommen

- es kann nicht zeitversetzt wiedergegeben und die Kopierliste nicht bearbeitet
- gilt nicht beim Kopieren mit automatischer Finalisierung
- gilt nicht beim Kopieren von MPEG2-Bewegtbildern auf eine SD-Karte
- keine Wiedergabe von Standbildern

## Mit 🛈 können Sie Informationen zum Kopiervorgang aufrufen. •

|                                                                       | -                                                                            |                                                                                                    |
|-----------------------------------------------------------------------|------------------------------------------------------------------------------|----------------------------------------------------------------------------------------------------|
| SFUNCTIONS =                                                          | ⇒> Weit. Funktionen =>                                                       | Fortg. Kopieren                                                                                                    |
|                                                                       |                                                                              | Kopieren mit der Kopierliste von Titeln und Wiedergabelisten         HDD       Image: Application of the state of the state of the stat |
| Fortg. Kopieren<br>Alles abbrechen<br>1 Kopierrichtung<br>HDD → DVD ▶ | Quelle HDD<br>Ziel DVD                                                       | <ul> <li>Drücken Sie FUNCTIONS.</li> <li>Wählen Sie mit ▲▼ [Weit. Funktionen] und bestätigen mit ENTER.</li> <li>Wählen Sie mit ▲▼ [Fortg. Kopieren] und bestätigen mit ENTER.</li> <li>Wählen Sie mit ▲▼ die gewünschte Option.</li> </ul>                                                                                                    |
| 2 Kopiermodus<br>VIDEO SP<br>3 Liste erstell. 0<br>Kopie starten      | Wählen Sie die Kopierrichtung                                                | <ul> <li>Alles abbrechen</li> <li>Alle erstellten Einstellungen werden gelöscht!</li> <li>Wählen Sie mit ◀ [Ja] und bestätigen mit ENTER.<br/>Die Kopiereinstellungen werden möglicherweise auch gelöscht, wenn Standbilder,<br/>Titel usw. aufgenommen oder auf der Kopierquelle gelöscht wurden, das Gerät<br/>ausgeschaltet, das Discfach geöffnet oder die Kopierrichtung geändert wurde.</li> </ul>                                                                                                    |
| 1 Kopierrichtung<br>▼                                                 | Quelle     HDD       Ziel     DVD       Wählen Sie die       Kopierrichtung. | <ol> <li>Kopierrichtung</li> <li>Mit ► wählen Sie [Quelle] und bestätigen mit ENTER.</li> <li>Wählen Sie mit ▲▼ das entsprechende Quelllaufwerk und bestätigen mit ENTER.</li> <li>Wählen Sie mit ▼ [Ziel] und bestätigen mit ENTER.</li> <li>Wählen Sie mit ▲▼ das entsprechende Ziellaufwerk und bestätigen mit ENTER.</li> <li>Mit ◄ kehren Sie zu Kopierrichtung zurück und wählen mit ▼ [Kopiermodus].</li> </ol>                                                                                                    |
| 2 Kopiermodus<br>✓                                                    | Format VIDEO<br>Aufnahmemodus SP                                             | <ul> <li>2 Kopiermodus</li> <li>Mit ► wählen Sie [Format] und bestätigen mit ENTER.</li> <li>Wählen Sie mit ▲▼ [VIDEO] oder [BILD] und bestätigen mit ENTER.</li> <li>Mit ► wählen Sie [Aufnahmemodus] und bestätigen mit ENTER.</li> </ul>                                                                                                    |

Drücken Sie **ENTER**, um Einstellungen zu ändern.

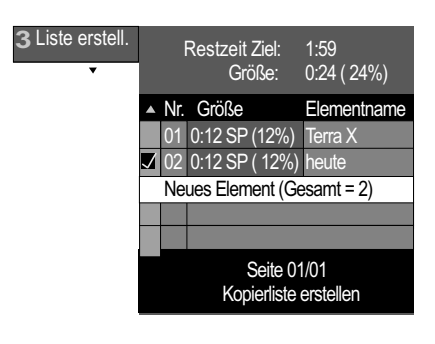

| Eigenschaften   |
|-----------------|
| Tabellenansicht |
| Andere Ansicht  |

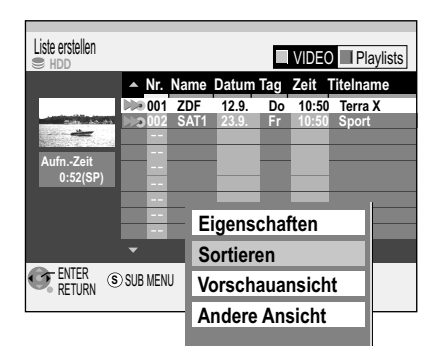

• Wählen Sie mit ▲▼ die Aufnahmequalität bzw. die Kopiergeschwindigkeit und bestätigen mit ENTER.

🖉 DVD 🥽 HDD 🐚 VHS 📮 SD

• Mit ◀ kehren Sie zu [Kopiermodus] zurück und wählen mit ▼ [Liste erstell.]. (NTSC nur REC MODE SP, EP)

#### 3 Liste erstell.

HDD RAM

- Sie können aus den vorhandenen Titeln/Wiedergabelisten eine Kopierliste erstellen. • Mit ▶ wählen Sie [Neues Element] und bestätigen mit **ENTER**.
  - Titel
  - Im Menü Liste erstellen wählen Sie mit ▲▼ ◄► den gewünschten Titel und bestätigen mit ENTER. Mehrere Titel wählen Sie mit PAUSE II aus. Der Titel wird in der Kopierliste übernommen.

Wiedergabelisten

- Drücken Sie im Menü Liste erstellen die GRÜNE Taste.
- Wählen Sie mit ▲▼ ◄► die gewünschte Wiedergabeliste und bestätigen mit ENTER. Mehrere Wiedergabelisten wählen Sie mit PAUSE II aus. Die Wiedergabeliste wird in der Kopierliste übernommen.

#### SUB MENU im Menü Liste erstellen

- Drücken Sie im Bildschirm Liste erstellen **SUB MENU**.
- Wählen Sie mit **AV** die gewünschte Option und bestätigen mit **ENTER**.

#### Eigenschaften

Informationen wie z.B. Uhrzeit, Datum oder Dateigröße des Titels usw. werden angezeigt.

## Tabellenansicht

Umschalten zur Tabellenansicht.

#### Andere Ansicht

Umschalten zur Playlists- bzw. VIDEO-Ansicht.

#### Sortieren

HDD

In der Tabellenansicht steht im SUB MENU außerdem noch die Option [Sortieren] zur Auswahl. Die Titel oder Wiedergabelisten können nach Nr., Name, Datum, Tag, Zeit oder Titelname sortiert werden.

• Wählen Sie mit ▲▼ die gewünschte Einstellung und bestätigen mit ENTER. Die Einstellung ist mit einem farbigen Balken markiert.

| DVD |  | DD 厄 | VHS | 52 | SD |
|-----|--|------|-----|----|----|
|-----|--|------|-----|----|----|

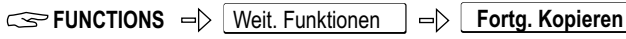

Kopieren Größe Elen 0:12 SP (12%) T 02 0:11 SP ( 11%) Sport 0:12 SP ( 12%) her VIDEC 0:12 SP ( 12%) heu Э 3 Liste e Seite 01/01 Kopierliste erste ENTER RETURN SUB MENU Auswählen

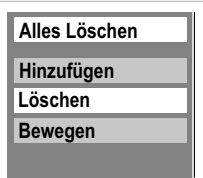

| 2 Kopiermodus<br>VIDEO High Speed<br>3 Liste erstell. 1<br>Kopie starten | Drücken Sie ENTER, um mit dem Kopieren<br>zu beginnen. |
|--------------------------------------------------------------------------|--------------------------------------------------------|
| ENTER<br>RETURN                                                          |                                                        |

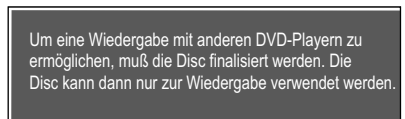

Kopier.&Finalisier. Nur Kopieren

Finalisieren, damit die Disc auf einem anderen DVD-Player wiedergegeben werden kann.

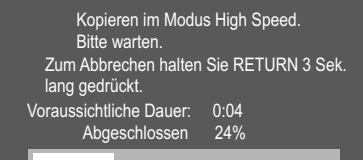

Zur Aufnahme oder Wiedergabe drücken Sie ENTER. Der Kopiervorgang wird fortgeführt.

#### SUB MENU in der Kopierliste

Die eingefügten Titel/Wiedergabelisten können in der Kopierliste über das SUB MENU bearbeitet werden.

- Drücken Sie SUB MENU.
- Wählen Sie mit **AV** die gewünschte Option und bestätigen mit **ENTER**.

#### Alles Löschen

Alle in der Kopierliste registrierten Positionen werden gelöscht.

Wählen Sie mit ◄ [Ja] und bestätigen mit ENTER.

#### Hinzufügen

Hinzufügen neuer Positionen zur Kopierliste.

Wählen Sie mit ▲▼ <> den gewünschte Titel und bestätigen mit ENTER.

#### Löschen

Löschen der gewählten Positionen.

• Wählen Sie mit ◀ [Ja] und bestätigen mit ENTER.

#### Bewegen

Die gewählten Positionen werden in der Kopierliste verschoben und die Reihenfolge wird geändert

• Wählen Sie mit **AV** die gewünschte Position und bestätigen mit **ENTER**.

#### Kopie starten

- bestätigen mit ENTER.
- Wählen Sie mit ◀ [Ja] und bestätigen mit ENTER.
- Um den Kopiervorgang vorzeitig zu stoppen, drücken Sie 3 Sekunden RETURN.
- HDD RAM Möchten Sie während des Kopiervorgangs aufnehmen oder fernsehen, drücken Sie ENTER.

#### Finalisieren

Andere Medien als RAM können nach dem Kopieren finalisiert werden und dann auf anderen DVD-Playern wiedergegeben werden. Weiteres Aufnehmen auf finalisierten Discs ist nicht möglich.

-R -R DL -RW(V) +R +R DL Wählen Sie vor der Finalisierung im Menü [Setup] [DVD Management], ob die Wiedergabe als ein Titel oder als Top Menu beginnen soll.

- Wählen Sie mit ◄ [Kopier.&Finalisier.] und bestätigen mit ENTER. Die Finalisierung beginnt direkt nach dem Kopieren und endet selbstständig. Dieser Vorgang kann nicht gestoppt werden.
- · Möchten Sie nicht finalisieren, wählen Sie [Nur Kopieren] und bestätigen mit ENTER.

RAM RDL RDL RW Aus einem Titel wird ein Kapitel.

Kapitel werden automatisch erstellt -R -RW(V) (ca. alle 5 Min.), +R (ca. alle 8 Minuten), wenn die Disc nach dem Kopieren finalisiert wird.

#### **Beim Kopieren im High-Speed-Modus**

-R RDL-RW(V) +R +R DL Bei High-Speed-Aufnahmen können nur mit gekennzeichnete Sendungen ausgewählt werden. Das Kopieren kann nicht gestartet werden, wenn der Wert Größe über 100% Speicherplatz des Ziellaufwerks beansprucht.

Übernahme von Kapiteln beim Kopieren im High-Speed-Modus: Ja Übernahme von Kapiteln beim Normal-Speed-Modus: Nein

75

DVD 🥏 HDD 🐚 VHS 🛽 SD

Section Functions (Weit. Funktionen) (Fortg. Kopieren

#### Zeitgesteuertes Kopieren

Die gesamte Disc oder Videokassette DVD-V -> HDD kann kopiert, oder die Dauer des VHS S-VHS - RAM R - RW(V) - R DL + R + R DL HDD Kopierens festgelegt werden. Die Titel werden ohne Kapitel übernommen.

- Drücken Sie FUNCTIONS.
- Wählen Sie mit AV [Weit. Funktionen] und bestätigen mit ENTER.
- Wählen Sie mit ▲▼ [Fortg. Kopieren] und bestätigen mit ENTER.
- Wählen Sie mit ▲▼ die gewünschte Option.

#### Alles abbrechen

Alle erstellten Einstellungen werden gelöscht!

Wählen Sie mit ◄ [Ja] und bestätigen mit ENTER.

#### **1 Kopierrichtung**

- Mit ► wählen Sie [Quelle] und bestätigen mit ENTER.
- Wählen Sie mit AV das entsprechende Quelllaufwerk und bestätigen mit ENTER.
- Wählen Sie mit ▼ [Ziel] und bestätigen mit ENTER.
- Wählen Sie mit **AV** das entsprechende Ziellaufwerk und bestätigen mit **ENTER**.
- Mit 
   Kehren Sie zu [Kopierrichtung] zur
   Kehren Sie zu [Kopierrichtung] zur
   Kehren Sie zu [Kopierrichtung]

#### 2 Kopiermodus

- Mit ▶ wählen Sie [Aufnahmemodus] und bestätigen mit ENTER.
- Wählen Sie mit AV den gewünschten Aufnahmemodus [XP,SP,LP,EP] und bestätigen mit ENTER. Das Format wird automatisch erkannt.

#### **3 Kopierzeit**

- Mit ► wählen Sie [Zeiteinstellung] und bestätigen mit ENTER.
- Wählen Sie mit ▲▼ [Ein] oder [Aus] und bestätigen mit ENTER. [Ein]: Wählen Sie mit ▼ [Kopierzeit] und bestätigen mit ENTER. Mit ▲▼ ◄► verändern Sie die Zeiteinstellung und bestätigen mit ENTER. [Aus]: Bei ausgeschalteter Kopierzeit wird die gesamte Disc/VHS Kassette überspielt, sofern ausreichend Speicherplatz auf dem Ziellaufwerk vorhanden ist.
- Mit 
   Kehren Sie zu [Kopierzeit] zur
   Kopie starten].

Aufnahmemodus FR und Zeiteinstellung [Aus] Kopieren startet nach dem Spulvorgang am Anfang der Kassette. Es werden automatisch Titel für jedes Indexsignal erstellt.

#### Finalisieren

Bevor der Kopiervorgang startet, können Sie wählen, ob Sie die Disc nach dem Kopieren automatisch finalisieren lassen.

- Bestätigen Sie [Nur Kopieren] mit ENTER, wenn die Disc nur kopiert werden soll.
- Wählen Sie mit < [Kopier.&Finalisier.] und bestätigen mit ENTER, wenn die Disc • nach dem Kopieren finalisiert werden soll.

Das Finalisieren kann nicht abgebrochen werden.

#### Kopie starten

- Drücken Sie ENTER, um den Kopiervorgang zu starten.
- Wählen Sie mit ◄ [Ja] und bestätigen mit ENTER. Das Fortg. Kopieren endet nach Ablauf der gewählten Zeiteinstellung.
- Drücken Sie 3 Sekunden RETURN, um Fortg. Kopieren vorzeitig zu beenden.

Die Vorgänge und Bildschirmanzeigen werden während des Kopierens ebenfalls aufgenommen. Bei einer DVD-Video wird beim Kopieren möglicherweise die originale Bild- und Tongualität nicht ganz erreicht.

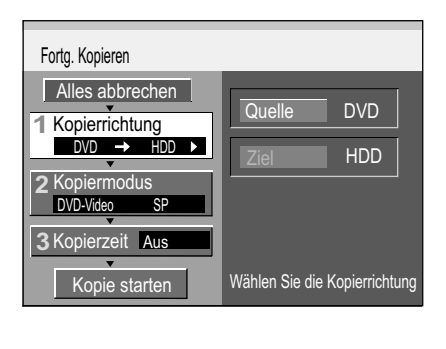

| 1 Kopierrichtung | Quelle DVD |     |  |  |  |
|------------------|------------|-----|--|--|--|
| *                | Ziel       | HDD |  |  |  |
|                  | Wählen Sie |     |  |  |  |

die Kopierrichtung.

| 2 Kopiermodus | Format DVD-Video                                       |
|---------------|--------------------------------------------------------|
| Ţ             | Aufnahmemodus SP                                       |
|               | Drücken Sie <b>ENTER</b> , um Einstellungen zu ändern. |

| <b>3</b> Kopierzeit | • | Zeiteinstellung                | Aus                      |
|---------------------|---|--------------------------------|--------------------------|
| •                   |   | Geben Sie die<br>den Kopiervor | Endzeit für<br>gang ein. |

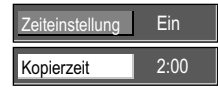

Drücken Sie ENTER, um Einstellungen zu ändern.

Nur Kopieren wird gestartet. Wiedergabe der Disc auf einem anderen Wiedergabe der Disc auf ein <u>DVD</u>-Gerät ist nicht möglich.

Kopier.& Finalisier. Nur Kopieren

Finalisieren, damit die Disc auf einem anderen DVD-Player wiedergegeben werden kann.

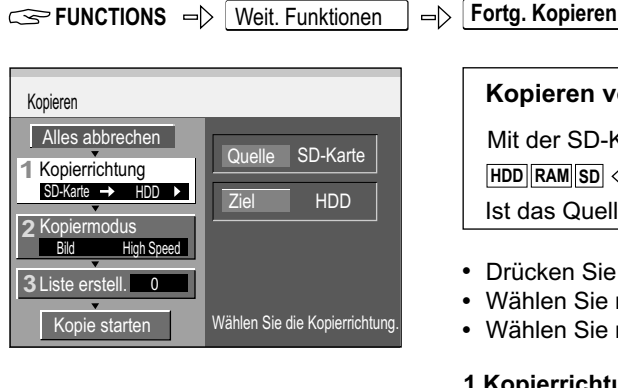

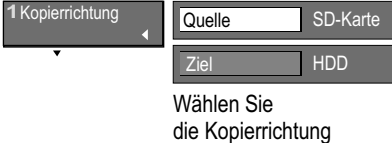

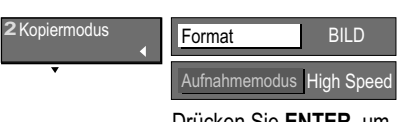

Drücken Sie ENTER, um Einstellungen zu ändern.

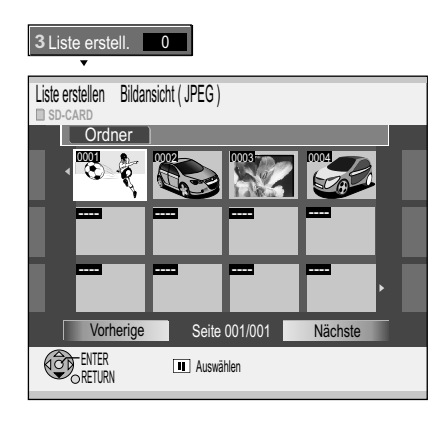

| 2 Kopiermodus<br>BILD High Speed<br>3 Liste erstell. | ✓         03           04 | 1000004<br>1000005 |
|------------------------------------------------------|---------------------------|--------------------|
| Kopie starten                                        | Alles Löschen             |                    |
| ENTER SUB MENU                                       | Hinzufügen                |                    |
|                                                      | Löschen                   |                    |

| 2 Kopiermodus    |                                                        |
|------------------|--------------------------------------------------------|
| VIDEO High Speed |                                                        |
| 3 Liste erstell. | Drücken Sie ENTER, um mit dem Kopierer<br>zu beginnen. |
| Kopie starten    |                                                        |
| ENTER<br>RETURN  |                                                        |

Kopieren ist beendet.

Drücken Sie ENTER, um den Kopiervorgang zu beenden Drücken Sie RETURN, um mit dem Kopierer

#### Kopieren von Bildern

Mit der SD-Karte können nur Bilder kopiert werden. 

Ist das Quelllaufwerk auch Ziellaufwerk, können nur Bilder kopiert werden.

- Drücken Sie FUNCTIONS, wählen mit ▲▼ [Weit. Funktionen] und drücken ENTER.
- Wählen Sie mit ▲▼ [Fortg. Kopieren] und bestätigen mit ENTER.
- Wählen Sie mit ▲▼ die gewünschte Option.

#### **1 Kopierrichtung**

- Mit ► wählen Sie [Quelle] und bestätigen mit ENTER.
- Wählen Sie mit AV das entsprechende Quelllaufwerk und bestätigen mit ENTER.
- Wählen Sie mit ▼ [Ziel] und bestätigen mit ENTER.
- Wählen Sie mit ▲▼ das entsprechende Ziellaufwerk und bestätigen mit ENTER.
- Mit 
   Kehren Sie zu Kopierrichtung zur
   ück und w
   ählen mit

   [Kopiermodus].

#### 2 Kopiermodus

- Mit ▶ wählen Sie [Format] und bestätigen mit ENTER.
- Bestätigen Sie [BILD] mit ENTER.
- Mit 
   Kehren Sie zu [Kopiermodus] zur
   ück und w
   ählen mit
   ▼ [Liste erstell.].

#### 3 Liste erstell.

Erstellen einer Kopierliste aus den vorhandenen Bildern.

- Mit ► wählen Sie [Neues Element] und bestätigen mit ENTER.
- Ordner wechseln
- Wählen Sie im Menü [Liste erstellen Bild ( JPEG )] mit ▲ [Ordner] und bestätigen mit ENTER.
- Bestätigen Sie den gewünschten Ordner mit ENTER. Ein weiterer Ordner kann erst wieder bei einem neuen Kopiervorgang gewählt werden.

#### Bild 🗾

• Im Menü [Liste erstellen Bild ( JPEG )] wählen Sie mit ▲▼ ◀► das gewünschte Bild und bestätigen mit ENTER.

Die Bilder werden in der Kopierliste übernommen.

Ordner kopieren

- Wählen Sie in der Kopierliste mit ▲ Bild/Ordner und bestätigen mit ENTER.
- Bestätigen Sie Ordner mit ENTER.
- Wählen Sie mit ▼ [Neues Element] und bestätigen mit ENTER.
- Bestätigen Sie den gewünschten Ordner mit ENTER. Der Ordner wird in der Kopierliste übernommen.

#### SUB MENU in der Kopierliste

- Drücken Sie im Bildschirm Liste erstellen SUB MENU.
- Wählen Sie mit **AV** die gewünschte Option und bestätigen mit **ENTER**.

#### Kopie starten

- Wählen Sie mit ▼ [Kopie starten] und bestätigen mit ENTER.
- Wählen Sie mit ◄ [Ja] und bestätigen mit ENTER, wenn Sie die Bilder in einen neuen Ordner kopieren möchten.
- Möchten Sie nicht mehr kopieren, drücken Sie ENTER.
- Möchten Sie weitere Bilder kopieren, drücken Sie RETURN und wiederholen die Schritte 1 bis 3.

Bearbeiten mehrerer Elemente

Wählen Sie mit AV <> den gewünschten Titel und drücken PAUSE II. Ein Häkchen erscheint. Um weitere Bilder/Ordner auszuwählen, wiederholen Sie den Vorgang. Drücken Sie erneut PAUSE III, um die Auswahl aufzuheben.

54

## COPYING

| HDD => RAM -R -RW(V) +R +R DL -R DL +RW |
|-----------------------------------------|
|                                         |
|                                         |
|                                         |
|                                         |
|                                         |

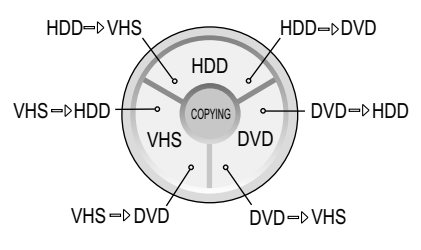

An der Front des Gerätes

#### **COPYING** (Kopieren)

Sie können mit einem einzigen Tastendruck zwischen VHS, HDD und DVD kopieren.

🖉 DVD 🤍 HDD 🗖 VHS

Bei **COPYING** von HDD auf DVD oder VHS wird der Titel oder die Wiedergabeliste kopiert, der gerade wiedergegeben wird oder im Fortsetzungsmodus gestoppt ist. Ist kein Titel/Wiedergabeliste ausgewählt, kann nicht kopiert werden.

Bei **COPYING** von DVD auf HDD werden alle Titel/Wiedergabelisten der DVD kopiert. Starten Sie **COPYING** von DVD auf VHS während der Wiedergabe, werden der laufende Titel sowie alle folgenden Titel bis zum Ende der Disc kopiert. Ist eine Wiedergabeposition für die Disc gespeichert, startet **COPYING** an der

gespeicherten Position und kopiert bis zum Ende der Disc.

**COPYING** von VHS auf DVD startet an der gewählten Position und kopiert bis zum Ende des Bandes.

Während des Kopierens leuchtet COPYING.

#### Vorbereitung

Legen Sie eine Videokassette bzw. eine Disc ein.

- Wählen Sie am Ziellaufwerk mit REC MODE den Aufnahmemodus.
- Wählen Sie für VHS die gewünschte Startposition.
- Drücken Sie **FUNCTIONS**, bestätigen DIRECT NAVIGATOR mit **ENTER**, oder mit **▲▼** [Weit. Funktionen] => **ENTER** => PLAYLISTS => **ENTER**.
- Wählen Sie mit **AV** <> den gewünschten Titel und bestätigen diesen mit **ENTER**.
- Drücken Sie **STOP** ■, um den Titel für das COPYING zu aktivieren.

Mit **RETURN** verlassen Sie das Menü. HDD RAM RWV Beim Kopieren von HDD/DVD auf VHS oder VHS auf HDD/DVD wählen Sie bei Zweikanalton mit **AUDIO** den gewünschten Audiokanal.

#### **COPYING starten**

- Schalten Sie HDD, DVD und VHS in den STOP-Modus.
- Drücken Sie **HDD**-, **VHS** oder **DVD-COPYING** für die gewünschte Kopierrichtung. Auf dem Display des Gerätes blinkt COPY.
- Halten Sie für ca. 3 Sekunden HDD-, VHS- oder DVD-COPYING gedrückt. Die Anzeige COPY erlischt und der Kopiervorgang startet.
- Zum Abbrechen des Kopiervorgangs drücken Sie 3 Sekunden RETURN oder STOP 
  Beim Kopieren von HDD/DVD auf VHS beginnt die Aufnahme am Anfang des Titels. Während des Kopiervorgangs von HDD/DVD auf VHS sind keine anderen Funktionen möglich.

Kopieren

Soll die Disc nach Ende des Kopierens finalisiert werden ' Durch das Finalisieren kann die Disc nur wiedergegeben werden, auch auf anderen DVD-Geräten.

> Betätigen Sie REC, um das Finalisieren nach Beendigung des Kopierens zu beginnen.

#### Betätigen Sie PLAY,

um nur den Kopiervorgang zu starten.
 Betätigen Sie STOP,

um den Kopiervorgang abzubrechen.

#### Finalisieren

#### -R -RW(V) +R -R DL +R DL

Bevor der Kopiervorgang startet, können Sie wählen, ob Sie die Disc nach dem Kopieren automatisch finalisieren lassen.

- Drücken Sie **PLAY**, wenn auf die Disc nur kopiert werden soll.
- Drücken Sie REC, wenn die Disc nach dem Kopieren finalisiert werden soll. Das Finalisieren kann nicht abgebrochen werden.
- Drücken Sie STOP, um das Kopieren abzubrechen.

Section Functions (Weit. Funktionen) (Playlists

Nutzen Sie diese Funktion, um Filme/Aufnahmen, die Sie mit einem Recorder oder Camcorder aufgenommen haben, zu bearbeiten. Sie können ungewünschte Szenen (z.B. Werbung) herausnehmen oder die Reihenfolge ändern.

Weiterhin haben Sie die Möglichkeit Ihre Aufnahmen (Titel) in Kapitel zu unterteilen. Aus den Lieblingskapiteln Ihrer Aufnahmen erstellen Sie eine Wiedergabeliste, die Sie anschließend bearbeiten können.

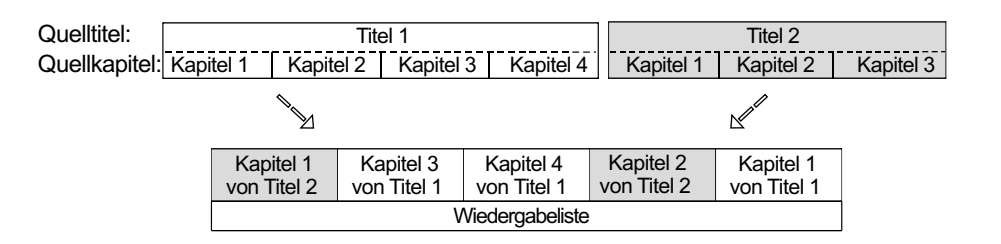

Playlists Playlistansicht

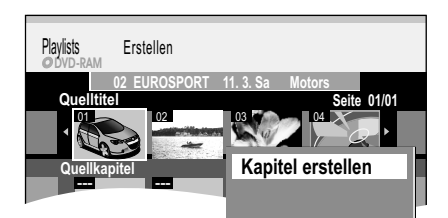

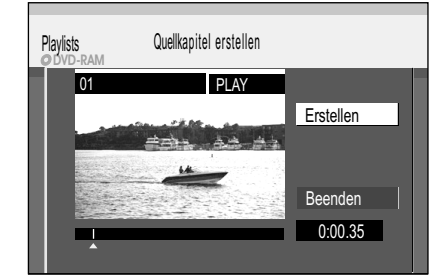

Playlisis Erstellen 02 EUROSPORT 11.3. Sa Motors Quelititel Quelititel Que Legen Sie eine aufgenommene Disc ein.

Haben Sie den Schreibschutz aktiviert, heben Sie diesen auf.

RAM

- Drücken Sie FUNCTIONS.
- Wählen Sie mit **AV** [Weit. Funktionen] und bestätigen mit **ENTER**.
- Wählen Sie mit **AV** [Playlists] und bestätigen mit **ENTER**.

#### Erstellen einer Wiedergabeliste

HDD RAM

Sie können eine Wiedergabeliste sowohl aus Quelltiteln als auch Quellkapiteln zusammenstellen.

• Wählen Sie mit ▲▼◀► das freie Feld [Erstellen] und bestätigen mit ENTER.

#### 1 Quelltitel wählen

- Wählen Sie mit ◀▶ den gewünschten Quelltitel aus und drücken SUB MENU.
- Bestätigen Sie [Kapitel erstellen] mit ENTER.
   Ein volletändiger Quelltitel kann mit ENTEP direkt in Kapit

Ein vollständiger Quelltitel kann mit **ENTER** direkt in Kapitel in Playlist eingefügt werden.

#### 2 Quellkapitel erstellen

- Wählen Sie mit **ENTER** die Kapitelabschnitte. Die Länge der Kapitelabschnitte wird als Zeitangabe angezeigt.
- Halten Sie mit PAUSE II die Wiedergabe an.
- Suchen Sie mit ◀ ➡ die Position für eine genaue Kapitelmarkierung.
- Wählen Sie mit ▼ [Beenden] und bestätigen mit ENTER.

#### 3 Kapitel in die Wiedergabeliste einfügen

- Wechseln Sie mit ▼ von Quelltitel zu Quellkapitel.
- Wählen Sie mit **◄**► ein Quellkapitel aus, das Sie der Wiedergabeliste hinzufügen möchten und bestätigen mit **ENTER**.
- Wählen Sie mit ◄► die Position, an der das Quellkapitel in Kapitel in Playlist eingefügt werden soll und bestätigen mit ENTER.
   Beim Einfügen des ersten Kapitels können Sie keine Position wählen.
   Um ein weiteres Kapitel hinzuzufügen, wiederholen Sie Schritt 3.
- Mit RETURN kehren Sie zur Playlistansicht zurück.

Sie können auch einen Quelltitel als Kapitel in die Wiedergabeliste einfügen.

- Wählen Sie mit **AV •** einen Quelltitel aus und bestätigen mit **ENTER**.
- Wählen Sie mit <>> die Position, an der der Quelltitel in Kapitel in Playlist eingefügt werden soll und bestätigen mit ENTER.

Mit **PAUSE II** und **SKIP** I ← ▶I springen Sie zum Anfang/Ende eines Titels/Kapitels. Die Position für eine Markierung suchen Sie mit **SKIP** I ← ▶I, **SLOW/SEARCH** ← ▶ **TIME SLIP**, **MANUAL SKIP** oder ← ▶. Mit **SKIP** I ← ▶I können Sie zwischen gesetzten Markierungen springen.

59

| FUNCTIONS                                                          |                                                                                                    | DVD                                                                                                    | HDD  |
|--------------------------------------------------------------------|----------------------------------------------------------------------------------------------------|----------------------------------------------------------------------------------------------------|------|
| SFUNCTIONS => Weit. Funktionen =>                                  | Playlists                                                                                                    |                                                                                                    |      |
|                                                                    | Aufrufen des Menü                                                                                             | s Playlists                                                                                                    |      |
|                                                                    | <ul> <li>Drücken Sie FUNC</li> <li>Wählen Sie mit AV</li> <li>Wählen Sie mit AV</li> </ul>                    | <b>TONS</b> .<br>Weit. Funktionen] und bestätigen mit <b>ENTER</b> .<br>Playlists] und bestätigen mit <b>ENTER</b> .                                                            |      |
| Löschen                                                            | <ul> <li>Wiedergabe</li> <li>Wählen Sie mit ▲▼</li> <li>Wiedergabe.</li> </ul>                                | ● eine Wiedergabeliste aus und starten mit ENTER die                                                                                                    |      |
| Eigenschaften<br>Bearbeiten<br>Kapitelansicht                      | <ul> <li>Bearbeiten</li> <li>Wählen Sie mit ▲▼</li> <li>Drücken Sie SUB N</li> </ul>                          | t► eine Wiedergabeliste aus.<br>ENU.                                                                                                    |      |
| Löschen<br>Playlists löschen ?                                     | Löschen ☑<br>Wenn Sie diesen Vorg<br>nicht wiederhergestell<br>• Bestätigen Sie [Lös<br>• Wählen Sie mit ◀ [L | ang durchführen, wird die Wiedergabeliste gelöscht und k<br>t werden. Die Quelltitel bleiben erhalten.<br>chen] mit <b>ENTER</b> .<br>öschen] und bestätigen mit <b>ENTER</b> . | kann |
| Löschen<br>SELECT<br>ENTER<br>RETURN                               |                                                                                                    |                                                                                                    |      |
| Eigenschaften<br>Terra X<br>Nr. 03<br>Kapitel 005<br>Total 1:15.35 | Eigenschaften<br>Informationen zur Wie<br>angezeigt.<br>• Wählen Sie mit ▲▼                                   | dergabeliste wie z.B. Kapitel, Datum und Uhrzeit werden<br>Eigenschaften] und bestätigen mit <b>ENTER</b> .                                                                     |      |
| ENTER RETURN                                                       |                                                                                                    |                                                                                                    |      |
|                                                                    | Bearbeiten von Wie                                                                                            | dergabelisten im SUB MENU.                                                                                                    |      |
| LöschenErstellenEigenschaftenKopierenBearbeitenTitel eingeben      | <ul><li>Wählen Sie mit AV</li><li>Wählen Sie im Unter</li></ul>                                               | Bearbeiten] und bestätigen mit <b>ENTER</b> .<br>rmenü die gewünschte Option.                                                                                                   |      |
| Kapitelansicht Vorschau wechseln                                   | Erstellen<br>Lesen Sie bitte Erstell                                                                          | en einer Wiedergabeliste.                                                                                                    |      |
|                                                                    | Kopieren ⊠<br>• Wählen Sie mit ◀ [k                                                                           | opieren] und bestätigen mit ENTER.                                                                                                    |      |
|                                                                    | <b>Titel eingeben</b><br>Ändern oder geben Si                                                                 | e den Titel des Programms ein. Wenn Sie einen langen                                                                                                    | 36   |

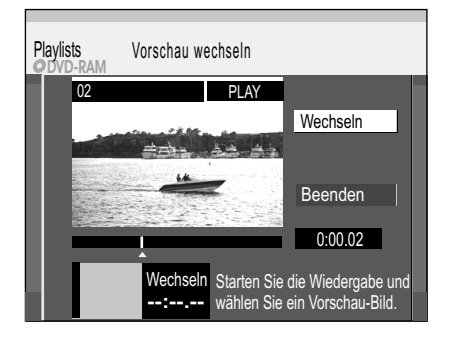

#### Vorschau wechseln

Sie können eine beliebige Stelle eines Titels als Vorschaubild für die Playlistansicht auswählen.

• Drücken Sie **PLAY** ►, um die Wiedergabe zu starten.

Namen eingeben, wird dieser nur teilweise angezeigt.

- An der Stelle, die als neues Vorschaubild angezeigt werden soll, bestätigen Sie ٠ [Wechseln] mit ENTER. Das gewählte Vorschaubild wird angezeigt.
- Bestätigen Sie [Beenden] mit ENTER. Das gewählte Vorschaubild wird in der Playlistansicht eingefügt.

Mit PAUSE II und SKIP I≪ ➡ springen Sie zum Anfang/Ende eines Titels/Kapitels. Die Position für eine Markierung suchen Sie mit SKIP ₩₩, SLOW/SEARCH ₩₩, TIME SLIP, MANUAL SKIP oder ∢►. Mit SKIP I≪I ➡I können Sie zwischen gesetzten Markierungen springen.

Bearbeiten mehrerer Elemente Wählen Sie mit ▲▼◀▶ den gewünschten Titel und drücken PAUSE II. Ein Häkchen erscheint. Um weitere Titel auszuwählen, wiederholen Sie den Vorgang. Drücken Sie erneut PAUSE II, um die Auswahl aufzuheben.

#### SFUNCTIONS -> Weit. Funktionen -> Playlists

| Löschen        | Kapitel hinzufügen |
|----------------|--------------------|
| Eigenschaften  | Verschieben        |
| Bearbeiten     | Kapitel erstellen  |
| Kanitelansicht | Kapitel zusammenf. |
| Rapitelansient | Kapitel löschen    |
|                | Playlistansicht    |

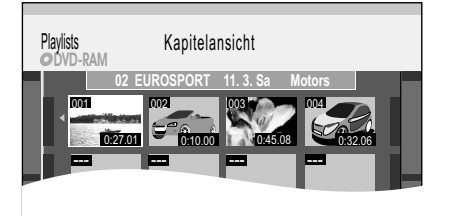

| Playlists Ka       | pitel hinzufüg | en         |               |
|--------------------|----------------|------------|---------------|
| 02 E<br>Quelltitel | UROSPORT       | 11.3.Sa Mo | seite 01/01   |
|                    |                | Sul        | )4<br>        |
| Quellkapitel       | 4              |            | Seite 001/001 |
| Kapitel in Pla     | aylist<br>     | -          | Seite 001/001 |

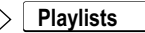

#### Bearbeiten von Kapiteln im SUB MENU

#### Drücken Sie FUNCTIONS.

- Wählen Sie mit AV [Weit. Funktionen] und bestätigen mit ENTER.
- Wählen Sie mit AV [Playlists] und bestätigen mit ENTER.
- Wählen Sie in der Playlistansicht mit ▲▼◀► eine Wiedergabeliste aus.
- Drücken Sie SUB MENU.
- Wählen Sie mit AV [Kapitelansicht] und bestätigen mit ENTER.
- Wählen Sie mit ▲▼ ◄► das gewünschte Kapitel aus und drücken erneut SUB MENU.

DVD 🔍 HDD

HDD RAM

• Wählen Sie im Untermenü mit AV die gewünschte Option und bestätigen mit ENTER.

#### Kapitel hinzufügen

Sie können ein neues Kapitel aus dem Quelltitel erstellen.

- Wählen Sie mit ▲▼◀► einen Quelltitel aus und drücken ▼.
- Wählen Sie mit **◄** ein Quellkapitel aus und bestätigen mit ENTER. Mit ▲ brechen Sie den Vorgang ab.
- Wählen Sie mit ◀► die Position, an der das Kapitel eingefügt werden soll und bestätigen mit ENTER.
- Um ein weiteres Kapitel hinzuzufügen, wiederholen Sie die Schritte. Weitere Quelltitel wählen Sie mit **A** aus.
- Mit RETURN verlassen Sie das Menü.

#### Verschieben

 Wählen Sie mit ▲▼ <>> die Position, an die das Kapitel verschoben werden soll und bestätigen mit ENTER.

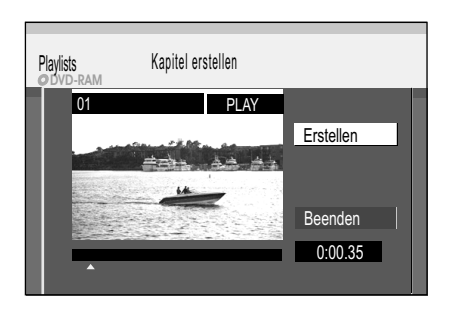

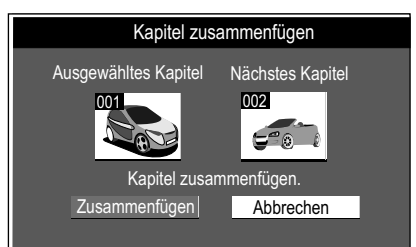

#### Kapitel erstellen

Unterteilen Sie den Titel in Kapitel. Legen Sie die Punkte fest, an denen ein neues Kapitel beginnen soll.

Die Kapitel können später während der Wiedergabe mit SKIP ₩ Dewählt werden.

- Drücken Sie ENTER an der Stelle, an der Sie das Kapitel erstellen möchten. Wiederholen Sie diesen Schritt, um ein Kapitel an anderer Stelle zu erstellen.
- Wählen Sie mit ▼ [Beenden] und bestätigen mit ENTER. Ein kurzer Abschnitt der Aufnahme direkt vor dem Teilungspunkt kann verloren gehen.

#### Kapitel zusammenfügen

• Wählen Sie mit < [Zusammenfügen] und bestätigen mit ENTER. Das ausgewählte Kapitel wird mit dem nächsten Kapitel zusammengefügt.

#### Kapitel löschen M

• Wählen Sie mit ◄ [Löschen] und bestätigen mit ENTER. Der ursprüngliche Titel wird durch das Löschen des Kapitels nicht gelöscht.

#### Playlistansicht: Rückkehr zur Playlistansicht.

Mit PAUSE II und SKIP I Springen Sie zum Anfang/Ende eines Titels/Kapitels. Die Position für eine Markierung suchen Sie mit SKIP ₩₩, SLOW/SEARCH ₩₩, TIME SLIP, MANUAL SKIP oder Mit SKIP I → oder TIME SLIP können Sie zwischen gesetzten Markierungen springen. Bearbeiten mehrerer Elemente Wählen Sie mit AV <> den gewünschten Titel und drücken PAUSE II. Ein Häkchen erscheint. Um weitere Titel auszuwählen, wiederholen Sie den Vorgang. Drücken Sie erneut PAUSE III, um die Auswahl aufzuheben.

#### Solution Functions -> Weit. Funktionen -> Copy All Pictures

| Cop              | y All Pictures       |                     |  |
|------------------|----------------------|---------------------|--|
|                  |                      |                     |  |
|                  | Kopieren von         | SD-Karte            |  |
|                  |                      |                     |  |
|                  | Kopieren nach        | HDD                 |  |
|                  |                      |                     |  |
|                  | Alle Bilder ( JPEG ) | der Karte kopieren. |  |
| SELECT<br>ENTER- | Kopieren             | Abbrechen           |  |
|                  |                      |                     |  |

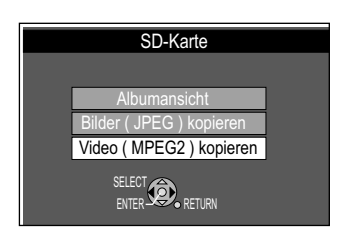

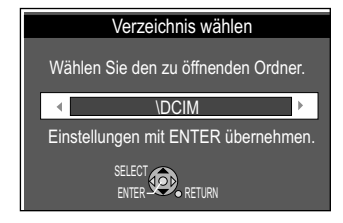

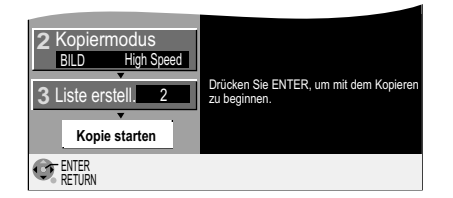

#### Alle Standbilder von SD-Karte kopieren

Sie können mit der Funktion [Copy All Pictures] den gesamten Inhalt der SD-Karte auf DVD kopieren.

- Drücken Sie FUNCTIONS.
- Wählen Sie mit AV [Weit. Funktionen] und bestätigen mit ENTER.
- Bestätigen Sie [Copy All Pictures] mit ENTER.
- Wählen Sie mit ▲▼ und ► HDD oder DVD.
- Wählen Sie mit ▼ und ◄ [Kopieren] und bestätigen mit ENTER.
- Um den Kopiervorgang vorzeitig abzubrechen, drücken Sie 3 Sekunden RETURN.
- Um das Menü nach dem Kopieren zu verlassen, drücken Sie ENTER.
- Um ein weiteres Mal zu kopieren, drücken Sie RETURN.
- Wiederholen Sie die Schritte.

#### Automatisches Erkennen einer SD-Karte

SD-Karten werden nach dem Einlegen automatisch erkannt.

· Legen Sie die SD-Karte in den SD-Kartenschacht.

Bilder von der SD Karte ansehen:

Bestätigen Sie [Albumansicht] mit ENTER.

Bilder von der SD Karte kopieren:

• Wählen Sie mit ▲▼ [Bilder ( JPEG ) kopieren] und bestätigen mit ENTER. Videos (MPEG) von der SD Karte kopieren:

• Wählen Sie mit ▲▼ [Video ( MPEG ) kopieren] und bestätigen mit ENTER.

Die kopierten Ordner werden hinter die bereits vorhandenen Ordner gesetzt. Die Druckeinstellung DPOF wird beim Kopieren nicht mit überspielt. Die Reihenfolge, in der die Standbilder in der Kopierliste registriert sind, stimmt möglicherweise nicht mit der des Kopierziels überein.

Kopieren Sie Bilder Ordner für Ordner oder Karte für Karte, werden neben den Bilddateien auch alle anderen Dateien in diesem Ordner kopiert. Dies gilt jedoch nicht für im Ordner enthaltene Unterordner.

Enthält der Zielordner bereits Standbilder, werden die neuen Standbilder nach den existierenden aufgenommen.

Reicht der Platz auf dem Ziellaufwerk nicht aus oder überschreitet die Anzahl der zu kopierenden Dateien/Ordner das Maximum, wird das Kopieren vorzeitig abgebrochen.

Wurde dem Kopierquellordner kein Name gegeben, erhält dieser Ordner auf dem Kopierziel unter Umständen einen anderen Namen. Geben Sie dem Ordner vor dem Kopieren einen Namen.

#### Verzeichnis wählen

In der Albumansicht kann im SUB MENU unter [Verzeichnis wählen] ein weiterer Ordner gewählt werden. Sie können einen Ordner direkt anwählen und öffnen. Ordner, die nicht mit diesem Gerät erstellt wurden, können unter Umständen nicht geöffnet werden.

- Wählen Sie im nachfolgenden Menü mit ▲▼ [Albumansicht] und bestätigen mit ENTER.
- Drücken Sie SUB MENU und bestätigen [Verzeichnis wählen] mit ENTER.
- Wählen Sie mit **I** den gewünschten Ordner aus und bestätigen mit ENTER.

Video (MPEG2) kopieren (nur verfügbar, wenn auf der SD-Karte gespeichert)

Alle Videos im MPEG2-Format auf der SD-Karte werden kopiert. Sie können mit diesem Gerät keine MPEG2-Videos direkt von SD-Karte wiedergeben. Kopieren Sie zuerst die MPEG2-Videos auf DVD-RAM oder HDD.

Im MPEG2-Format kodierte Bewegtbilder, die mit einer Panasonic SD Videokamera, einer Digitalvideokamera usw. aufgenommen worden sind, können auf der Festplatte oder auf DVD-RAM gespeichert werden (alle Aufnahmen eines Tages werden als ein Titel gespeichert). Während MPEG2-Bilder kopiert werden, sind keine Wiedergaben oder Aufnahmen möglich.

Das Menü Kopieren erscheint. Die Kopierliste wird automatisch erstellt. Die 54 [Kopierrichtung] kann auf DVD gestellt werden und die Kopierliste geändert werden. Bestätigen Sie [Kopie starten] mit ENTER.

- Um den Kopiervorgang vorzeitig abzubrechen, drücken Sie 3 Sek. RETURN.

SD => HDD RAM

42

43

💽 DVD 🥌 HDD Some FUNCTIONS -> Weit. Funktionen -> Flexible Rec HDD RAM -R -RW(V) +R +RW Flexible Rec Flexibler Aufnahmemodus (FR) RAM R RW(V) +R Das Gerät berechnet die bestmögliche Aufnahmequalität zwischen Aufnahmen im FR-Modus. XP und EP. Sie wird dem verfügbaren Platz auf der Disc angepasst. Diese Funktion Max. Aufnahmezeit 7 Std. 51 Min. ist nicht während einer EXT LINK-Aufnahme möglich. Aufnahmezeit einst. 7 Std 51 Min HDD Im FR-Modus auf Festplatte aufgezeichnete Titel werden so aufgezeichnet. Start Abbrechen dass sie später genau passend auf eine 4,7 GB Disc überspielt werden können. Der SELECT Titel muss zum Überspielen auf Disc nicht bearbeitet werden, oder der Aufnahmemodus (XP-EP) braucht nicht geändert zu werden. Wählen Sie mit CH  $\diamond$  oder den Zifferntasten den Sender. Beim Start einer Timer-Aufnahme wird die • Drücken Sie FUNCTIONS. Aufnahme im FR-Modus abgebrochen. Wählen Sie mit AV [Weit, Funktionen] und bestätigen mit ENTER. • Wählen Sie mit AV [Flexible Rec] und bestätigen mit ENTER. • Wählen Sie mit ◀► [Std.] oder [Min.] und ändern mit ▲▼ die Aufnahmezeit. Gehen Sie mit ◀► zur
ück auf [Aufnahmezeit einst.]. • Wählen Sie mit ▲▼, ◄ [Start] und bestätigen mit ENTER. Die Aufnahme beginnt. • Drücken Sie **STOP**, um die Aufnahme vor dem Aufnahmeende abzubrechen. Im PAUSE-Modus können Kanal oder Aufnahmemodus nicht gewechselt werden. Anzeigen der verfügbaren Aufnahmezeit Drücken Sie ①. STUNCTIONS -> Weit. Funktionen -> DV Auto Rec Automatisches Erkennen eines Camcorders an DV IN HDD RAM DV Auto Rec Schließen Sie Ihren Camcorder mit einem DV-Kabel an den DV IN Eingang des DVD DV Gerät ist angeschlossen. Über DV Gerät aufnehmen ? Recorders an. Der DVD Recorder erkennt automatisch den Camcorder. • Wählen Sie mit ◀▶ [Aufn. auf HDD] für Kopieren auf HDD oder [Aufn. auf DVD] für Kopieren auf DVD. Aufn. auf HDD Aufn. auf DVD Abbrechen • Wählen Sie mit ◀▶ [Aufnahme] und bestätigen mit ENTER. Das Kopieren beginnt. Nicht alle DV Geräte werden automatisch erkannt. Kopieren Sie in diesem Fall mit der Funktion [DV Auto Rec] im Menü FUNCTIONS. Aufnahme über den DV Eingang HDD RAM -R -RW(V) +R +RW DV Auto Rec Von DV IN kann nicht auf VHS-Kassette kopiert werden. Die Programme (z. B. über ein digitales Videogerät) werden als ein Titel aufgenommen. DV-Modell Panasonic RAM Bei jeder Bildunterbrechung wird ein Kapitel erzeugt und eine Wiedergabeliste NV-DX100 erstellt. Restzeit 3:50 (LP) Schalten Sie dieses Gerät und das DV-Gerät (z. B. digitaler Camcorder) aus, bevor Sie es an die DV-Buchse anschließen. Befinden Sie sich auf dem VHS Laufwerk, Automatische DV-Aufnahme starten ? wählen Sie mit DRIVE SELECT das Laufwerk DVD oder HDD. • Wählen Sie im Setup-Menü unter Audiomodus für DV Input [Stereo 1/2] 68 Aufnahme Abbrechen SELECT oder [Mix] Stellen Sie das DV-Gerät an der gewünschten Startposition auf Pause. • Drücken Sie REC MODE zur Wahl des Aufnahmemodus SP, LP, EP, XP. DVD-RAM Drücken Sie FUNCTIONS. DV AUTO REC DV • Wählen Sie mit ▲▼ [Weit. Funktionen] und bestätigen mit ENTER. • Wählen Sie mit ▲▼ [DV Auto Rec] und bestätigen mit ENTER. LR Bestätigen Sie [Aufnahme] mit ENTER. Die Aufnahme beginnt. Den Hinweis zum Aufnahmeende bestätigen Sie mit ENTER. • Um die Aufnahme vorzeitig zu beenden, drücken Sie STOP . Den Hinweis zum vorzeitigen Aufnahmeende bestätigen Sie mit ENTER oder RETURN. Dieses Gerät kann nicht vom angeschlossenen Manuelle Aufnahme über den DV Eingang HDD RAM -R -RW(V) +R +RW DV-Gerät gesteuert werden. Der DV-Eingang dieses Gerätes ist ausschließlich für DV-• Starten Sie an Ihrem externen DV-Gerät die Wiedergabe. Geräte bestimmt. (Ein Computer usw. kann · An der gewünschten Startposition drücken Sie Pause.

- Starten Sie die Wiedergabe am externen DV-Gerät.
- - Die Aufnahme kann nicht mit PAUSE II unterbrochen werden.

## nicht angeschlossen werden.) Der Name des DV-Gerätes wird möglicherweise nicht korrekt angezeigt. Einige DV-Geräte ermöglichen keine einwandfreie Eingabe des Bild- und Tonsignals. Die Datums- und Uhrzeit-

information des Bandes im DV-Gerät wird nicht mit aufgenommen. Es kann nicht gleichzeitig aufgenommen und wiedergegeben werden.

- Wählen Sie mit INPUT SELECT den DV-Kanal.
- Wählen Sie mit REC MODE den Aufnahmemodus.
- Drücken Sie REC am DVD Recorder.

Beenden Sie die Wiedergabe am DV-Gerät.

• Mit **STOP** ■ beenden Sie die Aufnahme am DVD Recorder.

| DVD |  | D 📼 VHS | SD SD |
|-----|--|---------|-------|
|-----|--|---------|-------|

C (ENTER)

SFUNCTIONS -> Weit. Funktionen ->

| Setup         | Profile bearbeiten            |
|---------------|-------------------------------|
|               | Neu erstellen                 |
| Sendertabelle | Digital                       |
| Disc          | Neue DVB Programme hinzufügen |
| Video         | Signaleigenschaften           |
| Audio         | Analog                        |
| Display       | Manuell                       |
| Anschluss     | Datenübernahme von TV         |
| VHS           |                               |
| Sonstige      |                               |
|               |                               |

## Übersicht Menu SETUP

▲▼ Sendertabelle ►

oder drücken Sie RETURN.

Neu erstellen

Setup

- Drücken Sie FUNCTIONS.
- Wählen Sie mit AV [Weit. Funktionen] und bestätigen mit ENTER.
- Wählen Sie mit **AV** [Setup] und bestätigen mit **ENTER**.
- Wählen Sie mit ▲▼ das gewünschte Untermenü und wechseln mit ► zu den Einstellungen.
- Wählen Sie mit **AV** die gewünschte Einstellung und bestätigen diese mit **ENTER**.
- Wählen Sie mit AV die gewünschte Option und bestätigen diese mit ENTER. Folgen Sie der Menüführung. Das Gerät speichert Ihre Einstellungen.
- Drücken Sie mehrfach ENTER, um die Menüs zu verlassen.

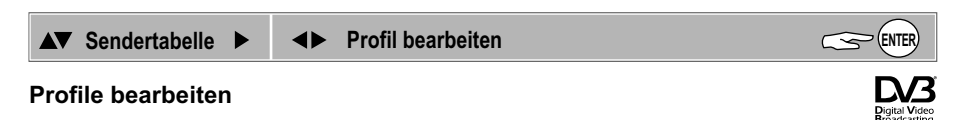

Die Beschreibung dieser Einstellung finden Sie auf Seite 20.

Neu erstellen

Sendereinstellungen und alle erstellten Profile werden gelöscht.

Wählen Sie mit ◄ [Ja] und bestätigen mit ENTER. Der Sendersuchlauf beginnt.
Um den Vorgang abzubrechen, wählen Sie mit ► [Nein] und bestätigen mit ENTER

Um den Sendersuchlauf vorzeitig zu beenden, drücken Sie RETURN. Alle

| Neu erstellen                                                                      |  |
|------------------------------------------------------------------------------------|--|
|                                                                                    |  |
| Sendertabelle neu erstellen.<br>Vorhandene Daten werden gelöscht !<br>Fortfahren ? |  |
| Ja Nein                                                                            |  |
|                                                                                    |  |

| Neue DVB Programme hinzufügen |          |             |        |       |          |
|-------------------------------|----------|-------------|--------|-------|----------|
|                               |          |             |        |       |          |
| Fertig                        |          | Kan 5       |        |       | 69       |
| Prog.                         | Kanal    | Sender Name | Net ID | TS ID | Qualität |
| 1                             | 23       | ZDF         | 12302  | 12289 | 9        |
| 2                             | 23       | Info/3sat   | 12302  | 12289 | 9        |
|                               |          |             |        |       |          |
|                               |          |             |        |       |          |
|                               |          |             |        |       |          |
| 2 neu                         | e Sender | gefunden.   |        |       |          |
|                               | 2        |             |        |       |          |
| C PETII                       | K<br>DN  |             |        |       |          |

| ▲▼ Sendertabelle ► ▲▼ Neue DVB Programme hinzufügen                        | ENTER                         |
|----------------------------------------------------------------------------|-------------------------------|
| Neue DVB Programme hinzufügen                                              | D/3                           |
| Das Gerät sucht nach neuen digitalen Sendern.                              | Digital Video<br>Broadcasting |
| Der Sendersuchlauf startet automatisch.                                    |                               |
| An einem Balken über der Tabelle können Sie den Fortschritt des Suchlau    | ufs                           |
| beobachten. Am Ende des Suchlaufs wird die Anzahl der gefundenen neu       | en digitalen                  |
| Sender angezeigt.                                                          | -                             |
| • Drücken Sie <b>RETURN</b> , um den Sendersuchlauf vorzeitig abzubrechen. |                               |
| Die bis zum Abbruch gefundenen Kanäle werden gespeichert.                  |                               |
|                                                                            |                               |

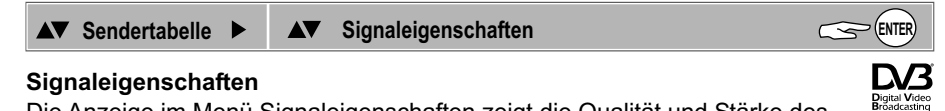

Die Anzeige im Menü Signaleigenschaften zeigt die Qualität und Stärke des gewählten digitalen Senders.

Mit CH 
 können Sie die Sender nacheinander aufrufen und pr
 üfen.

 Die Signalanzeige erfolgt nur f
 ür digitale Sender.

#### Signalqualität

Anzeige rot; Signalqualität unter 2: Die Signalqualität ist schwach, so dass Bild- und Tonstörungen auftreten können.

Anzeige orange; Signalqualität von 2-5: Die Signalqualität ist grundsätzlich ausreichend, dennoch kann es vereinzelt zu kurzen Bild- und Tonstörungen kommen. Anzeige grün; Signalqualität über 5: Optimale Bild- und Tonqualität.

#### Signalstärke

Die Anzeige der Signalstärke ist grau. 0 bedeutet Signalstärke von 0 %, 10 bedeutet Signalstärke von 100%.

Die Signalstärke kann auch über > 100 % (> 10) liegen. Die Anzeige ist dann rot.

| 2 ZDF          | DVB CH30 |                  |
|----------------|----------|------------------|
| Signalqualität | 0        | 10               |
| Signalstärke   | 0        | 10               |
| €. RETURN      |          | CH + ▲<br>CH – ▼ |

| DVD | Sector HDD | 🔊 VHS | SD SD |
|-----|------------|-------|-------|
|-----|------------|-------|-------|

| Setup         | Profile bearbeiten            |
|---------------|-------------------------------|
| `             | Neu erstellen                 |
| Sendertabelle | Digital                       |
| Disc          | Neue DVB Programme hinzufügen |
| Video         | Signalgualität                |
| Audio         | Analog                        |
| Display       | Manuell                       |
| Anschluss     | Datenübernahme von TV         |
| VHS           |                               |
| Sonstige      |                               |

Section FUNCTIONS -> Weit. Funktionen

| =⊳ | Setup              |            |       |
|----|--------------------|------------|-------|
|    | ▲▼ Sendertabelle ► | ▲▼ Manuell | ENTER |

#### Neuen Fernsehsender eingeben

- Wählen Sie mit **AV** einen freien Senderplatz und bestätigen mit **ENTER**.
- Geben Sie den Kanal mit ▲▼ oder 

  0 

  9 ein.
- Die Kanalabstimmung startet. Warten Sie einen Augenblick bis der gewünschte Sender eingestellt ist und bestätigen die Einstellungen mit ENTER. Bildstörungen können eventuell mit Fein-Tuning minimiert werden.

|                                  |                                                                           | Ände                                      | rn                                      |                                                                           |      |                                      |  |
|----------------------------------|---------------------------------------------------------------------------|-------------------------------------------|-----------------------------------------|---------------------------------------------------------------------------|------|--------------------------------------|--|
| SELECT<br>ENTER-RETURN<br>Lösch. | Pos<br>901<br>902<br>903<br>904<br>905<br>906<br>907<br>908<br>909<br>910 | Name<br>ARD<br>ZDF<br>RTL<br>SAT1<br>PRO7 | Kan<br>7<br>4<br>12<br>11<br>95<br><br> | Pos<br>911<br>912<br>913<br>914<br>915<br>916<br>917<br>918<br>919<br>920 | Name | Kan<br><br><br><br><br><br><br><br>- |  |

| Mögliche Optionen zur Abstimmung der Kanäle |   |                       |       |                                                                                   |  |
|---------------------------------------------|---|-----------------------|-------|-----------------------------------------------------------------------------------|--|
| Pos                                         |   |                       |       | Position des Senders in der Sendertabelle.                                        |  |
| Name                                        | • | ▲ [A-Z, 0-9, -, +, *] | ENTER | Einstellung des Sendernamens.                                                     |  |
| Kanal 🛛 🖣                                   | • | 秦 [1-141]             | ENTER | Einstellung des Kanals.                                                           |  |
| Fein-Tuning <                               | • | ▲ [Auto] [Man.]       | ENTER | Feinabstimmung bei Bildstörungen.                                                 |  |
| Mono ┥                                      | ٢ | 🚔 [Ein] [Aus]         | ENTER | Umschalten von Stereo auf Mono                                                    |  |
| TEXT Seite                                  | ٠ | 출 [100-899]           | ENTER | Auswahl der Videotextseite, von der Programm-<br>informationen übernommen werden. |  |

Digitale Kanäle finden Sie auf den Positionen 1-900, analoge Kanäle auf den Positionen 901-999.

| Sendertabelle       | Pos               | 901  |  |  |
|---------------------|-------------------|------|--|--|
| Centertabelle       | Name              | ÂRD  |  |  |
|                     | Kanal             | 7    |  |  |
|                     | Fein-Tuning       | Auto |  |  |
|                     | Mono              | Aus  |  |  |
| CHANGE -            | <b>TEXT</b> Seite | 301  |  |  |
|                     |                   |      |  |  |
|                     |                   |      |  |  |
| RETI IRN: variassan |                   |      |  |  |
| ENTER: speichern    |                   |      |  |  |

#### Name des Fernsehsenders ändern

- Wählen sie mit **AV** I den Namen des Senders und bestätigen mit ENTER.
- Wählen Sie mit ▲▼ [Name] und mit ► das Namensfeld. Der Cursor springt auf den ersten Buchstaben ▲RD.
- Ändern Sie den Buchstaben mit **AV**.
- Den nächsten Buchstaben mit ► wählen, ARD.
- Drücken Sie ENTER. Der neue Name wird in der Sendertabelle gespeichert.

#### Löschen von Fernsehsendern

- Wählen Sie mit **AV** I ben Sender, den Sie löschen möchten.
- Drücken Sie die ROTE Taste, um den Sender zu löschen. Die Einstellungen des Programmplatzes werden gelöscht.

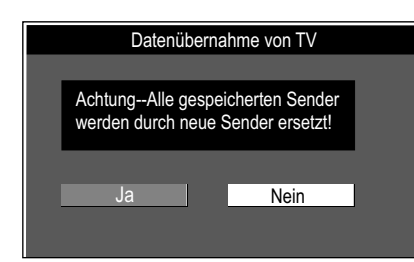

| ▲▼ Sendertabelle ► | ▲▼ Datenübernahme von TV                  | ENTER |
|--------------------|-------------------------------------------|-------|
| Datenübernahme vor | TV (mit Q Link oder ähnlichen Funktionen) |       |

- Wählen Sie mit ◄ [Ja] und bestätigen mit ENTER. Die Datenübernahme beginnt.
  Um den Vorgang abzubrechen, wählen Sie mit ► [Nein] und bestätigen mit ENTER
- oder drücken RETURN.
- Um die Datenübernahme vorzeitig zu beenden, drücken Sie RETURN.

| Section Section Sectio | Setup                                                                                                    |                                                                                         |  |  |
|----------------------------------------------------------------------------------------------------|----------------------------------------------------------------------------------------------------|-----------------------------------------------------------------------------------------|--|--|
| Setup Einstellungen für Wiedergabe                                                                                                    | ▲▼ Disc ► ▲▼ Einstellung ↔ EMTER                                                                                                    | ▲▼ Option                                                                               |  |  |
| Sendertabelle<br>Disc                                                                                                    | Sicherungsstufe                                                                                                    | [8] [1-7] [0]                                                                           |  |  |
| Video     Audiospur     Deutsch       Audio     Untertitel     Automatisch       Display     Disc-Menüs     Deutsch       VHS     Sonstige     Image: Sonstige                                                                                                    | Sie können die Wiedergabe von DVD-Video nach Eir<br>8 Erlaubt alle Titel.<br>1-7 Unterbindet die Wiedergabe von DVD-Video mi<br>0 Sperrt alle Titel.<br>Ändern der Sicherungsstufe<br>Recorder entriegeln<br>Rückkehr zu Stufe 8<br>Konziffor önder | igabe eines Passwortes einschränken<br>t den registrierten Sicherungsstufen.            |  |  |
|                                                                                                    | Einstufung ändern Andern des Passwortes Ändern der Freigabestufe                                                                                                    |                                                                                         |  |  |
|                                                                                                    | Vorübergehende Freigabe Sie können zeitweise eine I                                                                                                    | Disc für die Wiedergabe freigeben.                                                      |  |  |
|                                                                                                    | Die Sicherungsstufe bleibt erhalten, wenn Sie auf Standt                                                                                                    | by umschalten oder das Discfach öffnen.                                                 |  |  |
|                                                                                                    | DVD-Audio Video-Wiedergabe                                                                                                    | [Ein] [Aus]                                                                             |  |  |
|                                                                                                    | Ein: Sie möchten DVD-Videoinhalte einer DVD-Auc<br>Disc oder schalten das Gerät aus, wird die Einstellu                                                                                                    | lio wiedergeben. Wechseln Sie die<br>Ing auf [Aus] zurückgesetzt.                       |  |  |
|                                                                                                    | Audiospur Untertitel Disc-Menüs DVD-V                                                                                                    |                                                                                         |  |  |
|                                                                                                    | Wählen Sie die Sprache für Audio, Untertitel und Di<br>[Sonstige] den Sprachencode für eine andere Sprac                                                                                                    | sc-Menüs. Geben Sie unter<br>che ein.                                                   |  |  |
| Setup Einstellungen für Aufnahme                                                                                                    | Aufnahmezeit im EP-Modus                                                                                                    | [EP (6Stunden)] [EP (8Stunden)]                                                         |  |  |
| Sendertabelle     Aufn. für High-Speed-Kopieren     Aus       Disc     DVD-Geschw. bei High-Speed-Kop     Maximum       Audio     DVD-Geschw. bei High-Speed-Kop     Maximum                                                                                                    | Wählen Sie die maximale Stundenanzahl zur Aufna<br>EP (6 Stunden): Aufzeichnungszeit auf einer 4.7 Gi<br>EP (8 Stunden): Aufzeichnungszeit auf einer 4,7 Gi                                                                                         | hme im EP-Modus.<br>B-Disc.<br>B-Disc. Die Tonqualität ist geringer.                    |  |  |
| Anschluss<br>VHS                                                                                                    | Aufn. für High-Speed-Kopieren                                                                                                    | [Ein] [Aus]                                                                             |  |  |
| Sonstige                                                                                                    | <b>Ein</b> : Ermöglicht ein Überspielen von HDD auf eine DVD-R, -R DL, +R DL, DVD-RW(V) (DVD-Video Format), +RW oder +R im High-Speed-Modus. Titel werden im Format 4:3                                                                             |                                                                                         |  |  |
|                                                                                                    | Beim Aufnehmen einer Zweikanalton-Sendung kann<br>Zusatzton aufgenommen werden. Wählen Sie unter<br>kopierenden Audiotyp.<br>Auch Programme im 16:9-Format (Breitbild) werder                                                                       | n nur der Haupt- oder nur der<br>[Sprachauswahl] den zu<br>n im 4:3-Format aufgenommen. |  |  |
|                                                                                                    | DVD-Geschw. bei High-Speed-Kop                                                                                                    | [Maximum] [Normal (.leise)]                                                             |  |  |
|                                                                                                    | Bei Verwendung von High-Speed-kompatiblen DVD                                                                                                    | -RAM 5x DVD-R- +R 8x oder +RW                                                           |  |  |

Bei Verwendung von High-Speed-kompatiblen DVD-RAM 5x, DVD-R-, +R 8x oder +RW 4x Discs.

🕢 DVD 💭 HDD 🐚 VHS 🗳 SD

Bei der Einstellung [Normal (Leise)] sind die von diesem Gerät erzeugten Geräusche geringer als bei [Maximum]. Die zum Kopieren benötigte Zeit erhöht sich dadurch auf das Doppelte.

| DVD | HDD | VHS 🔽 | SD SD |
|-----|-----|-------|-------|
|-----|-----|-------|-------|

| Some Functions - Weit. Funktionen ->                     | Setup                                                                                                    |                                                                                                    |                                     |  |  |  |
|----------------------------------------------------------|----------------------------------------------------------------------------------------------------|----------------------------------------------------------------------------------------------------|-------------------------------------|--|--|--|
| Setup Aufnahmeschärfe Ein<br>Standbild-Modus Automatisch | ▲▼ Video ►                                                                                                    | ▲▼ Einstellung                                                                                                    | ▲▼ Option                           |  |  |  |
| Sendertabelle Nahtlose Wiedergabe Ein                    | Aufnahmeschärfe                                                                                                    |                                                                                                    | [Ein] [Aus]                         |  |  |  |
| Video<br>Audio<br>Display<br>Anschluss<br>VHS            | Ein: Das Bild wird klar und konturenreich. Die Einstellung steht immer auf [Ein],<br>wenn Sie [TV System - NTSC] gewählt haben.<br>Aus: Wenn das aufzunehmende Bild verrauscht ist.                                                                                                    |                                                                                                    |                                     |  |  |  |
| Sonstige RETURN                                          | Standbild-Modus                                                                                                    |                                                                                                    | [Automatisch] [Halbbild] [Vollbild] |  |  |  |
|                                                          | Wählen Sie die Darste<br>Halbbild: Wählen Sie d<br>zu unruhig ist.<br>Vollbild: Wählen Sie d<br>Einstellung [Automatise<br>Jedes Vollbild besteht<br>Verzerrungen kommen<br>Halbbild. Das Halbbild                                                                                                    | ählen Sie die Darstellung des Standbildes aus.<br><b>albbild</b> : Wählen Sie diese Funktion, falls das Bild mit der Einstellung [Automatisch]<br>u unruhig ist.<br><b>blibild</b> : Wählen Sie diese Funktion, falls kleine Texte oder Linienstrukturen mit der<br>nstellung [Automatisch] nicht klar angezeicht werden.<br>edes Vollbild besteht aus zwei Halbbildern. Bei einem Vollbild kann es zu<br>erzerrungen kommen, jedoch ist die Bildqualität in der Regel besser als beim<br>albbild. Das Halbbild erscheint grobkörniger, jedoch treten keine Verzerrungen auf. |                                     |  |  |  |
|                                                          | Nahtlose Wiedergabe                                                                                                    | HDD RAM -RW(VR)                                                                                                    | [Ein] [Aus]                         |  |  |  |
|                                                          | Lückenlose Wiedergabe der Kapitel einer Wiedergabeliste.<br><b>Ein</b> : Die Kapitel einer Wiedergabeliste werden lückenlos wiedergegeben. Dies ist nur<br>möglich, wenn die Wiedergabeliste die selben Audiotypen enthält. Diese Funktion ist<br>mit Quick View nicht möglich. Die Position der Kapitelsegmente kann sich geringfügig<br>ändern.<br><b>Aus</b> : Die Begrenzungspunkte der Kapitel in der Wiedergabeliste werden exakt<br>eingehalten, das Bild kann jedoch kurzzeitig einfrieren. |                                                                                                    |                                     |  |  |  |

| Liste der Sprac                                                                                                 | chenco                                                               | odes                                                                                                    |                                                                      | Cuarani                                                                                                    | 7170                                                                 | Kirginingh                                                                                                    | 7590                                                                 | Mongolioch                                                                                                    | 7770                                                                 | Sarbiash                                                                                                    | 0202                                                                 | Tigripyo                                                                                          | 0172                                         |
|----------------------------------------------------------------------------------------------------|----------------------------------------------------------------------|----------------------------------------------------------------------------------------------------|----------------------------------------------------------------------|----------------------------------------------------------------------------------------------------|----------------------------------------------------------------------|----------------------------------------------------------------------------------------------------|----------------------------------------------------------------------|----------------------------------------------------------------------------------------------------|----------------------------------------------------------------------|----------------------------------------------------------------------------------------------------|----------------------------------------------------------------------|---------------------------------------------------------------------------------------------------|----------------------------------------------|
| Abbententesk                                                                                                    | 0500                                                                 | Dulaasiaala                                                                                                    | 0074                                                                 | Guaran                                                                                                    | 7100                                                                 | Kiigisiscii                                                                                                   | 7509                                                                 | Nongonsch                                                                                                    | 7005                                                                 |                                                                                                    | 0302                                                                 | Turinya                                                                                           | 0473                                         |
| ADKazianisch                                                                                                    | 0000                                                                 | Bulgarisch                                                                                                    | 00/1                                                                 | Gujarali                                                                                                    | 1100                                                                 | Koreanisch                                                                                                    | 1519                                                                 | Nauru                                                                                                    | 7000                                                                 | Serb.Kroal.                                                                                                  | 03/2                                                                 | Tongalesisch                                                                                      | 04/9                                         |
| Afar                                                                                                    | 6565                                                                 | Burmesisch                                                                                                    | 7789                                                                 | Hausa                                                                                                    | 7265                                                                 | Korsisch                                                                                                    | 6779                                                                 | Nepalesisch                                                                                                    | 7869                                                                 | Shona                                                                                                    | 8378                                                                 | Ischechisch                                                                                       | 6783                                         |
| Afrikaans                                                                                                    | 6570                                                                 | <b>C</b> hinesisch                                                                                                   | 9072                                                                 | Hebräisch                                                                                                    | 7387                                                                 | Kroatisch                                                                                                    | 7282                                                                 | Niederländ.                                                                                                    | 7876                                                                 | Sindhi                                                                                                    | 8368                                                                 | Tukmenisch                                                                                        | 8475                                         |
| Albanisch                                                                                                    | 8381                                                                 | Deutsch                                                                                                    | 6869                                                                 | Hindi                                                                                                    | 7273                                                                 | Kurdisch                                                                                                    | 7585                                                                 | Norwegisch                                                                                                    | 7879                                                                 | Singhalesisch                                                                                                | 8373                                                                 | Twi                                                                                               | 8487                                         |
| Ameharisch                                                                                                    | 6577                                                                 | Dänisch                                                                                                    | 6865                                                                 | Indonesisch                                                                                                    | 7378                                                                 | Laotisch                                                                                                    | 7679                                                                 | <b>O</b> riya                                                                                                    | 7982                                                                 | Slowakisch                                                                                                   | 8375                                                                 | Türkisch                                                                                          | 8482                                         |
| Arabisch                                                                                                    | 6582                                                                 | Englisch                                                                                                    | 6978                                                                 | Interlingua                                                                                                    | 7365                                                                 | Latein                                                                                                    | 7665                                                                 | Pashto                                                                                                    | 8083                                                                 | Slowenisch                                                                                                   | 8376                                                                 | Ukrainisch                                                                                        | 8575                                         |
| Armenisch                                                                                                    | 7289                                                                 | Esperanto                                                                                                    | 6979                                                                 | Irisch                                                                                                    | 7165                                                                 | Lettländisch                                                                                                  | 7686                                                                 | Persisch                                                                                                    | 7065                                                                 | Somalisch                                                                                                    | 8379                                                                 | Ungarisch                                                                                         | 7285                                         |
| Assamenisch                                                                                                    | 6583                                                                 | Estländisch                                                                                                    | 6984                                                                 | Isländisch                                                                                                    | 7383                                                                 | Lingala                                                                                                    | 7678                                                                 | Polnisch                                                                                                    | 8076                                                                 | Spanisch                                                                                                    | 6983                                                                 | Urdu                                                                                              | 8582                                         |
| Aymara                                                                                                    | 6589                                                                 | Faroesisch                                                                                                    | 7079                                                                 | Italienisch                                                                                                    | 7384                                                                 | Litauisch                                                                                                    | 7684                                                                 | Portugiesisch                                                                                                    | 8084                                                                 | Suaheli                                                                                                    | 8387                                                                 | Uzbekisch                                                                                         | 8590                                         |
| Azerbeidjanisch                                                                                                 | 6590                                                                 | Fidschi                                                                                                    | 7074                                                                 | Japanisch                                                                                                    | 7465                                                                 | Malagas                                                                                                    | 7771                                                                 | Punjabi                                                                                                    | 8065                                                                 | Sudanesisch                                                                                                  | 8385                                                                 | Vietnamesisch                                                                                     | 8673                                         |
| Baschkir                                                                                                    | 6665                                                                 | Finnisch                                                                                                    | 7073                                                                 | Javanesisch                                                                                                    | 7487                                                                 | Malaiisch                                                                                                    | 7783                                                                 | Rhäto-Rom.                                                                                                    | 8277                                                                 | Tadschik                                                                                                    | 8471                                                                 | Volapük                                                                                           | 8679                                         |
| Baskisch                                                                                                    | 6985                                                                 | Französisch                                                                                                    | 7082                                                                 | Kambodschanisch                                                                                                    | 7577                                                                 | Malayalam                                                                                                    | 7776                                                                 | Rumänisch                                                                                                    | 8279                                                                 | Tagalog                                                                                                    | 8476                                                                 | Walsisch                                                                                          | 6789                                         |
| Belorussisch                                                                                                    | 6669                                                                 | Frisisch                                                                                                    | 7089                                                                 | Kannada                                                                                                    | 7578                                                                 | Maltesisch                                                                                                    | 7784                                                                 | Russisch                                                                                                    | 8285                                                                 | Tamil                                                                                                    | 8465                                                                 | Wolof                                                                                             | 8779                                         |
| Bengali                                                                                                    | 6678                                                                 | Galizisch                                                                                                    | 7176                                                                 | Kashmiri                                                                                                    | 7583                                                                 | Maori                                                                                                    | 7773                                                                 | Samoanisch                                                                                                    | 8377                                                                 | Tatarisch                                                                                                    | 8484                                                                 | Xhosa                                                                                             | 8872                                         |
| Bhutani                                                                                                    | 6890                                                                 | Georgisch                                                                                                    | 7565                                                                 | Katalanisch                                                                                                    | 6775                                                                 | Marathi                                                                                                    | 7782                                                                 | Sanskrit                                                                                                    | 8365                                                                 | Telugu                                                                                                    | 8469                                                                 | Yiddisch                                                                                          | 7473                                         |
| Bihari                                                                                                    | 6672                                                                 | Griechisch                                                                                                    | 6976                                                                 | Kazakstanisch                                                                                                    | 7575                                                                 | Mazedonisch                                                                                                   | 7775                                                                 | Schot.Gälisch                                                                                                    | 7168                                                                 | Thailändisch                                                                                                 | 8472                                                                 | Yoruba                                                                                            | 8979                                         |
| Bretonisch                                                                                                    | 6682                                                                 | Grönländisch                                                                                                    | 7576                                                                 | Keschua                                                                                                    | 8185                                                                 | Moldauisch                                                                                                    | 7779                                                                 | Schwedisch                                                                                                    | 8386                                                                 | Tibetanisch                                                                                                  | 6679                                                                 | Zulu                                                                                              | 9085                                         |
| Aymara<br>Azerbeidjanisch<br>Baschkir<br>Baskisch<br>Belorussisch<br>Bengali<br>Bhutani<br>Bihari<br>Bretonisch | 6589<br>6590<br>6665<br>6985<br>6669<br>6678<br>6890<br>6672<br>6682 | Faroesisch<br>Fidschi<br>Finnisch<br>Französisch<br>Frisisch<br>Galizisch<br>Georgisch<br>Griechisch<br>Grönländisch | 7079<br>7074<br>7073<br>7082<br>7089<br>7176<br>7565<br>6976<br>7576 | Italienisch<br>Japanisch<br>Javanesisch<br>Kambodschanisch<br>Kannada<br>Kashmiri<br>Katalanisch<br>Kazakstanisch<br>Keschua | 7384<br>7465<br>7487<br>7577<br>7578<br>7583<br>6775<br>7575<br>8185 | Litauisch<br>Malagas<br>Malaiisch<br>Malayalam<br>Maltesisch<br>Maori<br>Marathi<br>Mazedonisch<br>Moldauisch | 7684<br>7771<br>7783<br>7776<br>7784<br>7773<br>7782<br>7775<br>7779 | Portugiesisch<br>Punjabi<br>Rhäto-Rom.<br>Rumänisch<br>Russisch<br>Samoanisch<br>Sanskrit<br>Schot.Gälisch<br>Schwedisch | 8084<br>8065<br>8277<br>8279<br>8285<br>8377<br>8365<br>7168<br>8386 | Suaheli<br>Sudanesisch<br>Tadschik<br>Tagalog<br>Tamil<br>Tatarisch<br>Telugu<br>Thailändisch<br>Tibetanisch | 8387<br>8385<br>8471<br>8476<br>8465<br>8484<br>8469<br>8472<br>6679 | Uzbekisch<br>Vietnamesisch<br>Volapük<br>Walsisch<br>Wolof<br>Xhosa<br>Yiddisch<br>Yoruba<br>Zulu | 85<br>86<br>67<br>87<br>88<br>74<br>89<br>90 |

# Setup Dynamikbereich-Kompression Aus Sprachauswahl M1 Sendertabelle Digital Audio Ausgang Image: Comparison of the second second s

| Setup           | Digital Audio Ausgang |                   |           |  |  |
|-----------------|-----------------------|-------------------|-----------|--|--|
| Sendertabelle   | PC                    | M-Abwärtswandlung | Aus       |  |  |
| Disc            | Do                    | olby Digital      | Bitstream |  |  |
| Video           | DT                    | 'S                | Bitstream |  |  |
| Audio           | MF                    | PEG               | PCM       |  |  |
| Display         |                       |                   |           |  |  |
| Anschluss       |                       | Dolby Dig         | ital      |  |  |
| VHS<br>Sonstige |                       | Bitstream         |           |  |  |
| Conoligo        |                       | PCM               |           |  |  |
|                 |                       |                   |           |  |  |

Setup

| DVD | 🖻 VHS | SD |
|-----|-------|----|
|     |       |    |
|     |       |    |

| ▲▼ Audio ►                                                                                                    | ▲ Einstellung                                       | ENTER                             | ▲▼ Option                                        | ENTER        |  |  |
|----------------------------------------------------------------------------------------------------|-----------------------------------------------------|-----------------------------------|--------------------------------------------------|--------------|--|--|
| Dynamikbereich-Ko                                                                                                    | ompression                                          | DVD-V                             | [Ein] [Aus] (Nur Dolby Di                        | igital)      |  |  |
| <b>Ein</b> : Der Pegel leiser<br>Der Ton ist auch bei <i>i</i>                                                                                                    | <sup>·</sup> Passagen wird erł<br>Absenkung der Lau | höht und der<br>utstärke klar     | r Pegel lauter Passagen<br>zu verstehen.         | ı abgesenkt. |  |  |
| Sprachauswahl                                                                                                    | -R -R DL -RW(V) +F                                  | R +R DL +RW                       | [M 1] [M 2]                                      |              |  |  |
| Möchten Sie Sendungen aufnehmen, die im Zweikanalton ausgestrahlt werden, können Sie zwischen der Originalsprache [M1] oder einer anderen verfügbaren Sprache [M2] wählen. Kopieren Sie von einer externen Quelle oder von einer Bandposition, wählen Sie die Tonspur am anderen Gerät.                                                                                                    |                                                     |                                   |                                                  |              |  |  |
| Digital Audio Ausga                                                                                                    | ing                                                 |                                   | [PCM-Abwärtswandlung<br>[Dolby Digital] [DTS] [M | g]<br>IPEG]  |  |  |
| Wählen Sie die entsprechende Einstellung, wenn Sie ein externes Gerät an<br>DIGITAL AUDIO OUT des DVD Recorders angeschlossen haben.                                                                                                    |                                                     |                                   |                                                  |              |  |  |
| PCM-Abwärtswandl                                                                                                    | lung                                                |                                   | [Ein] [Aus]                                      |              |  |  |
| Wählen Sie den Audioausgangsmodus bei einer Abtastfrequenz von 96 kHz oder 88,2 kHz.<br>Signale werden trotz dieser Einstellung in 48 kHz oder 44,1 kHz konvertiert, wenn sie eine<br>Abtastfrequenz von über 96 kHz oder 88,2 kHz haben oder die Disc kopiergeschützt ist.<br><b>Ein</b> : Das angeschlossene Gerät kann keine Signale mit einer Abtastfrequenz von<br>96 kHz oder 88,2 kHz verarbeiten. Signale werden mit 48 kHz oder 44,1 kHz konvertiert.<br><b>Aus</b> : Das angeschlossene Gerät kann Signale mit einer Abtastfrequenz von 96 kHz oder<br>88,2 kHz verarbeiten. Signale werden als 96 kHz oder 88,2 kHz ausgegeben. |                                                     |                                   |                                                  |              |  |  |
| Dolby Digital, DTS,                                                                                                    | MPEG                                                |                                   | [Bitstream] [PCM]                                |              |  |  |
| Bitstream: Das angeschlossene Gerät kann das entsprechende Signal decodieren.<br>PCM: Kann das angeschlossene Gerät das entsprechende Signal nicht decodieren, muss<br>die Einstellung auf [PCM] geändert werden. Ansonsten kann es durch starkes Rauschen<br>zu Beschädigung von Gehör oder Lautsprechern kommen. Nehmen Sie die Einstellungen<br>abhängig von Ihrem Audiosystem vor.                                                                                                    |                                                     |                                   |                                                  |              |  |  |
| Audiomodus für XP                                                                                                    | -Aufnahme                                           |                                   | [Dolby Digital] [LPCM]                           |              |  |  |
| Wahl des Audiotyps I<br>Aufnahmen ist u.U. s                                                                                                    | peim Überspielen in<br>schlechter als bei no        | m XP-Modus<br>ormalen Aufr        | s. Die Bildqualität von L<br>nahmen im XP-Modus. | PCM-         |  |  |
| Audiomodus für D                                                                                                    | / Input -R -R DL -RW(V                              | /) +R +R DL +RW                   | [Stereo 1] [Stereo 2] [Mi                        | x]           |  |  |
| Wahl des Audiotyps I<br><b>Stereo 1</b> : Originalton                                                                                                    | beim Überspielen v<br>ı; <b>Stereo 2</b> : Nachve   | om DV Eing<br>ertonung, <b>Mi</b> | gang.<br>ix: Originalton + Nachve                | ertonung     |  |  |

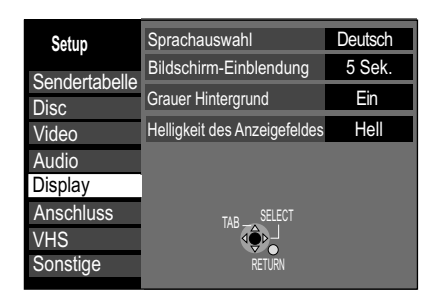

| ▲▼ Display ► ▲▼ Einstellung                                                                              | ▲▼ Option                                                               |  |  |  |  |
|----------------------------------------------------------------------------------------------------|-------------------------------------------------------------------------|--|--|--|--|
| Sprachauswahl                                                                                            | [English][Deutsch]                                                      |  |  |  |  |
| Wählen Sie die Menüsprache.                                                                              |                                                                         |  |  |  |  |
| Bildschirm-Einblendungen [Nein][3 Sek.][5 Sek.] [7 Sek.][10 Sek.                                         |                                                                         |  |  |  |  |
| Die Dauer der Bildschirm-Einblendungen kann eingestellt werden.                                          |                                                                         |  |  |  |  |
| Grauer Hintergrund [Ein] [Aus]                                                                           |                                                                         |  |  |  |  |
| Grauer Hintergrund                                                                                       | [Ein] [Aus]                                                             |  |  |  |  |
| Grauer Hintergrund<br>Ein: Der graue Hintergrund wird bei fehlendem Ferr                                 | [Ein] [Aus]                                                             |  |  |  |  |
| Grauer Hintergrund<br>Ein: Der graue Hintergrund wird bei fehlendem Ferr<br>Helligkeit des Anzeigefeldes | [Ein] [Aus]<br>nsehempfang angezeigt.<br>[Hell] [Gedimmt] [Automatisch] |  |  |  |  |

| Setup           | TV Bildschirmformat   | 4:3   |
|-----------------|-----------------------|-------|
| Sendertahelle   | Progressiv            | Aus   |
| Disc            | TV System             | PAL   |
| Video           | HDMI-Einstellungen    |       |
| Audio           | AV1 Ausgang ( Scart ) | Video |
| Display         | Einstellungen AV2     |       |
| Anschluss       | Aktive Antenne        | Aus   |
| VHS<br>Sonstige |                       |       |
|                 |                       |       |

Setup FUNCTIONS -> Weit. Funktionen -> Setup

**AV-Link-Funktion** 

Umschalten zwischen Fernsehempfang und Signal vom DVD Recorder. Diese Funktion ist nur möglich, wenn der AV1 Ausgang (Scart) auf [Video (mit Component)] oder [RGB 2 (ohne Component)] gestellt ist. DVD Recordersignal: Drücken Sie **ENTER + 0**. Auf dem Display wird DVD angezeigt. Fernsehempfang: Drücken Sie die Tasten erneut. Auf dem Display wird TV angezeigt.

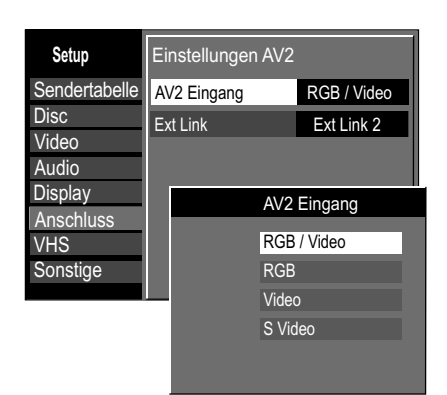

Nicht NTSC: RGB / Video, S VIDEO, Ext Link 1, Ext Link 2. 🕢 DVD 🥌 HDD 🐚 VHS 🗳 SD

| IV Blidschirmformat                                                                                                    |                                                                                                    | [16:9] [4:3] [Letterbox]                                                                          |                            |  |  |  |
|----------------------------------------------------------------------------------------------------|----------------------------------------------------------------------------------------------------|---------------------------------------------------------------------------------------------------|----------------------------|--|--|--|
| Wählen Sie das TV Bildso<br>werden im 4:3 Format au<br>Letterbox: Es erscheinen                                                                                                    | Wählen Sie das TV Bildschirmformat Ihres Fernsehgerätes. Programme im 16:9 Format werden im 4:3 Format aufgenommen. Auf RAM wird im 16:9 Format aufgenommen. <b>Letterbox</b> : Es erscheinen schwarze Balken am oberen und unteren Bildschirmrand. |                                                                                                   |                            |  |  |  |
| Progressiv                                                                                                    |                                                                                                    | [Ein] [Aus]                                                                                       |                            |  |  |  |
| Ein: An COMPONENT VI<br>Kann nicht umgestellt wei<br>HDMI Anschluss verwend                                                                                                    | DEO OUT wird das Signa<br>rden, wenn HDMI Videofo<br>let wird.                                                                                                    | al in Vollbildqualität darge<br>rmat auf [Automatisch] s                                          | stellt.<br>teht und der    |  |  |  |
| TV System                                                                                                    |                                                                                                    | [PAL] [NTSC]                                                                                      |                            |  |  |  |
| PAL: Sie schließen das G<br>Programme, die mit NTS<br>NTSC: Sie schließen das<br>mit NTSC aufgezeichnet                                                                                                    | Gerät an ein PAL- oder Mu<br>C aufgezeichnet wurden,<br>Gerät an ein NTSC-Fern<br>wurden, werden als NTSC                                                                                                    | Iltisystem-Fernsehgerät a<br>werden als PAL60 wiede<br>sehgerät an. Programme<br>C wiedergegeben. | an.<br>rgegeben.<br>-, die |  |  |  |
| HDMI-Einstellungen                                                                                                    |                                                                                                    | Einstellungen                                                                                     | 70                         |  |  |  |
| HDMI (High Definition Multimedia Interface) ist eine digitale Schnittstelle für Audio und Video. Mit einem einzigen Kabel werden sowohl digitale Videodaten (Bilddaten) als auch digitale Audiodaten übertragen. Es ist keine Analog-Digital- oder Digital-Analog-Wandlung mehr erforderlich. HDMI arbeitet ohne Datenkompression und weist daher keinen systembedingten Qualitätsverlust auf. |                                                                                                    |                                                                                                   |                            |  |  |  |
| AV1 Ausgang ( Scart )                                                                                                    |                                                                                                    | [Video ( mit Component<br>[RGB 1 ( ohne Compone<br>[RGB 2 ( ohne Compone                          | )]<br>ent )]<br>ent )]     |  |  |  |
| Video ( mit Component<br>RGB 1 ( ohne Compone<br>aktiv ist.<br>RGB 2 ( ohne Compone<br>Anzeige auf dem Bildschi                                                                                                    | ): Werkseitige Standardei<br>nt ): RGB Ausgang ist imi<br>nt ): RGB-Ausgang ist nu<br>rm verfügbar.                                                                                                    | nstellung<br>ner verfügbar, wenn dies<br>r während der Wiedergal                                  | es Gerät<br>be oder        |  |  |  |
| Wird das Gerät über HDN eingeschaltet.                                                                                                    | /I angeschlossen, wird au                                                                                                    | itomatisch [Video ( with c                                                                        | omponent )]                |  |  |  |
|                                                                                                    |                                                                                                    |                                                                                                   |                            |  |  |  |
| Einstellungen AV2                                                                                                    | AV2 Eingang                                                                                                    | den nachfolgenden U                                                                               | ntermenüs                  |  |  |  |
|                                                                                                    | Ext Link                                                                                                    | fur das angeschlosse<br>durch.                                                                    | ne Gerat                   |  |  |  |
| AV2 Eingang                                                                                                    |                                                                                                    | [RGB / Video] [RGB] [Vid                                                                          | leo] [S Video]             |  |  |  |
| RGB / Video: Wird automatisch erkannt.<br>RGB, Video, S Video: Der Eingang wird auf das ausgewählte Signal geschaltet.                                                                                                    |                                                                                                    |                                                                                                   |                            |  |  |  |
| Ext Link                                                                                                    |                                                                                                    | [Ext Link1] [Ext Link 2]                                                                          |                            |  |  |  |
| Ext Link 1: Für Digitale senden, z.                                                                                                    | empfänger, die ein speziel<br>B. der F.U.N. Empfänger                                                                                                    | les Aufnahmesteuerungs<br>(TU-DSF41)                                                              | signal                     |  |  |  |
| Ext Link 2: Externe Aut<br>(Videosigna                                                                                                    | fnahmesteuerung für Sate<br>al).                                                                                                    | elliten- oder Digitalempfär                                                                       | nger                       |  |  |  |
|                                                                                                    |                                                                                                    |                                                                                                   |                            |  |  |  |

 Aktive Antenne
 [Ein] [Aus]

 Ein: Wenn Sie eine Antenne anschließen, die über den Stromkreis des DVD Recorders mitversorgt wird. Starten Sie nach der Einstellung erneut das Auto-Setup und überprüfen die Signaleigenschaften.
 64

## DVD SHDD VHS SD

| Setup         | ΤV   | Bildschirmformat           |     | 4:3         |    |
|---------------|------|----------------------------|-----|-------------|----|
| Condortaballa | Pro  | ogressiv                   |     | Aus         |    |
| Disc          | ΤV   | System                     |     | PAL         |    |
| Video         | HD   | MI-Einstellungen           |     |             |    |
| Audio         | AV   | 1 Ausgang ( Scart )        | Ņ   | Video       |    |
| Display       | Eir  | stellungen AV2             |     |             |    |
| Anschluss     | Ak   |                            | -   |             | _  |
| VHS           | 7.00 | HDMI-Videoformat           |     | Automatisc  | h  |
| Sonstige      |      | Bildverhältnis für 4:3 Vie | deo | 4:3         | 1  |
|               | ٦    | Digital Audio Ausgang      |     | HDMI/Optica | al |
|               |      | Steuerung mit HDMI / Q-L   | ink | HDMI/Q Lini | k  |
|               |      |                            |     |             | _  |

Setup

| AV Anschluss                                                                                                    |                                                                             | A     Option                                               | ENTER                      |  |  |
|----------------------------------------------------------------------------------------------------|-----------------------------------------------------------------------------|------------------------------------------------------------|----------------------------|--|--|
| HDMI-Videoformat                                                                                                    |                                                                             | [576i / 480i] [576p /<br>[720p] [1080i] [Aut               | / 480p]<br>omatisch]       |  |  |
| Wählen Sie die Bildschirm-Auflösung Ihres angeschlossenen Fernsehgerätes.<br><b>Automatisch</b> : Standardeinstellung; es wird automatisch die Einstellung gewählt, die<br>zum angeschlossenen Gerät passt. Diese Einstellung braucht im Normalfall nicht<br>geändert zu werden. Wenn Sie mit der ausgegebenen Bildqualität nicht zufrieden sind,<br>kann eine Änderung der Einstellung unter Umständen eine Verbesserung bringen. |                                                                             |                                                            |                            |  |  |
| Bildverhältnis für 4:3 Video                                                                                                    | )                                                                           | [4:3] [16:9]                                               |                            |  |  |
| Auflösung von [720p] oder [1<br>:3: Das Bild wird mit ursprü<br>6:9: Das Bild wird Bildverhä                                                                                                    | 1080i] gewählt ist.) Di<br>nglichem Bildverhältr<br>ältnis 16:9 mit Seitenr | e Ausgabe ist abhä<br>nis ausgegeben.<br>ändern ausgegeber | ngig vom TV-Gerät.<br>n.   |  |  |
| Digital Audio Ausgang                                                                                                    |                                                                             |                                                            |                            |  |  |
| HDMI und Optisch: Es werd<br>Nur Optisch: Es wird nur de                                                                                                    | len beide Ausgänge i<br>r Anschluss OPTICA                                  | mit einem Signal an<br>L mit einem Signal a                | gesteuert.<br>angesteuert. |  |  |
| Steuerung mit HDMI / Q Lir                                                                                                    | ık                                                                          | [HDMI und Q Link                                           | ] [Nur Q Link]             |  |  |
| HDMI und Q Link: Simultanes Zusammenarbeiten von HDMI und Q Link-Funktionen.<br>Haben Sie ein Gerät über HDMI angeschlossen, wählen Sie diese Einstellung.<br>Nur Q Link: Wenn Ihr TV-Gerät mit der Q Link-Funktion ausgestattet ist, wählen Sie<br>diese Einstellung für die Verbindung.                                                                                                    |                                                                             |                                                            |                            |  |  |
|                                                                                                    | HDMI und Q Link                                                             | nur Q Link (über AV1)                                      | nur HDMI                   |  |  |
| Easy Playback                                                                                                    | ~                                                                           | $\sim$                                                     | ~                          |  |  |
| TV-Sofortaufnahme                                                                                                    | ✓ (nicht über HDMI)                                                         | ~                                                          |                            |  |  |
| Power on link                                                                                                    | ✓                                                                           |                                                            | ×                          |  |  |
| Power off link                                                                                                    | ~                                                                           | $\sim$                                                     | ~                          |  |  |

| Setup         | Bandlänge             | Auto (E-240) |
|---------------|-----------------------|--------------|
| Sendertabelle | Wiedergabe Farbsystem | Automatisch  |
| Disc          | SQPB                  | Automatisch  |
| Video         |                       |              |
| Audio         |                       |              |
| Display       |                       |              |
| Anschluss     |                       |              |
| VHS           |                       |              |
| Sonstige      |                       |              |

| ▲▼ VHS ►                                                                                                    | ▲ Einstellung | ENTER |       | Option        | ENTER               |
|----------------------------------------------------------------------------------------------------|---------------|-------|-------|---------------|---------------------|
| Bandlänge                                                                                                    |               |       | [Auto | (E-240)] [E-1 | 95] [E-260] [E-300] |
| Einstellung der Bandlänge der benutzten Kassette.                                                                                                    |               |       |       |               |                     |
| Wiedergabe Farbsy                                                                                                    | stem          |       | [Auto | matisch] [PAI | L] [MESECAM]        |
| Automatisch: Unterscheidet automatisch zwischen PAL und MESECAM.<br>PAL: Wenn das PAL-System benutzt wird.<br>MESECAM: Wenn das MESECAM-System benutzt wird. |               |       |       |               |                     |
| SQPB                                                                                                    |               |       | [Auto | matisch] [Ein | ] [Aus]             |
| Automatisch: Das Gerät erkennt die Aufzeichnungsart.<br>Ein: Wiedergabe einer S-VHS-Kassette im Quasi S-VHS-Format.                                          |               |       |       |               |                     |

 $\checkmark$ 

~

Aus: Zur Wiedergabe von Aufnahmen im VHS-Format.

Datenübernahme von TV

#### DVD 1 Fernbedienung Setup Datum / Zeit Sendertabelle Power Save Aus Disc Schnellstart Ein Video DivX-Aufzeichnung Audio Display System Update Anschluss Initialisieren VHS TAB Sonstige

Section FUNCTIONS -> Weit. Funktionen

| Datum / Zeit |                                        |                         |  |  |
|--------------|----------------------------------------|-------------------------|--|--|
|              |                                        | Automatisch Ein         |  |  |
|              | Zeit<br>10 : 52 : 04                   | Datum<br>20 . 03 . 2006 |  |  |
|              | Bitte Uhr einstelle<br>ENTER: anwählen | en.<br>RETURN: zurück   |  |  |
| RETURN       |                                        |                         |  |  |

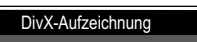

DivX ( R ) Video-on-Demand

Ihr Registrierungs-Code ist : 9X34TTKW Weitere Informationen unter : www.divx.com/vod

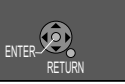

Setup

 $\neg$ 

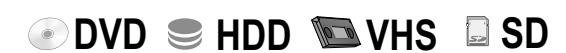

| ▲▼ Sonstige   | ▲▼ Einstellung | ENTER |      | Option               | ENTER |
|---------------|----------------|-------|------|----------------------|-------|
| Fernbedienung |                |       | [DVI | D 1] [DVD 2] [DVD 3] |       |

Verändern Sie den Code der Fernbedienung, damit Sie gleichzeitig auch ein anderes Panasonic DVD Gerät verwenden können.

#### Datum / Zeit

Während der Automatischen Einstellung werden Zeit und Datum normalerweise genau eingestellt. Unter bestimmten Voraussetzungen kann der DVD Recorder Zeit und Datum jedoch nicht automatisch übernehmen. In einem solchen Fall können Sie Zeit und Datum manuell einstellen.

- Stellen Sie mit AV Automatisch auf [Aus] und bestätigen mit ENTER.
- Mit ▲▼ and ▶ ändern Sie Zeit und Datum.
- Bestätigen Sie die Einstellung mit ENTER. Beachten Sie Sommer- und Winterzeit.

#### Aktivieren der automatischen Zeiteinstellung

Die genaue Uhrzeit wird automatisch übernommen, wenn der DVD Recorder auf einen Sender eingestellt ist, der ein Zeitsignal überträgt.

 Stellen Sie mit AV Automatisch auf [Ein] und bestätigen mit ENTER. Die automatische Zeiteinstellung beginnt.

Bei schwachem Empfangssignal z.B., funktioniert die automatische Zeiteinstellung eventuell nicht. In diesem Fall stellt sich die Einstellung Automatisch auf [Aus]. Verbessert sich das Empfangssignal später, kann die Einstellung Automatisch wieder auf [Ein] gestellt werden. Stellen Sie die Einstellung nicht auf [Aus], da sonst die Funktion für automatische Zeiteinstellung deaktiviert ist.

Dieser DVD Recorder hat eine 24-Stunden-Zeiteinteilung.

Im Fall eines Stromausfalls speichert ein automatisches Bereitschaftssystem die Uhrzeit für maximal 60 Minuten. Ist die Einstellung Automatisch auf [Ein], prüft und korrigiert die Funktion automatische Zeiteinstellung die Uhrzeit mehrmals täglich. Diese Funktion arbeitet nur, wenn sich der DVD Recorder im Standby-Modus befindet. Im Timer-Aufnahme-Modus ist diese Funktion nicht möglich.

| Power Save | [Ein] [Aus] |
|------------|-------------|
|            |             |

**Ein**: Energiesparfunktion im Standby-Modus.

Die Helligkeit des Anzeigefeldes kann im Stromsparmodus nicht geändert werden. Die Einstellung Schnellstart wird auf [Aus] gestellt. Möchten Sie über die Scartbuchse AV2 ein externes Gerät benutzen, muss der DVD Recorder aus dem Standby-Modus zurückgeschaltet werden.

Aus: Die Helligkeit des Anzeigefeldes kann geändert werden.

#### Schnellstart

[Ein] [Aus]

**Ein**: Das Gerät ist aus dem Standby-Modus nach ca. 1 Sekunde einsatzbereit. Im Standby-Modus tritt erhöhter Stromverbrauch auf und Power Save wird auf [Aus] gestellt.

#### DivX-Aufzeichnung

Um gekaufte oder geliehene DivX-Dateien auf diesem Gerät wiedergeben zu können, benötigen Sie den individuellen Registrierungs-Code für dieses Gerät. Der Code wird Ihnen hier angezeigt. Notieren Sie den Code.

| I STUNCTIO                                                  | <b>DNS</b> ⊨∑ Weit. Funktionen ⊨∑                                                                                                    | Se                                |
|-------------------------------------------------------------|----------------------------------------------------------------------------------------------------|-----------------------------------|
| Setup<br>Sendertabelle<br>Disc<br>Video<br>Audio<br>Display | System Update<br>EPG Download im Standby-Modus Ein<br>Software Update (Standby-Modus) Ein<br>Zeitraum EPG / Software Suche Automatisch<br>Suche neue Software<br>DVB Version: 0.16 | S                                 |
| Anschluss<br>VHS<br>Sonstige                                | SELECT<br>ENTER<br>RETURN                                                                                                    | EF                                |
| Es wurde eine<br>Software aktu<br>Ja                        | System Update<br>e neue Softwareversion gefunden.<br>alisieren?                                                                                                    | So<br>Ei<br>St<br>da<br>be<br>die |
|                                                             |                                                                                                    | Ze                                |

| Setup                                                                                                    |                                                                                                    |  |  |  |  |
|----------------------------------------------------------------------------------------------------|----------------------------------------------------------------------------------------------------|--|--|--|--|
| ▲▼ Sonstige ► ▲▼ System Update C                                                                                                    | ▲▼ Option CENTER                                                                                                    |  |  |  |  |
| System Update                                                                                                    | [EPG Download im Standby-Modus]<br>[Software Update (Standby-Modus)]<br>[Zeitraum EPG / Software Suche]<br>[Suche neue Software] |  |  |  |  |
| EPG Download im Standby-Modus                                                                                                    | [Ein] [Aus]                                                                                                    |  |  |  |  |
| Ein: Die EPG-Daten werden im Standby-Modus geladen.                                                                                                    |                                                                                                    |  |  |  |  |
| Software Update (Standby-Modus)                                                                                                    | [Ein] [Aus]                                                                                                    |  |  |  |  |
| Eine Aktualisierung der Software findet automatisch statt, wenn sich das Gerät im<br>Standby-Modus befindet. Sie wird im Display des Gerätes angezeigt. Befindet sich<br>das Gerät in Aufnahmebereitschaft, werden Timer-gesteuerte Aufnahmen davon nicht<br>beeinträchtigt. Möchten Sie die automatische Aktualisierung unterbinden, wählen Sie<br>die Einstellung [Software Update im Standby-Modus - Aus].                          |                                                                                                    |  |  |  |  |
| Zeitraum EPG / Software Suche                                                                                                    | [Automatisch]                                                                                                    |  |  |  |  |
| [Automatisch] [02:00 - 06:00] [06:00 - 10:00] [10:00 - 14:00]                                                                                                    | [14:00 - 18:00] [18:00 - 22:00] [22:00 - 02:00]                                                                                  |  |  |  |  |
| Automatisch: Das Gerät sucht innerhalb von 24 Stunden einmal nach neuer Software.                                                                                                    |                                                                                                    |  |  |  |  |
| <b>[02:00 - 06:00], etc.</b> : Da das Gerät einige Betriebsgeräusche während der Software-<br>suche macht, können Sie hier den Zeitraum verändern, an dem das Gerät arbeitet.<br>Die Softwaresuche startet nur innerhalb des eingestellten Zeitraumes. Ist die Einstellung<br>[EPG Download im Standby-Modus] und [Software Update (Standby-Modus)] auf [Aus],<br>sind die Einstellungen [Zeitraum für EPG / Software Suche] ungültig. |                                                                                                    |  |  |  |  |
| Suche neue Software                                                                                                    |                                                                                                    |  |  |  |  |
| Starten Sie manuell die Suche nach neuer Software.<br>Eine neue Softwareversion wird durch eine Meldung angezeigt. Schalten Sie Ihr Gerät<br>während der Aktualisierung nicht aus, Datenverlust könnte die Folge sein. Eine Meldung<br>zeigt das Ende der Aktualisierung an. Wird eine neue Softwareversion erst in den<br>nächsten Tagen ausgestrahlt, erscheint ebenfalls ein Hinweis.                                               |                                                                                                    |  |  |  |  |
| Initialisieren                                                                                                    | [Daten löschen] [Standardeinstellungen]                                                                                          |  |  |  |  |
| Daten löschen: Alle Einstellungen, außer den Sicherungsstufen mit dazugehörigem Passwort und die Uhrzeiteinstellungen, werden auf die Werkseinstellungen zurückgesetzt.                                                                                                    |                                                                                                    |  |  |  |  |
| Standardeinstellungen: Alle Einstellungen, außer den programmierten Kanälen, Uhrzeit-,<br>und Discspracheneinstellungen, den Sicherungsstufen einschließlich Passwort und dem<br>Fernbedienungscode werden auf die Werkseinstellungen zurückgesetzt.                                                                                                    |                                                                                                    |  |  |  |  |

🕢 DVD 🗢 HDD 🐚 VHS 🗳 SD
### **FUNCTIONS**

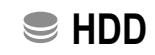

SD SD

HDD Management HDD HDD HDD HDD KELET NTER REURN Titel 1 Belegt 1:27 Alle Titel löschen HDD formatieren SELET REURN

SFUNCTIONS -> Weit. Funktionen -> HDD Management

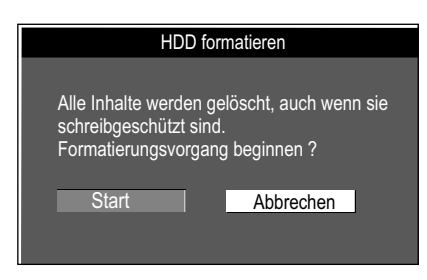

- Drücken Sie FUNCTIONS.
- Wählen Sie mit ▲▼ [Weit. Funktionen] und bestätigen mit ENTER.
- Wählen Sie mit ▲▼ [HDD Management] und bestätigen mit ENTER.
- Wählen Sie mit ▲▼ das gewünschte Menü und bestätigen mit ENTER.
- Mit FUNCTIONS kehren Sie zum Menü FUNCTIONS zurück.

#### Alle Titel löschen

- Bestätigen Sie [Alle Titel löschen] mit ENTER.
- Im nachfolgenden Bildschirm wählen Sie mit ◄ [Ja] und bestätigen mit ENTER.
- In der Sicherheitsabfrage wählen Sie mit ◄ [Start] und bestätigen mit ENTER. Alle Titel und Wiedergabelisten werden gelöscht und können nicht wiederhergestellt werden. Geschützte Discs oder Titel können nicht gelöscht werden. Wenn mindestens ein Titel geschützt ist, kann nicht gelöscht werden.

#### HDD formatieren

Durch das Formatieren werden alle Daten von HDD gelöscht.

- Wählen Sie mit ◄ [Ja] und bestätigen mit ENTER.
- Wählen Sie mit < [Start] und bestätigen mit ENTER.</li>
   Der Formatierungsvorgang beginnt. Nach seinem Abschluss wird eine Meldung angezeigt.
- Drücken Sie ENTER.

#### Section Section Section Card Management

| Card<br>Management<br>SD CARD | Restz             | eit 943 MB |
|-------------------------------|-------------------|------------|
|                               | Karte formatieren |            |
| SELECT<br>ENTER-RETURN        |                   |            |

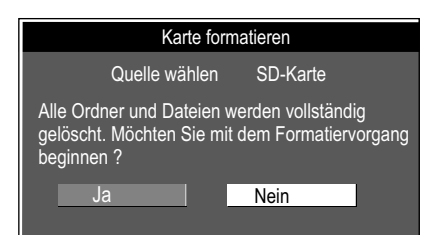

Card Management

Haben Sie den Schreibschutz aktiviert, heben Sie diesen auf.

- Drücken Sie FUNCTIONS.
- Wählen Sie mit **AV** [Weit. Funktionen] und bestätigen mit **ENTER**.
- Wählen Sie mit AV [Card Management] und bestätigen mit ENTER.
- Wählen Sie mit **AV** das gewünschte Menü und bestätigen mit **ENTER**.
- Mit FUNCTIONS kehren Sie zum Menü FUNCTIONS zurück.

#### Karte formatieren

٠

Durch das Formatieren werden alle Daten auf der SD-Karte gelöscht.

- Wählen Sie mit ◄ [Ja] und bestätigen mit ENTER.
- In der Sicherheitsabfrage wählen Sie mit < [Start] und bestätigen mit ENTER. Der Formatierungsvorgang beginnt. Nach seinem Abschluss wird eine Meldung angezeigt.
- Drücken Sie ENTER.

### **FUNCTIONS**

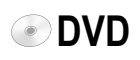

RAM

36

 DVD
 Titel
 1
 Restzeit
 0.59(SP)

 Ø DVD-RAM
 Disc-Name
 Disc-Name

 Schreibschutz
 Aus

 Alle Titel löschen

 Disc formatieren

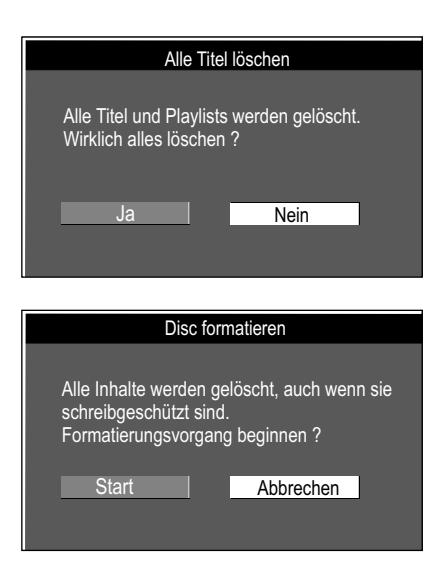

Ziehen Sie nicht den Netzstecker, während die Disc formatiert oder finalisiert wird.

#### Service FUNCTIONS -> Weit. Funktionen -> DVD Management

Haben Sie den Schreibschutz aktiviert, heben Sie diesen auf.

- Drücken Sie FUNCTIONS.
- Wählen Sie mit ▲▼ [Weit. Funktionen] und bestätigen mit ENTER.
- Wählen Sie mit **AV** [DVD Management] und bestätigen mit **ENTER**.
- Wählen Sie mit ▲▼ das gewünschte Menü und bestätigen mit ENTER.
- Mit FUNCTIONS kehren Sie zum Menü FUNCTIONS zurück.

#### **Disc-Name**

• Geben Sie den Namen ein. Der Name wird im Fenster DVD Management angezeigt. Sie können einer Disc keine Namen geben, nachdem sie finalisiert wurde.

#### Schreibschutz

Dieser Vorgang ermöglicht Ihnen, den Schreibschutz zu aktivieren oder ihn aufzuheben.

- Wählen Sie mit < [Ja] und bestätigen mit ENTER.</li>
   Schreibschutz Ein: Das Vorhängeschloss wird geschlossen.
- Um den Schreibschutz aufzuheben, wählen Sie mit ◄ [Ja] und bestätigen mit ENTER.
   Schreibschutz Aus: Das Vorhängeschloss wird geöffnet.

#### Alle Titel löschen

- Bestätigen Sie [Alle Titel löschen] mit ENTER.
- Im nachfolgenden Bildschirm wählen Sie mit ◄ [Ja] und bestätigen mit ENTER.
- In der Sicherheitsabfrage wählen Sie mit ◄ [Start] und bestätigen mit ENTER. Alle Titel und Wiedergabelisten werden gelöscht und können nicht wiederhergestellt werden. Geschützte Discs oder Titel können nicht gelöscht werden. Wenn mindestens ein Titel geschützt ist, kann nicht gelöscht werden.

**Disc formatieren RAM RW(V) +RW RW(VR) +R DL** Nur bei neuen Discs Einige Discs sind nicht formatiert. Bevor sie in diesem Gerät verwendet werden können, müssen sie formatiert werden. Durch das Formatieren werden alle Daten auf der Disc gelöscht. Die voraussichtliche Dauer des Formatierungsvorgangs wird Ihnen im Menü angezeigt.

- Wählen Sie mit ◄ [Ja] und bestätigen mit ENTER.
- Wählen Sie mit ◄ [Start] und bestätigen mit **ENTER**. Der Formatierungsvorgang beginnt. Nach seinem Abschluss wird eine Meldung angezeigt.
- Drücken Sie ENTER.

Bei der Formatierung werden alle Daten gelöscht, einschließlich der mit diesem Gerät erstellten Aufnahmen.

### **FUNCTIONS**

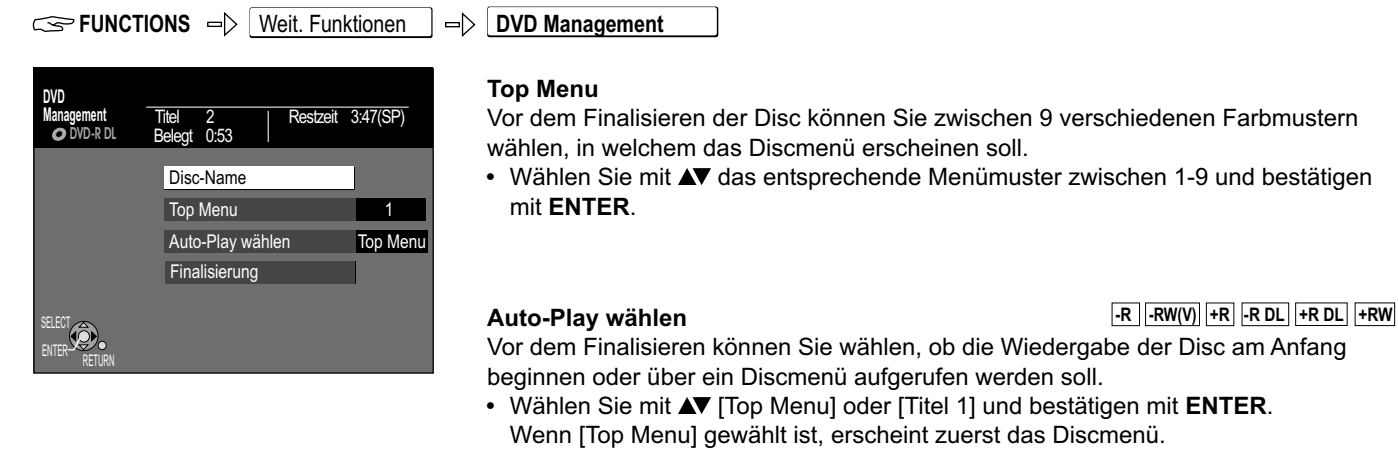

Wenn [Titel 1] gewählt ist, beginnt die Wiedergabe am Anfang der Disc.

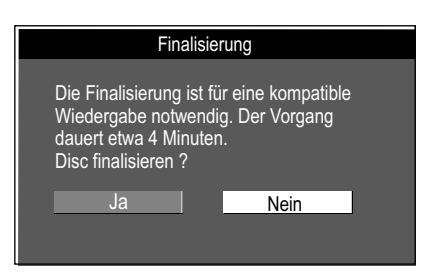

#### Finalisierung

-R -RW(V) +R -R DL +R DL Die Discs werden durch Finalisierung zu DVD-Videos im DVD-Videoformat. Sie können auf allen DVD Playern wiedergegeben werden, die das DVD-Videoformat

- unterstützen. Wählen Sie mit ◄ [Ja] und bestätigen mit ENTER.
- ٠ Wählen Sie mit ◀ [Start] und drücken Sie ENTER. Der Finalisierungsvorgang beginnt. Nach seinem Abschluss wird eine Meldung angezeigt.
- Drücken Sie ENTER.

Sie können nur DVDs finalisieren, die auf diesem Gerät aufgenommen wurden. Sie können auf bereits finalisierte DVDs keine Aufnahmen mehr erstellen. Eine finalisierte DVD-RW kann durch erneutes Formatieren wieder bespielt werden.

| DVD<br>Management<br>• RW | Titel<br>Beleç | 2   Restzeit<br>gt 0:04 | 1:52(SP)) |
|---------------------------|----------------|-------------------------|-----------|
|                           |                | Disc-Name               |           |
|                           |                | lop Menu                | 4         |
|                           |                | Auto-Play wählen        | Top Menu  |
|                           |                | Top Menu erstellen      |           |
| SELECT                    |                | Disc formatieren        |           |
| ENTER RETURN              |                |                         |           |

#### **Top Menu erstellen**

Bei einer +RW haben Sie die Möglichkeit ein Top Menu zu erstellen. Das erstellte Top Menu kann zur Wiedergabe auf einem anderen DVD-Player verwendet werden.

- Wählen Sie mit ▲▼ [Top Menu erstellen] und bestätigen mit ENTER.
- Wählen Sie im folgenden Menü mit ◄ [Ja] und bestätigen mit ENTER.
- Wählen Sie mit < [Start] und bestätigen mit ENTER. Das Top Menu wird erstellt. Der Vorgang wird mit der Meldung beendet: Top Menu wurde erstellt. Mit ENTER kehren Sie zum DVD Management zurück.

75

+RW

### **Bild- und Toneinstellungen**

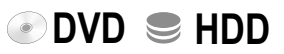

DISPLAY-Menüs enthalten Informationen über die Disc oder das Gerät. Bei DVD-Video können Sie die Wiederholfunktion nutzen, Untertitel und den Blickwinkel wechseln, bei der DVD-Wiedergabe die Bild- und Toneinstellungen ändern. Abhängig vom Status des Gerätes (Wiedergabe, STOP) gibt es einige Einträge, die nicht ausgewählt oder geändert werden können.

- Drücken Sie **DISPLAY**, um das Menü aufzurufen.
  - Drücken Sie erneut **DISPLAY**, um das Menü zu verlassen.

| Disc     |             |       |            | -     |
|----------|-------------|-------|------------|-------|
| Play     | Audiospur   | 1 DEU | DD Digital | 2/0ch |
| \/idoo   | Untertitel  |       | Aus        | 1 DEU |
| video    |             |       |            |       |
| Audio    | Audio-Kanal |       |            |       |
| Sonstige |             |       |            |       |

Untertitel, Tonspur und Aufzeichnungswinkel können nur gewählt werden, wenn sie auf der Disc aufgenommen sind. Bei einigen Discs können sie nur über die Menüs der Disc

geändert werden. Bei der Wiedergabe von Aufzeichnungen zweisprachiger Sendungen wird "1+1 ch" angezeigt.

| ▲▼ Disc ► | ▲▼ Option ►   | ▲▼ Einstellung                                  |                                                                                                    |
|-----------|---------------|-------------------------------------------------|----------------------------------------------------------------------------------------------------|
|           | Audiospur     | Tonspursprache                                  | DVD-A DVD-V<br>Wählen Sie den Ton und die Sprache aus.                                                                                                    |
|           |               | Toneigenschaften                                | RAM -R -R DL -RW(V) +R +R DL +RW -RW(VR)<br>Die Toneigenschaften der Disc werden angezeigt.<br>LPCM/PPCM/Dolby Digital, DTS und MPEG: Signaltyp<br>ch (Kanal): Anzahl der Kanäle, k (kHz): Abtastfrequenz, b (bit): Anzahl der Bits,<br>VCD DivX<br>Wählen Sie die Nummer der Audiospur.                                                                                                    |
|           | Untertitel    | [Ein] [Aus]                                     | DVD-A DVD-V<br>Ein- bzw. Ausschalten der Untertitel, Wahl der Sprache.<br>RAM R RDL-RW(V) +R +R DL +RW RW(R)<br>Nur bei Discs mit der Einstellung Untertitel Ein/Aus. Die Einstellung<br>Untertitel Ein/Aus kann mit diesem Gerät nicht aufgenommen werden.<br>VCD<br>Ein- bzw. Ausschalten der Untertitel, Wahl der Nummer der Untertitel.                                                                     |
|           |               | Sprache                                         | ENG: Englisch<br>FRA: Französisch<br>DEU: DeutschDAN: Dänisch<br>POR: Portugiesisch<br>RUS: RussischTHA: Thailändisch<br>POL: Polnisch<br>CES: Tschechisch<br>SLK: Slowakisch<br>HUN: Ungarisch<br>FIN: Finnisch<br>SVE: Schwedisch<br>NOR: NorwegischTHA: Thailändisch<br>POL: Polnisch<br>CES: Tschechisch<br>HUN: Ungarisch<br>FIN: Finnisch<br>* : Sonstige: Geben Sie den entsprechenden Sprachencode ein. |
|           | Audio-Kanal   | L+R/L/R                                         | RAM -RW(VR) VCD DivX<br>Umschalten des Tons während der Wiedergabe.                                                                                                    |
|           | Quelle wählen | [Automatisch]<br>[Progressiv]<br>[Zeilensprung] | DivX<br>Das Gerät erkennt, ob der DivX-Inhalt als Vollbild oder Halbbild aufgenommen<br>wurde.<br>Das Bild kann verschwommen wirken, aber die Gesamtqualität ist sehr gut.<br>Enthält nur die Hälfte der Informationen eines Vollbildes (Interlace) und ist<br>von der Bildqualität schlechter.                                                                                                    |
|           | Blickwinkel   |                                                 | DVD-A DVD-V<br>Wahl eines anderen Aufzeichnungswinkels.                                                                                                    |
|           | Standbild     | [Diashow]<br>[Seite]                            | DVD-A<br>Wahl der Wiedergabeart des Standbildes.<br>Wiedergabe in der Originalreihenfolge der Disc.<br>Wahl der Standbildnummer und Wiedergabe.<br>RANDOM: Wiedergabe in zufälliger Reihenfolge.<br>Rückkehr zur Standardseite: Wählen Sie [Zurück] und drücken <b>ENTER</b> .                                                                                                    |
|           | PBC           |                                                 | VCD<br>PBC zeigt an, ob die Menü-Wiedergabesteuerung ein- oder ausgeschaltet ist.                                                                                                    |

# Bild- und Toneinstellungen

| ▲▼ Play ► | ▲▼ Option ►                | ▲ Einstellung |                                                                                                    |
|-----------|----------------------------|---------------|----------------------------------------------------------------------------------------------------|
| ▲▼ Play ► | AV Option ►<br>Endlos-Play | Einstellung   | Diese Funktion ist nur verfügbar, wenn die verstrichene Wiedergabezeit<br>angezeigt wird.<br>CD VCD<br>► Stück ↔ Alle ↔ Aus ←<br>RAMR. R.DLRW(V) +R +R DL +RW DVD-V -RW(VR) HDD<br>► Titel ↔ Kapitel ↔ Aus ←<br>DVD-A MP3<br>► Stück ↔ Gruppe ↔ Aus ←<br>Während der Wiedergabe einer Wiedergabeliste (Playlists) RAM RW(VR) HDD<br>► PL (Playlists) ↔ Aus ← |
|           |                            |               | Verfugt die Video-CD über Wiedergabesteuerung, wählen Sie im <b>STOP</b> -<br>Modus mit den Zifferntasten ein Stück aus.                                                                                                    |

| ▲▼ Video ► | ▲▼ Option ►     | Einstellung                     |                                                                                                    |
|------------|-----------------|---------------------------------|----------------------------------------------------------------------------------------------------|
|            | Bildschärfe     | [Ein] [Aus]                     | Reduziert Bildrauschen und Bildstörungen.                                                                                                    |
|            | Progressiv      | [Ein] [Aus]                     | Wählen Sie [Ein], um die Vollbildausgabe zu aktivieren.                                                                                                    |
|            | Transfer-Mod.   | [Progressiv - Ein]              | <ul> <li>Wählen Sie die entsprechende Umwandlungsmethode für die Vollbildausgabe.</li> <li>PAL-Ausgangssignal</li> <li>[Auto] Film- und Videoinhalte werden erkannt und entsprechend<br/>umgewandelt.</li> <li>[Video] Wenn Störungen bei der Einstellung [Auto] auftreten.</li> <li>[Kino] Wählen Sie Video oder Kino, wenn bei der Einstellung Auto der<br/>Videoinhalt gestört ist.</li> <li>NTSC-Ausgangssignal</li> <li>[Auto 1] Film- und Videoinhalte werden erkannt und entsprechend<br/>umgewandelt.</li> <li>[Auto 2] Filme mit unterschiedlichen Bildfrequenzen werden umgewandelt.</li> <li>[Video] Wenn Inhalte bei der Einstellung [Auto 1] oder [Auto 2] gestört sind.</li> </ul> |
|            | Kopieren mit NR | [Automatisch]<br>[Ein]<br>[Aus] | Reduziert Rauschen bei der Bandüberspielung. Nur bei AV1, AV2, AV3 oder DV.<br>Nur bei Bildeingang von einer Videokassette.<br>Die Rauschunterdrückung wird für den Videoeingang aktiviert.<br>Das Eingangssignal kann unverändert aufgenommen werden.                                                                                                    |

| ▲▼ Audio ► | ▲▼ Option ►     | ▲▼ Einstellung                  |                                                                                                    |
|------------|-----------------|---------------------------------|----------------------------------------------------------------------------------------------------|
|            | DVB Multi-Audio |                                 | Wenn mehr als ein Audio-Kanal gesendet wird, können Sie hier den gewünschten Kanal einstellen (nur digitale Kanäle).                                                                                     |
|            | V.S.S.          |                                 | RAM -R -R DL -RW(V) +R +R DL +RW DVD-A DVD-V -RW(VR)                                                                                                    |
|            |                 | [Normal]<br>[Betonung]<br>[Aus] | Raumklangeffekt mit 2 Frontlautsprechern. Nur bei Dolby Digital mit 2 oder mehr Kanälen. Schalten Sie V.S.S. aus, wenn dies zu Störungen führt. V.S.S. funktioniert nicht bei Aufnahmen im Zweikanalton. |
|            | Dialog-Anhebung |                                 | RAM -R -R DL -RW(V) +R +R DL +RW DVD-A DVD-V -RW(VR) DvX                                                                                                    |
|            |                 | [Ein] [Aus]                     | Dolby Digital, nur bei 3 oder mehr Kanälen, einschließlich eines Center-<br>Channels. Die Lautstärke wird angehoben, damit Dialoge besser zu<br>verstehen sind.                                          |

| ▲▼ Sonstige ► | ▲▼ Option ► | ▲▼ Einstellung |                                               |
|---------------|-------------|----------------|-----------------------------------------------|
|               | Position    | [1 - 5]        | Position der OSD-Anzeigen auf dem Bildschirm. |

# DVD

| KUNDENDIENST                                   | Bei auftretenden Problemen versuchen Sie bitte diese anhand der beschriebenen<br>Fehlerquellen zu beseitigen. Sollte das nicht zum gewünschten Erfolg führen,<br>wenden Sie sich an Ihren Händler oder Kundendienst.                                                                                                    |       |
|------------------------------------------------|----------------------------------------------------------------------------------------------------|-------|
|                                                | Normale Rotationsgeräusche der Disc, atmosphärische Störungen beim Empfang,<br>Bildstörungen beim Suchlauf, eingeschränkter Empfang des Satellitenprogramms<br>sind keine Anzeichen für ein defektes Gerät.<br>Ist das Abspielen einer Disc auf Grund schlechter Qualität nicht möglich, versuchen<br>Sie es erneut mit einer Disc von Panasonic.                                                                                                    | Seite |
| FEHLERCODES                                    | <ul> <li>Es liegt eine Funktionsstörung des Gerätes vor.</li> </ul>                                                                                                    |       |
| Der Fehlercode H□□, U□□<br>oder F□□ erscheint. | <ul> <li>Die auf H, U oder F folgenden Ziffern richten sich nach dem Zustand des Gerätes.</li> <li>Schalten Sie das Gerät mit Ψ/I in den Standby-Modus.<br/>Schaltet das Gerät nicht in den Standby-Modus, halten Sie Ψ/I etwa 10 Sekunden gedrückt oder trennen Sie es etwa eine Minute vom Stromnetz und schließen das Kabel wieder an.</li> <li>Drücken Sie Ψ/I, um das Gerät einzuschalten. Ist die Störung danach nicht behoben, wenden Sie sich unter Angabe des angezeigten Fehlercodes an den Kundendienst.</li> </ul> |       |
| Fehlercode U50                                 | Kurzschluss der aktiven Antenne. Überpr üfen Sie den Anschluss.                                                                                                    |       |
| Fehlercode U59                                 | <ul> <li>Das Gerät ist heiß und schaltet aus Sicherheitsgründen in Standby.</li> <li>Warten Sie etwa 30 Minuten, bis die Meldung erlischt. Stellen Sie das Gerät an<br/>einem gut belüfteten Platz auf.<br/>Blockieren Sie nicht den Lüfter an der Rückseite des Gerätes.</li> </ul>                                                                                                    |       |
| Fehlercode U71                                 | Das angeschlossene Gerät ist nicht für den Anschluss an HDMI geeignet.                                                                                                    |       |
| Fehlercode U72<br>Fehlercode U73               | <ul> <li>Der HDMI-Anschluss funktioniert nicht einwandfrei.</li> <li>Das angeschlossene Gerät ist nicht für den Anschluss an HDMI geeignet.</li> <li>Das HDMI-Kabel ist zu lang.</li> <li>Das HDMI-Kabel ist defekt.</li> </ul>                                                                                                    |       |
| Fehlercode U88                                 | Während der Aufnahme oder Wiedergabe einer Disc ist ein Problem aufgetreten.<br>Das Gerät ist nicht defekt, sondern führt einen Wiederherstellungsprozess aus.<br>Warten Sie bis die Fehlermeldung nicht mehr auf dem Display angezeigt wird.                                                                                                    |       |
| HARD ERR                                       | <ul> <li>Es liegt eine Störung des Gerätes vor.</li> <li>Schalten Sie das Gerät aus und wieder ein.<br/>Ist die Störung danach nicht behoben, wenden Sie sich an den Kundendienst.</li> </ul>                                                                                                    |       |
| Das Gerät schaltet<br>automatisch in Standby.  | <ul> <li>Eine der Sicherheitsvorrichtungen des Gerätes wurde möglicherweise aktiviert.</li> <li>Drücken Sie U/I, um das Gerät einzuschalten.</li> </ul>                                                                                                    |       |
| FUNKTION<br>Keine Funktion möglich.            | <ul> <li>Überprüfen Sie den Anschluss an das Stromnetz.</li> <li>Das Gerät befindet sich im Standby-Modus für eine Timer-Programmierung über<br/>externe Geräte. Im Display leuchtet EXT-L.</li> <li>Drücken Sie EXT LINK, um die Aufnahmebereitschaft auszuschalten.</li> <li>Um eine Aufnahme vorzeitig abzubrechen, stoppen Sie die Übertragung des<br/>Aufnahmesignals am externen Gerät.</li> <li>Drücken Sie EXT LINK, um die Aufnahmebereitschaft auszuschalten.</li> </ul>                                             | 52    |
| Die Disc kann nicht<br>ausgeworfen werden.     | <ul> <li>&gt; Das Gerät nimmt gerade auf.</li> <li>• Halten Sie bei ausgeschaltetem Gerät gleichzeitig STOP ■ und CH ∧ am Gerät etwa 5 Sekunden gedrückt. Wenden Sie sich an Ihren Händler.</li> <li>&gt; Bei aktiver Kindersicherung kann der obige Vorgang nicht ausgeführt werden.</li> <li>• Schalten Sie die Kindersicherung aus.</li> </ul>                                                                                                    | 6     |
| Der Zugriff auf die Festplatte<br>ist langsam. | <ul> <li>Die Festplatte befindet sich im SLEEP-Modus. "HDD SLP" erscheint im Display<br/>des Gerätes.</li> </ul>                                                                                                    |       |

|   |                                                                                   |                                                                                                    | Seite            |
|---|-----------------------------------------------------------------------------------|----------------------------------------------------------------------------------------------------|------------------|
|   | BILD<br>Kein Bild.                                                                | <ul> <li>Überprüfen Sie den Anschluss an das TV-Gerät, z.B. AV1.</li> <li>Der PROGRESSIVE-Ausgang ist aktiviert, das angeschlossene TV-Gerät jedoch nicht progressivtauglich.</li> </ul>                                                                  | 10<br>19         |
|   | Das Bild ist gestört.                                                             | <ul> <li>Halten Sie STOP ■ und PLAY ➤ am Gerät gleichzeitig länger als 5 Sekunden gedrückt. Die Funktion wird auf Halbbild (INTERLACE) umgeschaltet.</li> <li>Die Einstellung [TV System] unterscheidet sich von dem auf der Disc verwendeten.</li> </ul> | 19               |
|   |                                                                                   | <ul> <li>Halten Sie im STOP-Modus STOP ■ und OPEN/CLOSE ▲ am Gerät länger als<br/>5 Sekunden gedrückt. Es wird von PAL auf NTSC oder umgekehrt umgeschaltet.</li> </ul>                                                                                   |                  |
|   | Der TV-Empfang verschlechtert sich,<br>wenn das Gerät angeschlossen wird.         | <ul> <li>Überprüfen Sie den Antennenanschluss und die Ausrichtung Ihrer Antenne.</li> <li>Verwenden Sie eventuell einen Signalverstärker.</li> </ul>                                                                                                    |                  |
|   | Das TV Bildschirmformat ist<br>falsch eingestellt.                                | Überprüfen Sie im Setup-Menü Anschluss die Einstellung [TV Bildschirmformat].                                                                                                    | 69               |
|   | Keine Bildschirm-Einblendungen.                                                   | Ändern Sie im Setup-Menü Display die Einstellung [Bildschirm-Einblendungen].                                                                                                    | 68               |
| - | Das Bild ist trotz guter<br>Signalqualität schlecht.                              | <ul> <li>Aufgrund einer Übersteuerung steht die Anzeige der Signalstärke auf rot.</li> <li>Stellen Sie das Bild über den Pegel Ihrer Zimmerantenne erneut ein, bis<br/>eine Verbesserung der Bildqualität eintritt.</li> </ul>                            | 64               |
|   | TON<br>Kein Ton. Verzerrter Ton.<br>Lautstärke steht auf leise.                   | <ul> <li>Überprüfen Sie die Anschlüsse.</li> <li>Haben Sie einen Verstärker angeschlossen, überprüfen Sie den Eingangsmodus.</li> <li>Schalten Sie die Funktion V.S.S. aus, wenn es zu Störungen führt.</li> </ul>                                        | 10<br>77         |
|   | Es ist nicht möglich, den<br>gewünschten Tontyp zu hören.                         | <ul> <li>Drücken Sie AUDIO, um den gewünschten Tontyp zu wählen.</li> <li>Ändern Sie im Setup-Menü Audio die entsprechende Einstellung.</li> <li>Bei einigen Discs ist keine Umschaltung des Tons möglich.</li> </ul>                                     | 68               |
|   | Der Ton kann bei Stereo- oder<br>NICAM-Übertragungen nicht<br>eingestellt werden. | <ul> <li>Schließen Sie externe Geräte mit Audiokabeln an, auch wenn Sie einen digitalen<br/>Anschluss verwenden.</li> <li>Sie können den Tontyp bei der Verwendung von DVD-RAM und HDD ändern.</li> </ul>                                                 | 18<br>76         |
|   | FERNBEDIENUNG<br>Keine Funktionen.                                                | <ul> <li>Ein falscher Fernbedienungscode wurde gewählt.</li> <li>Überprüfen Sie die Batterien.</li> <li>Richten Sie die Fernbedienung auf den Sensor am Gerät.</li> <li>Die Kindersicherung ist aktiviert.</li> </ul>                                     | 6<br>5<br>6<br>6 |
|   | Das TV-Gerät lässt sich<br>nicht bedienen.                                        | <ul> <li>Ein falscher Fernbedienungscode wurde gewählt.</li> </ul>                                                                                                    | 6                |
|   | ANZEIGEN<br>Das Display leuchtet schwach.                                         | Ändern Sie im Setup-Menü Display die Einstellung [Helligkeit des Anzeigefeldes].                                                                                                    | 68               |
|   | "0:00" blinkt auf dem Display.                                                    | Keine Uhrzeit. Stellen Sie die Uhrzeit im Setup-Menü Sonstige [Datum / Zeit] ein.                                                                                                    | 71               |

|   |                                                                       |                                                                                                    | Seite    |
|---|-----------------------------------------------------------------------|----------------------------------------------------------------------------------------------------|----------|
|   | WIEDERGABE                                                            |                                                                                                    |          |
|   | Wiedergabe startet nicht.                                             | <ul> <li>Keine Disc oder Videokassette eingelegt.</li> <li>Die Disc ist schmutzig oder sehr stark verkratzt.</li> <li>Sie haben eine Disc eingelegt, die nicht für die Wiedergabe geeignet ist.</li> <li>Sie haben eine unbeschriebene Disc eingelegt.</li> </ul> | 25       |
|   | DVD-Video wird nicht abgespielt.                                      | <ul> <li>Einige DVD-Videos können nicht abgespielt werden, wenn die Sicherungsstufe<br/>geändert wurde.</li> </ul>                                                                                                    | 66       |
|   | Keine Reaktion auf Drücken<br>von PLAY ►.                             | <ul> <li>Serscheint auf dem Bildschirm. Der Vorgang wird durch das Gerät oder die Disc<br/>unterbunden.</li> <li>Die Kindersicherung ist aktiviert.</li> </ul>                                                                                                    | 27<br>6  |
|   | Ein Titel oder Kapitel wird nach<br>der Anwahl nicht wiedergegeben.   | Einige Titel oder Kapitel von DVD-Videos werden nicht wiedergegeben, wenn Sie die Sicherungsstufe verändert haben.                                                                                                    | 66       |
|   | Tonspuren/Untertitel können nicht<br>ausgewählt werden                | Die Untertitel sind nicht auf der Disc aufgezeichnet oder nicht eingeschaltet.                                                                                                    | 66       |
|   | oder entsprechen nicht der im<br>Setup-Menü gewählten Sprache.        | <ul> <li>Die Sprachen sind nicht auf der Disc aufgezeichnet.</li> <li>Eventuell müssen Sie das Disc-Menü verwenden, um die Sprachen zu wählen.</li> </ul>                                                                                                    | 76<br>27 |
|   | Der Blickwinkel kann nicht<br>verändert werden.                       | Die Blickwinkel können nur bei Szenen verändert werden, die aus verschiedenen<br>Blickwinkeln aufgenommen wurden.                                                                                                    | 76       |
|   | Sie haben Ihr Passwort<br>der Sicherungsstufe vergessen.              | <ul> <li>Wählen Sie das Laufwerk DVD und halten bei geöffnetem Discfach gleichzeitig</li> <li>REC und PLAY ► am Gerät für mindestens 5 Sekunden gedrückt.</li> </ul>                                                                                              |          |
|   | AUFNAHME                                                              | <ul> <li>Die Videokassette ist schreibgeschützt.</li> </ul>                                                                                                    | 31       |
|   | Aufnahme nicht möglich.                                               | <ul> <li>&gt; Deerpruten Sie, ob die eingelegte Disc zur Aufnahme geeignet ist.</li> <li>&gt; Die Disc ist nicht formatiert. Formatieren Sie die Disc.</li> <li>&gt; Die Schreibschutzvorrichtung an der Cartridge steht auf "PROTECT".</li> </ul>                | 74       |
|   |                                                                       | <ul> <li>Heben Sie den Schreibschutzvorrichtung.</li> <li>Heben Sie den Schreibschutz im Menü DVD Management auf.</li> </ul>                                                                                                    | 74       |
|   |                                                                       | <ul> <li>Das Material, das Sie aufnehmen möchten, ist kopiergeschützt. Bei einigen<br/>Programmen ist die Anzahl der möglichen Kopien beschränkt.</li> <li>Es können keine Discs bespielt werden, die PAL- und NTSC-Signale enthalten.</li> </ul>                 | 32       |
|   | Ein Teil oder alle aufgenommenen<br>Programme sind verloren gegangen. | Fällt während der Aufnahme oder Bearbeitung der Strom aus oder wird der Netz-<br>stecker gezogen, kann das Programm verloren gehen oder die Disc beschädigt<br>werden. Formatieren Sie die Disc neu oder verwenden Sie eine neue Disc.                            | 74       |
|   | Die Timer-Aufnahme<br>funktioniert nicht.                             | <ul> <li>Die Timer-Programmierung ist fehlerhaft, verschiedene Timer-Programme<br/>überschneiden sich Kerrigieren Sie die Programmierung</li> </ul>                                                                                                    | 50       |
|   |                                                                       | <ul> <li>Überprüfen Sie die Einstellung der Uhr.</li> </ul>                                                                                                    | 71       |
|   | Die Timer-Aufnahme<br>lässt sich nicht unterbrechen.                  | <ul> <li>Bei einer EXT LINK-gesteuerten Aufnahme über ein externes Gerät drücken Sie<br/>EXT LINK. Die Anzeige EXT-L verschwindet.</li> </ul>                                                                                                    | 52       |
|   |                                                                       | Möchten Sie die Aufnahme vorzeitig abbrechen, stoppen Sie die Übertragung des<br>Aufnahmesignals am externen Gerät. Drücken Sie EXT LINK, um die Aufnahme-<br>bereitschaft auszuschalten.                                                                         |          |
|   | SOFTWARE UPDATE                                                       |                                                                                                    |          |
|   | Wann werden Software Updates<br>ausgestrahlt ?                        | Das Gerät zeigt automatisch an, wenn ein Software Update ausgestrahlt wird und<br>aktualisiert auch automatisch die Software, wenn diese Funktion im Setup-Menü<br>nicht abgeschaltet wurde.                                                                      | 72       |
| - |                                                                       |                                                                                                    |          |

|                                                                                                    |        |                                                                                                    | Seite          |
|----------------------------------------------------------------------------------------------------|--------|----------------------------------------------------------------------------------------------------|----------------|
| TV GUIDE                                                                                                    |        |                                                                                                    |                |
| Die angezeigten Informationen sind falsch.                                                                                      | ۶      | Für die Informationen sind die Sendeanstalten verantwortlich. Bei kurzfristigen Änderungen kann es Abweichungen geben.                                                                                                    |                |
| Keine oder unvollständige Daten.                                                                                                | ~ ~ ~  | Datum/Zeit sind falsch gesetzt.<br>Das Signal ist zu schwach oder es wurde kein Signal gefunden.<br>Überprüfen Sie die Antenne. Richten Sie die Antenne neu aus und überprüfen Sie<br>die Werte mit Signalqualität im Setup-Menü.<br>Für die Informationen sind die Sendeanstalten verantwortlich. Bei kurzfristigen<br>Änderungen kann es Abweichungen geben. | 71<br>64       |
| EPG-Datenbank nach dem<br>Einschalten leer oder<br>unvollständig.                                                               | *      | Das Herunterladen der Daten war nicht möglich. Schalten Sie das Gerät über<br>Nacht in Standby.<br>Aktivieren Sie im Setup-Menü den EPG Download.                                                                                                    | 72             |
| Keine aktuellen Daten trotz<br>aktiver EPG Download-Funktion.                                                                   | *<br>* | Das Herunterladen der Daten war nicht möglich. Schalten Sie das Gerät über<br>Nacht in Standby.<br>Stellen Sie sicher, dass im gewählten Zeitraum für den EPG Download keine<br>Timer-Aufnahme gemacht wird.                                                                                                    |                |
| DVB-T<br>Keine Sender gefunden.<br>Uhrzeit nicht gesetzt.                                                                       | * *    | Das Signal ist zu schwach oder es wurde kein Signal gefunden.<br>Überprüfen Sie die Antenne. Richten Sie die Antenne neu aus und überprüfen Sie<br>die Werte mit Signalqualität im Setup-Menü.<br>Schalten Sie im Setup-Menü die aktive Antenne ein, wenn Sie eine aktive Antenne<br>verwenden.<br>Wiederholen Sie das Auto-Setup.                             | 64<br>69<br>64 |
| Datum/Uhrzeit falschgesetzt.                                                                                                    | \$     | Die Übertragung hat nicht funktioniert.<br>Wiederholen Sie die Automatische Zeiteinstellung.                                                                                                    | 71             |
| Sendersortierung ungewohnt.                                                                                                    | \$     | Die Sendersortierung dieses Gerätes ist vordefiniert. Verwenden Sie Profile,<br>um die Sender nach Ihren Wünschen zu sortieren.                                                                                                    |                |
| Kein Teletext.                                                                                                    | \$     | Dieser DVD Recorder unterstützt keinen Teletext.                                                                                                    |                |
| Keine automatische<br>Senderzuordnung bei ShowView.                                                                             | *      | Keine eindeutige Kennung der digitalen Sender. Weisen sie bei der ersten Programmierung die Sender manuell zu. Der DVD Recorder erkennt dann zukünftig die Sender korrekt.                                                                                                    |                |
| Wo kann DVB-T empfangen<br>werden?                                                                                              | ۶      | Unter www.ueberallfernsehen.de werden DVB-T Empfangsgebiete in Deutschland beschrieben.                                                                                                    |                |
| Welche Antenne eignet sich für<br>den Empfang von DVB-T?                                                                        | ۶      | Es kann jede (terrestrische) Dachantenne verwendet werden. Auch Zimmer-<br>Stabantennen sind geeignet. Bei schwachem Empfang verwenden Sie eine aktive Zimmerantenne.                                                                                                    |                |
| Nach dem Suchlauf sind keine<br>Sender in der Senderliste obwohl<br>während des Suchlaufs gefundene<br>Sender angezeigt wurden. | *      | Es wurde [Daten löschen] ausgeführt oder das Gerät befand sich im<br>Auslieferungszustand. Dann wurde der Suchlauf gestartet und abgebrochen.<br>Führen Sie erneut einen Suchlauf durch und lassen Sie ihn bis zum Ende<br>durchlaufen. Erst danach werden die Daten gespeichert.                                                                              |                |
| EXTERNER EINGANG<br>Video oder Audio vom externen<br>Gerät wird nicht aufgezeichnet.                                            | ><br>> | Das externe Gerät ist nicht richtig angeschlossen.<br>Es wurde nicht der richtige externe Eingangskanal AV2, AV3 oder DV IN gewählt.                                                                                                    | 12<br>18       |

|   |                                                                                                    |                                                                                                    | Seite    |
|---|----------------------------------------------------------------------------------------------------|----------------------------------------------------------------------------------------------------|----------|
|   | HDMI                                                                                                    |                                                                                                    |          |
|   | Welches Zubehör ist notwendig,<br>um Mehrkanal Surround Sound zu<br>hören?                                    | Die Wiedergabe von Mehrkanalton ist mit diesem Gerät nur möglich, wenn es mit<br>einem HDMI-Kabel oder einem Digitalaudio-Lichtleiterkabel an einen Verstärker<br>mit eingebautem Decoder angeschlossen ist.                                                                                                    |          |
|   | Das Einschalten dauert trotz<br>Quick Start Funktion länger.                                                  | <ul> <li>Beim Einschalten werden alle über HDMI angeschlossenen Geräte überprüft.</li> <li>Das kann einige Zeit in Anspruch nehmen.</li> </ul>                                                                                                    |          |
|   | Kein Bild auf dem Fernsehgerät.                                                                               | <ul> <li>Überprüfen Sie, ob Fernsehgerät und DVD Recorder korrekt über das HDMI-Kabel<br/>angeschlossen sind. Wurde das externe Gerät richtig angeschlossen, erscheint<br/>kurzzeitig die Meldung HDMI auf dem Display des DVD Recorders.</li> <li>Sind mehr als vier Geräte mit HDMI-Kabeln angeschlossen, ist möglicherweise<br/>kein Bild zu sehen. Reduzieren Sie die Anzahl der angeschlossenen Geräte.</li> <li>Ist das Gerät über COMPONENT VIDEO OUT an ein Fernsehgerät<br/>angeschlossen, das nicht progressive-fähig ist, kann kein Gerät über HDMI<br/>angeschlossen werden. Die Einstellung [Progressiv] wird im Setup automatisch<br/>auf [Ein] geschaltet, wenn über HDMI ein Gerät angeschlossen wird.</li> </ul>                                                                                                    | 69       |
|   | Falsches Bildschirmformat.                                                                                    | <ul> <li>Ist ein Fernsehgerät über HDMI AV OUT angeschlossen, wählen Sie im<br/>Menü [Setup] die Einstellung [Bildverhältnis für 4:3 Video] auf [4:3].</li> <li>Überprüfen Sie die Einstellung [TV Bildschirmformat] im Menü [Setup].</li> </ul>                                                                                                    | 70<br>69 |
|   | Über den Ausgang COMPONENT<br>VIDEO OUT erscheint ein<br>Teil des Bildes zeitweise doppelt.                   | <ul> <li>Schließen Sie dieses Gerät nicht mit einem HDMI-Kabel an das Fernsehgerät an.</li> <li>Schalten Sie im Setup Menü die Einstellung [Progressiv] auf [Aus].</li> </ul>                                                                                                    | 69       |
|   | Kein Ton.<br>Niedrige Lautstärke.<br>Gestörter Ton.<br>Der gewünschte Audiotyp<br>kann nicht angehört werden. | <ul> <li>Der über HDMI angeschlossene Verstärker unterstützt nicht CPPM und den<br/>HDMI Ver. 1.1 Standard. Es kann keine Multi Audio-Disc wiedergegeben werden.</li> <li>Der Ton wird nicht wiedergegeben, wenn das Bitstream-Signal von HDMI AV OUT<br/>oder OPTICAL DIGITAL AUDIO OUT ausgegeben wird.</li> <li>Sind mehr als vier Geräte mit HDMI-Kabeln angeschlossen, ist möglicherweise<br/>kein Ton zu hören. Reduzieren Sie die Anzahl der angeschlossenen Geräte.</li> <li>Ist das Gerät mit einem HDMI-Kabel an ein Fernsehgerät angeschlossen und wird<br/>OPTICAL DIGITAL AUDIO OUT als Audioausgang genutzt, wählen Sie im Menü<br/>[Setup] unter [HDMI-Einstellungen] die Einstellung [Digital Audio Ausgang] auf [Nur<br/>optisch].</li> <li>Bei Anschluss eines oder mehrerer Geräte über HDMI AV OUT kann der Ton<br/>gestört sein. Wählen Sie eine andere Anschlussart.</li> </ul> | 70       |
|   | HDAVI Control ist ohne Funktion.                                                                              | <ul> <li>Ändern Sie im Menü [Setup] die Einstellung [Steuerung mit HDMI / Q Link] auf<br/>[HDMI und Q Link].</li> <li>Verwenden Sie ein voll verdrahtetes HDMI-Kabel.</li> <li>Das angeschlossene Gerät unterstützt möglicher weise kein HDAVI Control.</li> </ul>                                                                                                    | 70       |
|   | COPYING                                                                                                    |                                                                                                    |          |
|   | Geräusche von<br>der rotierenden DVD-R usw.                                                                   | <ul> <li>Beim Aufnehmen oder High-Speed-Kopieren auf eine DVD-R, -R DL, +R DL, +RW.<br/>DVD-RW(V) und +R ist das Rotationsgeräusch lauter als normalerweise.</li> </ul>                                                                                                    |          |
|   | Es kann nicht im High-Speed-Modus<br>auf eine DVD-R usw. kopiert werden.                                      | <ul> <li>Stellen Sie vor Aufnahme auf die Festplatte [Aufn. f ür High-Speed-Kopieren] im<br/>Setup-Men ü auf [Ein].</li> </ul>                                                                                                    | 66       |
|   | Das Kopieren dauert auch<br>im High-Speed-Modus relativ lange.                                                | <ul> <li>Auch High-Speed-kompatible Discs ermöglichen manchmal keine Aufnahme mit<br/>der Maximalgeschwindigkeit.</li> </ul>                                                                                                    |          |
| 1 |                                                                                                    |                                                                                                    |          |

### **Technische Daten**

| Stromversorgung<br>Stromverbrauch<br>Energiesparmodus                                                                                                    | AC 220V-240V 50 Hz<br>ca. 38 W<br>ca. 3 W                                                                                                    | Abmessungen<br>Gewicht<br>Betriebstemperatur<br>Betriebsfeuchtigkeit                                                                                                    | ca. 430 mm (B) x 84 mm (H) x 352 mm (T)<br>ca. 6,4 kg<br>5°C - 40°C<br>35% - 80% RH (keine Kondensation)                                                                                                    |                                                                                                    |  |  |
|----------------------------------------------------------------------------------------------------|----------------------------------------------------------------------------------------------------|----------------------------------------------------------------------------------------------------|----------------------------------------------------------------------------------------------------|----------------------------------------------------------------------------------------------------|--|--|
| VHS<br>Aufnahmeformat<br>Video- und Tonköpfe                                                                                                    | VHS-Videokassettensystem-Standard mit FM-Audio<br>4 rotierende Videoköpfe<br>2 rotierende Hi-Fi Köpfe<br>1 fester Kopf für normal Audio                                                                                                    | Bandgeschwindigkei<br>Aufnahmezeit<br>(bei E-240-Kassetten)                                                                                                    | It/PAL, MESECAM:                                                                                                    | SP: 23,39 mm/s 240 Min.<br>LP: 11,7 mm/s 480 Min.<br>EP: 7,8 mm/s 720 Min.<br>SP: 33,35 mm/s 168 Min.<br>EP: 11,12 mm/s 505 Min. |  |  |
| TV System<br>Tunersystem<br>Kanalbereich<br>Termination<br>Antennenempfang<br>Eingang<br>Aktive Antenne                                                                       | PAL: 625/50 , NTSC: 525/60<br>PAL-BG, SECAM-BG DVB-T<br>CCIR<br>750hm<br>VHF: CH E2 - E12 CH 05 - 12<br>UHF: CH 21 - 69 CH 21 - 69<br>CATV: CH S01 - S05(S1-S3),<br>S1-S20 (M1-U10), S21-S41<br>5V geschaltet, 50mA max., Überspannungsschutz.              | Audiosystem<br>Aufnahmesystem<br>Eingang<br>AV1 SCART<br>AV2 SCART<br>AV3 RCA<br>Ausgang<br>AV1 SCART<br>AV2 SCART<br>Line RCA<br>Anzahl der Kanäle<br>(für DVD)<br>Anzahl der Tracks<br>(für VHS)<br>Digitaler Ausgang | (für DVD) Dolby Digital (2ch), Linear PCM (XP mode 2ch)<br>Referenz: -6dBV, bei 1kHz<br>Vollaussteuerung: +6dBV, bei 1kHz<br>Eingangsimpedanz: > 10kOhm.<br>Referenz: -6dBV, bei 1kHz<br>Vollaussteuerung: +6dBV, bei 1kHz<br>Ausgangsimpedanz: < 1kOhm.<br>Aufnahme: 2 Kanäle<br>Wiedergabe: 2 Kanäle<br>HiFi: 2 Kanäle<br>Normal: 1 Kanal<br>1 Digital Audio Optical Anschluss<br>(PCM, Dolby Digital, DTS, MPEG) |                                                                                                    |  |  |
| Videosystem<br>Aufnahme-System<br>Eingang<br>(PAL, NTSC)                                                                                                    | MPEG 2 (Hybrid VBR)<br>AV1 SCART CVBS: 1,0 Vs-s, 750hm<br>AV2 SCART CVBS: 1,0 Vs-s, 750hm<br>Y: 1,0 Vs-s, C: 0,3 Vs-s; (PAL); 750hm<br>PG6: 0,7 Vs s: (PAL): 750hm                                                                                          |                                                                                                    |                                                                                                    |                                                                                                    |  |  |
| (RGB: PAL)<br>Ausgang<br>(PAL, NTSC)                                                                                                    | AV3 RCA CVBS: 1,0 Vs-s, (PAL), 750hm<br>AV3 S-VIDEO Y: 1,0 Vs-s, 750hm<br>AV1 SCART CVBS: 1,0 Vs-s, C: 0,3 Vs-s; (PAL); 750hm<br>RGB: 0.7 Vs-s; (PAL); 750hm                                                                                                | HDMI Ausgang<br>Kapazität Festplatte<br>DV Eingang<br>SD Kartenschacht                                                                                                    | 19 pin type A; Version 1.2a (EDID Ver. 1.3)<br>250 GB<br>IEEE1394 Standard (4Pin) (PAL, NTSC)<br>Memory Card Slot                                                                                                    |                                                                                                    |  |  |
| Component Video Out                                                                                                    | AV2 SCART CVBS: 1,0 Vs-s, 750hm<br>Line RCA CVBS: 1,0 Vs-s, 750hm<br>S VIDEO Y: 1,0 Vs-s, C: 0,3 Vs-s; (PAL); 750hm<br>onent Video Out CPN RCA Y: 1,0 Vs-s, P <sub>s</sub> : 0.7 Vs-s, P <sub>s</sub> : 0.7 Vs-s; 750hm<br>(PAL,NTSC: 625i/625p, 525i/525p) |                                                                                                    | DVD-RAM<br>DVD-R<br>DVD-R DL (Dual Lay<br>DVD-RW                                                                                                    | DVD Video Aufnahmeformat<br>DVD-Video format, DivX, JPEG,<br>MP3<br>er) DVD-Video format<br>DVD-Video format,                    |  |  |
| Aufnahmesystem                                                                                                    | DVD-RAM:       DVD-Video Aufnahmeformat:         DVD-R:       DVD-Video Format         DVD-R DL (Dual Layer):       DVD-Video Format         DVD-RW:       DVD-Video Format         +R, +R DL (Double Layer), +RW                                           |                                                                                                    | +R, +R DL (Double L<br>DVD-VIDEO, DVD-A<br>CD-Audio (CD-DA), V<br>CD-R/CD-RW (CD-D<br>JPEG formatierte Dis<br>SVCD                                                                                                    | DVD Video Aufnahmeformat<br>Layer), +RW<br>Video CD<br>DA,Video CD, SVCD, DivX, MP3,<br>scs)                                     |  |  |
| Aufnahmezeit                                                                                                    | Max. 8 Stunden (für 4.7 GB Disc)<br>XP: ca. 1Stunde SP: ca. 2Stunden<br>LP: ca. 4Stunden FP: ca. 6 / 8 Stunden                                                                                                    | Regionalcode                                                                                                    | #2                                                                                                    |                                                                                                    |  |  |
|                                                                                                    | Max ca. 443 Stunden mit 250 GB Festplatte<br>(EP 8St Modus)<br>XP: ca. 55Stunden SP: ca. 111Stunden<br>LP: ca. 222Stunden EP: ca. 333/443 Stunden                                                                                                    | <b>Aufnahme Discs</b><br>DVD-RAM<br>DVD-R                                                                                                    | Ver.2.1/3X-fach DVD<br>Ver.2.2/5X-fach DVD<br>Allg. Ver.2.0                                                                                                    | -RAM Revision 1.0<br>-RAM Revision 2.0                                                                                           |  |  |
| SVCD<br>Format IEC62107<br>Dieses Gerät ist nicht kompatibel mit im Handel erhältlichen "Chaoji VCD"<br>einschließlich CVD, DCVD und SVCD die nicht konform zu IEC62107 sind. |                                                                                                    | ם חעת                                                                                                    | Allg. Ver.2.0/4-fach DVD-R Revision 1.0<br>Allg. Ver.2.x/8-fach DVD-R Revision 3.0<br>Allg. Ver.2.x/16-fach DVD-R Revision 6.0<br>für DL Ver.3.0<br>für DL Ver.3.x/4-fach DVD-R für DL Revision 1.0                                                                                                    |                                                                                                    |  |  |
| Optischer Abtaster<br>LASER-Spezifikation<br>Wellenlänge<br>Laserleistung                                                                                                    | System mit 1 Linse, 1 Laserdiode (doppelte Wellenlänge)<br>LASER-Produkt der Klasse 1<br>662 nm für DVD, 780 nm für CD<br>Keine gefährliche Strahlung aufgrund der<br>Sicherheitseinrichtung.                                                               | +R Disc<br>+RW Disc                                                                                                    | Ver. 1.1<br>Ver. 1.x/2-fach DVD-<br>Ver. 1.x/4-fach DVD-<br>Ver. 1.x/6-fach DVD-<br>Ver. 1.0, Ver.1.1, Ver.<br>Ver. 1.1, Ver.1.2/4-fac                                                                                                    | RW Revision 1.0<br>RW Revision 2.0<br>RW Revision 3.0<br>1.2, Ver. 1.3, für DL Ver. 1.0<br>ch                                    |  |  |
| Aufnahme Schnellstart & EPG (Schnellstart: [Ein])                                                                                                    |                                                                                                    |                                                                                                    |                                                                                                    |                                                                                                    |  |  |

1 s Schnellstart für die Aufnahme (HDD, DVD-RAM) und EPG Anzeige (bei Anschluss an das TV Gerät mit Scart, COMPONENT VIDEO, Video oder S-Video). (Die Aufnahme startet ca. nach 1 s. aus dem Standby-Modus, nachdem REC gedrückt wurde. Wenn bei ausgeschaltetem Gerät GUIDE gedrückt wird, erscheint die EPG Anzeige nach ca. 1 s.

Hinweis: Die angegebenen Werte für Gewicht und Abmessung sind ungefähre Werte. Die technischen Daten können ohne Vorankündigung geändert werden.

### Index

|                                                                                                    | Seite                                                                                                    |
|----------------------------------------------------------------------------------------------------|----------------------------------------------------------------------------------------------------|
| Aktive Antenne<br>Album<br>Audio-Kanal 29<br>Audiomodus für XP-Aufnahme<br>Audiomodus für DV Input<br>Audiospur<br>Aufn. für High-Speed-Kopieren<br>Aufnahmediscs<br>Aufnahmediscs<br>Aufnahmeschärfe<br>Aufnahmezeit<br>Aufnahmezeit<br>Aufnahmezeit im EP-Modus<br>Auto Finalisierung<br>Auto-Play<br>AV1 Ausgang (Scart)<br>AV2 Eingang<br>AV-Link               | 69<br>42<br>,34,76<br>68<br>66,76<br>66<br>24,32<br>33<br>67<br>32,33<br>66<br>27<br>75<br>69<br>69<br>69                                                                     |
| Bandlänge<br>Batteriewechsel<br>Bildschärfe<br>Bildschirm-Einblendungen<br>Bitstream<br>Blickwinkel                                                                                                    | 70<br>5<br>77<br>68<br>68<br>76                                                                                                    |
| Camcorder 4<br>Cartridge Discs<br>COMPONENT VIDEO OUT<br>COPYING<br>CPRM                                                                                                    | ,18,63<br>25<br>19,69<br>58<br>32                                                                                                    |
| Daten löschenDatenübernahme von TVDatumDialog-AnhebungDiashow43Digital Audio AusgangDigital Audio AusgangDigitalaudio-LichtleiterkabelDisc FormateDisc-MenüDisc-NameDivXDivX-AufzeichnungDivX Video-on-DemandDolby Digital4,18Double Layer DVDDPOFDTS4,18DV IN4,18DVB Multi-AudioDVD-Audio Video-WiedergabeDVD-VideoformatDVD-VideoformatDynamikbereich-Kompression | 71<br>11,65<br>11,71<br>77<br>,45,76<br>68,70<br>18<br>24,25<br>66<br>74<br>4,40<br>71<br>40,71<br>,68,76<br>,63,68<br>77<br>66<br>,63,68<br>77<br>66<br>24<br>24<br>24<br>68 |
| Endlos-Play<br>EPG Download im Standby-Mode<br>Ersatzaufnahme<br>Ext Link                                                                                                    | 77<br>72<br>50<br>52,69                                                                                                    |
| Fein-TuningFernbedienungscodeFinalisierung55Flexibler AufnahmemodusFormatieren32                                                                                                    | 65<br>6,71<br>,56,75<br>63<br>,73,74                                                                                                    |

| Grauer Hintergrund                                                                                                    | <b>Seite</b><br>68                                                                               |
|----------------------------------------------------------------------------------------------------|--------------------------------------------------------------------------------------------------|
| Halbbild                                                                                                    | 67                                                                                               |
| HDMI 4                                                                                                    | -,17,69,70                                                                                       |
| Helligkeit des Anzeigefeldes                                                                                                    | 68                                                                                               |
| High-Speed-Kopieren                                                                                                    | 53                                                                                               |
| Horizontal-Ansicht                                                                                                    | 46                                                                                               |
| Initialisieren                                                                                                    | 71                                                                                               |
| Interlace                                                                                                    | 19                                                                                               |
| JET REW                                                                                                    | 30                                                                                               |
| JET SEARCH                                                                                                    | 30                                                                                               |
| JPEG                                                                                                    | 42                                                                                               |
| Kapitel (DIRECT NAVIGATOF                                                                                                    | R) 39                                                                                            |
| Kapitel (Playlists)                                                                                                    | 61                                                                                               |
| Kategorie                                                                                                    | 47                                                                                               |
| Kindersicherung                                                                                                    | 6                                                                                                |
| Kopieren mit NR                                                                                                    | 77                                                                                               |
| Kopiermodus                                                                                                    | 54,56,57                                                                                         |
| Kopierrichtung                                                                                                    | 54,56,57                                                                                         |
| Kopierzeit                                                                                                    | 56                                                                                               |
| LASER<br>Letterbox<br>Liste erstellen<br>Löschen (Album)<br>Löschen (Bilder)<br>Löschen (Fernsehsender)<br>Löschen (Faylists)<br>Löschen (Playlists)<br>Löschen (Profil)<br>Löschen (Teile)<br>Löschen (Timer)<br>Löschen (Titel)<br>37<br>LPCM | 3<br>69<br>54,57<br>44,49<br>44,49<br>65<br>39,61<br>60<br>20<br>38<br>48,51<br>7,49,73,74<br>68 |
| MESECAM                                                                                                    | 70                                                                                               |
| Mono                                                                                                    | 65                                                                                               |
| MP3                                                                                                    | 41                                                                                               |
| MPEG 4                                                                                                    | ,18,68,76                                                                                        |
| Nahtlose Wiedergabe                                                                                                    | 67                                                                                               |
| NEU                                                                                                    | 50                                                                                               |
| Neu erstellen                                                                                                    | 64                                                                                               |
| Neue DVB Programme hinzuf                                                                                                    | ügen 64                                                                                          |
| NTSC                                                                                                    | 32,69,77                                                                                         |
| <b>O</b> PTICAL                                                                                                    | 9                                                                                                |
| Ordner                                                                                                    | 45                                                                                               |
| PAL 19,32                                                                                                    | 2,69,70,77                                                                                       |
| PBC                                                                                                    | 76                                                                                               |
| PCM-Abwärtswandlung                                                                                                    | 68                                                                                               |
| Position                                                                                                    | 77                                                                                               |
| Power Save                                                                                                    | 71                                                                                               |
| Profile                                                                                                    | 20,64                                                                                            |
| Prog. Typ                                                                                                    | 47                                                                                               |
| Progressiv                                                                                                    | 19,69,77                                                                                         |
| <b>Q</b> Link                                                                                                    | 6,17,70                                                                                          |
| Quelle wählen                                                                                                    | 76                                                                                               |
| Quellkapitel                                                                                                    | 59                                                                                               |
| Quelltitel                                                                                                    | 59                                                                                               |
| Quick View                                                                                                    | 29                                                                                               |

| <b>R</b> egionalcodes<br>RGB                                                                                                    | Se                      | ite<br>25<br>69                                                                  |
|----------------------------------------------------------------------------------------------------|-------------------------|----------------------------------------------------------------------------------|
| <b>S</b> VIDEO<br>S Video<br>Satellitenreceiver<br>Schnellstart<br>Schreibschutz (Aufnahme)<br>Schreibschutz (Disc)<br>Schreibschutz (Disc)<br>Schreibschutz (VHS)<br>SD Card<br>ShowView                                                                                                    | 9,<br>12,               | 15<br>69<br>71<br>32<br>25<br>74<br>31<br>26<br>52                               |
| (Einstufung stufe<br>(Einstufung ändern)<br>(Kennziffer ändern)<br>(Recorder entriegeln)<br>(Vorüberg. Freigabe)<br>Signaleigenschaften<br>Software Update (Standby-Modus<br>Sortieren<br>SP/LP-Umschaltung<br>Sprachauswahl<br>Sprachencodes<br>Spurlageeinstellung<br>SQPB<br>Standardeinstellungen<br>Standbild<br>Standbild-Modus<br>Suche neue Software<br>System Update | s)<br>37,<br>34,<br>31, | 66<br>66<br>66<br>64<br>72<br>50<br>68<br>67<br>31<br>70<br>71<br>76<br>67<br>71 |
| TEXT Seite<br>TIFF<br>TIME SLIP<br>Titel Eingabe<br>Toneigenschaften<br>Tonspursprache<br>Top Menu<br>TRACKING/V-LOCK<br>Tranfer-Mod.<br>TV Bildschirmformat<br>TV Codes<br>TV System                                                                                                    | 36,                     | 65<br>42<br>29<br>36<br>76<br>75<br>31<br>77<br>69<br>69<br>69                   |
| Untertitel<br>Untertitelsprache                                                                                                    | 66,                     | 76<br>76                                                                         |
| V.S.S.<br>Vertikal-Ansicht<br>VHS Index Suchsystem<br>Video<br>Vollbild                                                                                                    |                         | 77<br>47<br>30<br>69<br>67                                                       |
| <b>W</b> iedergabediscs<br>Wiedergabe Farbsystem                                                                                                    |                         | 25<br>70                                                                         |
| <b>Z</b> eit<br>Zeitraum EPG/Software Suche<br>Zweikanalton                                                                                                    | 11,                     | ,71<br>72<br>34                                                                  |
|                                                                                                    |                         |                                                                                  |